# DR-3060/3080C

# SERVICE MANUAL

## **REVISION 1**

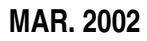

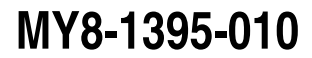

COPYRIGHT © 2002 CANON ELECTRONICS INC. CANON DR-3060/3080C REV.1 MAR. 2002 PRINTED IN JAPAN (IMPRIME AU JAPON)

#### COPYRIGHT © 2002 CANON ELECTRONICS INC.

Printed in Japan Imprimé au Japon

Use of this manual should be strictly supervised to avoid disclosure of confidential information.

This Service Manual describes necessary basic information for after-sales service and maintenance for maintaining the product quality and functions of the DR-3060/3080C.

#### Contents

| Chapter 1: | General Description                                                        |
|------------|----------------------------------------------------------------------------|
|            | Features, specifications, names of parts, description of operation         |
| Chapter 2: | Basic Description                                                          |
|            | Outline of principle of image processing                                   |
| Chapter 3: | Function & Operations                                                      |
|            | Description of principle of operation of electrical and mechanical systems |
| Chapter 4: | Disassembly & Reassembly                                                   |
|            | Description of disassembly, reassembly, and adjustment                     |
| Chapter 5: | Installation                                                               |
|            | Location and installation procedure                                        |
| Chapter 6: | Maintenance & Servicing                                                    |
|            | Parts to be replaced periodically, consumable parts                        |
| Chapter 7: | Troubleshooting                                                            |

## Appendix: General circuit diagrams, etc.

Troubleshooting and service modes

Information in this manual is subject to change. Notification of such changes will be given in Service Information Bulletins.

Thoroughly read the information contained in this Service Manual and the Service Information Bulletins to gain a correct and deeper understanding of the machine. This is one way of fostering response for ensuring prolonged quality and function, and for investigating the cause of trouble during troubleshooting.

> Quality Assurance Center Canon Electronics Inc.

## CONTENTS

## **CHAPTER 1 GENERAL DESCRIPTION**

| Ι.   | FEATURES1-1       |  |
|------|-------------------|--|
| II.  | SPECIFICATIONS1-2 |  |
| III. | PRECAUTIONS1-6    |  |
| IV.  | NAMES OF PARTS1-7 |  |

- V. EXPLANATION OF OPERATION ......1-8
- VI. HOW TO REMEDY DOCUMENT JAMS ......1-11
- VII. REGULAR INSPECTION BY USERS ... 1-13

## **CHAPTER 2 BASIC DESCRIPTION**

| Ι.   | OUTLINE                | .2-1 |
|------|------------------------|------|
| II.  | IMAGE READING ASSEMBLY | .2-3 |
| III. | IMAGE PROCESSING       | .2-7 |

| IV. | IMAGE PROCESSING BY DRIVER | .2-24 |
|-----|----------------------------|-------|
| V.  | SCAN PANEL                 | .2-29 |

## **CHAPTER 3 FUNCTIONS & OPERATION**

| Ι.   | OUTLINE                   | 3-1   |
|------|---------------------------|-------|
| II.  | EXPOSURE SYSTEM           | 3-9   |
| III. | DOCUMENT FEED             | .3-10 |
| IV.  | DESCRIPTION OF ELECTRICAL |       |
|      | CIRCUITS                  | .3-24 |
| V.   | INTERFACE                 | .3-36 |

| VI.   | POWER SUPPLY               | .3-39 |
|-------|----------------------------|-------|
| VII.  | LAYOUT OF ELECTRICAL       |       |
|       | COMPONENTS                 | .3-42 |
| VIII. | REFERENCE LIST OF VARIABLE |       |
|       | RESISTORS, SWITCHES & LEDS |       |
|       | FOR EACH PCB ASSEMBLY      | .3-46 |
|       |                            |       |

## **CHAPTER 4 DISASSEMBLY & REASSEMBLY**

| Ι.  | MAIN EXTERNAL COVERS4-1 |
|-----|-------------------------|
| II. | DRIVE (MOTORS)4-8       |

III. FEED (ROLLERS) ......4-14

| IV. | EXPOSURE   | 4-24 |
|-----|------------|------|
| V.  | ELECTRICAL | 4-26 |

## **CHAPTER 5 INSTALLATION**

- I. SELECTION OF LOCATION ......5-1
- II. UNPACKING & INSTALLATION ......5-2

## **CHAPTER 6 MAINTENANCE & SERVICING**

- III. CONSUMABLE PARTS ...... 6-3
- IV. PERIODIC SERVICING LIST ...... 6-4

## **CHAPTER 7 TROUBLESHOOTING**

- I. IMAGE TROUBLESHOOTING ...... 7-1
- II. OPERATION TROUBLESHOOTING ...... 7-4

## **APPENDIX**

- I. GENERAL CIRCUIT DIAGRAM......A-1
- II. LIST OF SPECIAL TOOLS ...... A-3

## **CHAPTER 1**

## **GENERAL DESCRIPTION**

| II. SPECIFICATIONS                                     |      |
|--------------------------------------------------------|------|
|                                                        |      |
| III. PRECAUTIONS1-6 JAMS                               | 1-11 |
| IV. NAMES OF PARTS1-7 VII. REGULAR INSPECTION BY USERS | 1-13 |

### I. FEATURES

#### 1. Gray scale, simplex supported

Output is possible in 8-bit gray scale and 24-bit simplex color (DR-3080C only).

#### 2. High speed scanning

| $300 \times 300$ dpi (high speed) | Simplex                                                                                        | 40 sheets/minute or more                                                                                                    |
|-----------------------------------|------------------------------------------------------------------------------------------------|----------------------------------------------------------------------------------------------------|
|                                   | Duplex                                                                                         | 40 sheets/minute or more                                                                                                    |
| $300\times300$ dpi (high speed)   | Simplex                                                                                        | 40 sheets/minute or more                                                                                                    |
|                                   | Duplex                                                                                         | 32 sheets/minute or more                                                                                                    |
| 100 	imes 100 dpi                 | Simplex                                                                                        | 20 sheets/minute or more                                                                                                    |
|                                   | Duplex                                                                                         | 10 sheets/minute or more                                                                                                    |
|                                   | $300 \times 300$ dpi (high speed)<br>$300 \times 300$ dpi (high speed)<br>$100 \times 100$ dpi | 300 × 300 dpi (high speed)       Simplex Duplex         300 × 300 dpi (high speed)       Simplex Duplex         100 × 100 dpi       Simplex Duplex         Duplex       Simplex Duplex |

- \* Only DR-3080C produces color output.
- \* When feeding A4 size documents.
- \* The front side of color, duplex documents is output in color and the back side as a gray scale image.
- \* The above scanning speeds are for when image data is read and discarded afterwards.

#### 3. High durability

The expected life is three million sheets when feeding LTR size documents. (Replacement of consumables and periodically replaced parts is required.)

#### 4. Improved operability

Operation has been made easier by using the "Scan Panel", the operational panel for the DR- 3060/3080C.

#### 5. Prescan function

Brightness, contrast and other image quality settings can be adjusted while viewing the first scanned page on the personal computer's screen.

#### 6. Automatic blank skip functions

This machine can be set not to automatically scan white pages when fed in with other document pages.

Windows is a registered trademark of Microsoft Corporation in the U.S. and other countries.

Other company names and products names mentioned in this manual are registered trademarks or trademarks of respective companies.

## **II. SPECIFICATIONS**

|                                         |                                                                                                    | Spec                                                                                                    | ifications                                                                                                    |
|-----------------------------------------|----------------------------------------------------------------------------------------------------|----------------------------------------------------------------------------------------------------|----------------------------------------------------------------------------------------------------|
| [                                       | Desktop type, sl                                                                                                    | heet thru n                                                                                                    | nethod scanner                                                                                                    |
| 1                                       | 100 V AC 50/60 Hz                                                                                                    |                                                                                                    |                                                                                                    |
| 1                                       | 120 V AC 60 Hz                                                                                                    |                                                                                                    |                                                                                                    |
| 2                                       | 220 to 240 V AC                                                                                                    | 50/60 HZ                                                                                                    |                                                                                                    |
| F                                       | Approx. 8.1 kg                                                                                                    | 0.4- 04 5 0                                                                                                    | <b>C</b> )                                                                                                    |
| ture range                              | 15 to 27.5 °C (5                                                                                                    | 9 to 81.5 °                                                                                                    | F)                                                                                                    |
| range 2                                 | 25 to 75% RH                                                                                                    | 40.14                                                                                                    | · · ·                                                                                                    |
| imption/                                | 100 V model:                                                                                                    | 42 W                                                                                                    | or less                                                                                                    |
| 2                                       | 220 - 240 V model.                                                                                                    | del: 0.4 A                                                                                                    | or less                                                                                                    |
|                                         | Operation: 7.2                                                                                                    | B or less                                                                                                    |                                                                                                    |
| el) S                                   | Standby: 4.0 B or less                                                                                                    |                                                                                                    |                                                                                                    |
| ٦                                       | Tray opened: $344(W) \times 240(H) \times 555(D)$ mm                                                                                                    |                                                                                                    |                                                                                                    |
| r                                       | Tray closed: $344(W) \times 191(H) \times 278(D)$ mm                                                                                                    |                                                                                                    |                                                                                                    |
| S                                       | SCSI-2 (Fast SC                                                                                                    | CSI suppor                                                                                                    | rted)                                                                                                    |
| ement (                                 | Contact image sensor (CIS CMOS)                                                                                                    |                                                                                                    |                                                                                                    |
| N                                       | Movement of document                                                                                                    |                                                                                                    |                                                                                                    |
| ement pixels                            | Density of pixel                                                                                                    | s 300 dpi,                                                                                                    | 3024 effective pixels (approx.                                                                                                    |
| 2                                       | 256 mm)                                                                                                    |                                                                                                    |                                                                                                    |
| F                                       | Front side: RGB 3-color 1-line LED array (DR-3080C)                                                                                                    |                                                                                                    |                                                                                                    |
|                                         |                                                                                                    |                                                                                                    |                                                                                                    |
|                                         | Yellow-green : 570 nm                                                                                                    |                                                                                                    |                                                                                                    |
| E                                       | Back side: Yellow-green 1-line LED array<br>• Yellow-green : 570 nm                                                                                                    |                                                                                                    |                                                                                                    |
|                                         |                                                                                                    |                                                                                                    | : 570 nm                                                                                                    |
| S                                       | Simplex (front side)/duplex                                                                                                    |                                                                                                    | (                                                                                                    |
| le (main-                               | Mode                                                                                                    |                                                                                                    | Output format                                                                                                    |
| canning) s                              | Simple                                                                                                    |                                                                                                    | 300	imes 300 dpi (high speed)                                                                                                    |
| t                                       | binary /                                                                                                    | Simpley                                                                                                    | 200	imes200 dpi                                                                                                    |
| e                                       | error diffusion/                                                                                                    | Duplex                                                                                                    | 240	imes240 dpi                                                                                                    |
| l                                       |                                                                                                    | Duplon                                                                                                    | 300 	imes 300 dpi                                                                                                    |
|                                         |                                                                                                    | <b>a</b>                                                                                                    |                                                                                                    |
| , i i i i i i i i i i i i i i i i i i i | Color                                                                                                    | Simplex                                                                                                    | 100 × 100 dpi                                                                                                    |
|                                         |                                                                                                    |                                                                                                    |                                                                                                    |
| *                                       | * Color dupley                                                                                                    | mode: Fro                                                                                                    | es color output.                                                                                                    |
|                                         | 8-bit grav scale                                                                                                    |                                                                                                    |                                                                                                    |
|                                         | ture range range :<br>imption/ :<br>imption/ :<br>imp | Desktop type, si         100 V AC         120 V AC         220 to 240 V AC         220 to 240 V AC         220 to 240 V AC         220 to 240 V AC         220 to 240 V AC         improx. 8.1 kg         ture range       15 to 27.5 °C (5         range       25 to 75% RH         imption/       100 V model:         120 V model:       220 - 240 V model:         220 - 240 V model:       320 - 240 V model:         210 Standby:       4.0         Operation:       7.2         standby:       4.0         Tray opened:       3.         SCSI-2 (Fast SC         ement       Contact image s         Movement of do         pensity of pixel         256 mm)         Front side: RGE         • Re         • Yell         Back side: Yello         • Yell         Back side: Yello         • Yell         Simplex (front s         le (main-         simple binary /         error diffusion/         text enhanced         Gray scale         Color         * Only DR-308 | SpecDesktop type, sheet thru n100 V AC50/60 Hz120 V AC60 Hz220 to 240 V AC50/60 Hz220 to 240 V AC50/60 HzApprox. 8.1 kgture range15 to 27.5 °C (59 to 81.5 °range25 to 75% RHImption/100 V model: 42 W120 V model: 0.6 A220 - 240 V model: 0.4 A220 - 240 V model: 0.4 A220 - 240 V model: 0.4 A220 - 240 V model: 0.4 A20 - 240 V model: 0.4 A20 - 240 V model: 0.4 A210 V model: 4.0 B or lessStandby: 4.0 B or lessTray opened: 344(W) × 2.Tray closed: 344(W) × 19SCSI-2 (Fast SCSI supportSCSI-2 (Fast SCSI supportPermentContact image sensor (CISMovement of documentPennet pixelsDensity of pixels 300 dpi,<br>256 mm)Front side: RGB 3-color 1-<br>• R: 640 nm<br>Yellow-green 1-<br>• Yellow-green 1-<br>• |

Table 1-1 (cont.)

| Category      | Item                        | Specifications                                                                                                    |
|---------------|-----------------------------|----------------------------------------------------------------------------------------------------|
|               | 1. Pickup method            | Automatic/Manual                                                                                                    |
| Document feed | 2. Document size            | Min.:         55 mm (W), 70 mm (L) (70 mm is the min. size when Automatic is selected)           Max.:         257 mm (W), 364 mm (L)           Thickness:         0.06 to 0.15 mm (Automatic)           0.05 to 0.20 mm (Manual)                     |
|               | 3. Document requirements    | <ol> <li>Carbon-backed paper: Cannot be used</li> <li>Press sensitive paper: Can be used</li> <li>Perforated paper for binders: Only round holed paper can be used</li> <li>Curled paper: 5 mm or less</li> </ol>                                     |
|               | 4. Expected life of product | Whichever of the 2 following items occurs soonest.<br>1) 3,000,000 sheets (A4/LTR size)<br>2) 5 years                                                                                                    |
|               | 5. Max. pickup storage      | Document stacking height: 10 mm or less (including curl)<br>Number of sheets: Approx. 100 (80 g/m <sup>2</sup> )                                                                                                    |
|               | 6. Max. delivery storage    | Document stacking height: 10 mm or less (including curl)<br>Number of sheets: Approx. 100 (80 g/m <sup>2</sup> )                                                                                                    |
|               | 7. Pickup start mode        | <ol> <li>Auto: Automatic pickup when document is placed</li> <li>Standard: Pickup when start of reading is instructed in<br/>the application</li> </ol>                                                                                               |
|               |                             | 3) Panel: Pickup when start of reading is instructed in the application<br>Pickup of new documents is continued by placing a new<br>document and pressing the start button on the Scan panel<br>after all sheets in the first document are picked up. |
|               | 9 East apart                | A) Manual: Manual pickup when document is placed     A) When binary or gray apple made is calested                                                                                                    |
|               | o. i eeu speeu              | <ul> <li>241.9 mm/sec (300 × 300 dpi: high speed)</li> </ul>                                                                                                    |
|               |                             | <ul> <li>181.4 mm/sec (200 × 200 dpi)</li> </ul>                                                                                                    |
|               |                             | <ul> <li>151.2 mm/sec (240 × 240 dpi)</li> </ul>                                                                                                    |
|               |                             | • 121.0 mm/sec (300 × 300 dpi)                                                                                                    |
|               |                             | 2) When color mode is selected. (DR-3080C only)                                                                                                    |
|               |                             | <ul> <li>60.5 mm/sec (200 × 200 dpi)</li> </ul>                                                                                                    |
|               | 9. Delivery direction       | Face down                                                                                                    |

Table 1-1 (cont.)

| Category                           | Item                                         | Specifications                                                                                                    |                           |         |        |       |                |
|------------------------------------|----------------------------------------------|----------------------------------------------------------------------------------------------------|---------------------------|---------|--------|-------|----------------|
|                                    | 10. Number of scanned documents              | Document size: A4                                                                                                    |                           |         |        |       |                |
| cument feed                        |                                              | Mode                                                                                                    | 300 × 300<br>(high speed) | 200×200 | 240 >  | × 240 | 300 × 300      |
|                                    |                                              | Binary,<br>Simplex                                                                                                    | 40                        | 30      | 2      | :5    | 20             |
|                                    |                                              | Duplex                                                                                                    | 40                        | 30      | 25     |       | 20             |
|                                    |                                              | Gray scale,<br>Simplex                                                                                                    | 40                        | 30      | 25     |       | 20             |
|                                    |                                              | Duplex                                                                                                    | 32                        | 30      | 2      | 5     | 17             |
|                                    |                                              | Mode                                                                                                    |                           | 100 × 1 | 100 20 |       | $0 \times 200$ |
|                                    |                                              | Color                                                                                                    | Simplex                   | 20      |        |       | 10             |
| ŏ                                  |                                              |                                                                                                    | Duplex                    | 20      |        |       | 10             |
|                                    |                                              | <ul> <li>Only DR-3080C produces color output.</li> <li>The above scanning speeds are achieved when age data is read but not stored to memory.</li> <li>In the color duplex mode, the setting is 24-bit c front side and 8-bit gray scale back side.</li> <li>The above numbers may differ depending on the population of the setting and the setting and the s</li></ul> |                           |         |        |       |                |
| body                               | 1. Brightness adjustment                     | 256 gradations (in binary, gray scale, color modes)<br>* Brightness cannot be adjusted when the text enhanced mode                                                                                                    |                           |         |        |       |                |
|                                    | 2. Contrast adjustment                       | Binary: Not possible, Gray scale: 7 steps, Color: 7 steps<br>* Only DR-3080C produces color output.                                                                                                    |                           |         |        |       |                |
| Jain                               | 3. Black compensation                        | Possible                                                                                                    |                           |         | -      |       |                |
| u u                                | 4. White compensation                        | Possible                                                                                                    |                           |         |        |       |                |
| o Gu                               | 5. Gamma compensation                        | Possible                                                                                                    |                           |         |        |       |                |
| essi                               | 6. Resolution conversion                     | Possible                                                                                                    |                           |         |        |       |                |
| roce                               | 7. Edge emphasis                             | Possible                                                                                                    |                           |         |        |       |                |
| d el                               | 8. Binarizing                                | Simple binary/error diffusion                                                                                                    |                           |         |        |       |                |
| nag                                | 9. Margin scan                               | Possible                                                                                                    |                           |         |        |       |                |
| -                                  | 10. Dropout color                            | Can be specified only on front side. Select from RGB.<br>* Only usable with DR-3080C.                                                                                                    |                           |         |        |       |                |
|                                    | 11. Cumulative counter                       | Stored on EEF                                                                                                    | PROM on the               | CPU PCE | asse   | embly |                |
| Image proc-<br>essing on<br>driver | 1. Binary AE                                 | Text enhanced mode                                                                                                    |                           |         |        |       |                |
|                                    | 2. Double-striking in sub-scanning direction | Possible                                                                                                    |                           |         |        |       |                |
|                                    | 3. Skew compensation                         | Possible                                                                                                    |                           |         |        |       |                |
|                                    | 4. Automatic blank skip                      | Possible                                                                                                    |                           |         |        |       |                |
|                                    | 5. Automatic size detection                  | Possible                                                                                                    |                           |         |        |       |                |

Table 1-1 (cont.)

| Category | Item               | Specifications                                                                                                    |  |  |
|----------|--------------------|----------------------------------------------------------------------------------------------------|--|--|
| Other    | 1. Other functions | 1) Scan panel<br>2) Prescan<br>3) Count only                                                                              |  |  |
|          |                    | <ul><li>4) Automatic size detection</li><li>5) Total counter (stored to EEPROM on CPU PCB assembly)</li></ul>             |  |  |
|          | 2. Software packed | ISIS/TWAIN device driver<br>Pix Util                                                                                      |  |  |
|          | 3. Option          | Endorser (ED500) * Note, however, that only endorsers that have been re-<br>designed for use on this machine can be used. |  |  |

Table 1-1

### **III. PRECAUTIONS**

This section describes items that require particular care, for example, regarding human safety. These precautions must be observed. Explain to the user items that relate to user safety, and instruct the user to take appropriate actions.

#### 1. Electromagnetic Wave Interference Countermeasures

This machine complies with the electromagnetic wave interference standards (VCCI-A, FCC-A, etc.). However, the user might have to carry out separate countermeasures if the machine causes electromagnetic wave interference.

Do not change nor modify this machine's specifications. If this has been carried out, its use may be forcibly discontinued on site. If this machine's specifications shall be changed, or the machine shall be disassembled and reassembled, follow the instructions described in this manual or in Service Information Bulletins.

The "CAUTION LABEL" is affixed on the rear of the machine.

This device complies with Part 15 of the FCC Rules. Operation is subject to the following two conditions: (1) This device may not cause harmful interference, and (2) this device must accept any interference received, inculuding interference that may cause undesired operation.

This Class A digital apparatus meets all requirements of the Canadian Interference-Causing Equipment Regulations.

Cet appareil numérique de la classe A respecte toutes les exigences du Règlement sur le matériel brouilleur du Canada.

#### CAUTION LABEL (120V model)

#### 2. Power OFF in emergency

When such abnormalities as abnormal noise, smoke, heat and odor occur, turn the power off immediately and unplug the power cord.

As it may cause injury, be careful not to get clothing (ties, long hair, etc.) caught in the machine. If this happens, turn the power off immediately.

Also, do not insert your fingers in the feed section while feeding documents.

#### 3. Instruction Manual

Read the instruction manual thoroughly before using this machine.

## **IV. NAMES OF PARTS**

#### A. External Appearance

1. Front view

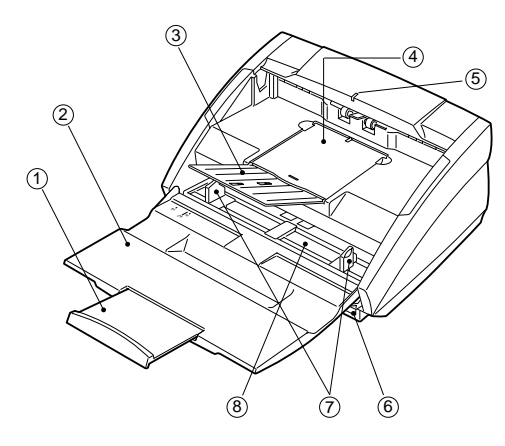

- ① Pickup tray extension
- Pickup tray
- ③ Delivery tray guide
- ④ Delivery tray

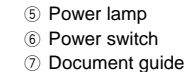

- Bocument guide
   Bocument board

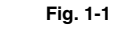

#### 2. Rear view

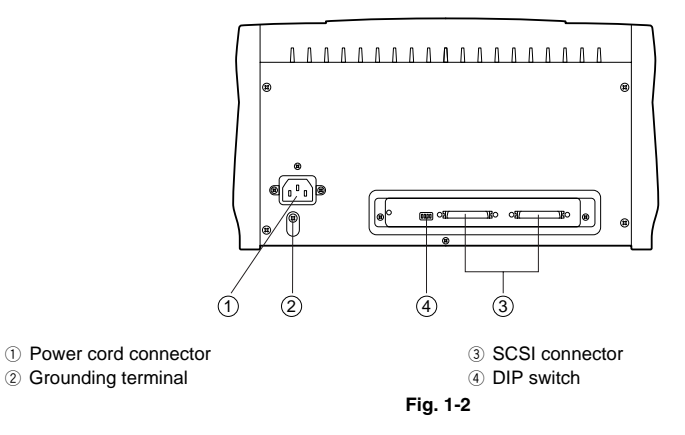

## V. EXPLANATION OF OPERATION

#### A. Basic Operation

The basic procedure for operating this machine is as follows.

- 1. Turn the machine ON.
- 2. Turn the personal computer ON.
- 3. Open the pickup tray.
- 4. Open the delivery tray guide.
- 5. Start up the application software.
- 6. Place the document on the document board.
- Execute operation. Execute the required operations according to the operation procedure.
- 8. End operation.
- 9. Quit the application software.
- 10. Turn the personal computer OFF.
- 11. Turn this machine OFF.
- Note: For details on how to operate it, refer to the start-up manual.

#### B. Operation panel

The scan panel is shown below.

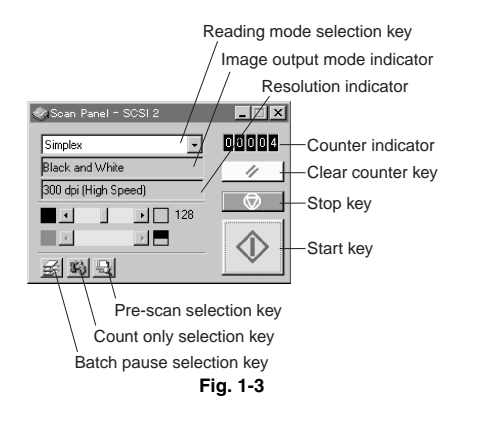

#### C. Placing Documents

1. Open the pickup tray.

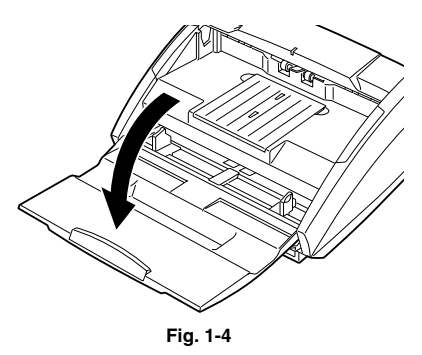

2. Draw out the pickup tray extension.

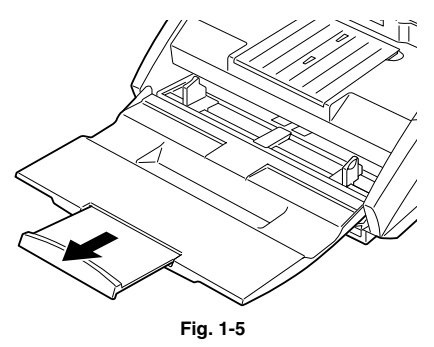

3. Open the delivery tray guide.

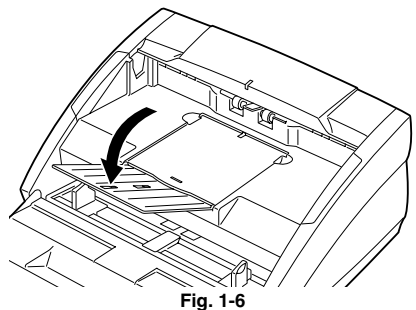

4. Move the document guides to match the width of the document.

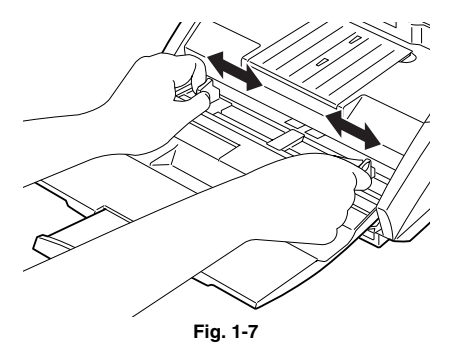

5. Place the document on the pickup tray.

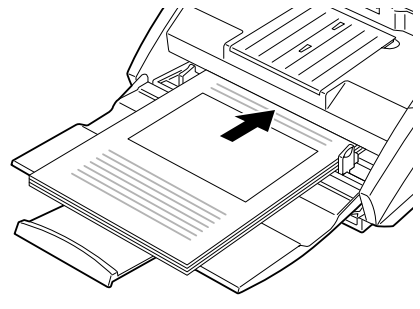

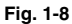

- D. Delivery Tray Extension Attachment Procedure
- 1. Open the delivery tray guide.

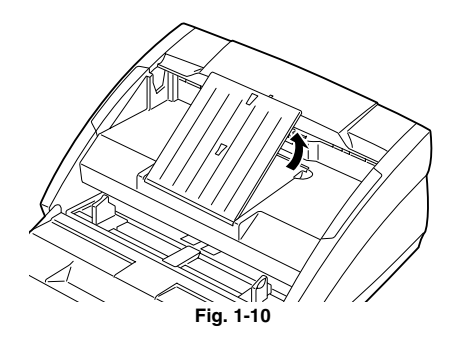

2. Attach the delivery tray extension 2 to the delivery tray guide.

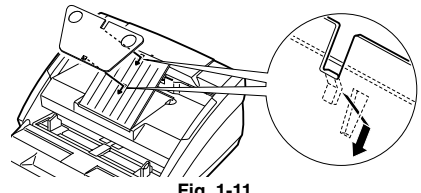

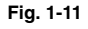

6. Move the document guides again to match the width of the document.

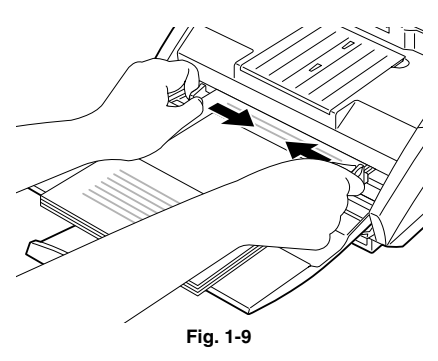

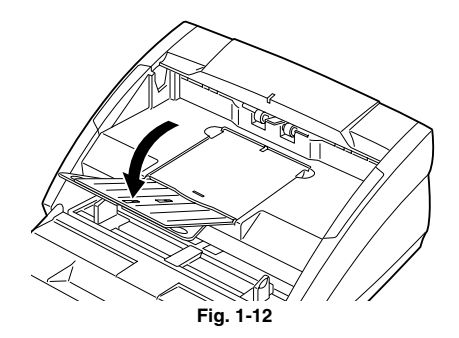

 Attach the delivery tray extension 1 to the delivery tray as shown in the illustration below.

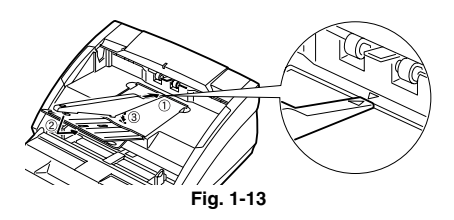

Note: When attaching the delivery tray and the delivery tray extension 1 align the (△) marks.

## VI. HOW TO REMEDY DOCUMENT JAMS

Follow the procedure below to remove jammed documents if a document becomes jammed in this machine during scanning.

 Remove the document from the delivery tray, and remove the delivery tray extension if attached.

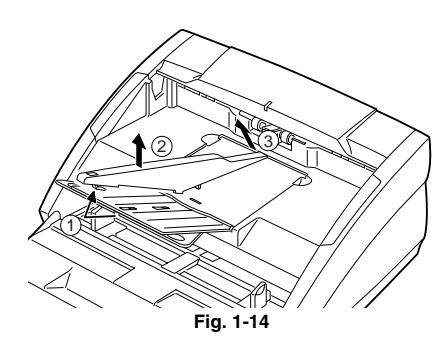

- b. Close the delivery tray guide.
- Fig. 1-15

c. Open the upper unit.

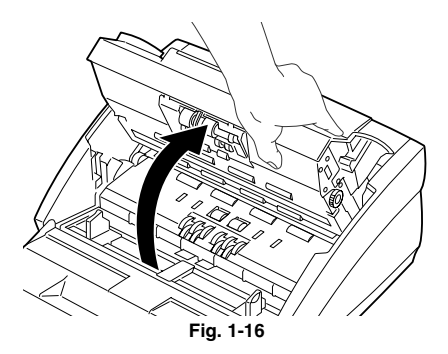

d. Remove the jammed document.

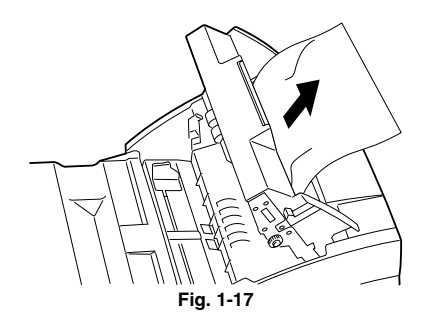

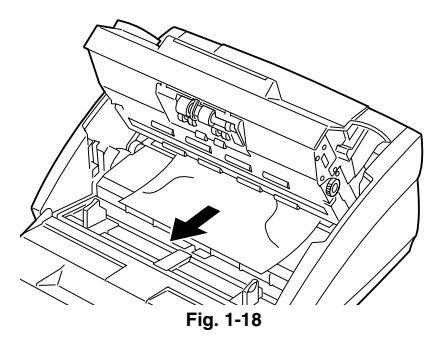

e. Close the upper unit.

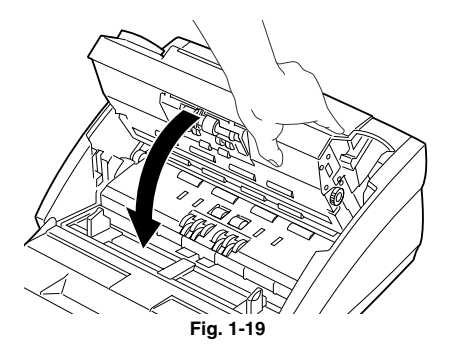

f. Be sure the upper unit is completely closed.

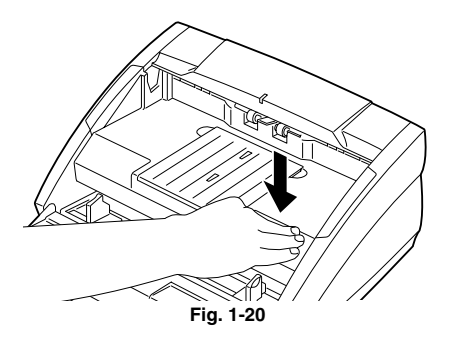

## VII. REGULAR INSPECTION BY USERS

#### A. Cleaning

Be sure to fully explain to the user that the following locations must be cleaned about once every week.

#### 1. Image Reading Section

Reading glass
 Wine with a clean as

Wipe with a clean, soft cloth.

#### 2. Document Feed Section

- Pickup roller Wipe clean with a moistened cloth and then wipe dry.
- Registration rollers (drive roller, follower roller)
   Wipe clean with a moistened cloth and then wipe dry.
- Feed roller Wipe clean with a moistened cloth and then wipe dry.
- Separation roller Wipe clean with a moistened cloth and then wipe dry.
- Reading roller (front) (drive roller, follower roller) Wipe clean with a moistened cloth and then wipe dry.
- Reading roller (back) (drive roller, follower roller)
   Wipe clean with a moistened cloth and then wipe dry.
- Note: Clean each of the rollers while turning them in the feed direction.

## **CHAPTER 2**

## **BASIC DESCRIPTION**

| I.   | OUTLINE                | .2-1 |
|------|------------------------|------|
| II.  | IMAGE READING ASSEMBLY | .2-3 |
| III. | IMAGE PROCESSING       | .2-7 |

| IV. | IMAGE PROCESSING BY DRIVER | 2-24 |
|-----|----------------------------|------|
| V.  | SCAN PANEL                 | 2-29 |

COPYRIGHT © 2002 CANON ELECTRONICS INC. CANON DR-3060/3080C REV.1 MAR. 2002 PRINTED IN JAPAN (IMPRIME AU JAPON)

### I. OUTLINE

Fig. 2-1 shows a block diagram of image processing.

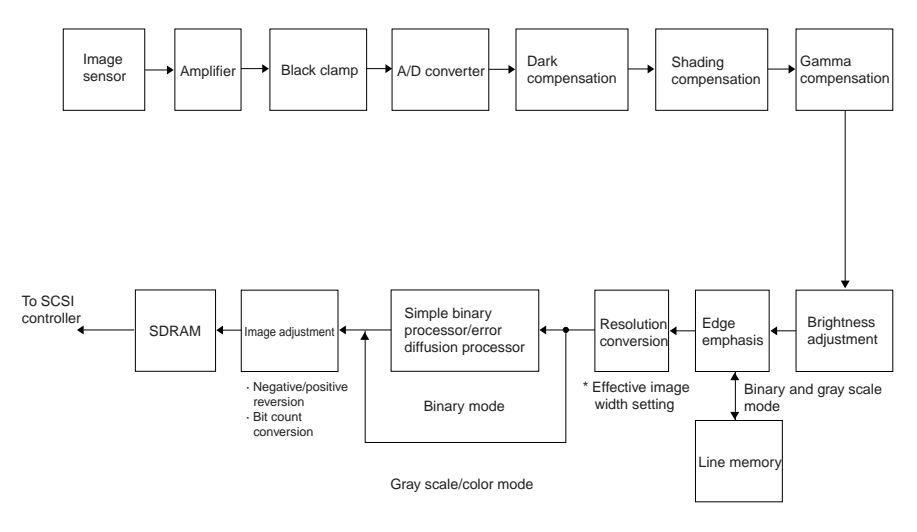

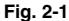

Electric signals (analog signals) proportional to the density of each 10 bit set of pixels, read by the image sensor, are sent one after another to the amplifier. After the signals are amplified by the amplifier and black-clamped by the black clamp section, they are sent to the A/D converter. At the A/D converter, the signals are converted from analog to digital, and undergo various processing in order: dark compensation, shading compensation, gamma compensation, and brightness adjustment.

Next, the signals are sent to the edge emphasis section. If the signals are in the binary and gray scale mode they first go through the line memory before processing in the edge emphasis section. Color mode signals go through the edge emphasis section without being processed. Color mode signals are transferred to the personal computer for edge emphasis processing rather than being processed in the scanner. After processing in the edge emphasis section, the signals

undergo resolution conversion.

If margin scan is selected at this time, the margin scan setting values are input to the effective image width setting section and image width processing is performed.

In the binary mode, the data after resolution conversion is binarized at the simple binary processor or error diffusion processor.

Then, if negative/positive reversion is selected, reversion is performed at image adjustment, and the signals are sent to SDRAM.

In the gray scale or color mode, the data processed by resolution conversion is input to the simple binary processor/error diffusion processor. This data, however, does not undergo processing and is output as it is. After that, the 10 bit sets of pixels bit count is converted at image adjustment, they are changed to 8 bit sets of pixels and sent to SDRAM.

Image data that has undergone the above processing is stored to SDRAM, and then sent to

the personal computer via the SCSI controller.

This machine has the following image processing function advantages when compared to the previous model.

- Processing is faster because the CPU data Bus and the Image Data Bus are completely separated.
- Data can be read from the personal computer without waiting for the data to finish being read into the memory because the writing and reading to the SD-RAM occurs in parallel and can be delivered to the bus.

On this machine, the driver performs the following processes:

- 1. Text enhanced mode
- 2. Double striking in the sub-scanning direction [When 300 × 300 (high speed) is selected.]
- 3. Skew compensation
- 4. Automatic blank skip
- 5. Automatic size detection
- 6. Image compression
- Edge emphasis (when color mode is selected)

## II. IMAGE READING ASSEMBLY

#### 1. Outline

Fig. 2-2 shows a composite diagram of the image reading assembly.

First, the front and back of a document are illuminated by two, upper and lower, LED arrays. The reflected light is detected by photosensitive elements and converted to electrical signals.

The DR-3080C uses an RGB 3-color LED on the front side (top) and a yellow-green LED on the back side (bottom). The DR-3060 uses yellow-green LEDs both on the front side (top) and back side (bottom).

The image of the document is broken down into pixels by the photosensitive elements, and the electrical signals, which correspond to the density of each pixel, are subjected to various processes by the image processor of the CPU PCB assembly.

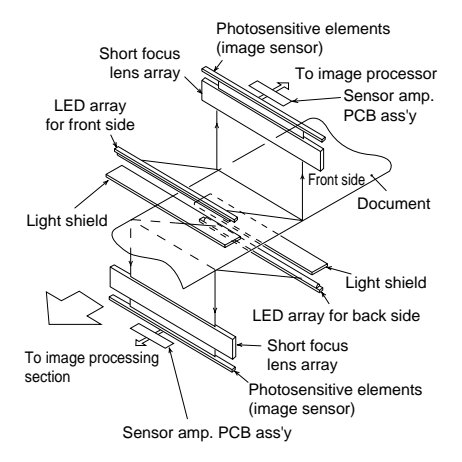

Fig. 2-2

#### 2. Image Sensor

In this machine, a CMOS CIS (Contact Image Sensor) is used as a photosensitive element device.

On a single PCB assembly, there are 3,042 photosensitive elements lined up every 84.7  $\mu$ m in a row and 13 chips which respectively contain a circuit to provide the scanning function. In this manual, this entire PCB assembly is called the image sensor.

Fig. 2-3 is the equivalent circuit of one photosensitive element (single pixel).

The function of one photosensitive element is explained as follows.

First, by turning on the TRES terminal signal, the potential of the buffer 1 (BUF1) gate is made the same as the bias potential, and by turning off the TRES terminal signal, the voltage converted from light by the photo-diode (PD) is accumulated in buffer 1.

Next, by turning on the TM terminal signal, the accumulated voltage is stored in the capacitor memory (CM), read out by buffer 2 (BUF2), and voltage EOUT corresponding to the density is obtained.

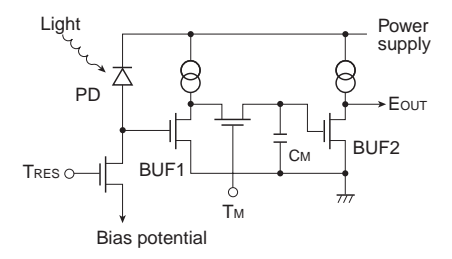

Fig. 2-3

#### 3. LED Array

The LED array on the front and back side of the DR-3060 and on the back side of the DR-3080C are yellow-green LEDs.

The front LED array on the DR-3080C consists of a 3-color (RGB) LED making it capable of scanning color documents. The three color LEDs are arranged as shown in Fig. 2-4.

In the color mode, its composition is read by illuminating the RGB LEDs in succession and detecting the respective reflected RGB light with the image sensor. The reading position slides very little, because the document is fed at a constant speed.

In the binary and gray scale modes, composition is read with the white light generated by illuminating the RGB LEDs simultaneously.

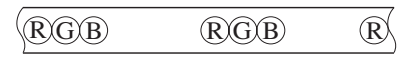

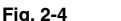

#### 4. Short Focus Lens Array

The short focus lens has a fiber type configuration as shown in Fig. 2-5. The characteristic of this lens is that only a short focal distance is required.

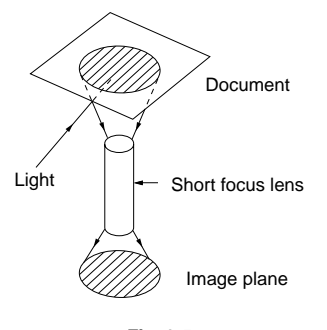

Fig. 2-5

Light rays entering the lens are repeatedly reflected inside the lens as shown in Fig. 2-6. The interval between these light ray reflections is proportionate to the wave length of the incident light.

For instance, when the lens is shorter than the ratio of the light wave length as in (A) of Fig. 2-6, the emerging light rays are focused. When it is longer as in (B), the emerging light rays are diffused. When the lens matches the ratio of the wave lengths as in (C), the emerging light rays are parallel rays and the image of the document is focused at its original size on the image plane.

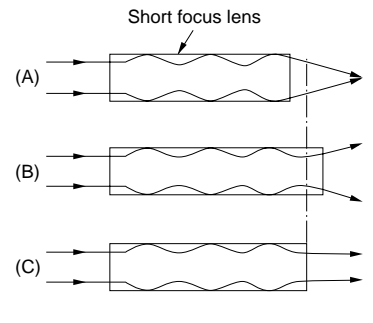

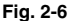

In DR-3080C machine, short focus lenses that do not produce RGB color aberrations are used only on the front side for simplex color documents. Also, in order to increase the amount of light entering the lenses, the short focus lenses are arranged in two rows. (See Fig. 2-7.)

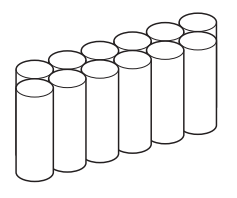

Fig. 2-7

#### 5. Sensor Amplifier PCB Assembly

This machine outputs scanned documents to the personal computer as image data. The DR-3060 can output binary image data and gray scale mode image data, while the DR-3080C outputs binary image data, gray scale mode image data and color image data.

When the image sensor reads an image, a voltage proportionate to the density of the image and a standard voltage are output from the image sensor. The sensor amp. circuit amplifies and outputs the difference between the voltage proportionate to the image density and the standard voltage. (See Fig. 2-8.)

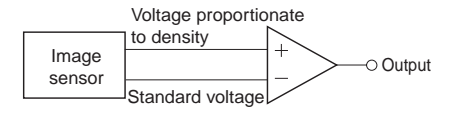

Fig. 2-8

#### 6. Image Data

This machine outputs scanned documents to the personal computer as image data. The DR-3060 can output binary image data and gray scale mode image data, while the DR-3080C outputs binary image data, gray scale mode image data and color image data.

The following describes the differences between the respective image data.

#### a. Binary image data

Image data that expresses an image in two values, black and white, is called binary image data.

As binary image data has just two tones, black and white, per pixel, it cannot output gray and other half tones. (See Fig. 2-9.)

There are three types of processes, simple binarizing, error diffusion and text enhanced mode (binary AE). Simple binarizing divides tones into two at the specified level, error diffusion compensates the reproducibility of the tones, and text enhanced mode automatically adjusts the density.

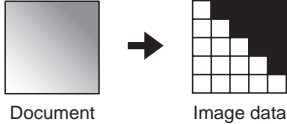

Fig. 2-9

b. Gray scale image data

This machine can output 8-bit gray scale image data.

Image data which can express not only black and white but gray and other half tones is called gray scale image data.

The greater the number of tones becomes, the more the number of bits per pixel. (See Fig. 2-10.)

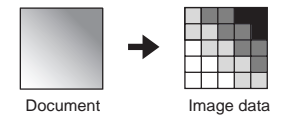

Fig. 2-10

#### c. Color image data

DR-3080C can output image data as a total of 24 bits, with eight bits used for each of the three basic colors red, green and blue.

It expresses color by the mixed ratios of the three basic colors of light, red (R), green (G), and blue (B). (See Fig. 2-11.)

Each pixel contains RGB data and, as in gray scale image data, each data has its own tone.

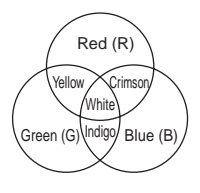

Fig. 2-11

- Note: This machine is equipped with a temperature adjustment function to prevent changes in color images caused by heat from the LEDs. When the temperature is low the color reproduction becomes brighter and when the temperature is high the color becomes darker. To compensate for this, this machine has a temperature detection function and a function to change the brightness of the LED according to the temperature.
  - Temperature measurement location On the CPU circuit board TH102 (thermostat)

### **III. IMAGE PROCESSING**

The following describes the various image processings. (See Fig. 2-1 for the overall block diagram.)

#### 1. Black Clamp

Amplifying and black clamping of signals are carried out at the amplifier.

The light from the LEDs cannot reach some parts of the photosensitive elements of the image sensor. The signals of those parts are called black level signals. The difference between the voltage proportionate to the image density and the standard voltage is output from the image sensor.

As the true signal is the difference between the voltage proportionate to the image density and the black level signal, if the black level signal differs from the standard voltage, the true signal will not be amplified. (See Fig. 2-12.)

Making the black level signal the same as the standard voltage is called black clamping. This process makes it possible to amplify the true signal.

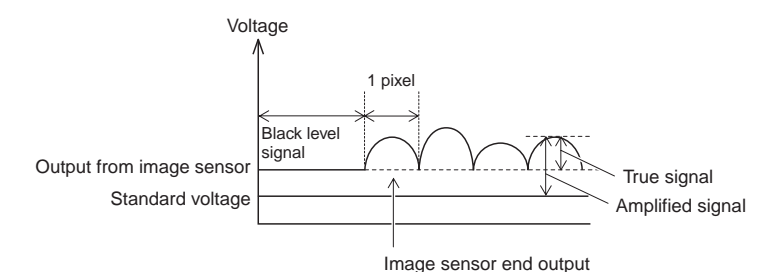

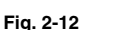

#### 2. A/D Conversion

As mentioned previously, the signals sent from the image sensor are analog signals. These signals are converted to digital signals in order to process them into an image.

Fig. 2-13 shows the outputs of digital signals after A/D conversion when they are 4-bit signals. (The input voltages shown differ from the actual values.) If it were only necessary to judge whether the image density of the document was black or white, the output needed would be only one bit. However, actually, it is necessary to reproduce half tones such as gray.

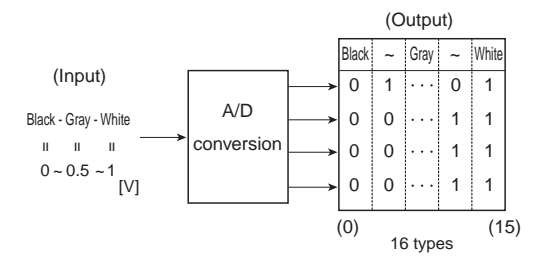

Fig. 2-13

If the output is four bits, it is possible to output 16 types of values. Consequently, the input signal (analog) which changes from 1 [V] to 0 [V] as the image of the document changes progressively through white, gray, and black, is converted to a digital signal of one of the above 16 levels corresponding to the particular values.

This machine outputs 8 bits, and internally processes 10 bits, so 1,024 tonal values can be obtained.

As the number of output bits increases, the resulting digital signal represents the changes in image density of the document more faithfully with good tonal reproduction.

#### 3. Dark Compensation

The dark output of each photosensitive element in the image sensor (the output when light does not reach the elements) varies. So, the output when reading a black document is not definite, because it becomes the added output with different values depending on each element. To compensate this output is called dark compensation.

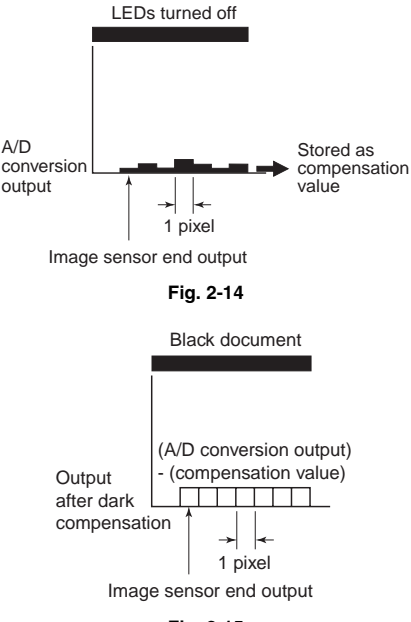

#### Fig. 2-15

Compensation is carried out by storing the output from the image sensor in memory as compensation values on the condition that LEDs are turned off, and then subtracting the compensation values from the output when an image is scanned. (See Fig. 2-14 and Fig. 2-15.)

Black clamping together with black compensation is sometimes called dark compensation.

## 4. Shading Compensation (White Compensation)

The output from the image sensor corresponding to each pixel cannot be a uniform value, even if all the reflected light is detected by the image sensor from a document whose overall density is uniform in the scanning direction. The reasons are as follows:

- 1) The light intensity of each LED is different.
- The light intensity irradiated on the image sensor differs depending on each individual short focus lens.
- The sensitivity of each photosensitive element in the image sensor is different.

Compensating unevenness in the output from the image sensor, as mentioned above, is called shading compensation. In other words, when the light reflected from a document with uniform density is detected by the image sensor, as each output from the image sensor is different, compensation is carried out by multiplying each image sensor output (corresponding to each pixel) with a fixed compensation factor so that all the outputs are equal. (See Fig. 2-16 and Fig. 2-17.)

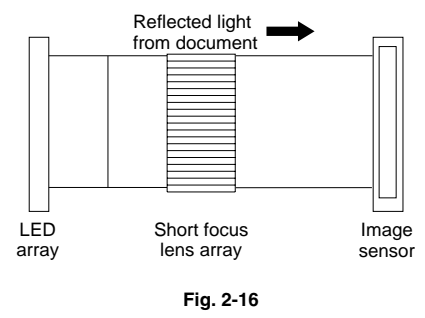

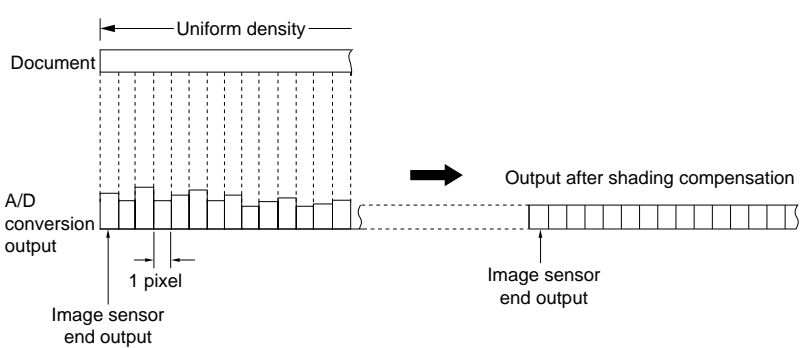

Fig. 2-17

Fig. 2-18 shows the output of an element (A) of the image sensor when the document density changes from black to white, and the output of the standard value of the image sensor, if the A/D conversion output is assumed to be four bits.

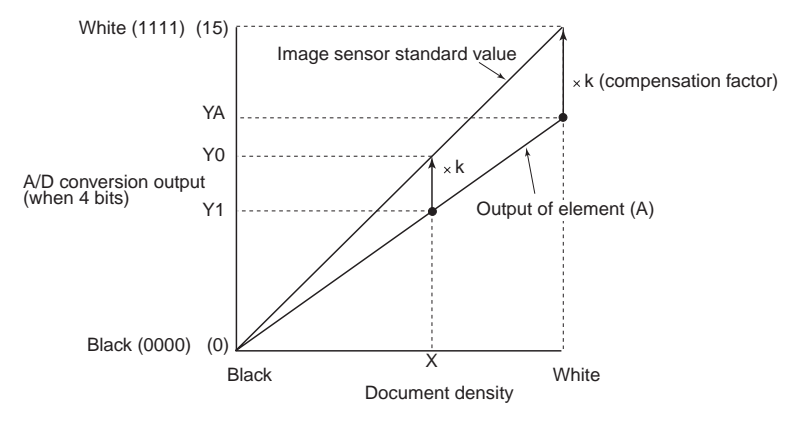

Fig. 2-18

At first, a standard white sheet is scanned, and the respective output data of the image sensor is stored in memory.

Then, the compensation factor is calculated by comparison with the standard value of the image sensor so as to make each output data level from the image sensor uniform. The compensation factor is then saved to memory.

When actually scanning a document and its image density is X, the output Y0 after shading compensation is obtained by multiplying the precompensation output Y1 with the compensation factor k.

#### 5. Gamma Compensation

This is one processing method for improving the reproducibility for documents.

Gamma compensation converts each pixel of the image data one at a time according to a preset gamma curve before the image is output.

In the gray scale and color modes on this machine, contrast adjustment is performed according to a 7-setting gamma curve.

Also, in the error diffusion mode, brightness adjustment is also performed according to a 7setting gamma curve.

Gamma compensation performs compensation on digitized signals.

The following shows typical gamma curves.

1) Gamma curve for weak compensation

This gamma curve is used when contrast adjustment is set to a low setting on this machine in the gray scale and color modes.

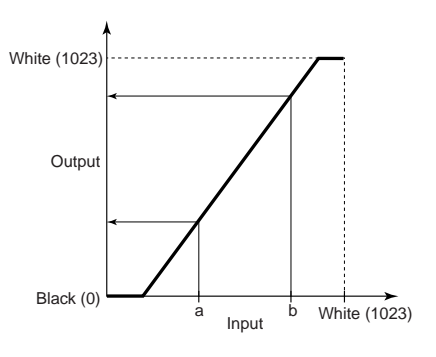

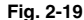

#### 2) Gamma curve for strong compensation

This gamma curve is used when contrast adjustment is set to a high setting on this machine in the gray scale and color modes.

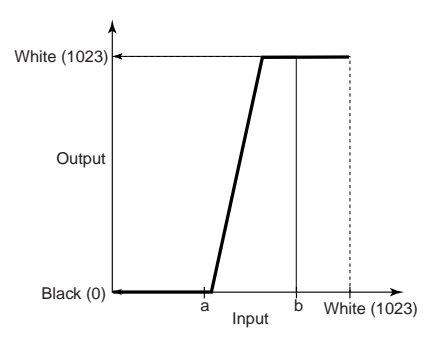

Fig. 2-20

3) Gamma curve for weak compensation

This gamma curve is used when brightness adjustment is set to a low setting in the error diffusion mode on this machine.

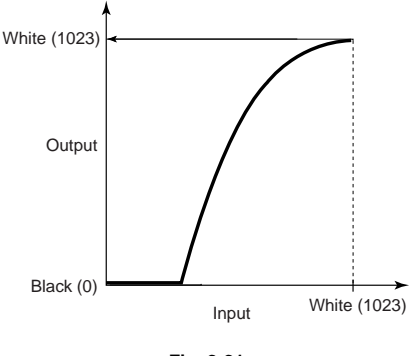

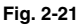

 Gamma curve for strong compensation This gamma curve is used when brightness adjustment is set to a high setting in the error diffusion mode on this machine.

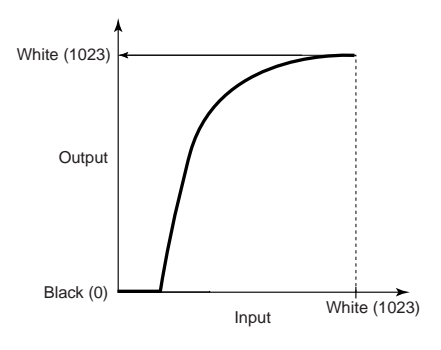

Fig. 2-22

#### 6. Brightness Adjustment

Brightness adjustment is the process of adjusting the overall brightness of the image.

On this machine, the brightness of the overall image can be lightened or darkened more than the value obtained by the image sensor by adding or subtracting the value within the range -512 to 511 preset to inputs 0 to 1023 (10 bits).

On this machine, the following adder/ subtractor is used to adjust the brightness when the gray scale or color mode is selected. (See Fig. 2-23.)

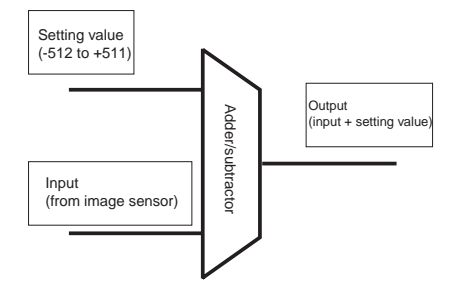

Fig. 2-23
Figs. 2-24 and 2-25 show brightness I/O 0 to 1023 and input A that is sent from the image sensor.

 When the brightness adjustment setting on this machine is set to the +a setting

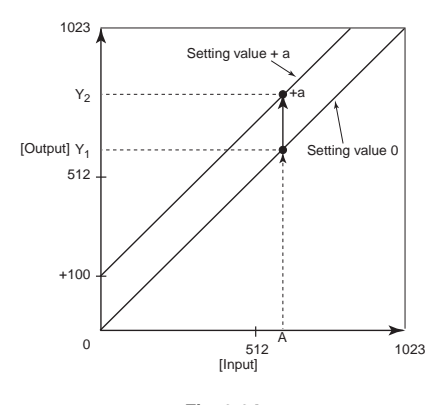

Fig. 2-24

When the setting value is 0, input A is output as  $Y_1$ . However, if the setting value is set as the +a value, output becomes  $Y_1$ +a and the value  $Y_2$  is output.

2) When the brightness adjustment setting on this machine is set to the -a setting

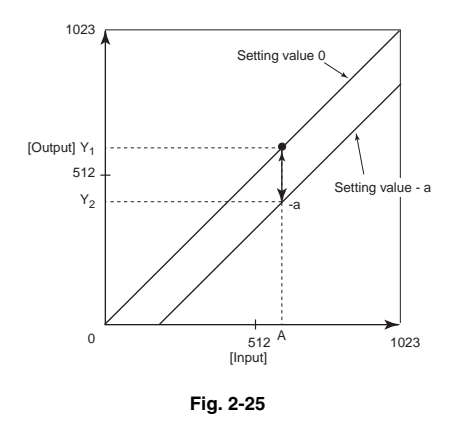

When the setting value is 0, input A is output as  $Y_1$ . However, if the setting value is set as the -a value, output becomes  $Y_1$ +(-a) and the value  $Y_2$  is output.

#### 7. Edge Emphasis

Edge emphasis is a kind of processing which emphasizes light and shade in order to make the image appear sharper. (See Fig. 2-26.)

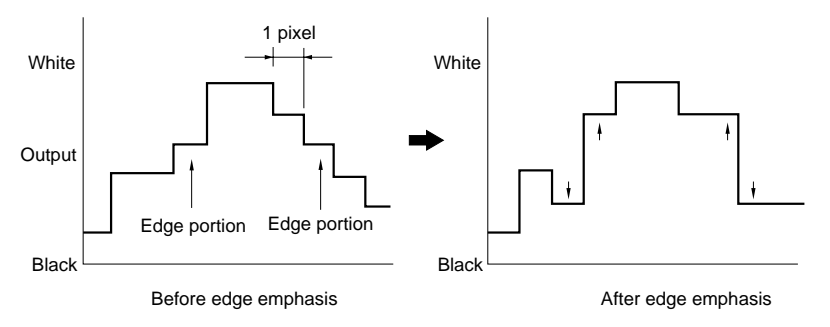

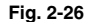

Density processing is performed by comparing the data in the conversion table provided for performing edge emphasis, with the target pixel. (See Fig. 2-27.)

The stages in edge emphasis can be changed by changing the conversion table and reproduction ratio (B) of the conversion table.

If the density of the target pixel is increased fourfold and the density of the other four points multiplied by -1, the overall density will remain unchanged. Arithmetic processing in the main-scanning direction is performed simultaneous with scanning, while arithmetic processing of the subscanning direction in binary and gray scale mode uses the line memory. In color mode, the personal computer's internal memory is used to convert front line data.

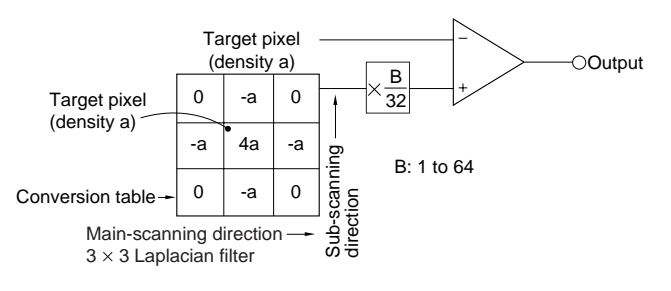

Fig. 2-27

#### 8. Line Memory

Line memory is used for comparing the image density of the former and the next when processing the image by edge emphasis.

Because the DR-3060 produces binary mode/gray scale mode image output and is equipped with two line memory units, it can compare three lines of data at a time. (See Fig. 2-28.)

The following shows the flow of image data of each line. The data of the three lines are called Line 1, Line 2, and Line 3 in the order in which they are read from the image sensor.

- Line 1 is read into edge emphasis. At the same time, it is written into line memory (A).
- Line 2 is read into edge emphasis. Line 1 is read from line memory (A) and at the same time, Line 2 is written into line memory (A). Line 1 is written into line memory (B).

3) Line 3 is read into edge emphasis. Line 2 is read from line memory (A) and at the same time, Line 3 is written into line memory (A). Line 1 is read from line memory (B) and at the same time, Line 2 is written into line memory (B).

The data of subsequent lines are successively read and written in the same manner.

When the color mode is selected, the DR-3080C uses the personal computer's memory instead of its own line memory to process color data. (For details, see Section IV "IMAGE PROCESSING BY DRIVER.")

In binary and gray scale mode, it uses its two line memory units to perform edge emphasis, just like the DR-3060.

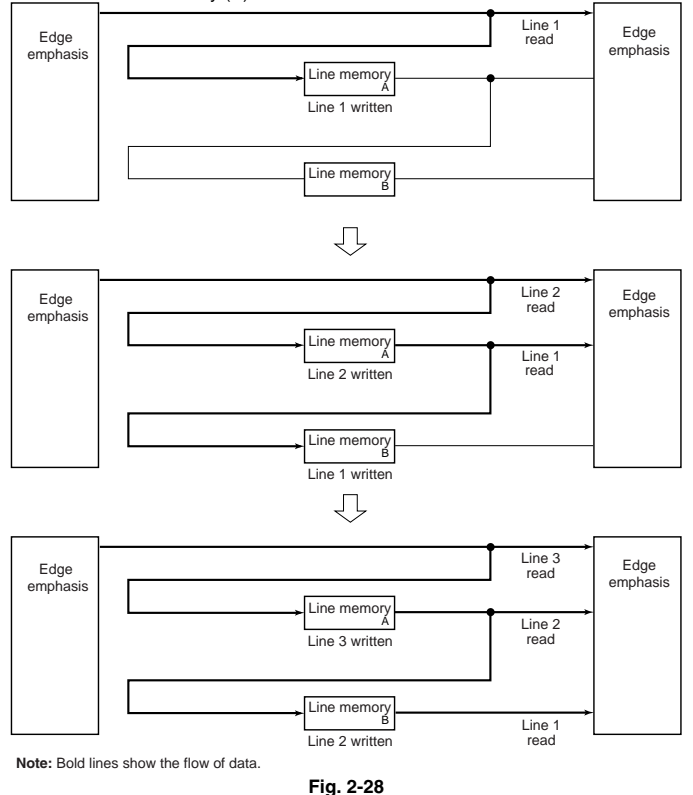

#### 9. Resolution Conversion

The resolution of the machines is  $300 \times 300$  dpi (high speed),  $200 \times 200$  dpi,  $240 \times 240$  dpi,  $300 \times 300$  dpi in binary and gray scale mode and  $200 \times 200$  and  $100 \times 100$  dpi in color mode (DR-3080C only).

- Note: For details on 300 × 300 dpi (high speed), see "Chapter 2 IV. IMAGE PROCESSING BY DRIVER."
- Conversion of Sub-scanning Resolution

For 300 dpi

a. Sub-scanning direction

Documents are scanned in the sub-scanning direction by changing the document feed speed.

In the case of 200 dpi, the feed speed is made 1.5 times that of 300 dpi, and the case of 240 dpi, the feed speed is made 1.25 times and the case of 300 dpi (high speed) the feed speed is made 2 times that of 300 dpi. (See Fig. 2-29.) **Note:** 300 dpi (high speed) is 150 dpi.

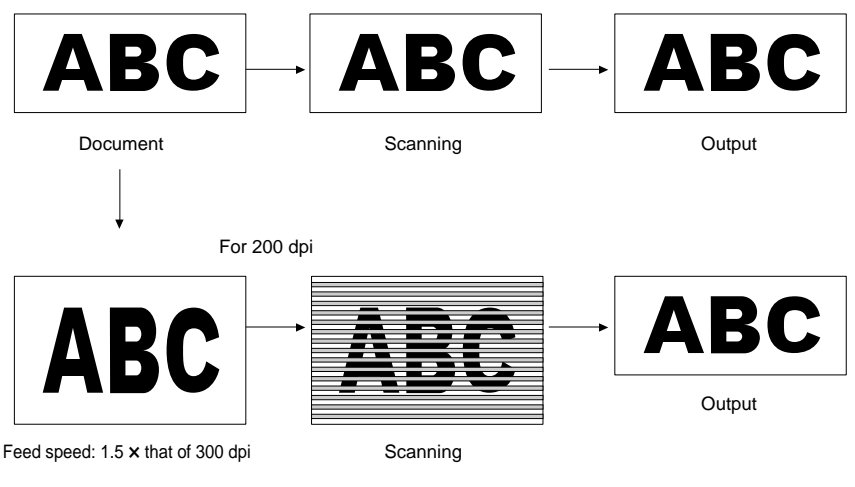

Fig. 2-29

#### b. Main-scanning direction

Conversion of the main-scanning resolution to less than 300 dpi is performed by thinning out the standard clocks for image processing in accordance with the resolution.

When converting to 200 dpi, the standard clock thinned out to 1/1.5 is used as the operating clock. (See Fig. 2-30.)

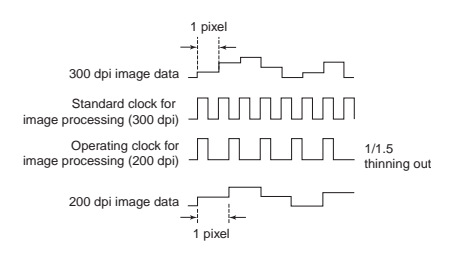

Fig. 2-30

#### 10. Margin Scan

Margin scan is processing for adding a margin around the scanned image or reducing the image size. Margin scan on this machine can be set within the range  $\pm 10$  mm.

When the setting value is determined and scanning is started, the preset value is stored to the effective image width setting section.

For the vertical width, the paper is detected by the registration sensor, and the scan timing of the image sensor is shifted by the preset value  $(\pm 10 \text{ mm})$  to determine the length of the margin.

The horizontal width is processed by the value ( $\pm 10$  mm) stored to the effective image width setting section.

 When the margin scan setting value is set to a plus (+) value

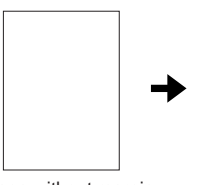

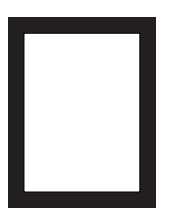

Image without margin

Image with margin (plus value)

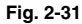

 When the margin scan setting value is set to a minus (-) value

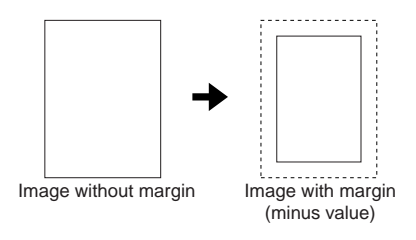

Fig. 2-32

#### 11. Simple Binarizing

As mentioned previously, binary image data can only express pixels in either "black" or "white."

In order to separate one pixel into either black or white, signals corresponding to the image density of the document must be cut off at a certain level, and anything above that level judged as "white" and anything below as "black." This is called binarizing.

The level at which pixels are to be divided into white or black is called the "slice level" (or threshold value).

1 pixel 1 pixel White 15 White 15 White 15 Black 0 Document Output When slice level = 8 To binarize by changing the slice level without error diffusion processing (See the next item) is called simple binarizing. This is good for text documents.

For example, when the image sensor output is converted to 4-bit digital signals by A/D conversion, one of the values from "0" to "15" is set as the slice level, and compared with the digital signals. (See Fig. 2-33.)

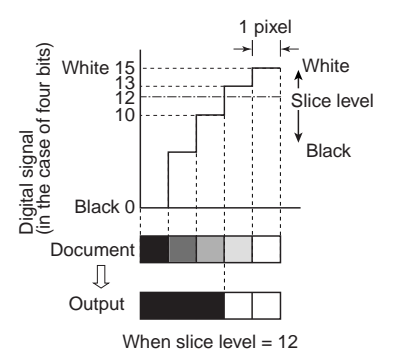

Fig. 2-33

Fig. 2-34 shows examples of when digital signal output after A/D conversion is four bits and slice level is "8." (This machine processes with 10 bits.)

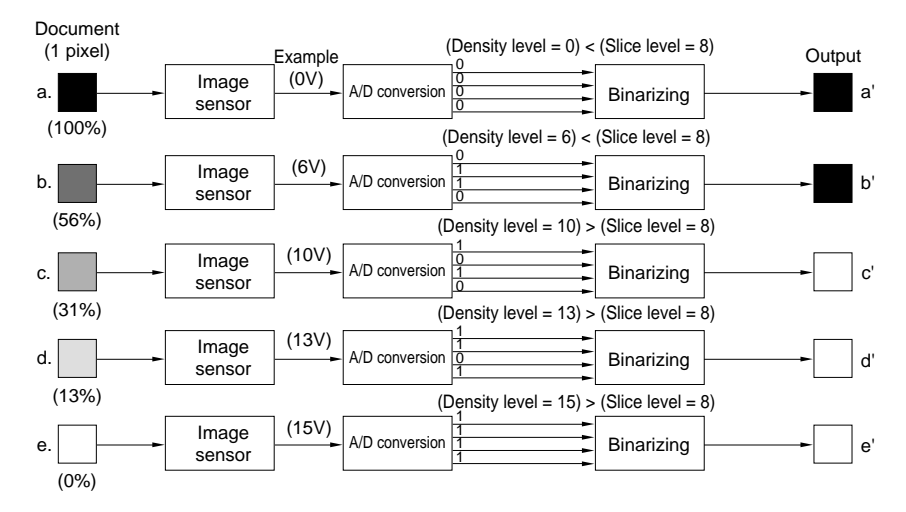

Fig. 2-34

#### 12. Error Diffusion

Error diffusion processing is used to binarize images that contain gray color such as pictures or photographs.

The value of one pixel of input image data is compared with the slice level, and either "0" or "15" (in the case of four bits) is output.

The difference between the values of the input and output pixels is then added to the next pixel to be processed.

The following describes an actual example with the slice level set to "8."

#### Line 1, Row 1

First, when processing the first row of Line 1, since density "12" is larger than slice level "8," the output density is "15" and the resultant error is -3 (=12-15). (See Fig. 2-35.)

Next, when processing the second row of Line 1, since the error is diffused to the right, the density of the picture element of Line 1, 2nd Row becomes "6" (= 9-3).

As this value is smaller than the slice level, the output density is "0" and the error becomes "+6" (= (9-3) - 0). (See Fig. 2-36.)

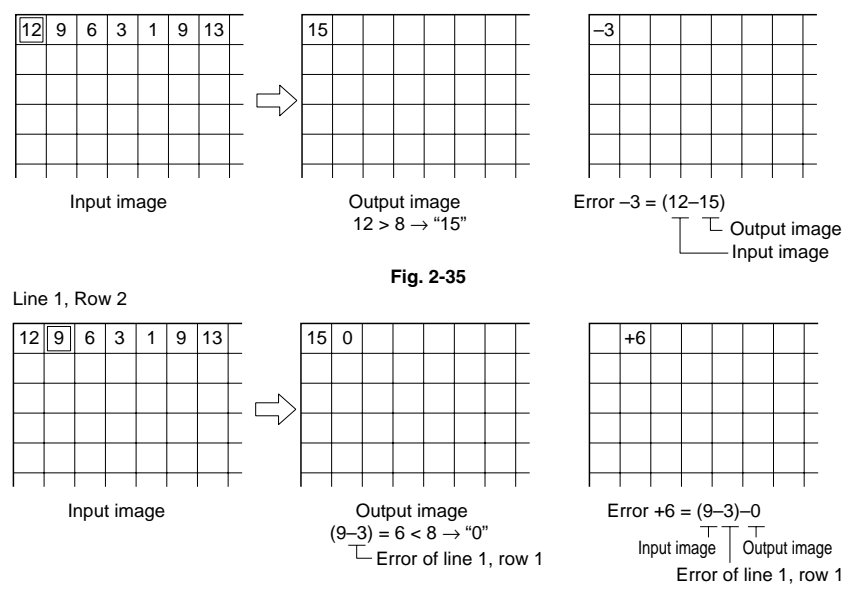

Fig. 2-36

Processing is performed in the same manner from the third row onwards.

In the case of Line 2, processing is performed referenced to the first row of Line 2. Processing is performed as shown in Fig. 2-37 if performed in the same manner as the above.

| 12 | 9  | 6 | 3 | 1 | 9  | 13 |               | 15 | 0  | 15 | 0 | 0 | 15 | 15 |  |
|----|----|---|---|---|----|----|---------------|----|----|----|---|---|----|----|--|
| 10 | 13 | 5 | 4 | 2 | 7  | 13 |               | 15 | 15 | 0  | 0 | 0 | 15 | 15 |  |
| 9  | 12 | 6 | 3 | 1 | 10 | 9  |               | 15 | 0  | 15 | 0 | 0 | 15 | 0  |  |
| 11 | 8  | 5 | 0 | 3 | 5  | 10 | $\overline{}$ | 15 | 0  | 15 | 0 | 0 | 0  | 15 |  |
| 12 | 9  | 2 | 7 | 6 | 9  | 11 |               | 15 | 0  | 15 | 0 | 0 | 15 | 15 |  |
|    |    |   |   |   |    |    |               |    |    |    |   |   |    |    |  |

Input image

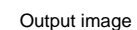

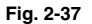

Fig. 2-38 shows the results of binarizing with error diffusion processing and binarizing without error diffusion processing (simple binarizing).

| 12 | 9  | 6 | 3 | 1 | 9  | 13 |
|----|----|---|---|---|----|----|
| 10 | 13 | 5 | 4 | 2 | 7  | 13 |
| 9  | 12 | 6 | 3 | 1 | 10 | 9  |
| 11 | 8  | 5 | 0 | 3 | 5  | 10 |
| 12 | 9  | 2 | 7 | 6 | 9  | 11 |
|    |    |   |   |   |    |    |

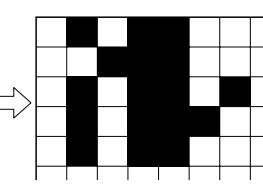

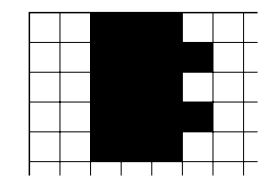

Without error diffusion processing

Digital signal output

With error diffusion processing

Fig. 2-38

#### 13. Neg./Pos. Reversion (RIF)

The density level of image data is reversed against the document, as shown in Fig. 2-39, by reversing the binary data. This is called Negative/Positive reversion or RIF (Reverse Image Function).

Neg./Pos. Reversion

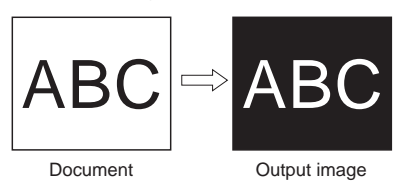

Fig. 2-39

#### 14. Dropout Color (DR-3080C only)

DR-3080C can be set so that it does not scan red, green or blue (the same colors as RGB of the LEDs). This is called "dropout color."

Dropout color can be specified for the front page only as the front side (upper reading unit side) of DR-3080C reads color.

When red is specified as the dropout color, only the red LED lights when the document is scanned. When the red in the document is the same color as the LED light, the reflected light has the same quantity of light as that as the white part and is detected as white. (See Fig. 2-40.)

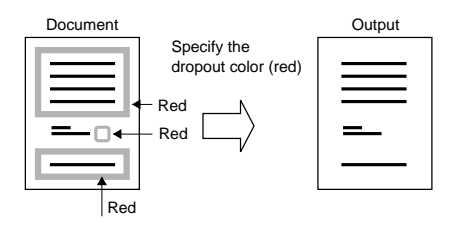

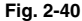

#### 15. Cumulative Counter

This is the cumulative count of the number of sheets fed and is stored to EEPROM on the CPU PCB assembly.

#### Display procedure

1) Select "Scan Setup" in "PixUtil" packaged with this machine.

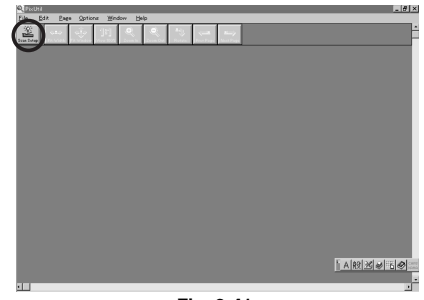

Fig. 2-41

2) Select "About..." in the dialog box.

| Canon DR-3080C on SCSI 2   |                      |  |  |  |  |  |
|----------------------------|----------------------|--|--|--|--|--|
| Us <u>e</u> r Preference : |                      |  |  |  |  |  |
|                            | Save Delete          |  |  |  |  |  |
| <u>M</u> ode :             | Black and White      |  |  |  |  |  |
| Page Size :                | A4 - 210 x 297 mm 🔹  |  |  |  |  |  |
| Dots per inch :            | 300 dpi (High Speed) |  |  |  |  |  |
| Brightness :               | ■ • • 128            |  |  |  |  |  |
| <u>C</u> ontrast :         |                      |  |  |  |  |  |
| Deske <u>w</u> :           | Enable 🔹             |  |  |  |  |  |
| Margin :                   | 4 D.00''             |  |  |  |  |  |
| <u>S</u> canning Side :    | Simplex 💌            |  |  |  |  |  |
| Ratio of black pixels :    | ₹ 2.0 %              |  |  |  |  |  |
| Eeeding Option :           | Auto 🝷               |  |  |  |  |  |
| Delay :                    | ↓ 0 sec              |  |  |  |  |  |
| Batch Separation :         | Panel 🔹              |  |  |  |  |  |
| Area More                  | Default About        |  |  |  |  |  |

Fig. 2-42

 The cumulative counter is displayed in "Total Scanning Count" in "About".

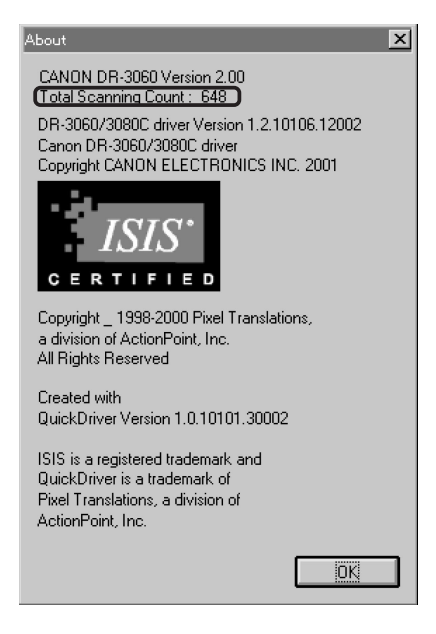

Fig. 2-43

## IV. IMAGE PROCESSING BY DRIVER

#### 1. Text Enhanced Mode

In this mode, a histogram for each single block within the scanned data is calculated, and the optimum slice level is determined to binarize the pixels.

Binarizing in this way removes the background, for example, from behind text printed on a background.

For example, as shown in the image in Fig. 2-44, a histogram for each single block is calculated, and the optimum slice level is determined to binarize the pixels.

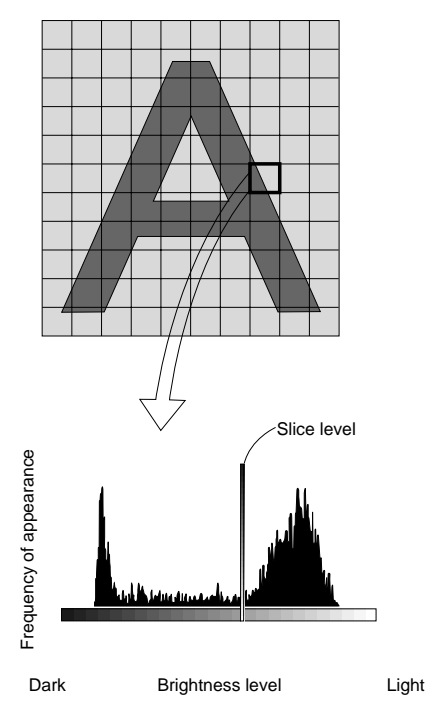

Fig. 2-44

#### 2. Double Striking in Sub-scanning Direction

 $300 \times 300$  dpi (high speed) processes  $300 \times 150$  dpi data images within the driver, in the subscanning direction.

To convert image data in read at  $300 \times 150$ dpi to  $300 \times 300$  dpi image data in the subscaning direction, each line is output twice, to make it  $300 \times 300$  dpi image data.

When selecting 300 × 300 dpi.

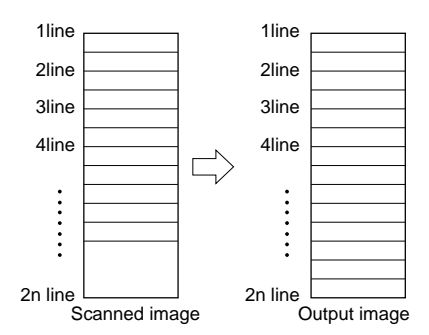

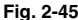

When selecting 300 × 300 dpi (High Speed)

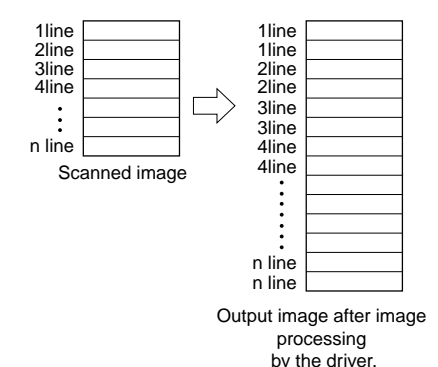

Fig. 2-46

#### 3. Skew Compensation

When skew compensation is enabled the driver detects the angle of skew from the black frame that is formed. Then image data is loaded to this machine at a size slightly larger than the user-specified paper size. This angle is compensated so that the image data is restored to the set image size.

Black frame

(set size image data + a)

Skew compensation may fail if the black frame is not detected.

Skew compensation may not be performed properly if the document has dark areas on its left and right edges or if the brightness setting is incorrect.

"Skew compensation" and "margin scan" cannot be used simultaneously for the same purpose.

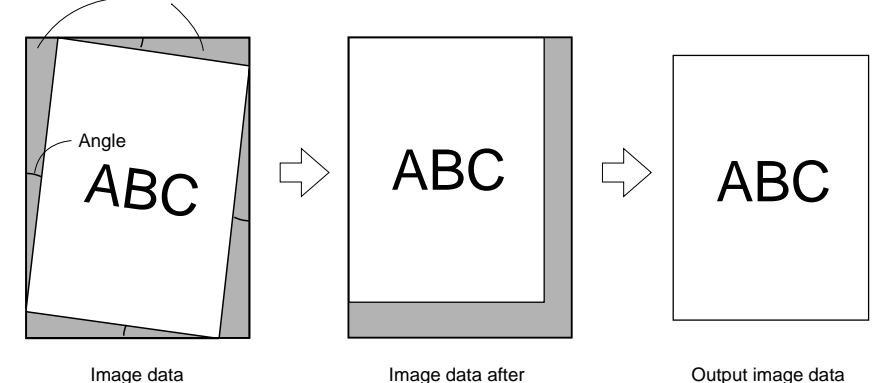

Image data after skew compensation

Output image data (set size image data)

Fig. 2-47

#### Automatic Blank Skip 4.

"Automatic blank skip" is processing for not automatically scanning white pages that are fed in with other document pages.

Judgment as to whether or not to read a page is determined by comparing the actual number of black pixels of the document with a preset percentage (0% to 20%) of number of black pixels as follows. First, image data read at the leading 10% and trailing 10% of the document in the main-scanning direction and 10% on both sides of the sub-scanning direction are excluded. The number of black pixels in the remaining 80% in both main- and sub-scanning directions is then judged referenced to the preset percentage of black pixels of the image data that is read. If the number of black pixels is at the preset percentage of number of black pixels or higher, the page is read. Alternately, if number of black pixels is less than the preset percentage, the page is not read.

When the percentage of black pixels is set to a%

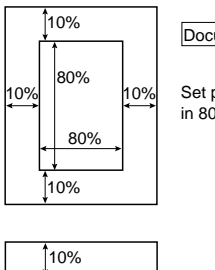

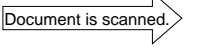

Set percentage of black pixels in 80 × 80% area or higher

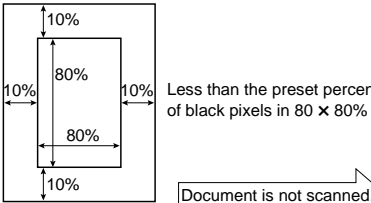

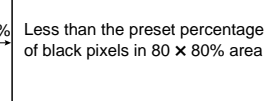

Fig. 2-48

#### 5. Automatic Size Detection

When you select automatic size detection. this machine detects the document length by the registration sensor, reads the document width by the maximum size, and hands the image data over to the driver.

The driver, then, searches for pixels other than black pixels from the left and right edges one line at a time in the image data sent from this machine, and discards black pixel data on the outside.

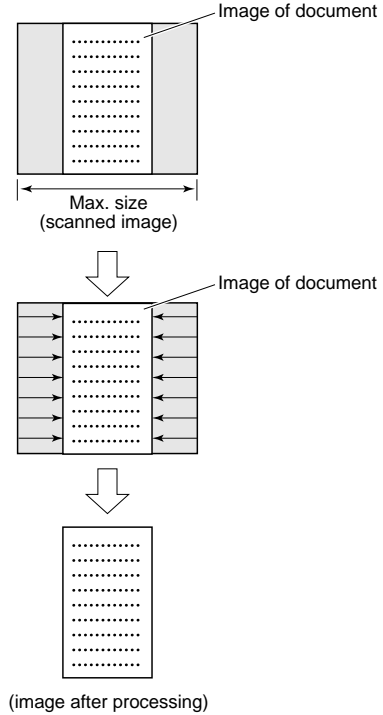

Fig. 2-49

#### 6. Image Compression

Image compression is not performed internally by this machine as improvement of the scanning speed is not considered a priority. Image compression is performed by the compression driver, which is installed at the same time as the application "Pix Util" provided with this machine.

#### Example

- TIFF  $\rightarrow$  MMR
- $\bullet \ \mathsf{JPEG} \ \rightarrow \ \mathsf{JPEG}$
- $\bullet \ JBIG \quad \rightarrow \quad \ JBIG$
- BMP  $\rightarrow$  Not compressed

## 7. Edge emphasis (when color mode is selected)

When the color mode is selected, the DR-3080C uses the personal computer's memory instead of its own line memory to process color data. (See Fig. 2-50) Edge emphasis is performed in the personal computer in the same way as in binary and gray scale mode. For details, see Section 7, "Edge Emphasis" in Chapter 2 III. In color mode, RGB data is transferred from the scanner to the personal computer line by line. Since each RGB color has to be compared to the previous line during edge emphasis, color mode requires three times as much memory as binary and gray scale mode.

Data for each color is read out from the line memory in A, B, C, D, E and F order.

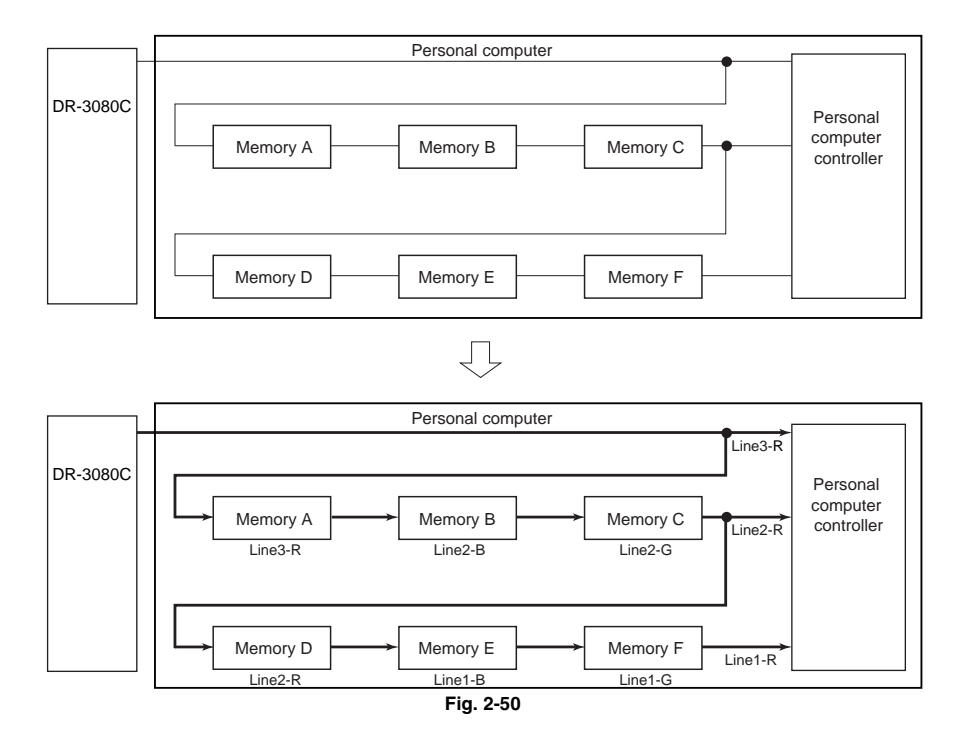

## V. SCAN PANEL

The "Scan Panel" is an operation panel that exists permanently in the OS task tray.

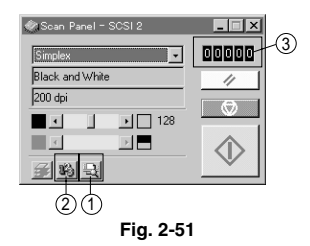

#### 1. Prescan

When prescan, activated on the Scan Panel Fig. 2-51 ①, is executed, the first page of the document is scanned. The brightness, contrast and other image quality settings can be adjusted while viewing the image of the first scanned page displayed in the prescan window.

After the desired image quality has been obtained, the data is transferred to the application software.

Up till now, preview was selected, the image quality adjustments made on the image, and the image was rescanned.

The prescan function not only eliminates the need to place the first page of the document on the scanning glass again but also improves operability. After the image quality settings have been made, pages from the next page onwards are scanned continuously at the same image quality settings, and the data is transferred to the application software.

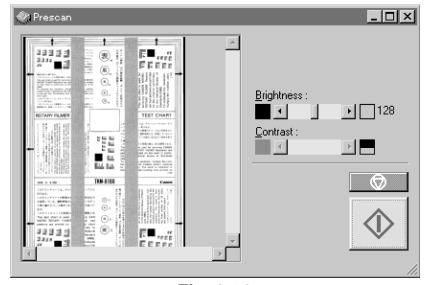

Fig. 2-52

#### 2. Count Only

This function counts the document pages with the counter that is displayed on the Scan Panel Fig. 2-51 3.

Counting can be started, stopped and the count value cleared on the Scan Panel.

When scan only is activated (Fig. 2-51 2) by selecting start in the scan panel.

## **CHAPTER 3**

# **FUNCTIONS & OPERATION**

| ١.   | OUTLINE                   | 3-1  |
|------|---------------------------|------|
| II.  | EXPOSURE SYSTEM           | 3-9  |
| III. | DOCUMENT FEED             | 3-10 |
| IV.  | DESCRIPTION OF ELECTRICAL |      |
|      | CIRCUITS                  | 3-24 |
| V.   | INTERFACE                 | 3-36 |
|      |                           |      |

| VI.   | POWER SUPPLY               | 3-39 |
|-------|----------------------------|------|
| VII.  | LAYOUT OF ELECTRICAL       |      |
|       | COMPONENTS                 | 3-42 |
| VIII. | REFERENCE LIST OF VARIABLE |      |
|       | RESISTORS, SWITCHES & LEDS |      |
|       | FOR EACH PCB ASSEMBLY      | 3-46 |
|       |                            |      |

## I. OUTLINE

#### 1. System Configuration

Fig. 3-1 shows the system configuration.

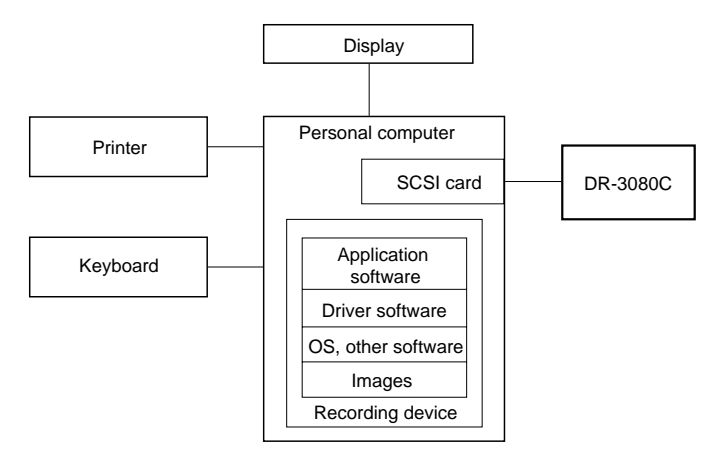

Fig. 3-1

| Item                 | Function/Specification                                                                                                    |
|----------------------|----------------------------------------------------------------------------------------------------|
| DR-3080C             | Reads images.                                                                                                    |
| Personal computer    | Controls the system, and is a PC/AT compatible machine.<br>CPU : Pentium® II, Clock Speed: Min. 266 MHz (binary mode),<br>Min. 400 MHz (gray scale and color modes)<br>OS : Windows® 95/98, NT4.0 Workstation, Windows ME, or<br>Windows® 2000 Professional<br>RAM :Min. 128 MB is recommended |
| Display              | Displays images, and displays searching and setting screen, etc.                                                                                                    |
| Printer              | Prints out images.                                                                                                    |
| Keyboard             | Instructs image input, searching, etc.                                                                                                    |
| Recording device     | Records images, search ID and software.                                                                                                    |
| SCSI card            | Carries out SCSI I/O operations.<br>SCSI board for PC/AT compatible machine and driven by<br>wnaspi32.dll<br>Recommended: Adaptec AHA-2940, AHA-2930, APA-1480 etc.                                                                                                    |
| Application software | Software for recording images                                                                                                    |
| Driver software      | Software for operating DR-3080C                                                                                                    |

Note: For details of the software packaged with DR-3080C, refer to the instruction manuals for the respective software.

Table 3-1

#### 2. Machine Configuration

Fig. 3-2 shows the machine configuration.

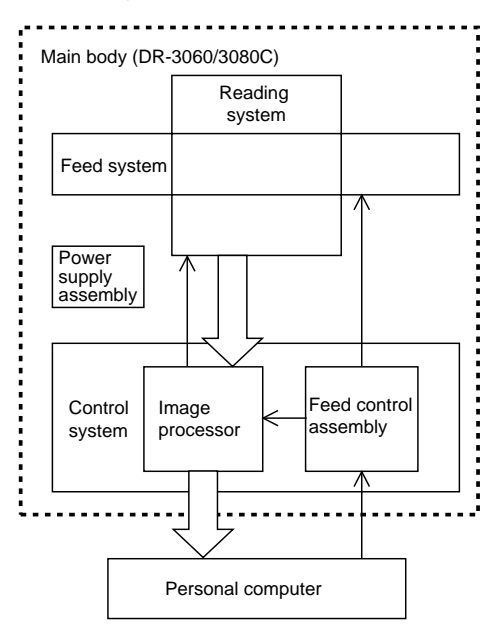

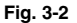

a. Feed System

Picks up, feeds and delivers documents.

b. Reading System

Reads image data by means of image sensors.

c. Control System

The control system consists of the image processor and the feed control assembly.

The image processor controls the reading system, processes the image data read by the reading system, and outputs the data to the personal computer.

The feed control assembly controls the feed system. d. Power Supply Assembly

The power supply assembly converts the AC power supplied from outside to +24 V DC, and supplies the converted power to the various PCB assemblies.

#### 3. Main Drive

This machine has a main motor (M1) and a document board motor (M2). M1 is used to feed the document, and M2 is used to raise and lower the document board.

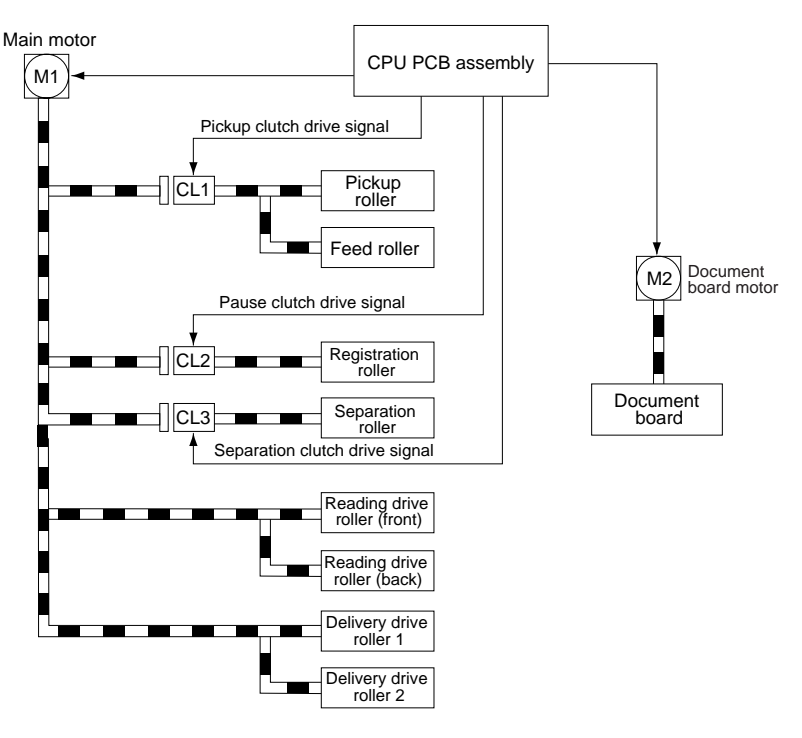

Fig. 3-3

#### 4. OUTLINE OF ELECTRICAL CIRCUITS

The main electrical control of the machine is carried out by a single microprocessor on the CPU PCB assembly.

CPU PCB assembly IC110

- · Control of document feed
- · Control of image data
- Communications with external devices

This microprocessor, in accordance with a pre-stored program, outputs the necessary signals to loads such as motors and clutches, and circuits in other PCB assemblies, in compliance with commands from sensors and the personal computer.

A flash ROM is connected to the microprocessor on the CPU PCB assembly.

The flash ROM is used to store communications exchanged with external devices, the sequence program for this machine, and other data.

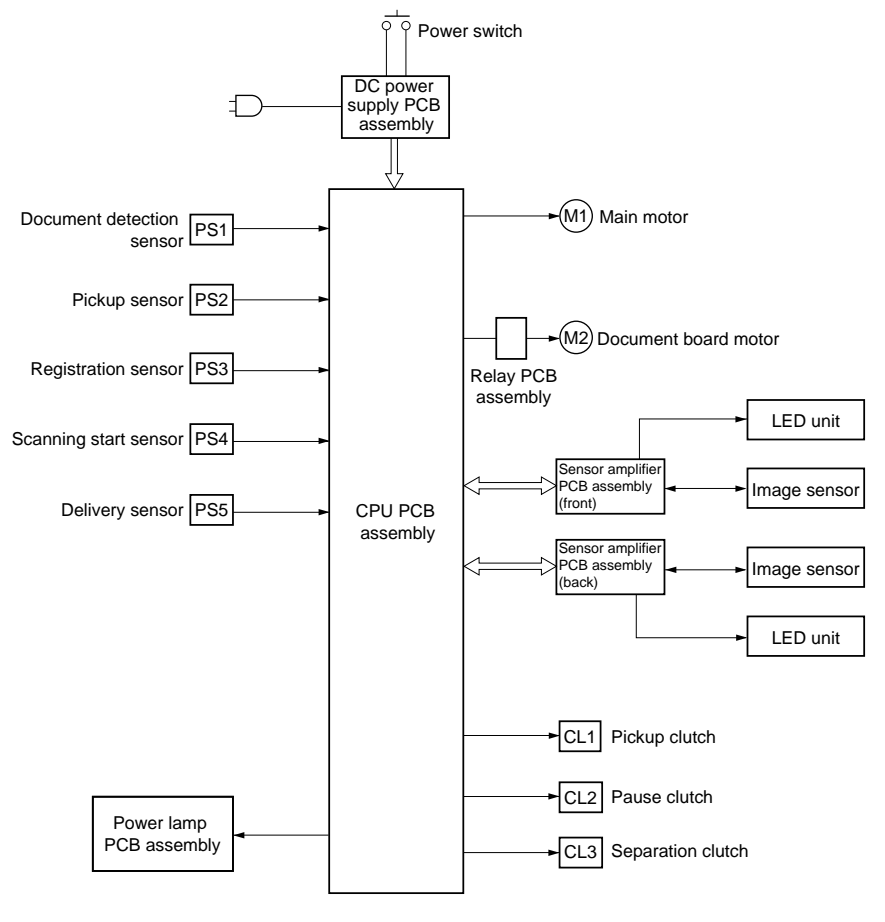

Fig. 3-4 shows a block diagram of the electrical circuits.

Fig. 3-4

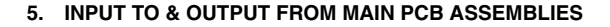

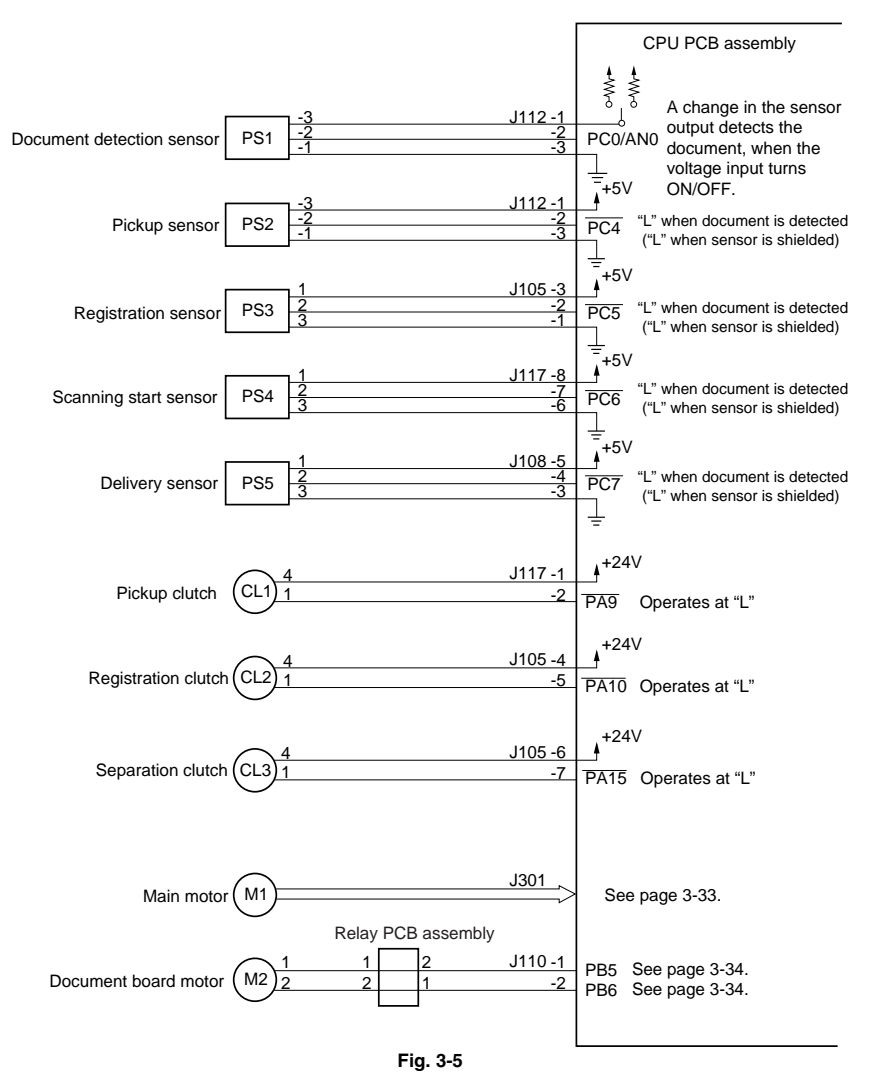

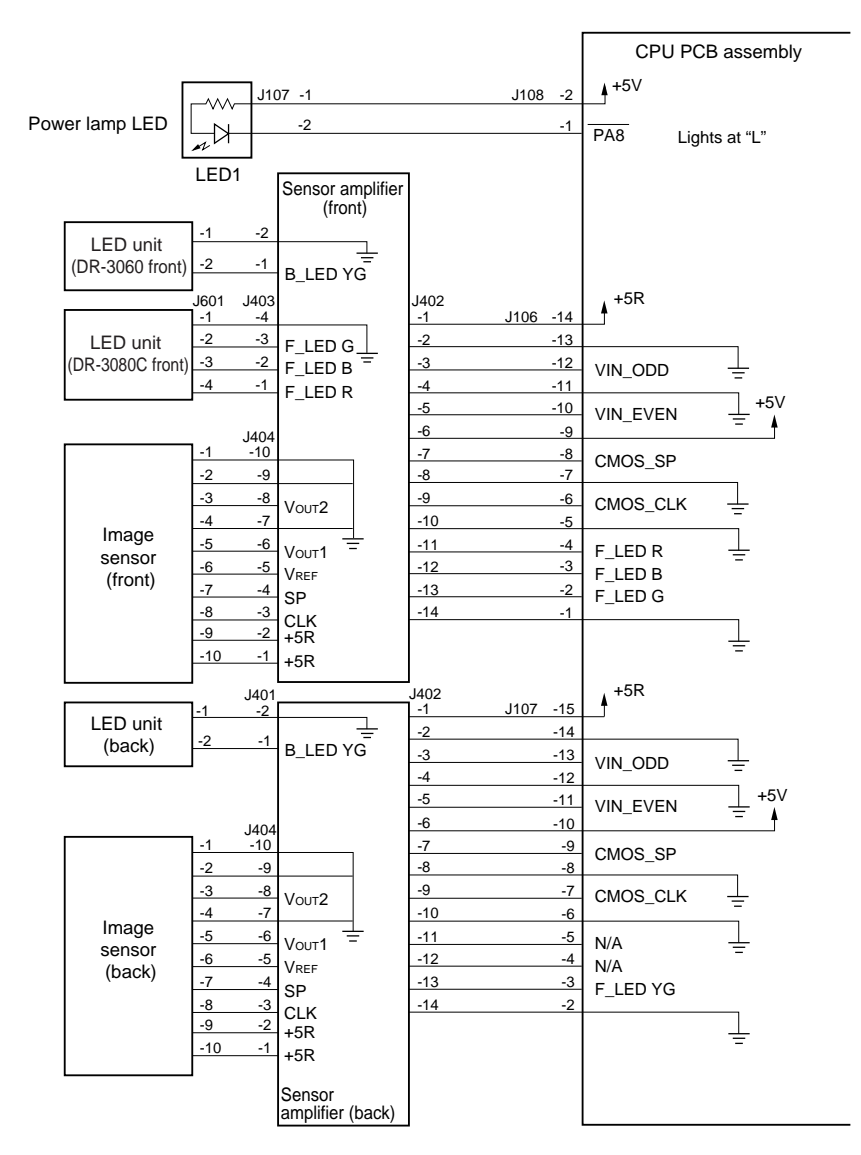

Fig. 3-6

#### 6. Power ON Sequence

Fig. 3-7 shows the power ON sequence of this machine.

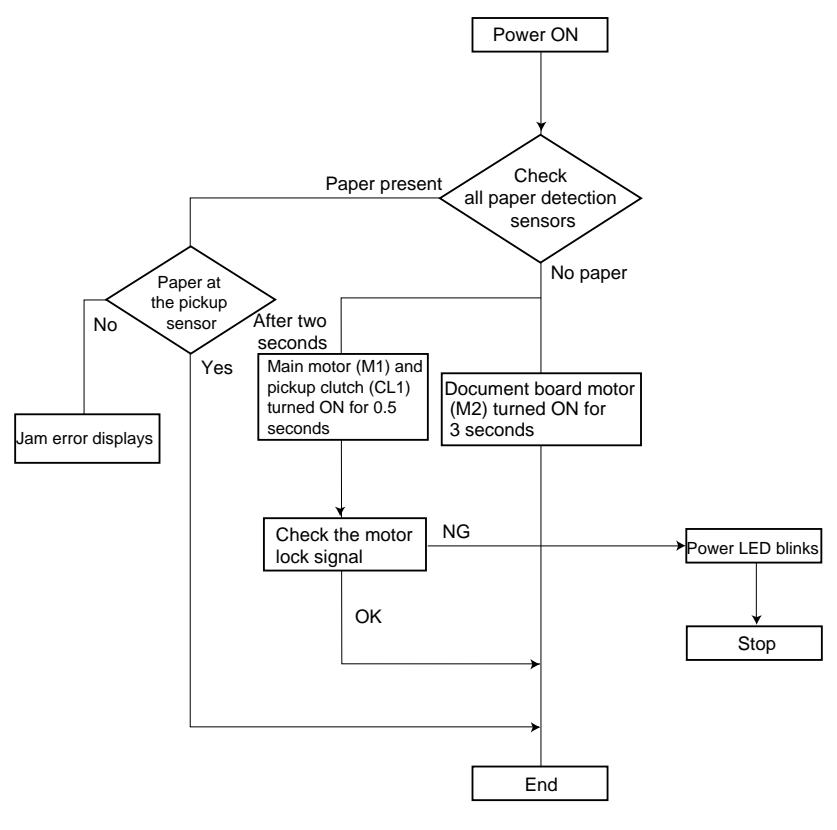

Fig. 3-7

### **II. EXPOSURE SYSTEM**

#### 1. Image Reading Assembly

Fig. 3-8 shows the image reading assembly.

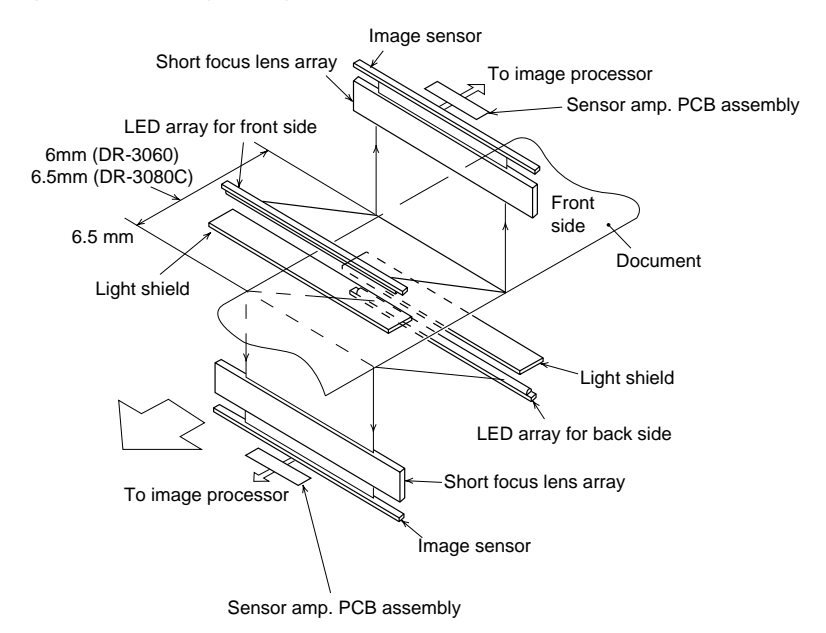

Fig. 3-8

The front and back of the document are illuminated at the image reading section by two LED arrays while being fed at a speed dependant on the output mode and resolution.

The light reflected from the document converges, via the short focus lens arrays, on the image sensor to form an image of equal size.

The front and back sides of the document are read at points that are offset by 6.5 mm in the DR-3080C and by 6 mm in the DR-3060 to prevent the image on the back side of the document from being read through to the front side. Light reflected from the document is photoelectrically converted by the image sensors, and the resulting signals undergo various processing by the image processor.

While the image is being read, light in the vertical direction from the LED array is shielded by a light shield. By this means, the outside of the document is made "black."

## **III. DOCUMENT FEED**

### A. Outline

The document pickup assembly of this machine consists of the following assemblies.

1. Document board drive assembly

During automatic pickup, this assembly automatically pushes up the document board, and when pickup is finished, returns it to its original position.

2. Manual feed switchover assembly

This assembly is designed to switch over from document paper pickup to manual feed.

This assembly also stops the drive of the separation roller to cancel the separation function.

3. Automatic adjust/separation assembly

This assembly automatically changes the space between the pickup roller and separation roller in accordance with the thickness of the document, and separates/feeds the document one page at a time without jamming or double feeding.

The position of parts is shown in Fig. 3-9.

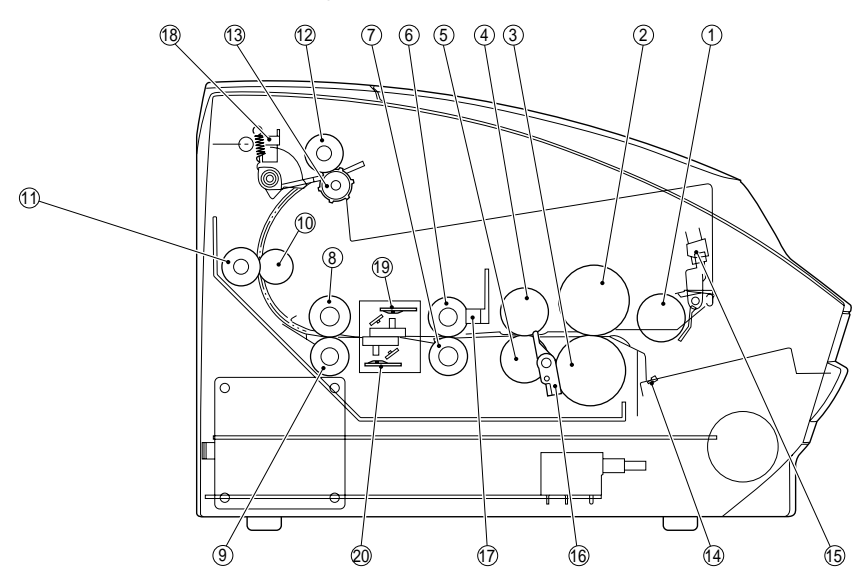

- 1 Pickup roller
- 2 Feed roller
- 3 Separation roller
- ④ Registration drive roller
- 5 Registration follower roller
- 6 Reading follower roller (front)
- Reading drive roller (front)
- 8 Reading follower roller (back)
- 9 Reading drive roller (back)
- 10 Delivery follower roller 1

- 1) Delivery drive roller 1
- 12 Delivery drive roller 2
- 13 Delivery follower roller 2
- 1 Document detection sensor
- 15 Document board sensor
- (6 Registration sensor
- ⑦ Scanning start sensor
- 18 Delivery sensor
- 19 Upper reading unit
- 20 Lower reading unit

Fig. 3-9

#### **Timing Chart**

Fig. 3-10 shows a timing chart for a duplex, two A4 sheets scanned at 300  $\times$  300 dpi without a pause.

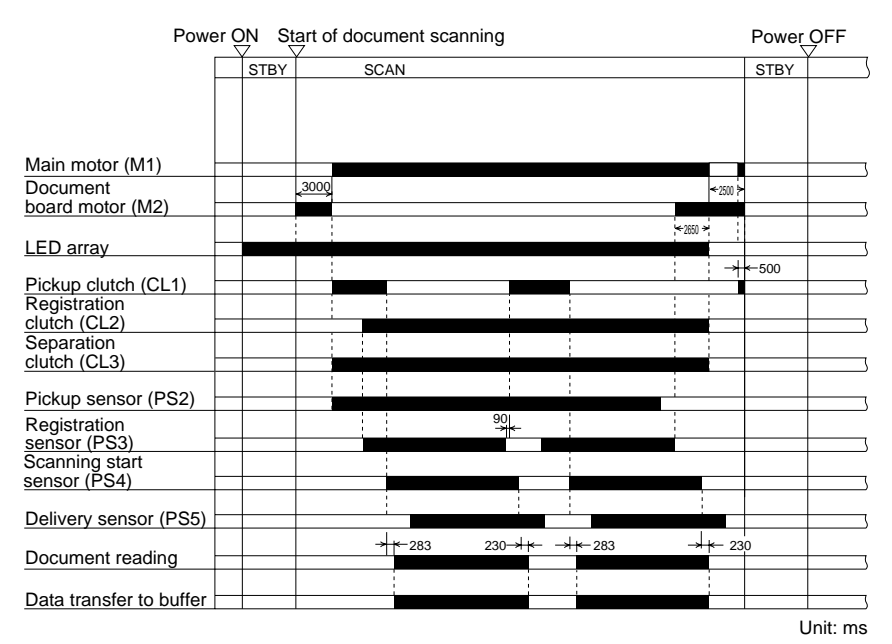

Fig. 3-10

|      | Duration                                                                        | Purpose                                                                                                    |  |  |  |
|------|---------------------------------------------------------------------------------|----------------------------------------------------------------------------------------------------|--|--|--|
| SCAN | Time during which the docu-<br>ment is being fed or image<br>data is being read | <ul> <li>To pick up the document</li> <li>To illuminate the document by the LED arrays and project its reflected light onto the CMOS</li> </ul> |  |  |  |
| STBY | Time during which commands can be accepted                                      | To prepare for acceptance of document scanning                                                                                                  |  |  |  |

#### Table 3-2

#### B. Automatic Adjust/Separation Assembly

Fig. 3-11 shows an outline of the document pickup assembly.

The pickup assembly consists of a pickup

roller, feed roller, registration roller, planetary gear device, torque limitter, and other components.

Figs. 3-12 and 3-13 show an outline of the planetary gear device.

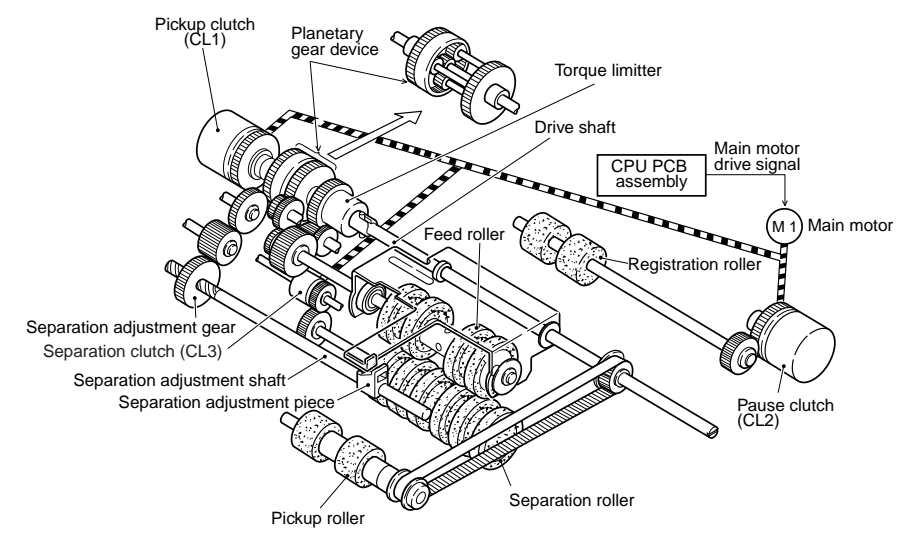

Fig. 3-11

#### 1. Planetary Gear Device

- The planetary gear device consists of a sun gear that transmits the drive of the drive shaft, a carrier that transmits the drive from the feed roller, an internal gear that drives the separation adjustment piece, and three planetary gears that transmit the drive from the sun gear and carrier.
- The carrier and internal gear of the planetary gear device have been installed to rotate freely on the drive shaft. The planetary gears also have been installed to rotate freely on the planetary shaft.
- The sun gear is directly connected to the drive shaft.

- The internal gear of the planetary gear device is driven by the carrier and the sun gear.
- The carrier rotates the three planetary gears attached to the planetary shaft of the carrier.
- On the other hand, the sun gear drives the planetary gears.
- 7) Rotation of the internal gear is as follows:
  - When rotation speed of carrier > rotation speed of sun gear (planetary gears) → Turns in counterclockwise direction.
    - When rotation speed of carrier < rotation speed of sun gear (planetary gears)
       → Turns in clockwise direction.

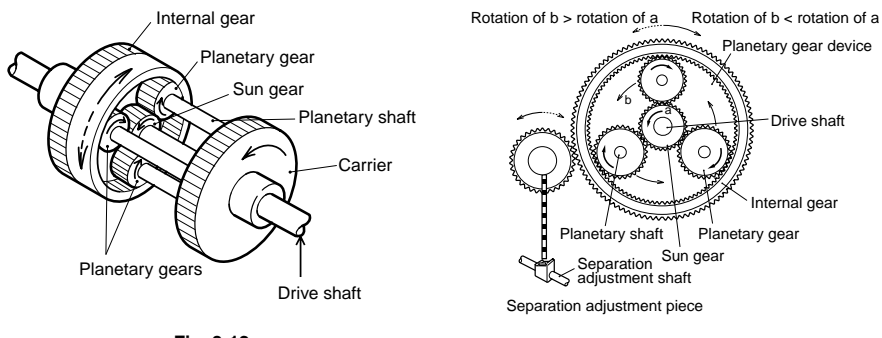

Fig. 3-12

Fig. 3-13

#### 2. At Start of Document Feed

Figs. 3-14 and 3-15 illustrate an outline of document feeding.

- 1) When pickup is started, first the pickup clutch (CL1) turns ON. ①
- When pickup is started, a load does not act on the feed roller as the document is not fed to the feed roller section. For this reason, the drive power from the main motor is transmitted to the feed roller to turn the roller.
   (2) → (3) → (4)
- The drive power transmitted to the feed roller is then transferred to the carrier to turn the planetary gears of the planetary gear device.
   ④ →⑤ →⑥ →⑦
- On the other hand, rotation of the sun gear of the planetary gear device is transmitted to the planetary gears to turn the internal gear.
   ⓐ →ⓑ
- 5) However, as a load is not acting on the feed roller, the inner gear rotates in the counterclockwise direction as the rotation speed from the feed roller to the carrier transmitted to the inner gear of the planetary gear device is faster than that from the planetary gears.
- 6) Rotation of the planetary gear device is transmitted to the separation adjustment gear to move the separation adjustment shaft to the right. ⑧ →⑨ →⑪ →①
- Movement of the separation adjustment piece to the right causes the feed roller to fall to the lowermost limit. (2)
- When the feed roller falls to the lowermost limit, the space between the feed roller and the separation roller is at its minimum.

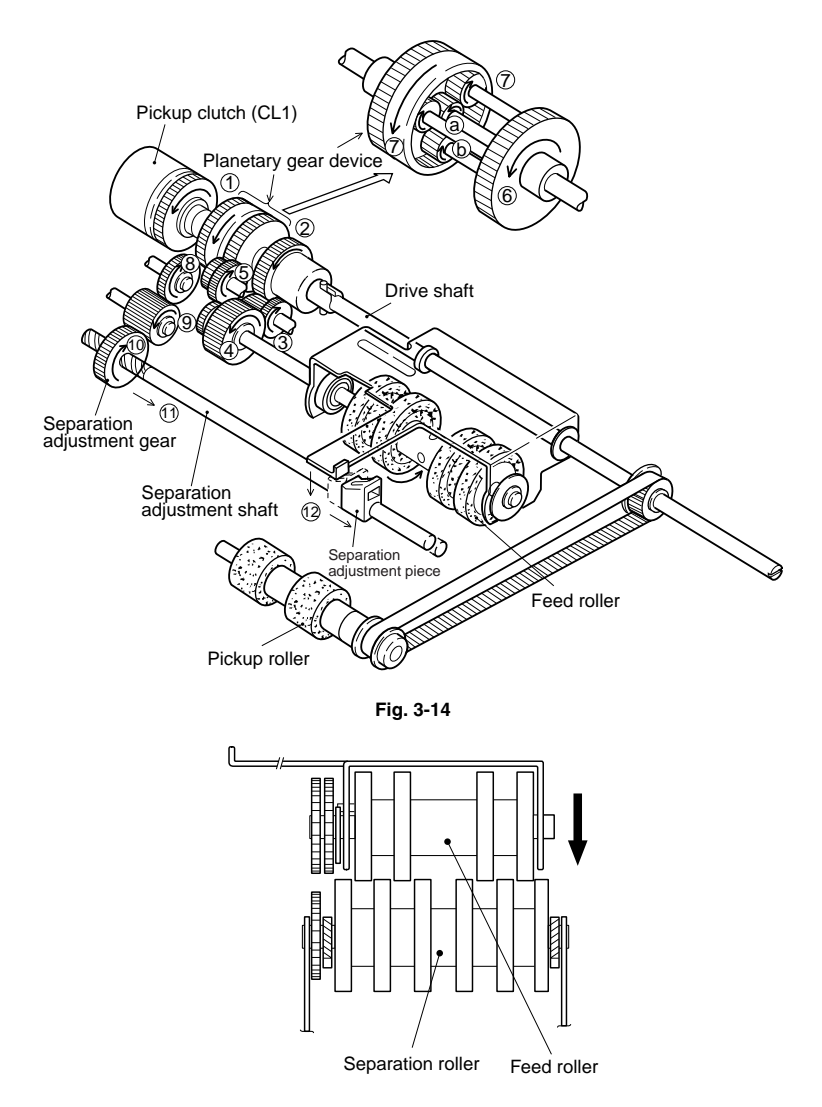

Fig. 3-15
#### 3. Document Feed

Figs. 3-16 and 3-17 illustrate an outline of document pickup.

- When the document is fed to the feed roller section by rotation of the pickup roller, it is not fed any further as the space between the feed roller and the separation roller is at its minimum.
- Although the feed roller is rotating, there is a load on the feed roller because of the thrust of the document. ①
- The feed roller stops when its load becomes greater than the value set by the torque limitter. ② →③ →④
- The rotation drive to the carrier of the planetary gear device stops because rotation of the feed roller stops. (5)
- 5) For this reason, the drive power to the planetary gears themselves also stops.
- On the other hand, the planetary gears rotate since the sun gear is always rotating. (a)
- As the drive transmitted to the internal gear of the planetary gear device is transmitted to only the planetary gears from the sun gear, the internal gear begins to rotate in the clockwise direction. (a) →(b)
- Reverse rotation is transmitted to the separation adjustment gear, and the separation adjustment shaft moves to the left.
   (® → (® → (® → (®)))
- Due to this action, the separation adjustment piece now moves to the left, and the feed roller starts to rise.
- 10) The space between the feed roller and separation roller begins to widen, and the document is fed when the space becomes equal to the thickness of the document.
- 11) When the thickness of the second and subsequent pages of the document is the same as the first page, the rotation of the internal gear of the planetary gear device is stopped as the load on the feed roller is uniform.
- 12) For this reason, the separation adjustment shaft does not rotate, the separation adjustment piece also stops, and the document is fed at all times.

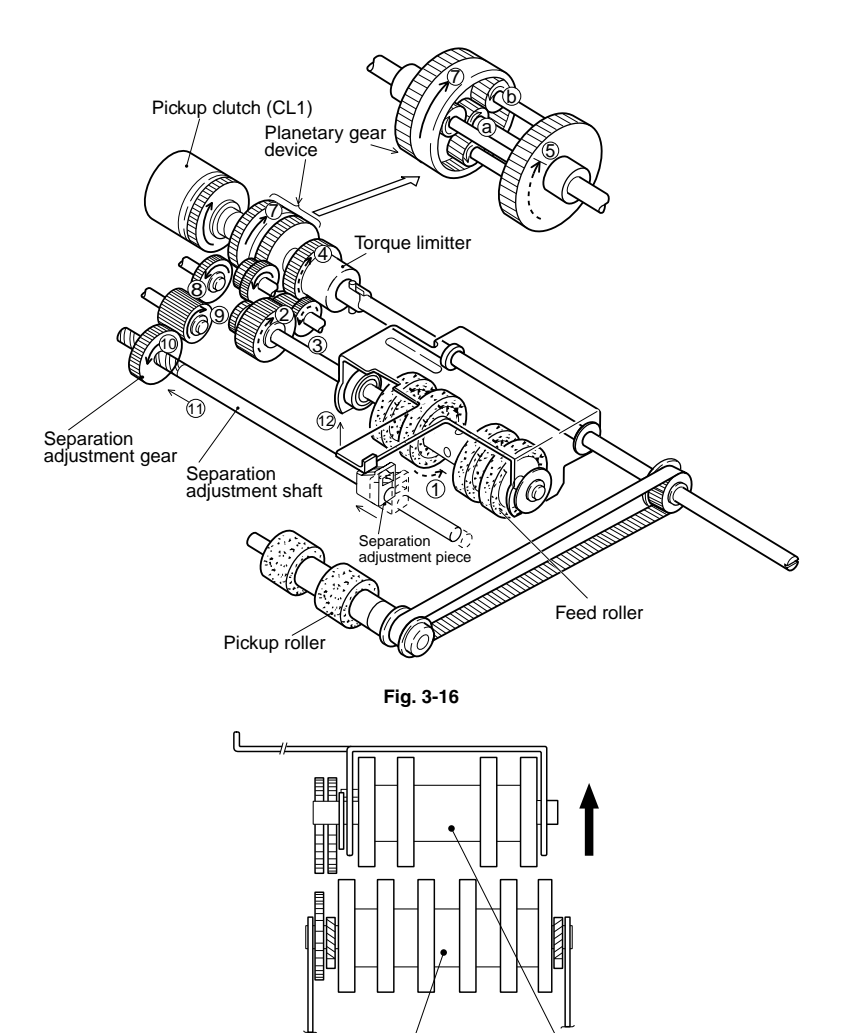

Separation roller Feed roller

Fig. 3-17

#### 4. Pickup Action Due to Change in Document Thickness

- 1) When the document becomes thinner:
  - The load on the feed roller becomes smaller, and rotation of the feed roller becomes faster.
  - ② The rotation of the carrier of the planetary gear device becomes faster, and the internal gear rotates in the counterclockwise direction.
  - ③ The separation adjustment gear rotates in reverse, the separation adjustment shaft moves to the right, the separation adjustment piece moves to the right, and the feed roller begins to fall.
- 2) When the document becomes thicker:
  - Action is reverse to that when the document becomes thinner.

## C. Detection of Faulty Document Feed

This machine has sensors installed in it to detect whether or not a document has been fed properly.

Judgment as to whether or not a document is fed properly is carried out by whether or not the document is present in the sensor section at the check timing that is output from the CPU PCB assembly.

| No. | Name of Sensor        | Name of<br>Signal |
|-----|-----------------------|-------------------|
| PS2 | Pickup sensor         | PC4               |
| PS3 | Registration sensor   | PC5               |
| PS4 | Scanning start sensor | PC6               |
| PS5 | Delivery sensor       | PC7               |

Table 3-3

#### 1. Pickup Assembly Jams

a. Pickup assembly delay jam

When the document, after passing the pickup sensor (PS2), does not reach the registration sensor (PS3) within the specified time (T1)

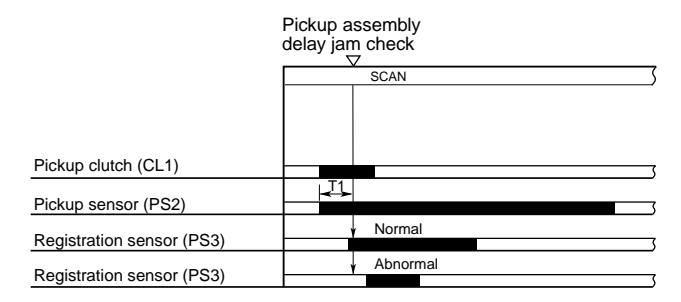

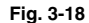

|    |         | Sub          | ection Resolu                    | tion    |                  |         |
|----|---------|--------------|----------------------------------|---------|------------------|---------|
|    |         | Binary, gray | de Color mode<br>(DR-3080C only) |         | mode<br>0C only) |         |
|    | 300 dpi | 240 dpi      | 200 dpi                          | 150 dpi | 200 dpi          | 100 dpi |
| T1 | 3000    | 3000         | 3000                             | 3000    | 3000             | 3000    |

Unit: ms

#### 2. Feed Section Jams

#### a. Feed section delay jam

When the document, after passing the registration sensor (PS3), does not reach the scanning start sensor (PS4) within the specified time (T2)

#### b. Feed section residual jam 1

When the document, after passing the scanning start sensor (PS4), does not pass the registration sensor (PS3) within the specified time (T3)

#### c. Feed section residual jam 2

When the document, after passing the scanning start sensor (PS4), does not pass the scanning start sensor (PS4) within the specified time (T4)

|                             |                 | Feed section | Feed section |
|-----------------------------|-----------------|--------------|--------------|
|                             | Feed section    | residual jam | residual jam |
|                             | delay jam check | 1 check      | 2 check      |
|                             |                 | <u> </u>     | <u> </u>     |
|                             | SCAN            |              | 5            |
|                             |                 |              |              |
|                             |                 |              |              |
|                             |                 |              |              |
|                             |                 |              |              |
|                             |                 |              |              |
| Pickup clutch (CL1)         |                 |              | 5            |
|                             |                 |              |              |
| Registration sensor (PS3)   |                 |              | 5            |
|                             | Nor             | nal          |              |
| Scanning start sensor (PS4) | Non             | lai          |              |
| ( /                         | 0 h m           |              | <u> </u>     |
| Scopping start concor (BS4) | ¥ Abho          | ormai        | ,            |
| Scanning start sensor (F34) |                 |              | <u> </u>     |
|                             | <b>≺</b>        | Normal       |              |
| Scanning start sensor (PS4) |                 |              |              |
|                             |                 | Abnorm       | hal          |
| Scanning start sensor (PS4) |                 |              | 3            |
|                             |                 | T4           |              |
| Scanning start sensor (PS4) | -               | 14 2.        | v inormal    |
|                             |                 |              | <u> </u>     |
|                             |                 |              | Abnormal     |
| Scanning start sensor (PS4) |                 |              | 5            |

| Fig. | 3-1 | 9 |
|------|-----|---|
|------|-----|---|

| $\overline{\}$ | Sub-scanning Direction Resolution |              |                      |         |         |                               |  |  |
|----------------|-----------------------------------|--------------|----------------------|---------|---------|-------------------------------|--|--|
|                |                                   | Binary, gray | ıry, gray scale mode |         |         | Color mode<br>(DR-3080C only) |  |  |
|                | 300 dpi                           | 240 dpi      | 200 dpi              | 150 dpi | 200 dpi | 100 dpi                       |  |  |
| T2             | 3000                              | 2400         | 2000                 | 1500    | 6000    | 3000                          |  |  |
| Т3             | 4200                              | 3360         | 2800                 | 2100    | 8400    | 4200                          |  |  |
| T4             | 4200                              | 3360         | 2800                 | 2100    | 8400    | 4200                          |  |  |

Unit: ms

#### 3. Delivery Assembly Jams

a. Delivery assembly delay jam

When the document, after passing the scanning start sensor (PS4), does not reach the delivery sensor (PS5) within the specified time (T5) b. Delivery assembly residual jam

When the document, after passing the scanning start sensor (PS4), does not pass the delivery sensor (PS5) within the specified time (T6)

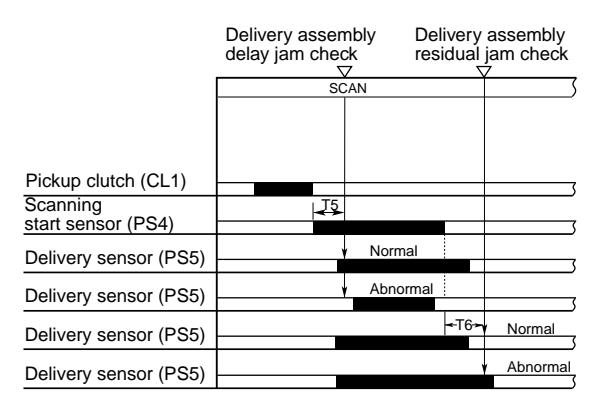

Fig. 3-20

|    | Sub-scanning Direction Resolution |              |                               |         |         |         |  |
|----|-----------------------------------|--------------|-------------------------------|---------|---------|---------|--|
|    |                                   | Binary, gray | Color mode<br>(DR-3080C only) |         |         |         |  |
|    | 300 dpi                           | 240 dpi      | 200 dpi                       | 150 dpi | 200 dpi | 100 dpi |  |
| T5 | 1601                              | 1284         | 1070                          | 802     | 3202    | 1601    |  |
| T6 | 1601                              | 1284         | 1070                          | 802     | 3202    | 1601    |  |

Unit: ms

# IV. DESCRIPTION OF ELECTRICAL CIRCUITS

### CPU PCB ASSEMBLY

#### 1. Outline

This machine's CPU PCB assembly mainly carries out image processing.

Fig. 3-21 shows a block diagram of the flow of image data. The block diagram shows the main functions as individual elements.

The analog signals output from the image sensor in two blocks are made into a composite signal by an amplifier and an analog switch. They are then converted to 10-bit digital signals by an A/D converter, and sent to the image processing controller (Drug-Chip). This machine outputs 8 bits, and internally processes 10 bits. The 8 bit data is changed to 8 bit image data in the image adjustment section.

The image data input to the image processing controller is subjected to re-arrangement of the pixels and combining of the front and back. After that, dark compensation, shading compensation, and gamma compensation, are carried out. In the gray scale and color modes, bright adjustment is carried out.

When gamma compensation is completed, edge emphasis processing is performed in the line memory when binary and gray scale mode is selected. In the color mode, the data is output without processing since edge emphasis processing is carried out in the personal computer. Then the resolution is converted by skipping clock cycles.

After resolution conversion, the image data is binarized by simple binarizing or error diffusion.

If negative/positive reversion is selected, processing is carried out, and the result of processing is written to memory.

After that, the data is stored in image memory and transferred to external devices via the SCSI controller.

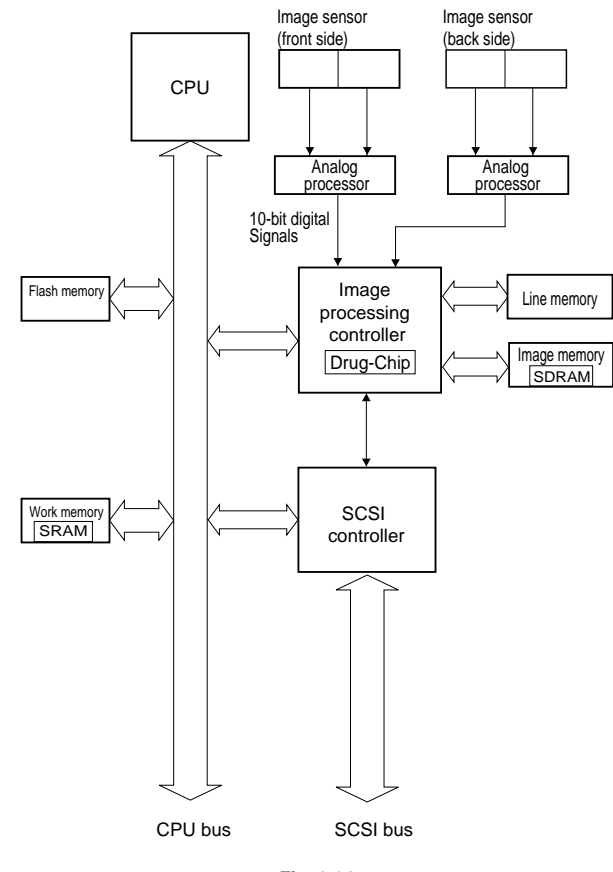

Fig. 3-21

#### 2. CPU Circuit

Table 3-7 shows the main functions of the IC, and Fig. 3-22 shows a block diagram of the main

CPU PCB assembly.

Control of this machine is carried out by a 32-bit CPU (IC110).

| IC No.               | Description                                                                |
|----------------------|----------------------------------------------------------------------------|
| IC106 (SRAM)         | CPU work memory (32,000 bytes)                                             |
| IC108, IC109 (SDRAM) | Memory for image data (2 each 16 byte memory)                              |
| IC110 (CPU)          | Microprocessor for controlling this machine                                |
| IC112 (EEPROM)       | Memory for writing log (2K bits)                                           |
| IC116 (Drug-Chip)    | Gate array for driving image sensors and for gray scale image processing   |
| IC120, IC121         | Gate array for amplification, A/D conversion and selector image processing |
| IC125                | Flash memory for writing various data (500K bytes) + program               |
| IC127                | Gate array for controlling the SCSI interface                              |
| IC129, IC132         | Line memory (16K bytes × 2)                                                |

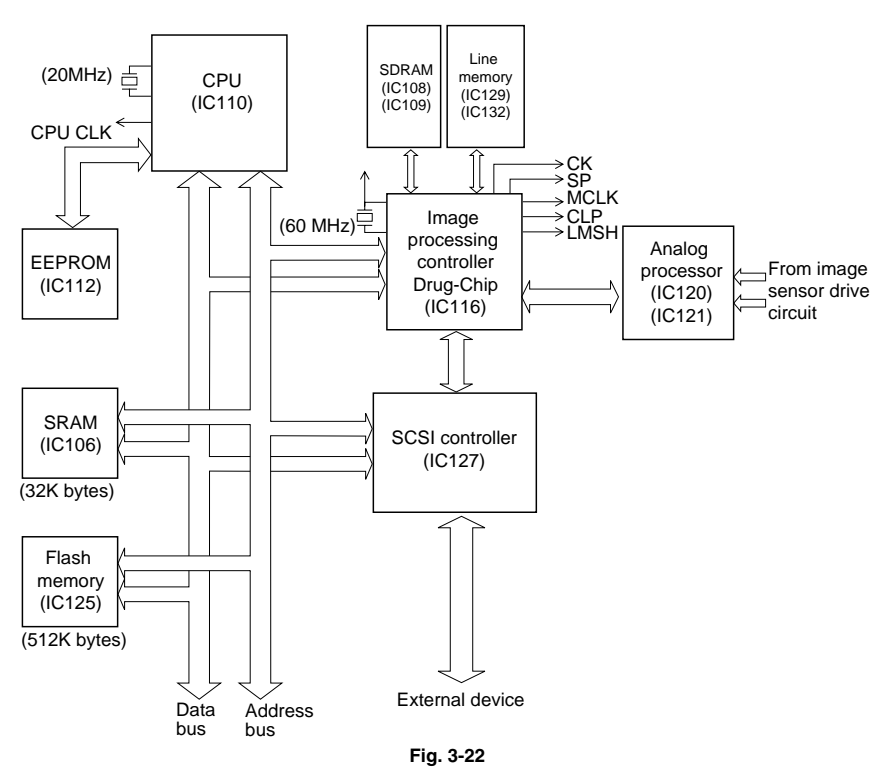

#### 3. Image Sensor Drive Circuit

#### a. Outline

This circuit consists of amplifier section, A/D converter section and analog switches.

This circuit amplifies and combines the two blocks of analog signals that are output from the image sensor. After that, the signals are converted to digital signals, and output to the image processing controller (Drug-Chip).

#### b. Configuration of Image Sensor

Fig. 3-23 shows the configuration of the image sensor.

The image sensor used in this machine consists of 13 chips, with each chip having 234 photosensitive elements arranged in it.

The 13 chips are divided into two blocks of seven and six chips. The document is read simultaneously by the two blocks, and analog signals are output from each block.

The first nine bits of chip 1 and the last nine bits of chip 13 of the image sensor are not used as they are dummy bits.

The maximum number of pixels of the image sensor is calculated as follows:

13 (number of chips)  $\times$  234 (number of elements per chip) - 18 (number of elements not in use) = 3024 pixels.

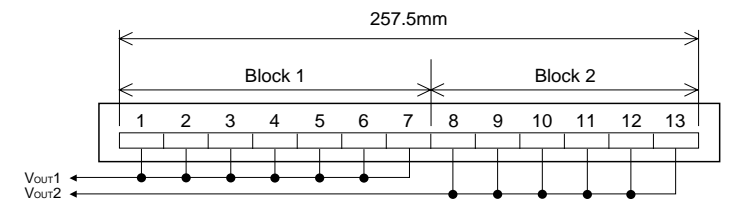

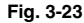

This machine has two image sensors, each of which reads the image on the front and back of the document.

The data of each block are output simultaneously in order to speed up reading of image data. Also, the front side and the back side data are output simultaneously.

Fig. 3-24 shows the timing chart of image sensor operation.

SP is the line interval signal that indicates the interval of one line.

CK operates at 1.25 MHz and is the image sensor drive clock.

The two blocks of signals are image sensor output taken to be Vour1 and Vour2.

The 1 to 26 pulse intervals of the CK clock of Vout1 and Vout2 are the clamp intervals (52 bits).

The 27 to 31 pulse intervals of the CK clock of  $V_{OUT}1$  are the dummy bits (nine bits) and are the invalid bits of the image sensor.

With  $V_{0uT}1$ , the 31 to 495 pulse intervals of the CK clock are valid bits, and are output from the 10th bit to the 1629th bit as image signals (S1 to S1629).

With Vour2, the 27 to 607 pulse intervals of the CK clock are valid bits, and are output from the 1st bit to the 1395th bit as image signals (S1630 to S3024).

The 607 to 611 pulse intervals of the CK clock of Vour2 are dummy bits (nine bits), and are the invalid bits of the image sensor.

As a result of totaling these bits, 3,024 (S1 to S3024) image signals per one line are output.

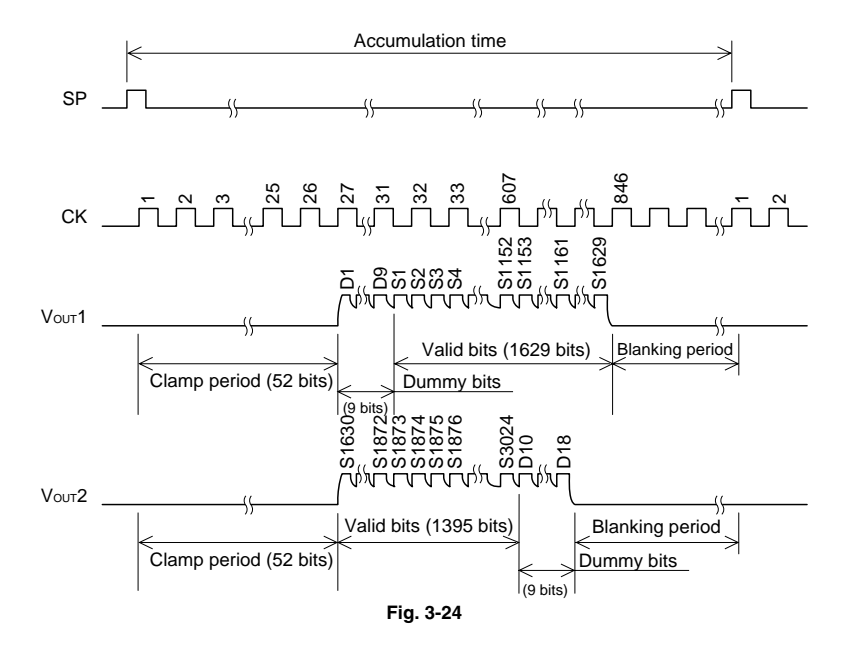

#### c. Operation

Fig. 3-25 shows a block diagram of the image sensor drive circuit.

The two blocks of analog signals from the image sensor are respectively output to the main CPU PCB assembly as Vout1, and Vout2.

Image sensor drive clock (CK) and line interval signals (SP) are input to the image sensor.

When the line interval signal turns ON, the potential that is held synchronizes with the drive clock, and is output successively.

The analog signals output from the image sensor are sent to the analog processor. These signals are amplified by amplifiers in the analog processor, and are converted by A/D converters to 10-bit digital signals.

After that, they are sent to the image processing controller (Drug-Chip) where image data re-arrangement and combining of the front and back are carried out.

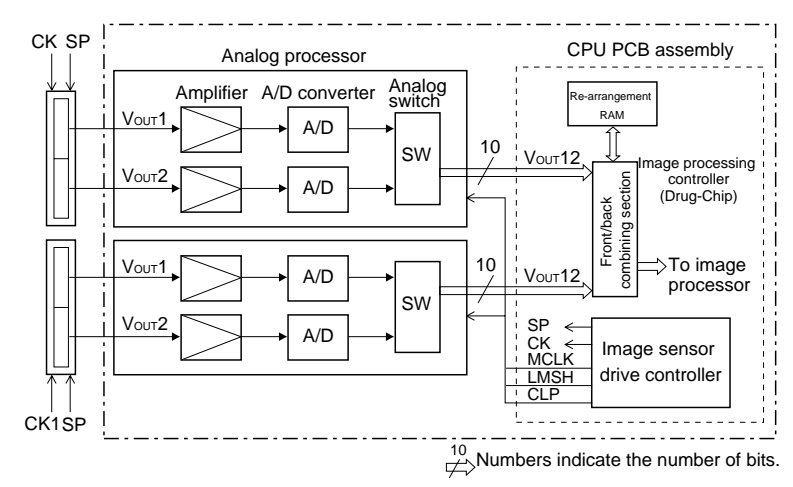

- SP : Line interval signal
- CK : Image sensor drive clock
- MLCK : Analog processor drive clock
- LMSH: Analog processor read timing signal
- CLP : Clamp signal

Fig. 3-25

Fig. 3-26 shows the procedure by which the analog signals output from the image sensor are

combined. The procedure shown here is for the binary and gray scale modes.

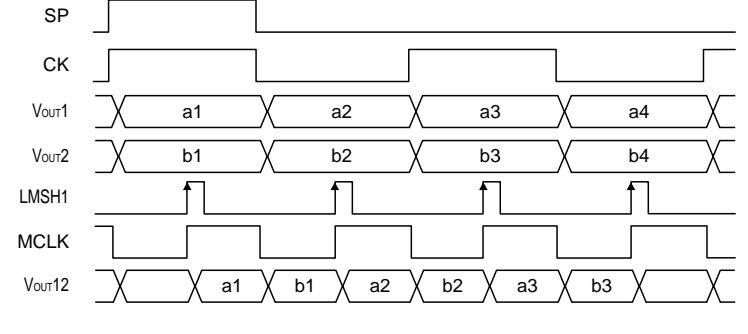

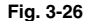

The pixels output from Vout1 are each expressed as a1, a2, a3 and so on.

Likewise, the pixels output from Vour2 are expressed as b1, b2, b3, and so on.

The analog signals of each element of the two blocks are synchronized with the image sensor drive clock (CK) to be successively output to the analog processor as Vour1 and Vour2.

The various processing sections of the amplifier, A/D converters and selector (digital multiplexer) are located in the analog processor. Here, the analog signals undergo various processing by the analog processor drive clock (MCLK), analog processor read timing signal (LMSH) and clamp signal (CLP). Each of the analog signals output from the image sensors is input to each of the amplifiers, and output to the A/D converter as Vour1 and Vour2.

After  $V_{\text{OUT}1}$  and  $V_{\text{OUT}2}$  have been processed by the A/D converter, they are input to the selector as 10-bit digital signals.

The selector combines A/D converted Vour1 and Vour2 according to signals sent from the drive controller, and outputs them as 10-bit digital signal Vour12.

As the sequence of the pixels of one line of combined image data has been re-arranged, the pixels are re-arranged using the re-arrangement RAM in the image processing controller, and sent to the image processor with the front and back as one set.

#### 4. Image Processing Controller Circuit (Drug-Chip)

#### a. Outline

This circuit carries out image processing on the image data output from the image sensor drive circuit. The processed image data is stored to SDRAM and is output to the SCSI controller.

This circuit has the following functions:

- Image processing
- · Generation of standard clock for memory
- Generation of drive timing signals for two (front and back) image sensors
- LED control
- Changing of number of image data bits
- SDRAM (image memory) control

#### b. Operation

Figs. 3-27, 3-28 and 3-29 show block diagrams of the image processing controller (Drug-Chip).

The image data from the image sensor drive circuit of the front side and back side of the document are sent simultaneously to the image processing controller.

The front/back combining section in the image processing controller re-arranges the image data in one line, and combines the front and back sides. (See Fig. 3-30.) RAM in the image processing controller is used for these processes.

The combined image data is tranferred to and undergoes processing at the dark compensation, shading compensation and gamma compensation sections in this order.

The compensation factor, compensation values for dark compensation, shading compensation and gamma compensation are stored in RAM in the image processing controller. Then brightness is adjusted by the adder/subtractor in the brightness compensation section and the resulting data is sent to the edge emphasis section via the line memory. In the binary and gray scale mode, edge emphasis is performed in the line memory.

In the color mode, edge emphasis processing is performed in the personal computer so the data is output without being processed in the edge emphasis section of the scanner.

If a resolution less than 300 dpi is selected, resolution conversion is carried out by thinning out the read timing signals at this time.

If the paper size is selected at this time, the image width is determined by the valid image width setting section.

After resolution conversion is carried out, binarizing of the image data is carried out.

If the simple binarizing mode is selected, the data is sent to the simple binary processor and binarized.

If the error diffusion mode is selected, the data is sent to the error diffusion processor. After error diffusion processing is carried out, the data is sent to the SDRAM transfer buffer.

If the gray scale or color mode is selected, the data is input to the simple binary/error diffusion processor. However, no processing is performed on the data; it is output as it is, and sent to the SDRAM transfer buffer.

The 10-bit image data input to the SDRAM transfer buffer is converted to 8-bit data at the SDRAM transfer buffer.

The 8-bit image data output from the SDRAM transfer buffer is stored to SDRAM by burst transfer.

The image data stored to SDRAM is returned to the SDRAM transfer buffer by burst transfer. After that, the data is sent via the dedicated 8-bit bus to the SCSI controller.

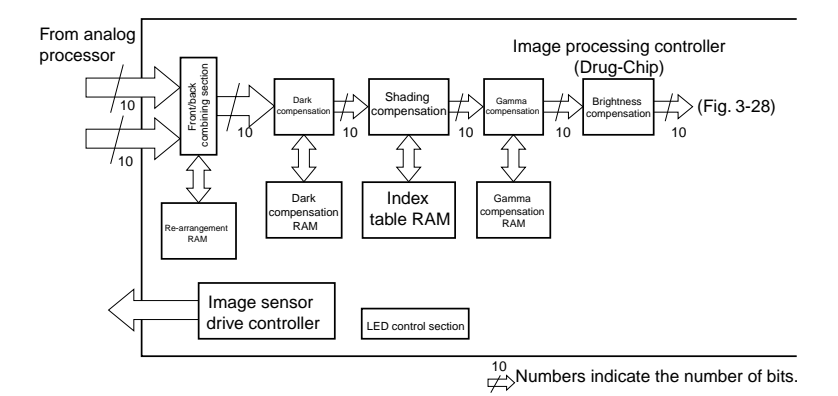

Fig. 3-27

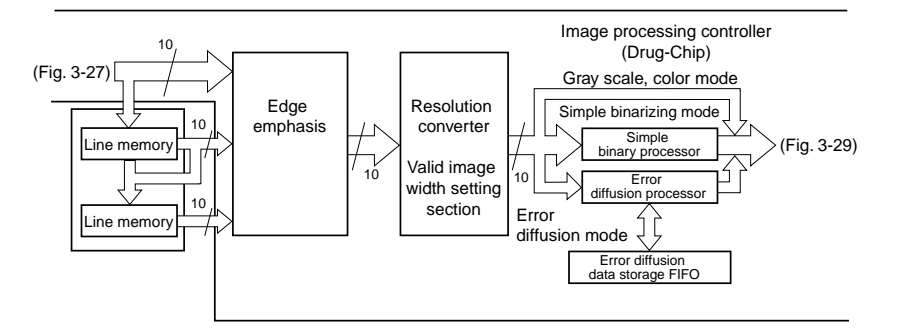

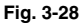

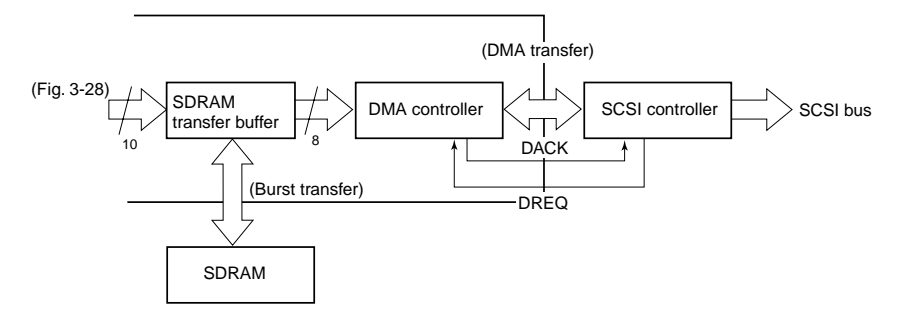

The names and meanings of signals are as follows:

DREQ: DMA transfer request signal

DACK: DMA request acknowledge signal

#### Reference

- DMA (Direct Memory Access)
   DMA is a direct way of moving data between memory and devices that bypasses CPU. Control is performed by the DMA controller.
- Burst Transfer Burst transfer refers to writing image data to memory at high speed.
- · Front/back combining section input

This machine writes image data in 8-word burst transfer using 32 MByte memory (SDRAM), and at the same time reads the required data from memory to output it to the personal computer.

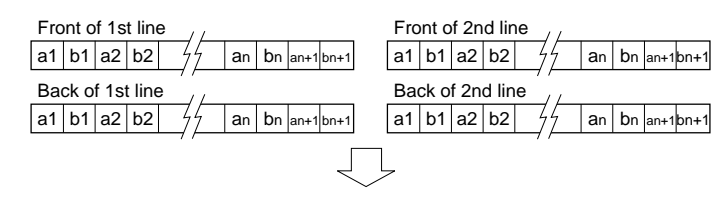

· Front/back combining section output

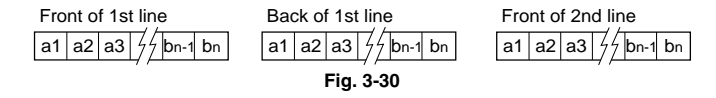

#### 5. Main Motor Drive Circuit

Fig. 3-31 shows an outline of the main motor drive circuit.

A DC brushless motor is used as the main motor.

The main motor can be set to five speeds by a combination of the MOTOR\_CLK, SPD\_SEL\_A, SPD\_SEL\_B and FG\_SEL signals from the CPU. In the binary and gray scale mode, 300 dpi (high speed), 200 dpi, 240 dpi and 300 dpi can be selected. In color mode (DR-3080C only), five speeds at 200 dpi can be selected. (The 100 dpi color mode resolution is the same speed as 300 dpi in binary and gray scale mode.))

If the motor stops because of an abnormality, the state of the MOTOR\_READY signal is set to "H," transmitting an abnormality signal to the CPU to automatically stop the motor.

| Sub-scanning<br>direction density | SPD_A | SPD_B | FG_SEL | Rotating speed | Feed speed   |
|-----------------------------------|-------|-------|--------|----------------|--------------|
| 300 dpi (high speed)              | Н     | L     | L      | 2258 rpm       | 241.9 (mm/s) |
| 200 dpi                           | Н     | L     | L      | 1693 rpm       | 181.4 (mm/s) |
| 240 dpi                           | L     | Н     | L      | 1411 rpm       | 151.2 (mm/s) |
| 300 dpi/100 dpi<br>(color)        | L     | Н     | L      | 1129 rpm       | 121.0 (mm/s) |
| 200 dpi (color)                   | L     | L     | Н      | 564 rpm        | 60.5 (mm/s)  |

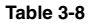

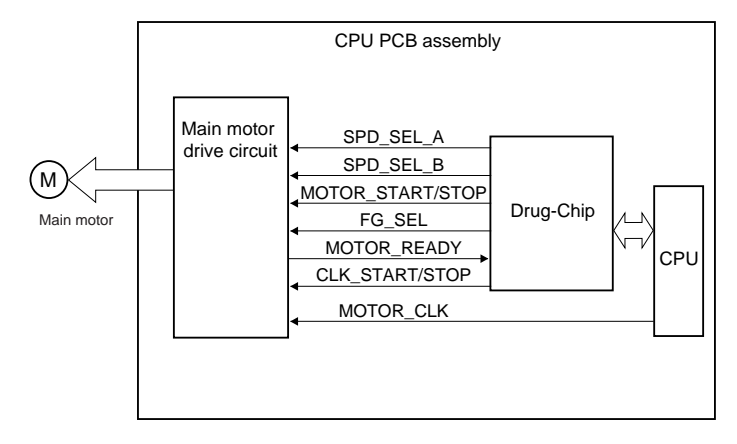

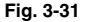

#### 6. Document Board Motor Drive Circuit

Fig. 3-32 shows an outline of the document board motor drive circuit.

A DC motor is used as the document board motor. The document board motor is controlled by a combination of the PB5, PB6 from the CPU, (See Fig. 3-9) and moves up, down and stops.

|     | UP | DOWN | STOP |
|-----|----|------|------|
| PB5 | Н  | L    | Н    |
| PB6 | L  | н    | н    |

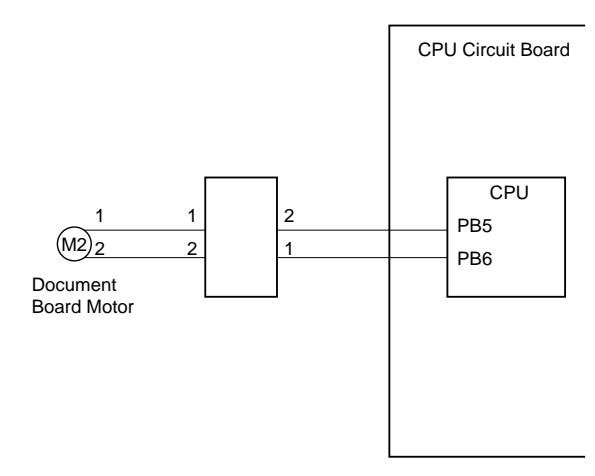

Fig. 3-32

# V. INTERFACE

#### 1. Outline

When sending data from this machine to a personal computer, the data is transmitted through an interface. This machine uses SCSI-2 (Small Computer System Interface-2) as the interface.

Also, data transmission at a maximum of 10 MB/sec. is possible as this machine supports Fast SCSI.

Fig. 3-33 shows the input and output of data used by SCSI, and Table 3-10 shows the names of the signals assigned to the connectors. The connector numbers on the CPU PCB assembly are J105 and J106.

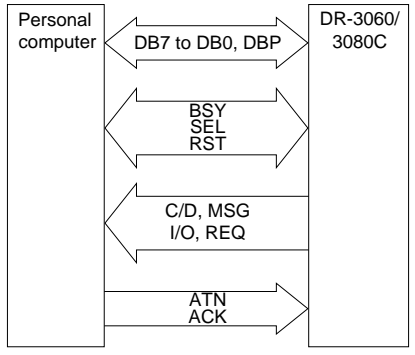

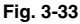

| Pin No. | Name of<br>Signal | Remarks               |
|---------|-------------------|-----------------------|
| 1-12    | GND               | (Ground)              |
| 13      | Open              | (Non-connection)      |
| 14-25   | GND               | (Ground)              |
| 26      | DB0               | (Data Bit 0)          |
| 27      | DB1               | (Data Bit 1)          |
| 28      | DB2               | (Data Bit 2)          |
| 29      | DB3               | (Data Bit 3)          |
| 30      | DB4               | (Data Bit 4)          |
| 31      | DB5               | (Data Bit 5)          |
| 32      | DB6               | (Data Bit 6)          |
| 33      | DB7               | (Data Bit 7)          |
| 34      | DBP               | (Odd Parity Data Bit) |
| 35-37   | GND               | (Ground)              |
| 38      | TERMPWR           | (Termination Power)   |
| 39-40   | GND               | (Ground)              |
| 41      | ATN               | (Attention)           |
| 42      | GND               | (Ground)              |
| 43      | BSY               | (Busy)                |
| 44      | ACK               | (Acknowledge)         |
| 45      | RST               | (Reset)               |
| 46      | MSG               | (Message)             |
| 47      | SEL               | (Select)              |
| 48      | C/D               | (Control/Data)        |
| 49      | RÉQ               | (Request)             |
| 50      | 1/0               | (Input/Output)        |

The bar "—" above the name of a signal denotes that the signal is a low active one.

#### Table 3-10

A total of 18 signals, data signals (1 byte + parity bit = 9 signals) and control signals (9 signals), are handled on the data transmission path, the SCSI bus.

#### 2. Control Method

The following briefly describes how the DR-3080C is controlled on the SCSI bus.

Data is transmitted by setting the required state (phase) with control signals. Table 3-11 shows an explanation of the various phases.

Equipment connected to the SCSI bus is called a SCSI device. The side that issues the command for data transmission is called the "initiator" and the side that receives the command and provides the data is called the "target." (See Fig. 3-34)

| No. | Name              | Explanation                                                                    |                                        |
|-----|-------------------|--------------------------------------------------------------------------------|----------------------------------------|
| 1   | BUS FREE phase    | State in which SCSI bus is not used in any SCSI device                         | Phase that decides the state of use of |
| 2   | ARBITRATION phase | Decides the SCSI device to use the SCSI bus.                                   | the SCSI bus                           |
| 3   | SELECTION phase   | Decides the target when the initiator uses the SCSI bus.                       |                                        |
| 4   | RESELECTION phase | The target requests the initiator for re-<br>connection.                       |                                        |
| 5   | COMMAND phase     | Command from initiator to target                                               | Transmission phase                     |
| 6   | DATA phase        | Data input/output is carried out in ac-<br>cordance with the command.          | of data                                |
| 7   | STATUS phase      | Denotes the result of whatever was carried out in accordance with the command. |                                        |
| 8   | MESSAGE phase     | Control data is being input/output be-<br>tween the initiator and target.      |                                        |

#### Table 3-11

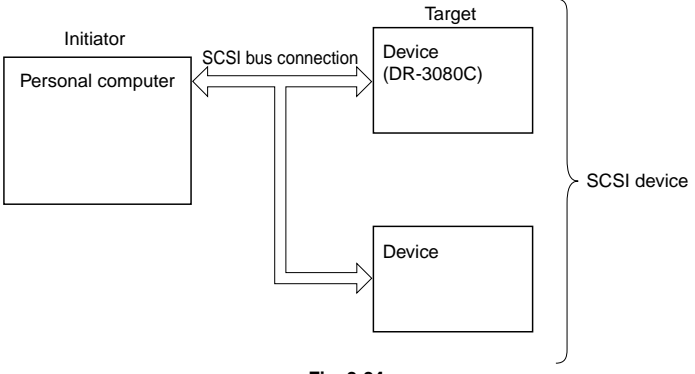

#### Fig. 3-34

Table 3-12 shows the basic communications sequence.

| No. | Personal computer                                                                                                    | Communication direction   | On this machine<br>(DR-3060/3080C)             |
|-----|----------------------------------------------------------------------------------------------------|---------------------------|------------------------------------------------|
| 1   | Recording start command                                                                                                    | $\rightarrow \rightarrow$ |                                                |
| 2   |                                                                                                    |                           | Feed starts                                    |
| 3   | Command inquiring about whether or<br>not there is data and the state of feed-<br>ing                                                                                                    | $\rightarrow \rightarrow$ |                                                |
| 4   |                                                                                                    | $\leftarrow \leftarrow$   | Availability or not of data and status of feed |
| 5   | <ol> <li>If feeding is in progress and there is<br/>no data, return to No. 3.</li> <li>If feeding is stopped and there is no<br/>data, go to No. 9.</li> <li>If there is data, go to No. 6.</li> </ol> |                           |                                                |
| 6   | Data read command                                                                                                    | $\rightarrow \rightarrow$ |                                                |
| 7   |                                                                                                    | $\leftarrow \leftarrow$   | Data output                                    |
| 8   | <ol> <li>Return to No. 6 until there is no more<br/>data for one document page.</li> <li>Return to No. 3 when there is no<br/>more data for one document page.</li> </ol>                              |                           |                                                |
| 9   | End                                                                                                    |                           |                                                |

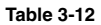

## VI. POWER SUPPLY

#### 1. Outline

The DC power supply PCB assembly of this machine can handle power supply input of 100 to 240V AC.

Fig. 3-35 shows the block diagram of the DC power supply PCB assembly.

AC power is supplied to the DC power supply PCB assembly by turning the power switch ON.

The supplied 100 to 240V AC power is converted by the rectifying bridge to unsmoothed 100 to 240V UN and sent to the transformer. After being transformed at the transformer, 100 to 240V UN is converted to +24V by a DC/DC converter and output to the CPU PCB assembly.

A fuse is used in the DC power supply PCB assembly to protect against overcurrent.

Only + 24V DC is output from the DC power supply PCB assembly, and the necessary voltage is then generated by the DC/DC converter on the CPU PCB assembly.

Fig. 3-36 shows the power supply related block diagram.

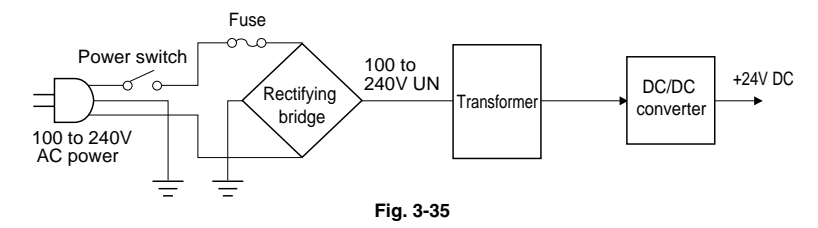

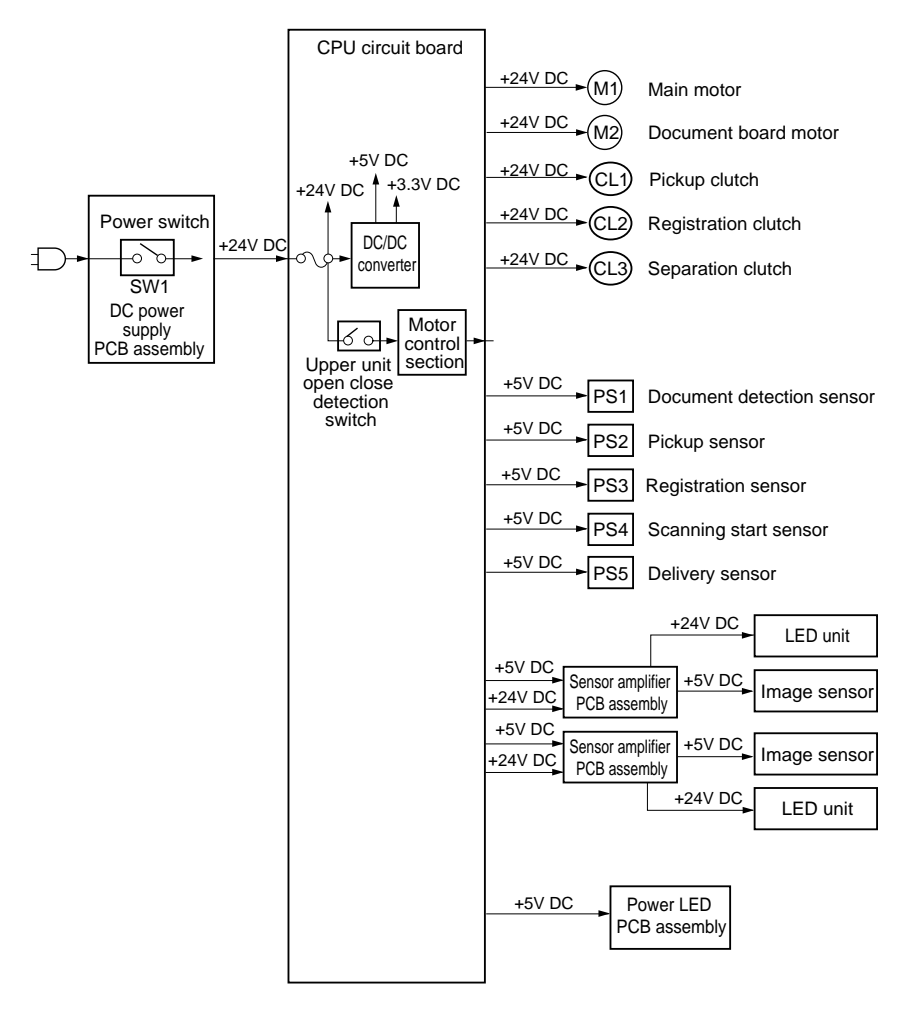

Fig. 3-36

#### 2. Protective Function of Power Supply Circuit

The DC power supply PCB assembly is a switching regulator type assembly.

If the load goes into a short circuit state due to some abnormality, and there is an overcurrent, the protective function is activated and output is stopped. Also, if the DC/DC converter that generates  $\pm$  5V DC and + 3.3V DC on the main CPU PCB assembly breaks down, causing +24V DC to be applied, the protective function is activated and output is stopped.

When output stops, it can be automatically restored by turning the power switch off, eliminating the cause of the short circuit, discharging the capacitor (for about 10 minutes) and then turning on the power switch.

A fuse in the CPU circuit board is used as protection for each PCB assembly. If an overcurrent flows into the DC/DC converter, the fuse blows and stops the power supply to the PCB assembly.

A fuse is also used for protection of the main motor. If an overcurrent flows into the part of the main motor where + 24V DC is supplied, the fuse blows and stops the power supply to the main motor.

#### 3. Energy Saving Mode

This mode is designed to reduce electricity consumption by automatically entering the energy saving mode when the scanner has been in standby for 3 consecutive minutes.

| Electricity consumption |            |
|-------------------------|------------|
| Scanning                | 36 W       |
| Standby                 | 15 to 18 W |
| Energy saving mode      | 10 W       |

In the energy saving mode, the CPU circuit board, image processor control and motor functions are stopped. Return from the energy saving mode happens through a command from the SCSI, which automatically returns it to standby.

# VII. LAYOUT OF ELECTRICAL COMPONENTS

### A. Sensors

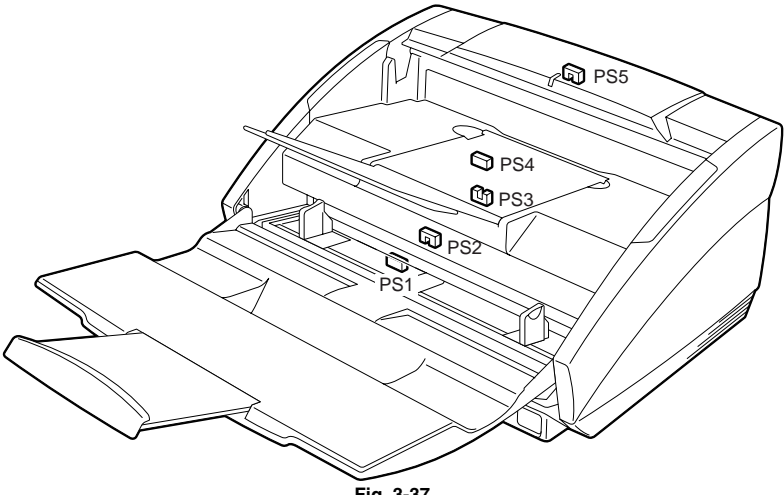

| Fig. | 3-37 |
|------|------|
|------|------|

| Symbol | Name              | Code | Function                                   |  |  |
|--------|-------------------|------|--------------------------------------------|--|--|
|        | Photo interrupter | PS1  | Document detection on the document board   |  |  |
|        |                   | PS2  | Document detection in the pickup as sembly |  |  |
|        |                   | PS3  | Document detection at registration         |  |  |
|        |                   | PS4  | For starting scanning                      |  |  |
|        |                   | PS5  | Document detection in the delivery         |  |  |
|        |                   |      | assembly                                   |  |  |

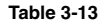

## B. Switches/LEDs

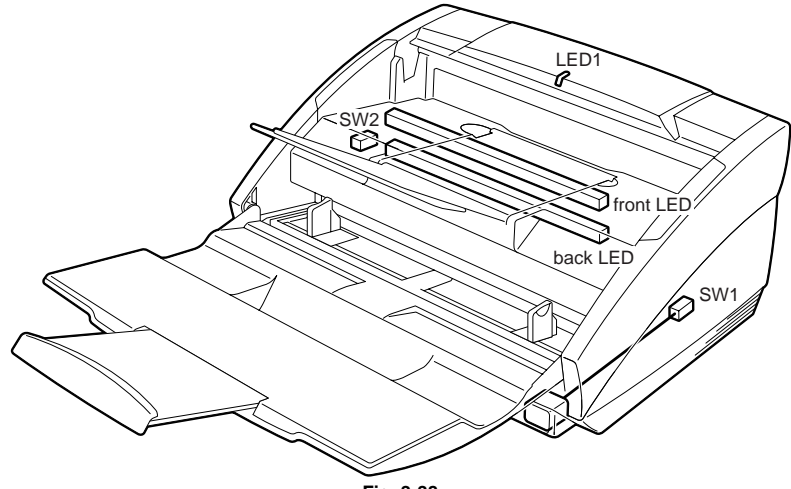

Fig. 3-38

| Symbol | Name        | Code                                | Function                                                         |  |  |
|--------|-------------|-------------------------------------|------------------------------------------------------------------|--|--|
|        | Push switch | SW1 For turning power ON and OFF    |                                                                  |  |  |
| _~~~   | Microswitch | SW2 Upper unit open close detection |                                                                  |  |  |
|        |             | LED1<br>(front LED)                 | For DC power supply display<br>For illuminating document (front) |  |  |
| I      |             | (back LED)                          | For illuminating document (back)                                 |  |  |

## C. Clutches/Motors

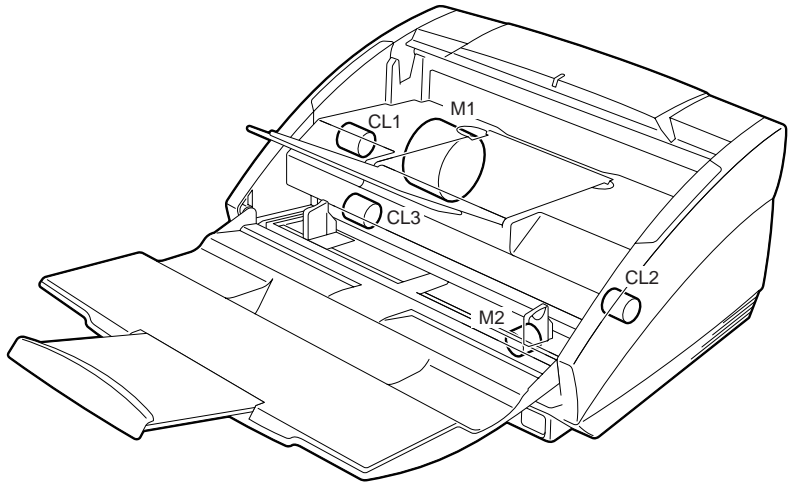

Fig. 3-39

| Symbol   | Name   | Code                    | Function                         |  |
|----------|--------|-------------------------|----------------------------------|--|
| $\frown$ | Clutch | CL1                     | CL1 For document pickup          |  |
| (CL)     |        | CL2 For document pause  |                                  |  |
| $\smile$ |        | CL3                     | For document separation          |  |
| $\frown$ | Motor  | M1 For feeding document |                                  |  |
| ( M )    |        | M2                      | For moving document board up and |  |
| $\smile$ |        |                         | down                             |  |

Table 3-15

## D. PCBs/Units

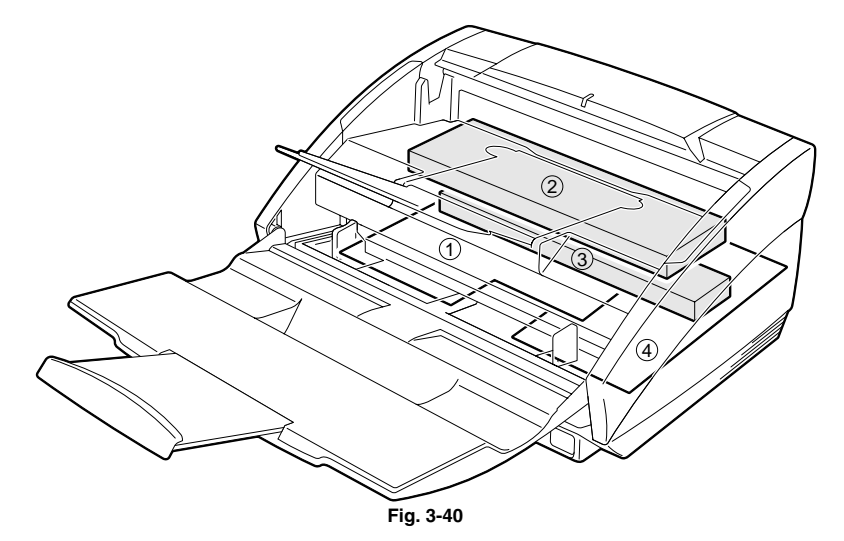

| Symbol | Name                         | Function                                            |  |  |
|--------|------------------------------|-----------------------------------------------------|--|--|
| 1      | CPU PCB assembly             | For sequence control and transmission with external |  |  |
|        |                              | devices                                             |  |  |
| (2)    | Upper reading unit           | For reading the document (front side)               |  |  |
| 3      | Lower reading unit           | For reading the document (back side)                |  |  |
| 4      | DC power supply PCB assembly | For DC power supply                                 |  |  |

Note1: For details on sensor PCB assemblies, see "A. Sensors".

Table 3-16

# VIII.REFERENCE LIST OF VARIABLE RESISTORS, SWITCHES & LEDS FOR EACH PCB ASSEMBLY

The VR (variable resistors), and LEDs that are necessary for servicing the machine at the customer's premises are shown below.

VRs not listed in the table are for factory adjustment only. Special tools and measuring instruments are required to perform adjustments and checks using these VRs, and often a high degree of accuracy is demanded. So, do not touch these VRs and check pins in the field.

**Note:** This machine does not have any VRs that require adjustment in the field.

# A. CPU PCB Assembly

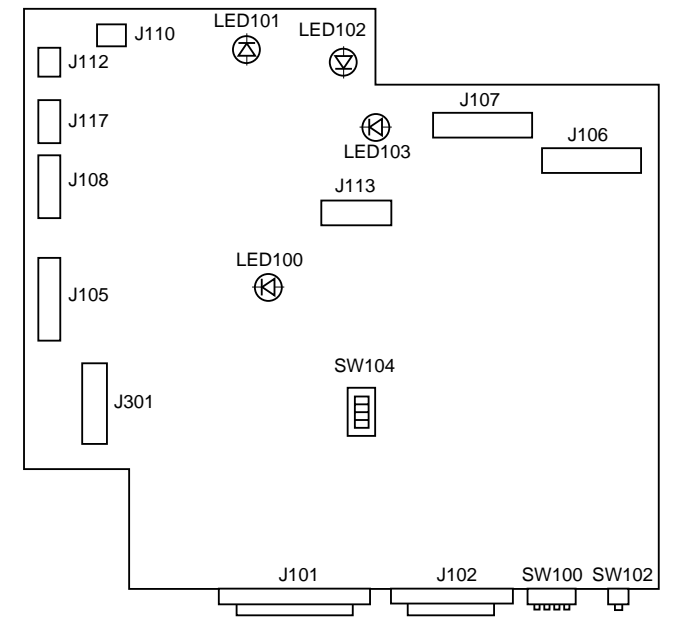

Fig. 3-41

| LED No. | Display                           |                                           |                                                                                           |  |
|---------|-----------------------------------|-------------------------------------------|-------------------------------------------------------------------------------------------|--|
| LED100  | •                                 | <ul> <li>CPU state indications</li> </ul> |                                                                                           |  |
|         |                                   | LED100                                    | State                                                                                     |  |
|         |                                   | FLASHING                                  | Operating normally                                                                        |  |
|         |                                   | ON, OFF                                   | Sleep mode active                                                                         |  |
| LED101  | •                                 | +5 V norma                                | $I \rightarrow lit$                                                                       |  |
| LED102  | • +3.3 V normal $\rightarrow$ lit |                                           |                                                                                           |  |
| LED103  | •                                 | • +24 V normal $\rightarrow$ lit          |                                                                                           |  |
| LED 701 |                                   | LED701 State                              |                                                                                           |  |
|         |                                   | ON                                        | Power is ON                                                                               |  |
|         |                                   | OFF Power is OFF                          |                                                                                           |  |
|         |                                   | FLASHING                                  | <ul> <li>In the service<br/>mode, (See<br/>chapter 7 III<br/>SERVICE<br/>MODE)</li> </ul> |  |

Table 3-17

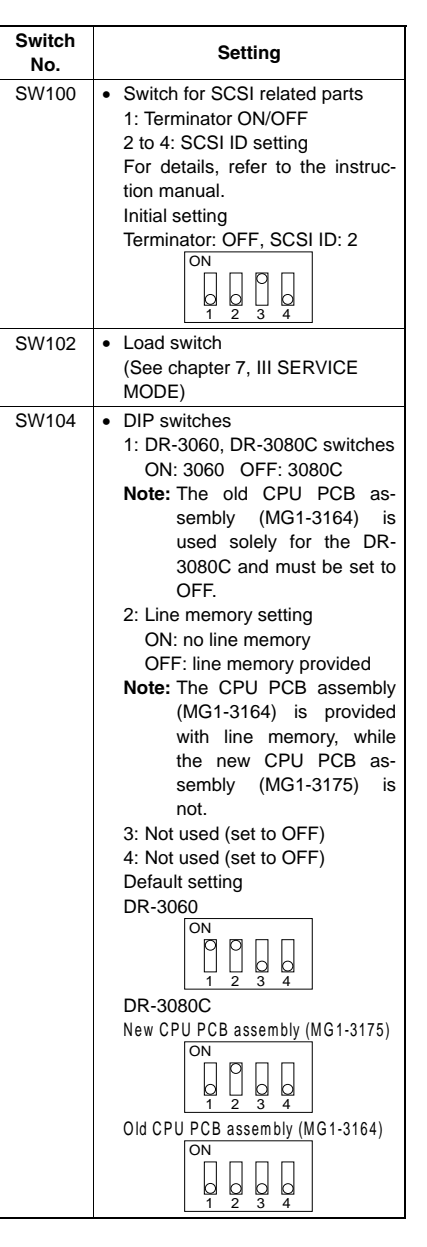

# **CHAPTER 4**

# **DISASSEMBLY & REASSEMBLY**

| I.        | MAIN EXTERNAL COVERS4-1                 | IV. | EXPOSURE   |      |
|-----------|-----------------------------------------|-----|------------|------|
| .<br>   . | DRIVE (MOTORS)4-8<br>FEED (ROLLERS)4-14 | V.  | ELECTRICAL | 4-26 |
|           |                                         |     |            |      |

# I. MAIN EXTERNAL COVERS

## A. Outside Covers

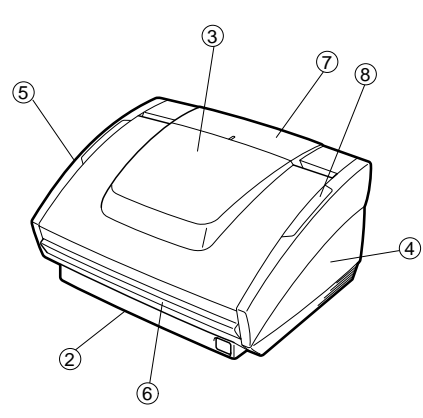

- 1. Rear cover
- 1) Remove eight screws 0 , and remove the rear cover 2 .

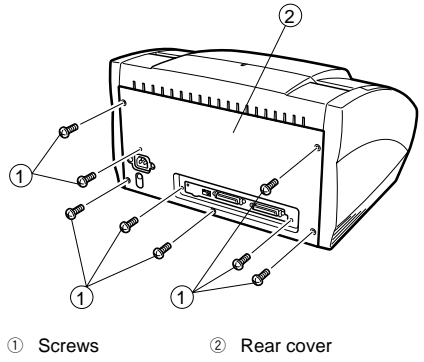

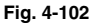

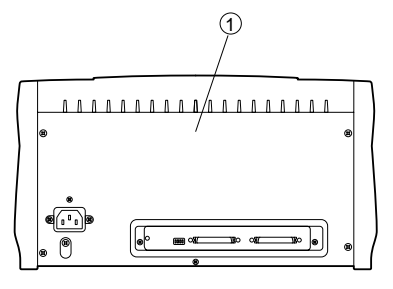

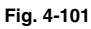

|     |                            | Screw | Hook |
|-----|----------------------------|-------|------|
| 1   | Rear cover                 | (8)   | [0]  |
| 2   | Lower front cover assembly | (4)   | [0]  |
| 3   | Pickup tray                | (0)   | [0]  |
| 4   | Right cover                | (0)   | [1]  |
| (5) | Left cover                 | (0)   | [1]  |
| 6   | Front cover                | (0)   | [0]  |
| 1   | Top cover                  | (0)   | [0]  |
| 8   | Delivery cover             | (2)   | [0]  |

#### Note: The figures in () and [] mean the numbers of fixing screws and mounting hooks, respectively.

#### 2. Lower front cover assembly

1) Remove four screws ①, and pull out the lower front cover assembly ②.

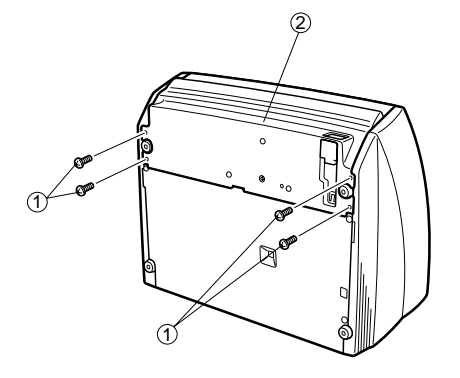

① Screws

2 Lower front cover assembly

#### Fig. 4-103

 Disconnect connector ① and remove lower front cover assembly ②.

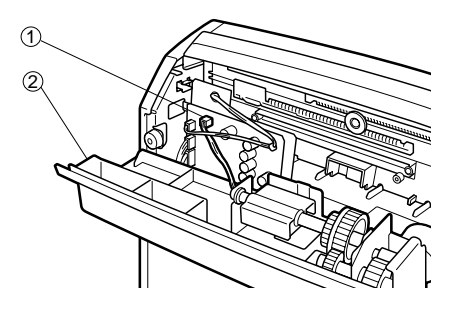

① Connector

② Lower front cover assembly Fig. 4-104

#### 3. Right cover

- 1) Remove the rear cover.
- 2) Remove the lower front cover assembly.
- Push hook ① on the right cover in the direction of the arrow to detach hook ① and remove right cover ②.

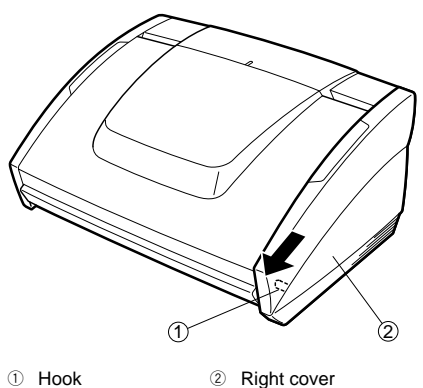

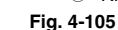

#### 4. Left cover

- 1) Remove the rear cover. (8 screws)
- 2) Remove the lower front cover assembly.
- Push hook ① on the left cover in the direction of the arrow to detach hook ① and remove left cover ②.

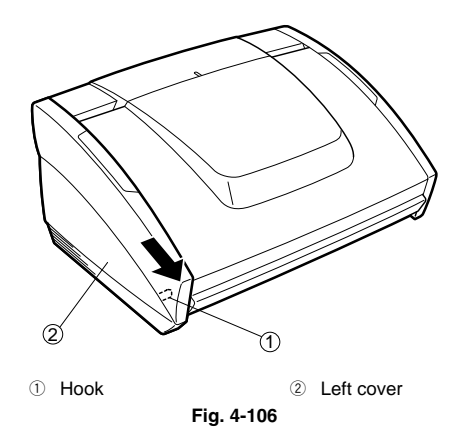
#### 5. Pickup Tray

- 1) Remove the rear cover. (8 screws)
- Remove the lower front cover assembly. (4 screws)
- 3) Remove the left and right covers.
- 4) Remove the pickup tray.

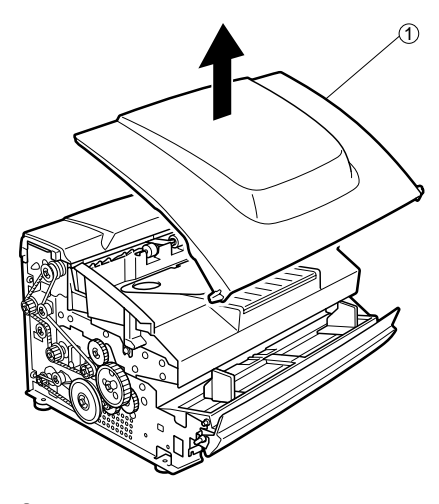

1 Pickup Tray

Fig. 4-107

#### 6. Front cover

- 1) Remove the rear cover. (8 screws)
- 2) Remove the lower front cover assembly. (4 screws)
- 3) Remove the right cover.
- 4) Remove the left cover.
- 5) Remove the pickup tray.
- 6) Remove two springs ①, and remove the front cover ②.

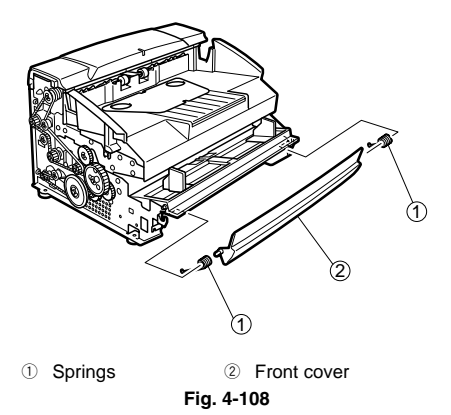

Note: When reassembling the front cover, assemble the springs in the order that they were removed in step 6 as the shape of the springs on the left and right is different.

#### 7. Top cover

- 1) Remove the rear cover. (8 screws)
- 2) Remove the lower front cover assembly. (4 screws)
- 3) Remove the right cover.
- 4) Remove the left cover.
- 5) Remove the pickup tray.
- Lift up the top cover ①, and disconnect the connector ② on the rear side.

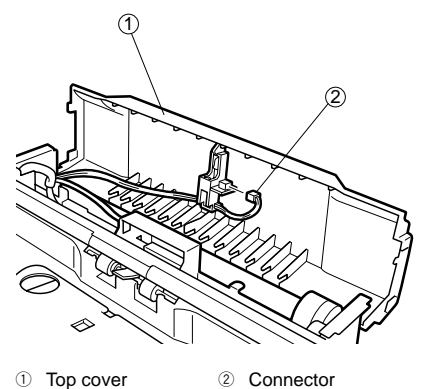

Fig. 4-109

Note: When reassembling the top cover, pass the harness removed in step 6, through the rib of the LED mounting board ①. If the harness is not passed through the rib, the harness may become nipped by the delivery roller and become broken.

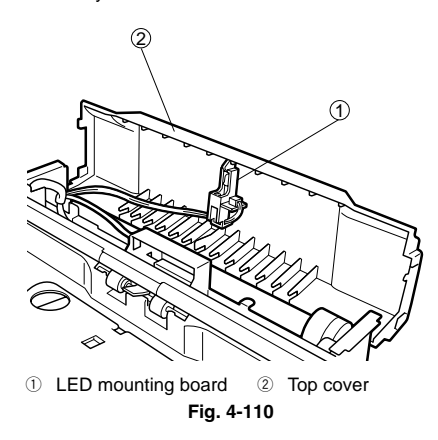

#### 8. Bottom plate cover assembly

- 1) Rear cover (8 screws)
- 2) Lower front cover assembly (4 screws)
- Remove four screws ①, and remove the bottom plate cover assembly ②.

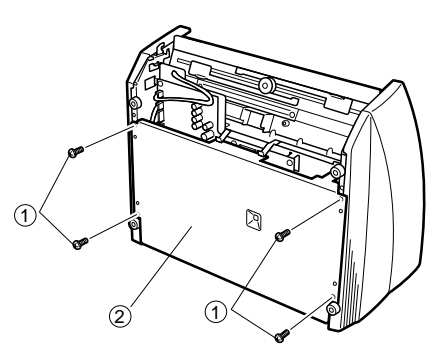

- ① Screws
- ② Bottom plate cover assembly

Fig. 4-111

 Disconnect the connector ①, and remove the bottom plate cover assembly ②.

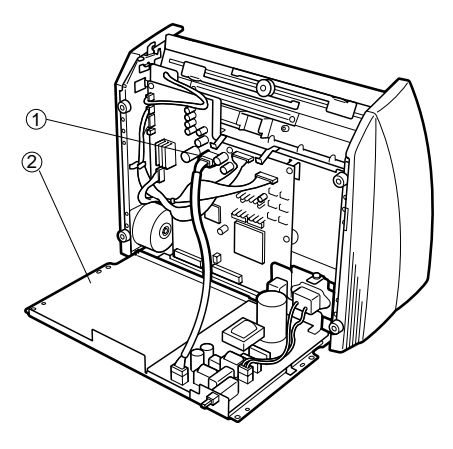

- ① Connector
- Bottom plate cover assembly
   Fig. 4-112

#### 9. Upper unit

- 1) Remove the rear cover. (8 screws)
- 2) Remove the lower front cover assembly. (4 screws)
- 3) Remove the bottom plate cover assembly. (4 screws)
- 4) Disconnect three connectors ① (J106, J108, J117) from the CPU PCB assembly 2 .
- 5) Remove the right cover.

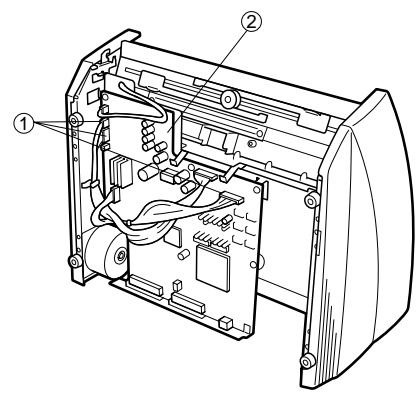

- ① Connectors
- ② CPU PCB assembly Fig. 4-113

- 6) Remove the left cover.
- 7) Remove the pickup tray.
- 8) Remove the top cover.
- Remove the two E-rings ② on both sides of 9) the delivery drive roller 2 ①, and after removing flange ③ (black) and belt 1 ④, remove gear (5), pin (6) and two washers (7).

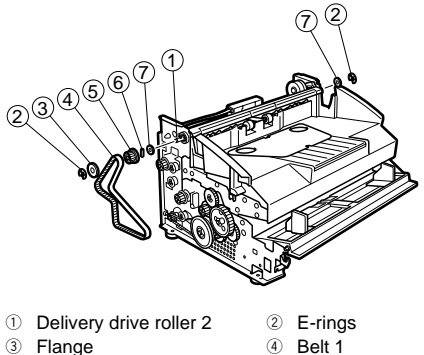

- 5 Gear

⑦ Washer

Fig. 4-114

6 Pin

10) Remove the E-ring ①, and disengage the damper gear 2.

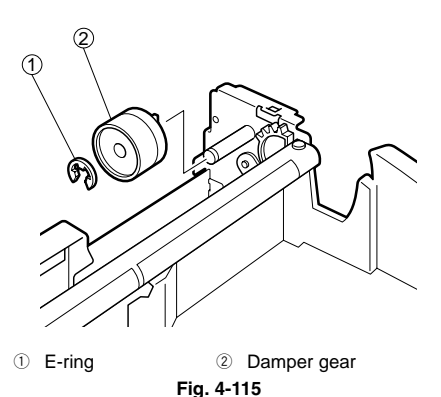

Note: Pay attention to the upper unit when the upper unit is opened and take your hands away from it after the damper gear is removed as the upper unit falls down.

11) Remove two screws 1 , and the decharging stay 2 .

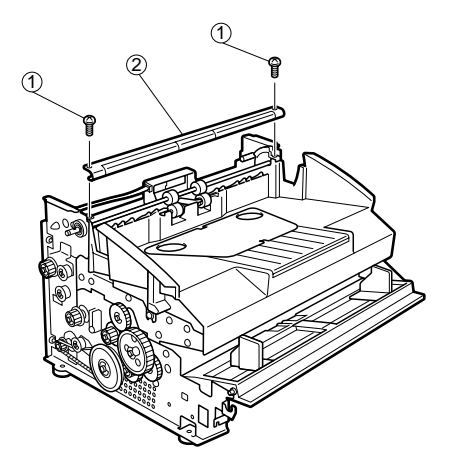

① Screws ② Decharging stay Fig. 4-116

12) Remove the bearings ② on both sides of delivery drive roller 2 ①, and remove the delivery drive roller 2.

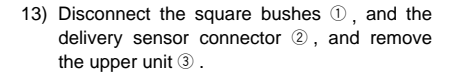

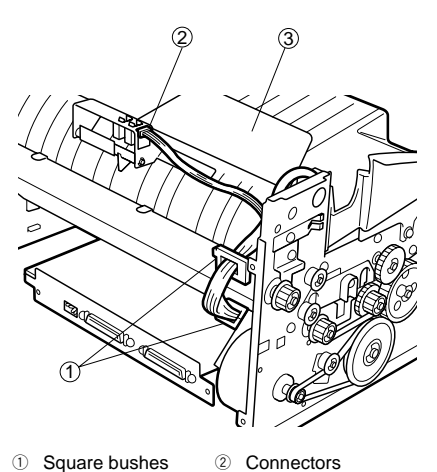

- Square bushes
   Upper unit

Fig. 4-118

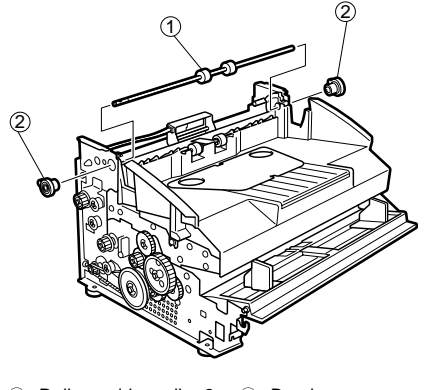

① Delivery drive roller 2 ② Bearings Fig. 4-117

#### 10. Delivery cover

- 1) Remove the upper unit.
- 2) Remove the delivery follower roller 1. (See III Feed Rollers)
- Remove the delivery follower roller 2. (See III Feed Rollers)
- Remove two screws ①, and remove the delivery cover ②.

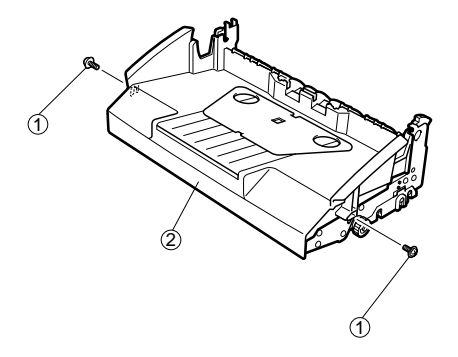

① Screws ② Delivery cover Fig. 4-119

### **II. DRIVE (MOTORS)**

#### 1. Main motor

- 1) Remove the rear cover. (8 screws)
- 2) Remove the lower front cover assembly. (4 screws)
- 3) Remove the bottom plate cover assembly. (4 screws)
- 4) Remove the left cover.
- Remove the pickup tray. 5)
- Remove four screws ①, the belt 2 ②, and 6) pull out the main motor 3 .

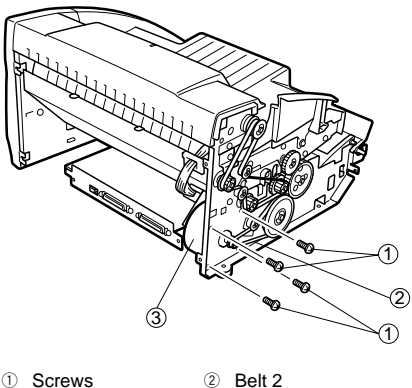

- ① Screws
- ③ Main motor

Fig. 4-201

Note: Check the belt tension during reassembly. See III Feed Roller if it is tight or loose.

7) Disconnect the connector ①, and remove the main motor 2 .

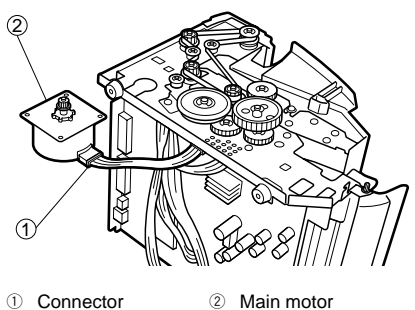

- Fig. 4-202
- Note: When placing this machine on its side, prevent it from falling by holding it firmly.

#### 2. Document board motor

- Remove the lower front cover assembly. (4 screws)
- 2) Remove three screws ①, and then remove the document board motor assembly ②.
- 3. Upper pickup guide plate
- 1) Remove four screws ①, and then remove the upper pickup guide plate ②.

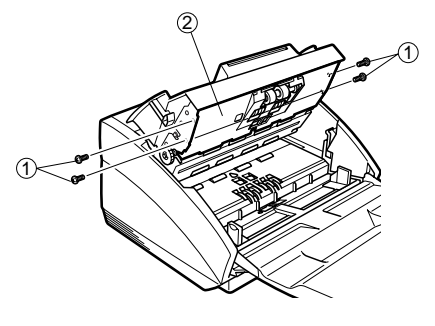

- ① Screws
- ② Upper pickup guide plate

Fig. 4-205

- ① Screws
- ② Document board motor assembly Fig. 4-203
- 3) Remove two screws 1 , and then remove the document board motor 2 .

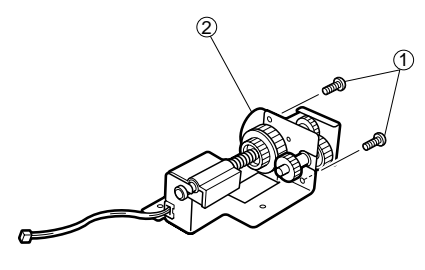

- ① Screws
- ② Document board motor
  - Fig. 4-204

#### 4. Pickup unit

- 1) Remove the upper pickup guide plate. (4 screws)
- 2) Remove seven screws ①, and pull out the pickup unit 2.

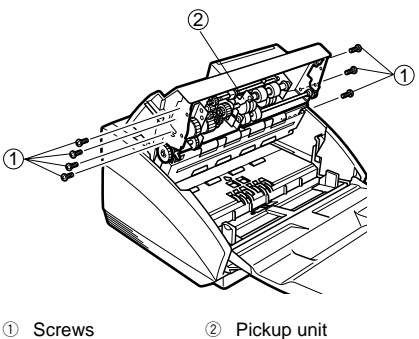

① Screws

Fig. 4-206

3) Disconnect three connectors ①, and then remove the pickup unit 2 .

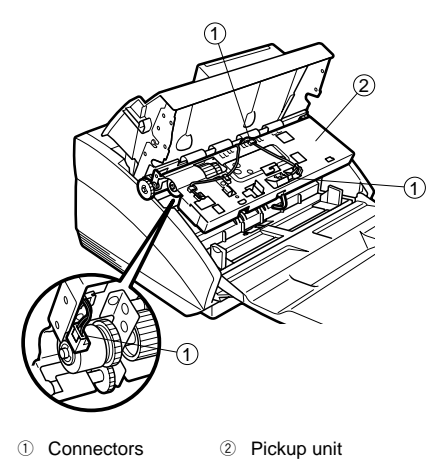

#### Fig. 4-207

#### 5. Lower pickup guide plate

- 1) Remove the rear cover. (8 screws)
- 2) Remove the lower front cover assembly. (4 screws)
- 3) Remove the right cover.
- 4) Remove the left cover.
- 5) Remove the pickup trav.
- 6) Remove four screws ①, and then remove the lower pickup guide plate 2.

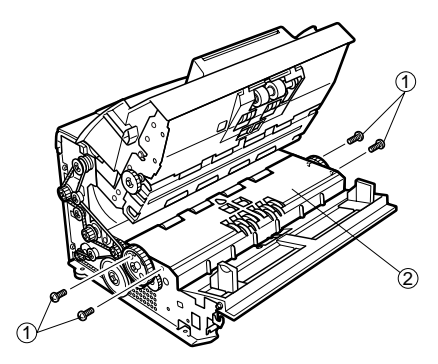

- ① Screws
- 2 Lower pickup guide plate

Fig. 4-208

#### 6. Registration clutch

- 1) Remove the rear cover. (8 screws)
- Remove the lower front cover assembly. (4 screws)
- 3) Remove the pickup tray.
- 4) Remove the right cover.
- 5) Remove the left cover.
- Remove the lower pickup guide plate. (4 screws)
- 7) Remove E-ring 1 , gear 2 and pin 3 .

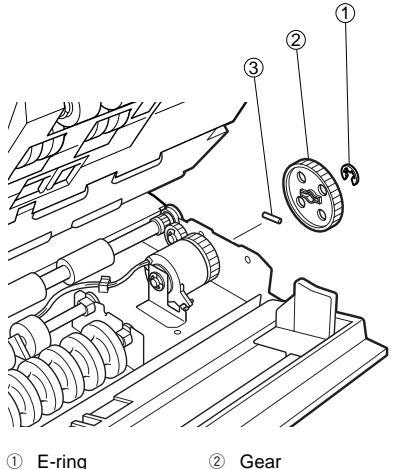

③ Pin

Fig. 4-209

8) Remove two E-rings 1 , and the two bearings 2 .

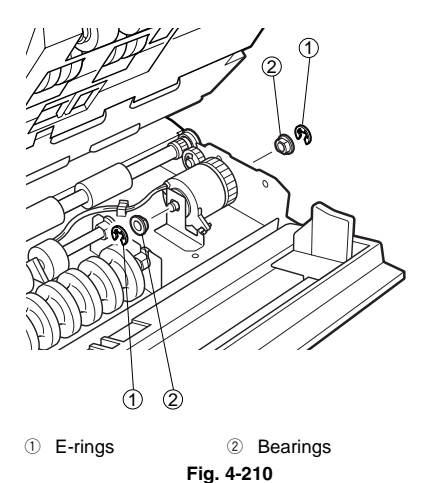

Remove the shaft ①, disconnect connector
 ②, and then remove the registration clutch
 ③.

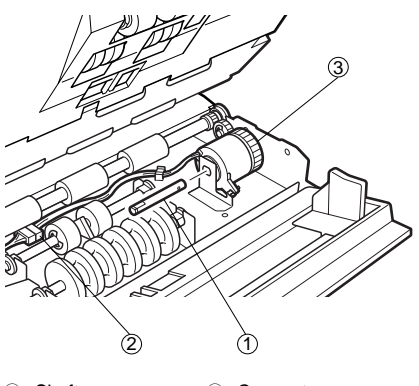

Shaft
 Connector
 Registration clutch

Fig. 4-211

#### 7. Pickup clutch

- 1) Remove the pickup unit.
- Remove the E-ring ①, gear ②, pin ③ and G-ring ④, and then remove the pickup clutch ⑤.

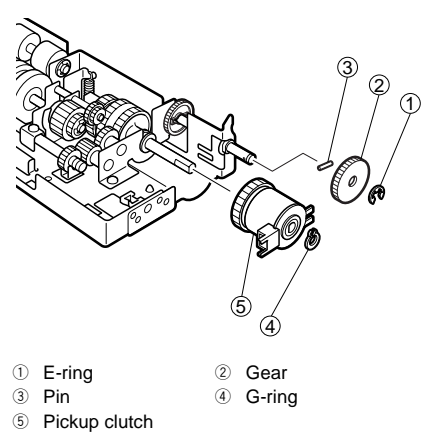

Fig. 4-212

**Note:** During reassembly, align the D-cut on the shaft and clutch with the rotation stopper.

#### 8. Separation clutch

- 1) Remove the rear cover. (8 screws)
- Remove the lower front cover assembly. (4 screws)
- 3) Remove the right cover.
- 4) Remove the left cover.
- 5) Remove the pickup tray.
- 6) Remove the lower pickup guide plate. (4 screws)
- 7) Remove E-ring ① , and remove the gear ② .

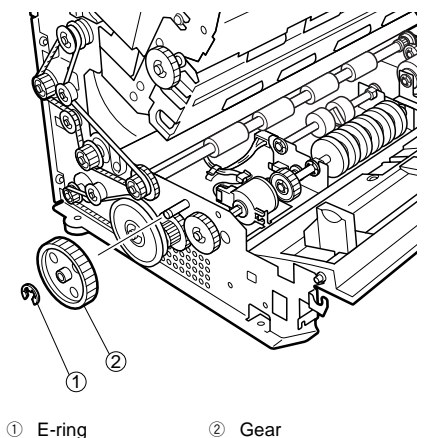

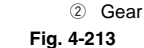

 Remove E-ring ①, slide the separation clutch to the gear ② side, remove pin ③, and then remove the separat ion clutch ④.

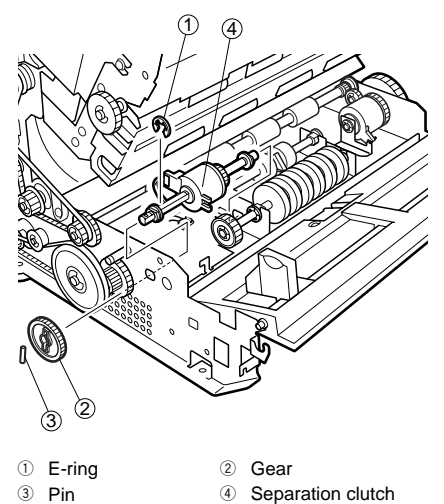

- Fig. 4-214
- Remove the two bearings ①, disconnect the connector ②, remove E-ring ③, and then remove the separation clutch ④.

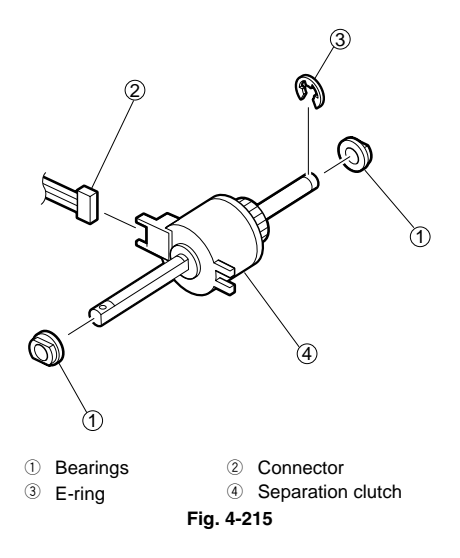

### III. FEED (ROLLERS)

#### 1. Pickup roller

- 1) Remove the upper pickup guide plate. (4 screws)
- Remove two screws ①. When removing the belt ②, also remove the pickup roller ③.

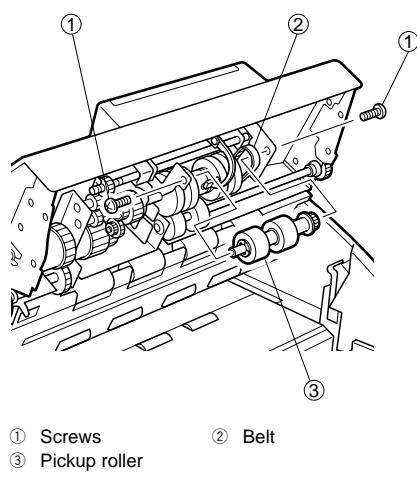

Fig. 4-301

- Note 1: To remove the pickup roller, slightly push, but avoid bending, the plates on the left and right outwards.
- Remove the gear ①, and separate the pickup roller ②.

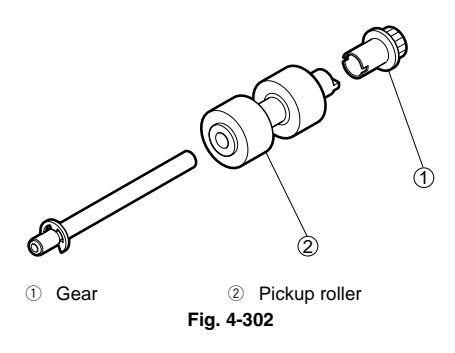

#### 2. Feed Roller

- 1) Remove the upper pickup guide plate.
- Remove the E-ring ①, and slide the washer
   ②, the wave washer ③ and the bearing ④ to the feed roller ⑤ side.

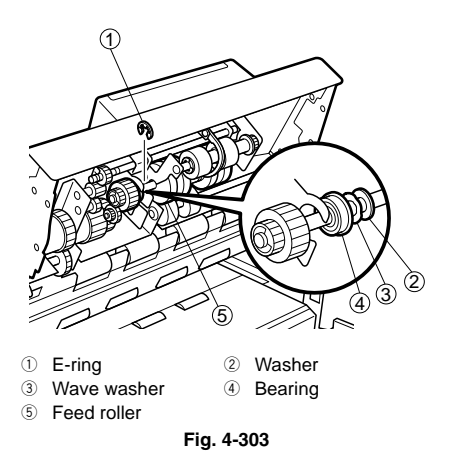

3) Loosen the two hexagon socket head screws ① to remove the feed roller shaft ② and the feed roller ③ at the same time.

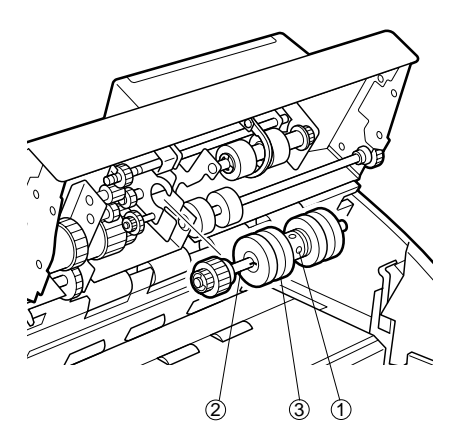

- ① Hexagon socket head screws
- Feed roller shaft
   Feed roller

Fig. 4-304

4) Remove the E-ring ① and bearing ② , and then remove the feed roller ③ .

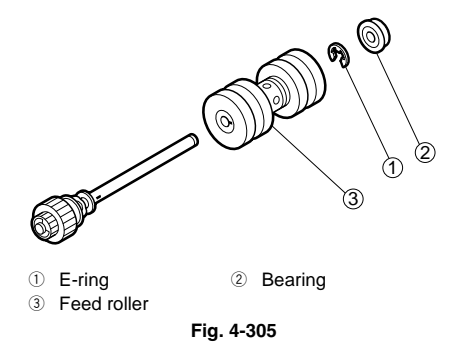

#### Note: Feed Roller Adjustment

- When attaching the feed roller, make the following adjustment.
- Loosen hexagon socket head screws ①, and adjust the gap between the feed roller and separation roller so that the gap on the left ② and right ③ is the same.

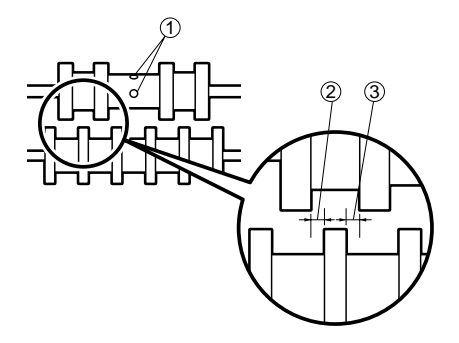

Fig. 4-306

#### 3. Registration drive roller

- 1) Remove the upper pickup guide plate. (4 screws)
- Remove the E-ring ①, washer ②, bearing
   ③ and spring ④, and then remove the registration drive roller shaft ⑤.

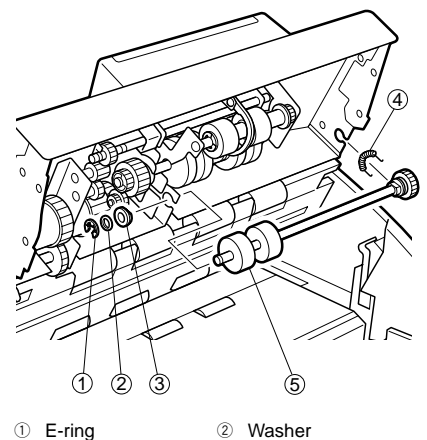

- E-ning 2 Was
- Bearing
   Bearing
   Spring
   Registration drive roller shaft

Fig. 4-307

Remove two E-rings ①, draw out the gear
 ②, pin ③ and bearing ④, and remove the registration drive roller ⑤.

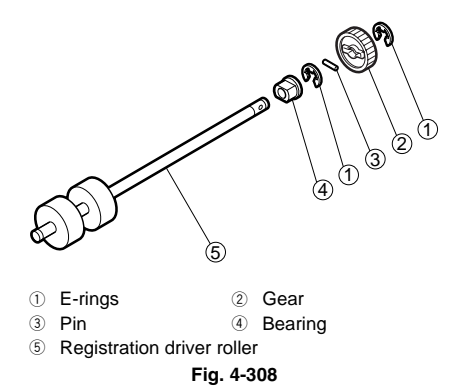

#### 4. Separation drive roller

- 1) Remove the rear cover. (8 screws)
- 2) Remove the lower front cover assembly. (4 screws)
- 3) Remove the right cover.
- 4) Remove the left cover.
- 5) Remove the pickup trav.
- 6) Remove the lower pickup guide plate. (4 screws)
- 7) Remove the E-ring ①, slide the bearing ② to the gear 3 side, and remove the separation roller ④.

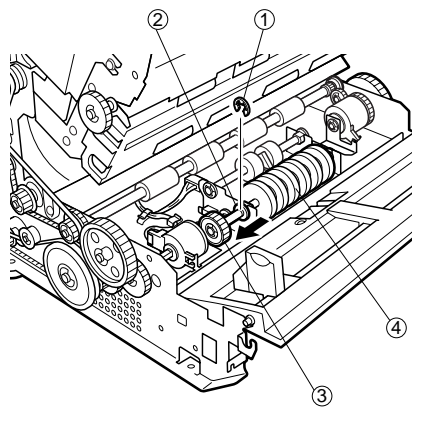

- 1 E-ring 2 Bearing (4) Separation roller
- ③ Gear

Fig. 4-309

8) Remove two E-rings ①, draw out the gear 2, pin 3 and two bearings 4, and separate from the separation drive roller (5).

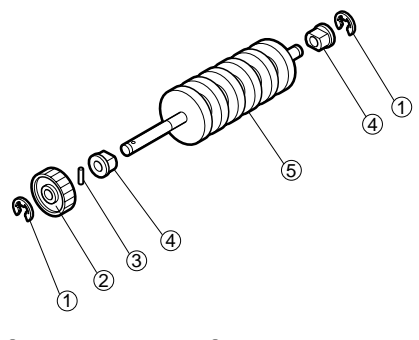

- ① E-rings 2 Gear
- 3 Pin ④ Bearings
- ⑤ Separation drive roller

#### Fig. 4-310

Note: When attaching the separation roller, adjust the gap between the separation roller and the feed roller.

> (See page 4-16, "Note: Feed Roller Adjustment.")

#### 5. Registration follower roller

- 1) Remove the rear cover. (8 screws)
- Remove the lower front cover assembly. (4 screws)
- 3) Remove the right cover.
- 4) Remove the left cover.
- 5) Remove the pickup tray.
- Remove the lower pickup guide plate. (4 screws)
- Remove two E-rings ①, two bearings ②, two springs ③ and remove the registration follower roller ④.

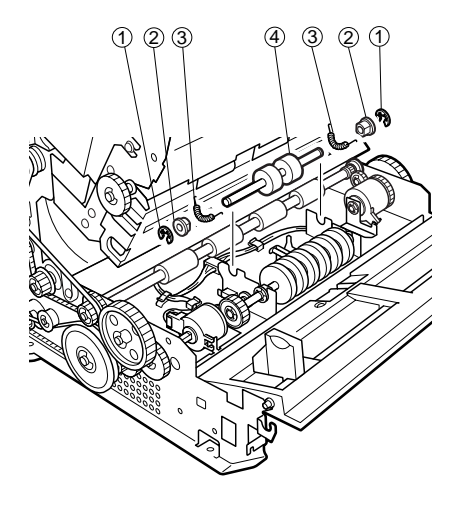

- 1) E-rings 2 Bearings
- ③ Springs
- ④ Registration follower roller

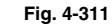

#### 6. Reading drive rollers (front, back)

- 1) Remove the rear cover. (8 screws)
- 2) Remove the lower front cover assembly. (4 screws)
- 3) Remove the right cover.
- 4) Remove the left cover.
- 5) Remove the pickup tray.
- 6) Remove the lower pickup guide plate. (4 screws)
- 7) Remove the lower reading unit. (See IV Exposure)
- 8) Remove the E-ring 1 , washer 2 and bearing 3 .

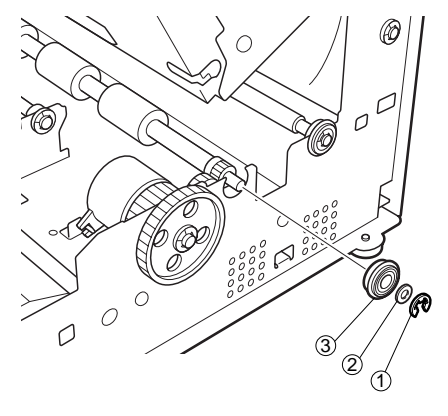

E-ring
 Bearing

② Washer

Fig. 4-312

9) Remove the belt 1 ①, and slide the reading drive roller shaft ② to the gear ③ side.

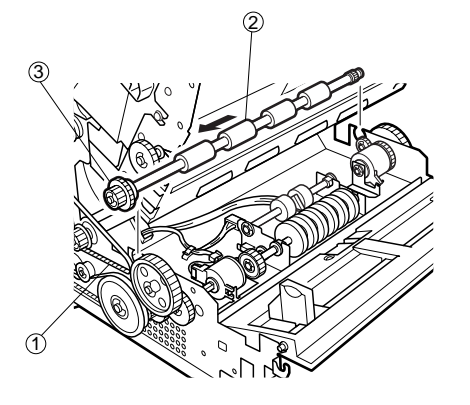

- 1 Belt 1
- ② Reading drive roller shaft ③ Gear Fig. 4-313
- 10) Remove E-ring  $(\ensuremath{\mathbb T})$  , and then gear  $(\ensuremath{\mathbb 2})$  and bearing  $(\ensuremath{\mathbb 3})$  .

Remove the gear (4) and pin (5), and separate from reading drive roller (6).

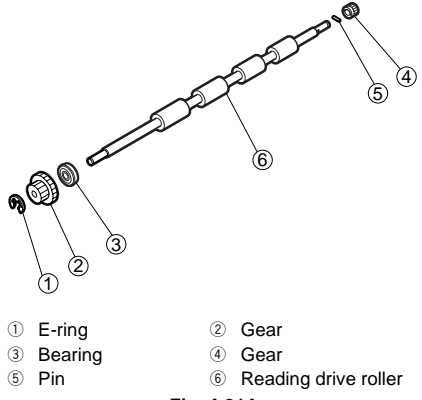

#### Fig. 4-314

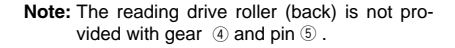

#### 7. Reading follower rollers (front, back)

- 1) Remove the rear cover. (8 screws)
- Remove the lower front cover assembly. (4 screws)
- 3) Remove the right cover.
- 4) Remove the left cover.
- 5) Remove the pickup tray.
- 6) Remove the upper reading unit. (See IV Exposure)
- Slide the reading follower roller shaft ① in the direction of the arrow and remove two springs ②.

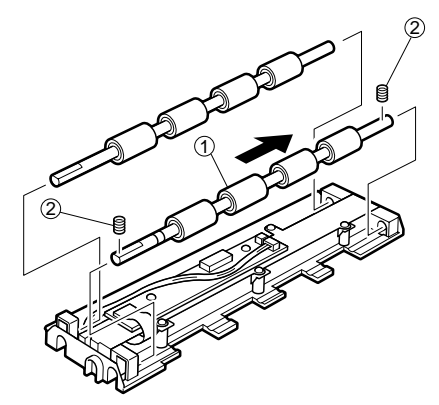

- Reading follower roller shaft
   2 Springs
   Fig. 4-315
- Note 1: Remove the spring first from the notched reading follower roller shaft. If you remove the spring from the other side of the shaft, the spring will become caught on the notch midway.
- Note 2: When reassembling, first insert the spring, and then insert the reading follower roller shaft while pressing down the spring.
- Note 3: When reassembling, do not mistake the front/rear and left/right sides of the reading follower roller shaft.

#### 8. Delivery drive roller 1

- 1) Remove the upper unit.
- 2) Remove four screws ① and two leaf springs 2 , and then remove the U-turn guide 3 .

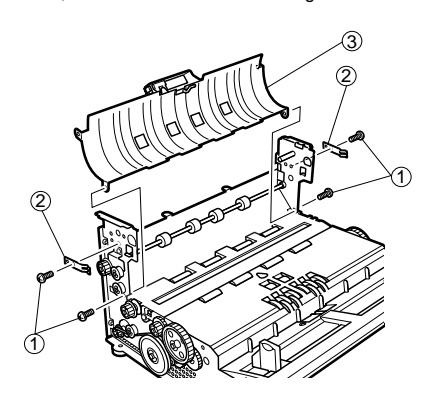

- ① Screws Leaf springs
- ③ U-turn guide

#### Fig. 4-316

3) Remove three E-rings 1, gear 2, pin 3 and two bearings (4), and then remove the delivery drive roller 1 (5).

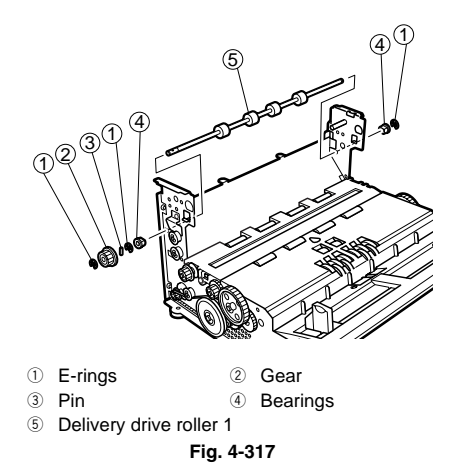

#### 9. Delivery drive roller 2

- 1) Remove the rear cover. (8 screws)
- 2) Remove the lower front cover assembly. (4 screws)
- 3) Remove the right cover.
- 4) Remove the left cover.
- 5) Remove the pickup trav.
- 6) Remove the top cover.
- 7) Remove two E-rings 1, flange 2, belt 1 3, gear ④, pin ⑤ and then two washers ⑥.

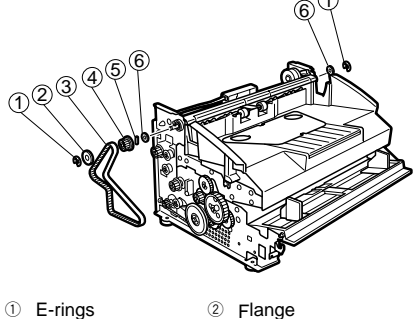

- ④ Gear 3 Belt 1
- ⑤ Pin 6 Washers

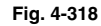

7) Remove two screws ① and the decharging stay 2.

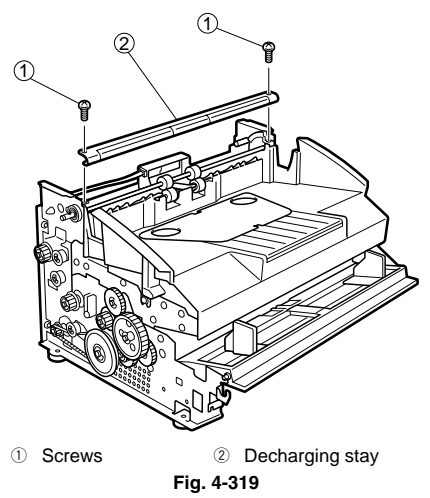

8) Remove the two bearings (1), and the delivery drive roller 2 (2).

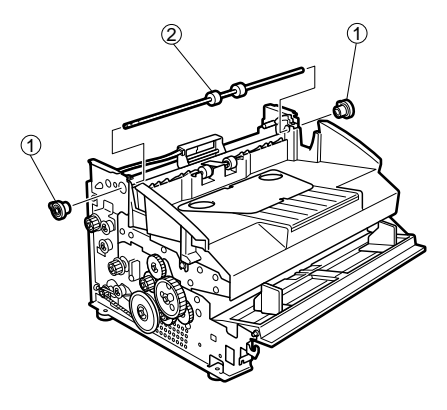

Bearings
 Delivery drive roller 2
 Fig. 4-320

#### 10. Delivery Follower Roller 1

- 1) Remove the delivery cover.
- Remove the delivery follower roller stay while pushing up the delivery cover rear clip

   .

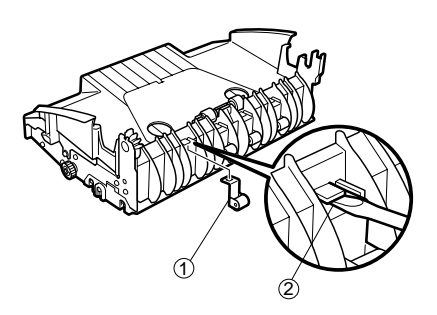

- ① Delivery cover rear clip
- ② Delivery follower roller stay Fig. 4-321
- 3) Extend the delivery follower roller stay ① to remove delivery follower roller ②.

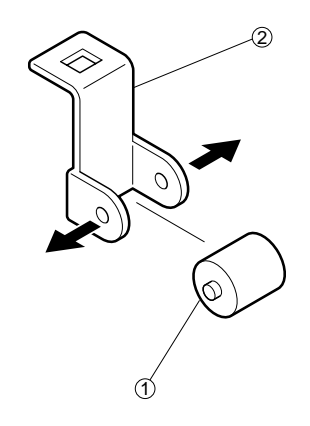

- ① Delivery follower roller stay
- ② Delivery follower roller

#### Fig. 4-322

#### 11. Delivery Follower Roller 2

- 1) Remove delivery drive roller 2.
- Remove delivery follower roller 2 ① in the direction of the arrow.

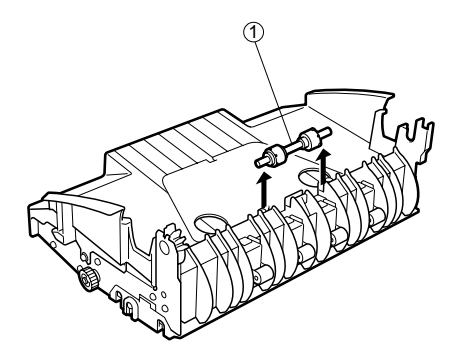

1 Delivery follower roller 2 Fig. 4-323

#### 12. Belt 1

- 1) Remove the rear cover. (8 screws)
- Remove the lower front cover assembly. (4 screws)
- 3) Remove the left cover.
- 4) Remove the pickup tray.
- 5) Loosen screw ① and remove belt 1 ②.

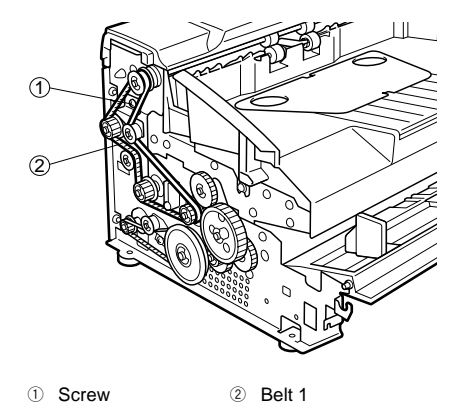

Fig. 4-324

Note: When reassembling, adjust the tension of the belt.

- Belt Tension Adjustment
  - Fasten screw 2 while pressing in tension plate 1 by a force of 2.5 N (250 gf) in the direction of the arrow.

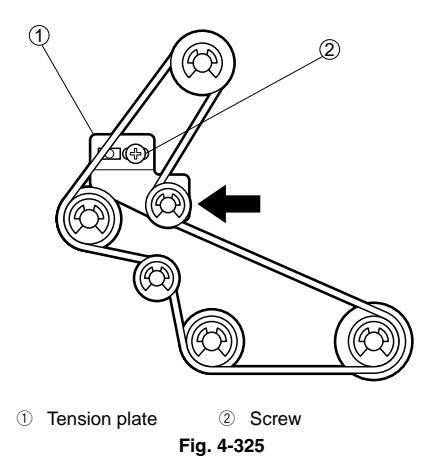

#### 13. Belt 2

- 1) Remove the rear cover. (8 screws)
- 2) Remove the lower front cover assembly. (4 screws)
- 3) Remove the pickup tray.
- 4) Remove the left cover.
- Loosen screw (1) and remove belt 2 (2). 5)

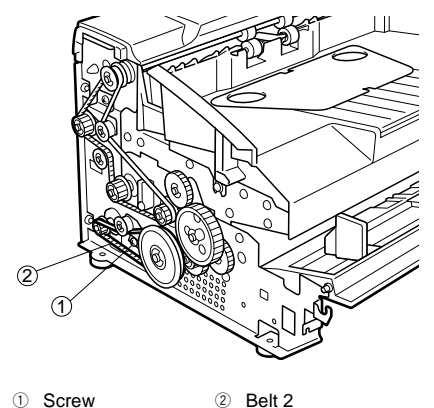

#### ① Screw

Fig. 4-326

- Note: When reassembling, make sure that the belt is not loose.
  - Belt Tension Adjustment Fasten screw 2 while pressing in tension plate ① by a force of 2.5 N (250 gf) in the direction of the arrow.

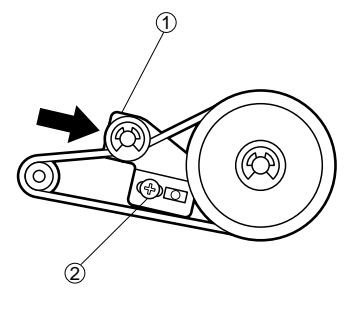

2 Screw 1 Tension plate Fig. 4-327

#### 14. Belt 3

- 1) Remove the pickup unit.
- 2) Remove the pickup roller.
- 3) Remove the pickup clutch.
- 4) Remove the registration roller.
- 5) Remove the separation roller.
- 6) Remove the two springs 1.

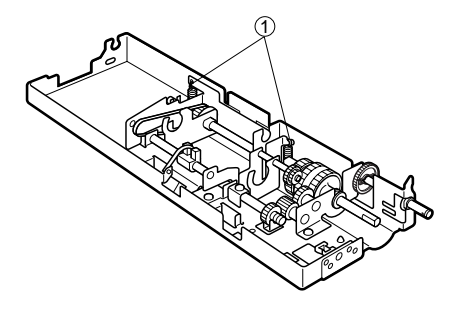

Springs

Remove screw ① and the registration roller 7) stay 2.

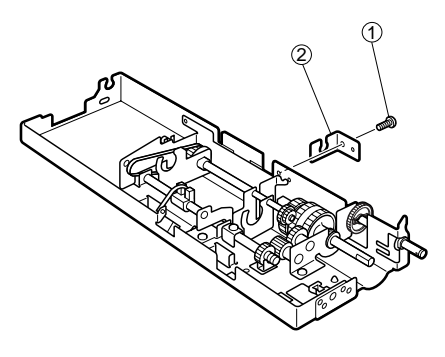

- ① Screw
- 2 Registration roller stay

Fig. 4-329

8) Remove the two bearings (1) and the drive unit  $(\widehat{\mathbb{O}}$  .

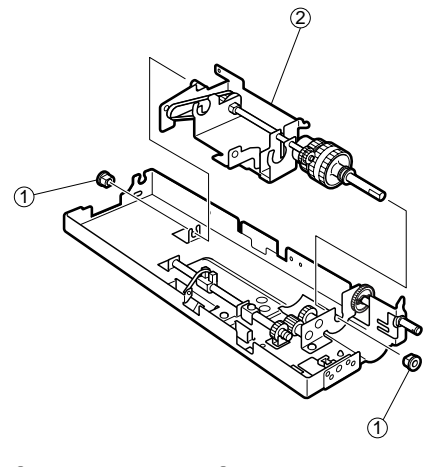

- 1 Bearings 2 Drive unit Fig. 4-330
- Remove the E-ring ① and bearing ②, draw out the pickup roller stay ③ from the planetary gear shaft ④, and remove the belt 3 ⑤.

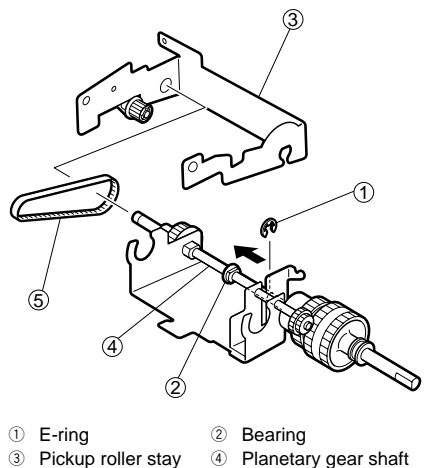

5 Belt 3

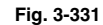

### **IV. EXPOSURE**

#### 1. Upper reading unit

- 1) Remove the rear cover. (8 screws)
- Remove the lower front cover assembly. (4 screws)
- 3) Remove the right cover.
- 4) Remove the left cover.
- 5) Remove the pickup tray.
- 6) Remove the front cover. (2 springs)
- 7) Remove two screws ① (notched), and pull out the upper reading unit ② to the front.

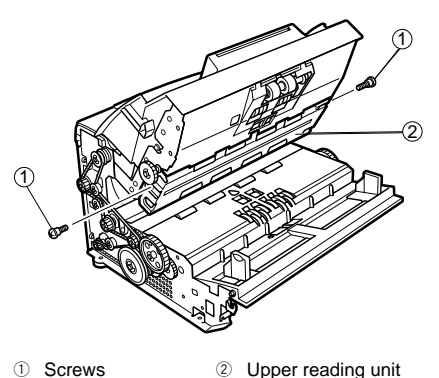

8) Disconnect the connector 1 (J402), and take out the upper reading unit 2 .

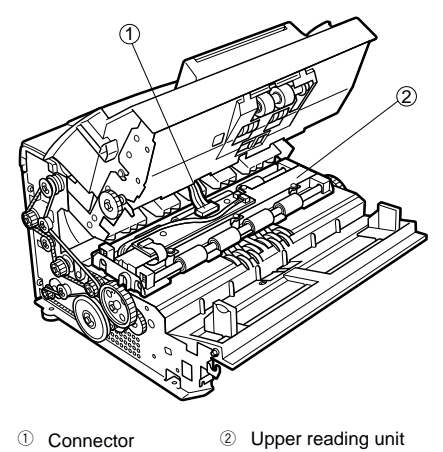

Fig. 4-402

- - - - -

Fig. 4-401

#### 2. Lower reading unit

- 1) Remove the rear cover. (8 screws)
- 2) Remove the lower front cover assembly. (4 screws)
- 3) Remove the right cover.
- 4) Remove the left cover.
- 5) Remove the pickup tray.
- 6) Remove the lower pickup guide plate. (4 screws)
- 7) Remove two screws ①, lift the lower reading unit 2 straight up and remove it.

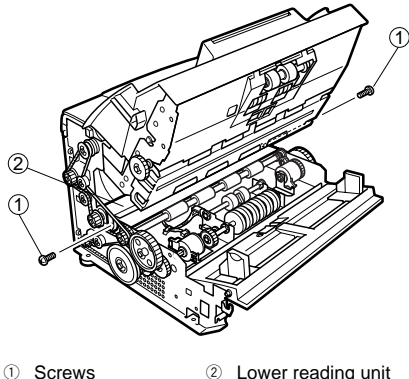

8) Disconnect the connector ① (J402), and take out the lower reading unit 2 .

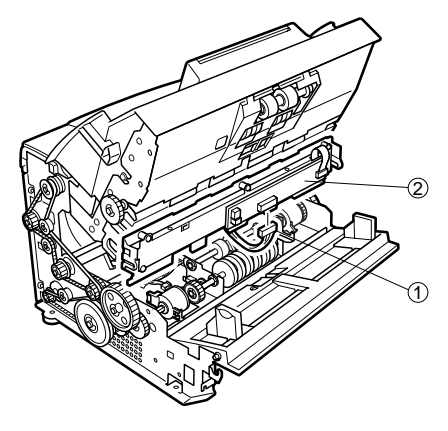

① Connector 2 Lower reading unit Fig. 4-404

Note: When reassembling, firmly fit wiring into the harness fastener.

 Lower reading unit Fia. 4-403

## V. ELECTRICAL

#### 1. Power supply PCB

- 1) Remove the rear cover. (8 screws)
- 2) Remove the lower front cover assembly. (4 screws)
- 3) Remove the bottom plate cover assembly.
- Remove two screws ①, two screws ②, and disconnect the power cord connector ③ from the plate ④.

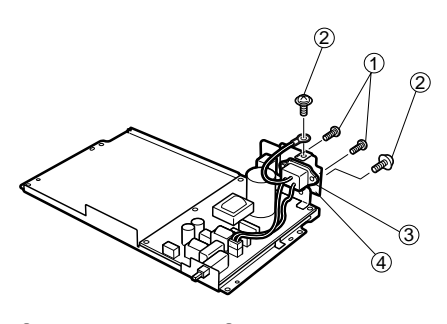

- 1 Screws 2 Screws
- 3 Power cord connector
- ④ Plate

Fig. 4-501

 Remove six screws ①, disconnect both ends of the connector ②, remove the harness fastener and remove the power supply PCB ④.

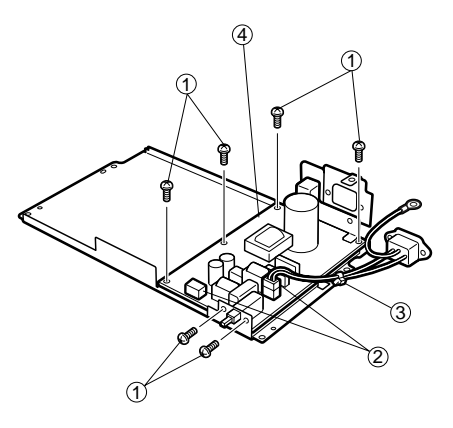

- 1) Screw 2 Connector
- ③ Harness fastener
- ④ Power supply PCB

Fig. 4-502

#### 2. CPU PCB assembly

- 1) Remove the rear cover. (8 screws)
- Remove the lower front cover assembly. (4 screws)
- 3) Remove the bottom plate cover assembly.
- Disconnect seven connectors ① (J105, J106, J107, J108, J112, J117, J301), remove seven screws ②, and then remove the CPU PCB assembly ③.

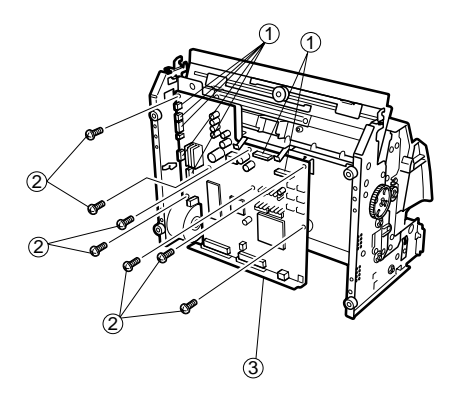

- ① Connectors ② Screws
- 3 CPU PCB assembly

Fig. 4-503

## **CHAPTER 5**

## INSTALLATION

| I.  | SELECTION OF LOCATION5-1    |
|-----|-----------------------------|
| II. | UNPACKING & INSTALLATION5-2 |

## I. SELECTION OF LOCATION

It is recommended that the customer engineer personally inspects the customer's premises before installing the machine. The location should meet the following requirements.

The power supply should be connected to an outlet capable of supplying the voltage shown on the rating plate plus or minus 10%. A grounding plug must be used.

#### Ground Items

- 1) Power outlet ground terminal
- Lead that has been grounded for office equipment
- ■The temperature should be between 15 to 27.5°C (59 to 90.5°F), and relative humidity between 25 to 75% RH. In particular, do not install the machine near water faucets, humidifiers, hot water heaters, and refrigerators.
- The machine should not be exposed to open flame, dust, ammonia or other corrosive gases, direct sunlight, intensive vibration or near machinery that generates electromagnetic waves.
  - \* Prevent cigarette smoke from coming into direct contact with the machine.
  - \* At the places where installation of the machine in the direct sunlight is unavoidable, a heavy curtain should be installed on the windows to protect the machine.

- Avoid installing the machine near equipment that generates magnetic waves such as speakers, TVs, or radios.
- Maintain sufficient space around the machine during operation and maintenance, and to allow ventilation.
  - \* The power cord is located at the rear of the machine. So, do not push the machine against the wall.
  - \* Allow sufficient space on both sides of the machine so that you can insert your hands to lift it up when the machine is to be moved.

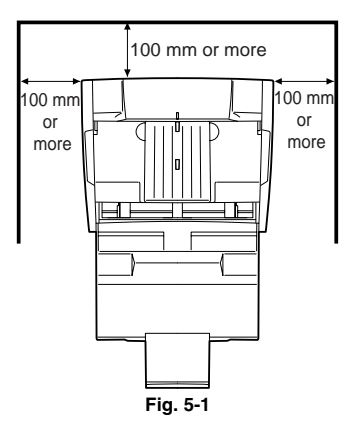

# II. UNPACKING & INSTALLATION

Water droplets sometimes form on the surface of metal parts when the machine is brought into a warm place from a cold place. This phenomenon is called "condensation." Using the machine when condensation has occurred might cause machine trouble.

At least one hour should be allowed for the machine to warm up to room temperature before the shipping container is opened after it has been moved to a warm place from a cold place.

| No. | Procedure                                                                                                    | Check Items/Remarks |
|-----|----------------------------------------------------------------------------------------------------|---------------------|
| 1   | Open the container and take out the parts and<br>other materials packed inside.<br>Check if anything is missing.<br>The container weighs approx. 108 N (11 kgf).<br>Its external dimensions are approx. 470 (W) ×<br>372 (D) × 359 (H) mm.<br>① Main body<br>② Power cord<br>③ Grounding wire (100 V model only)<br>④ Delivery support tray1<br>⑤ Delivery support tray2<br>⑥ Startup Manual<br>⑦ Setup disk (CD-ROM)<br>⑧ Software license agreement<br>⑨ Warranty card (100 V and 120 V models only)<br>⑲ Customer registration card (100 V model<br>only) |                     |
| 2   | Move the main body to where it is to be in-<br>stalled.<br><b>Note:</b> When moving it, hold the bottom center at<br>the left and right sides of the cover with<br>both hands. The machine weighs ap-<br>prox. 79 N (8.1 kgf).                                                                                                    |                     |

| No. | Procedure                                                                                                    | Check Items/Remarks                                                           |
|-----|----------------------------------------------------------------------------------------------------|-------------------------------------------------------------------------------|
| 3   | Peel off all the protective tapes securing the various parts.                                                                      | Check all the covers for possible damage in-<br>curred during transportation. |
| 4   | Open the upper unit and remove the protective sheet from the reading glass.                                                        |                                                                               |
| 5   | Connect the power cord.<br>In the case of the 100 V model, connect the<br>grounding wire also.                                     |                                                                               |
| 6   | Connect a personal computer to the main body<br>using a SCSI cable.<br>Change the SCSI ID and terminator settings if<br>necessary. |                                                                               |
| 7   | After turning the machine ON, turn the personal computer ON.                                                                       |                                                                               |
| 8   | Install the driver software and application soft-<br>ware in the personal computer. For details, re-<br>fer to the Startup Manual. |                                                                               |
| 9   | Check if the machine operates normally.<br>For details on how to operate it, refer to the<br>start-up manual.                      |                                                                               |

## **CHAPTER 6**

## **MAINTENANCE & SERVICING**

| ١.  | BASIC PERIODIC SERVICING |
|-----|--------------------------|
|     | PROCEDURE                |
| II. | PARTS TO BE REPLACED     |
|     | PERIODICALLY6-2          |
|     |                          |

 III. CONSUMABLE PARTS
 6-3

 IV. PERIODIC SERVICING LIST
 6-4

## I. BASIC PERIODIC SERVICING PROCEDURE

Before you visit the user site for periodic servicing, check the Service Ledger, and take any parts that you expect need to be replaced.

| No. | Procedure                                                                       | Inspection                                                                                               | Remarks                                            |
|-----|---------------------------------------------------------------------------------|----------------------------------------------------------------------------------------------------|----------------------------------------------------|
| 1   | Pay your respects to the supervisor.                                            | Check current status.                                                                                    |                                                    |
| 2   | Record a document and conduct a document search.                                | <ul> <li>Document feed</li> <li>Results of document record and search</li> <li>Abnormal noise</li> </ul> | Check the counters in the service mode.            |
| 3   | Replace parts (only when neces-<br>sary).                                       |                                                                                                    |                                                    |
| 4   | Clean the document feed assembly and optical assembly.                          |                                                                                                    | Clean inside the machine.                          |
| 5   | Perform shading compensation (only when necessary).                             |                                                                                                    | For details, refer to Chapter 7. III Service Mode. |
| 6   | Re-check the results, record a document, and conduct a document search again.   |                                                                                                    |                                                    |
| 7   | Clean around the machine.                                                       |                                                                                                    |                                                    |
| 8   | Make any required entries into the Service Sheet, and report to the supervisor. |                                                                                                    |                                                    |

Table 6-1

## II. PARTS TO BE REPLACED PERIODICALLY

Parts must be replaced periodically to maintain the machine's functions at a constant standard. The following table shows parts that must be replaced periodically (parts that greatly influence machine operation when they are no longer functional but are not externally deformed or damaged).

Preferably these parts should be replaced when periodic servicing is carried out closest to the recommended replacement cycle.

| No. | Parts Name                 | Parts No. | Q'ty | Replacement Cycle<br>(number of sheets) | Remarks                                                                  |
|-----|----------------------------|-----------|------|-----------------------------------------|--------------------------------------------------------------------------|
| 1   | Pickup roller              | MA2-4321  | 1    | 250,000                                 |                                                                          |
| 2   | Separation roller          | MA2-6041  | 1    | 250,000                                 |                                                                          |
| 3   | Feed roller                | MA2-4342  | 1    | 500,000                                 |                                                                          |
| 4   | Registration drive roller  | MA2-4335  | 1    | 1,000,000                               |                                                                          |
| 5   | Reading drive roller       | MA2-6068  | 2    | 1,000,000                               |                                                                          |
| 6   | Delivery follower roller 2 | MA2-4349  | 2    | 1,000,000                               |                                                                          |
| 7   | Document board motor       | MA9-5437  | 1    | 1,000,000                               | M2                                                                       |
| 8   | Pickup clutch              | MH7-5040  | 1    | 1,000,000                               | CL1                                                                      |
| 9   | Registration clutch        | MH7-5041  | 1    | 1,000,000                               | CL2                                                                      |
| 10  | Reading unit (upper)       | MG1-8218  | 1    | 1,500,000                               | For DR-3080C                                                             |
|     |                            | MG1-8220  |      |                                         | For DR-3060                                                              |
| 11  | Reading unit (lower)       | MG1-8219  | 1    | 1,500,000                               |                                                                          |
| 12  | Damper                     | XH9-0124  | 1    | 1,500,000                               | This machine<br>has an expec-<br>tancy of 900<br>open-close cy-<br>cles. |

Table 6-2

Note: The above figures are for reference only. So, they may vary according to conditions of use.
#### **III. CONSUMABLE PARTS**

This machine has no consumable parts.

#### IV. PERIODIC SERVICING LIST

Note: Use only the specified solvents and oils. Do not use other solvents and oils.

| [△ : Cleaning ● : Replacement ☆ : Oiling □ : Adjustment © : Inspection] |                                    |                                       |                                       |                                       |                                |                                                                                                    |  |
|-------------------------------------------------------------------------|------------------------------------|---------------------------------------|---------------------------------------|---------------------------------------|--------------------------------|----------------------------------------------------------------------------------------------------|--|
|                                                                         |                                    | Maintenance Cycle                     |                                       |                                       |                                |                                                                                                    |  |
| Unit<br>Name                                                            | Location                           | Every<br>250,000<br>sheets<br>scanned | Every<br>500,000<br>sheets<br>scanned | Every<br>million<br>sheets<br>scanned | Every<br>1.5 million<br>sheets | Remarks                                                                                                    |  |
|                                                                         | Pickup roller                      | ٠                                     |                                       |                                       |                                |                                                                                                    |  |
|                                                                         | Separation roller                  | ٠                                     |                                       |                                       |                                |                                                                                                    |  |
|                                                                         | Feed roller                        | $\bigtriangleup$                      | •                                     |                                       |                                |                                                                                                    |  |
|                                                                         | Registration drive roller          | $\bigtriangleup$                      | •                                     |                                       |                                |                                                                                                    |  |
|                                                                         | Registration follower roller       | $\bigtriangleup$                      |                                       |                                       |                                |                                                                                                    |  |
| <b>.</b> .                                                              | Reading drive roller               | $\bigtriangleup$                      | •                                     |                                       |                                |                                                                                                    |  |
| Document                                                                | Reading follower roller            | $\bigtriangleup$                      |                                       |                                       |                                |                                                                                                    |  |
| leeu                                                                    | Delivery follower roller 1         | $\bigtriangleup$                      |                                       |                                       |                                |                                                                                                    |  |
|                                                                         | Delivery follower roller 2         | $\bigtriangleup$                      | •                                     |                                       |                                |                                                                                                    |  |
|                                                                         | Document board motor               |                                       |                                       | •                                     |                                |                                                                                                    |  |
|                                                                         | Pickup clutch                      |                                       |                                       | •                                     |                                |                                                                                                    |  |
|                                                                         | Registration clutch                |                                       |                                       | •                                     |                                |                                                                                                    |  |
|                                                                         | Damper                             |                                       |                                       |                                       | •                              |                                                                                                    |  |
|                                                                         | Reading glass                      | $\bigtriangleup$                      |                                       |                                       |                                |                                                                                                    |  |
| Optical<br>path                                                         | Reading units (upper<br>and lower) |                                       |                                       |                                       | •                              | Every 500,000<br>sheets and after re-<br>placement "Perform<br>all adjustments" in<br>the service mode.<br>For details refer to<br>Chapter 7. III Service<br>Mode. |  |

Table 6-3

Note: For cleaning each roller and reading glass, wipe with a cloth moistened with water, and then wipe dry. Be sure to clean the rollers while turning them in the document feed direction. If the rollers and reading glass are very dirty, instruct the user to perform "Daily User Inspection" again.

## **CHAPTER 7**

## TROUBLESHOOTING

| I.  | IMAGE TROUBLESHOOTING7-1     | 111. | SERVICE MODES            | 8 |
|-----|------------------------------|------|--------------------------|---|
| II. | OPERATION TROUBLESHOOTING7-4 | IV.  | AFTER REPLACING PARTS7-1 | 8 |

#### I. IMAGE TROUBLESHOOTING

- Note 1: There are times when image trouble is caused by the display device or the printer used by the user. In such a case, the trouble cannot be corrected on this machine.
- **Note 2:** There are times when, depending on the type of the image and on the settings, document reproducibility is impaired. Uneven color may occur particularly when a fine grain image is output in the color mode. In such a case, the image may be improved by changing the setting items.

1 Image is not output (completely white, completely black, all gray, mottled)

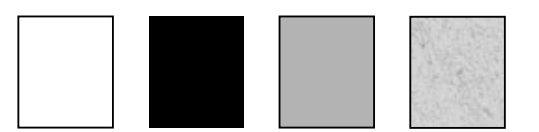

| Cause/Faulty Location        | Step | Check Item                                                                                                | Result | Action                                                                 |
|------------------------------|------|----------------------------------------------------------------------------------------------------|--------|------------------------------------------------------------------------|
| "Brightness" setting         | 1    | Is "Brightness" setting appropri-<br>ate?                                                                 | NO     | Change the setting.<br>Also change "Contrast"<br>setting if necessary. |
| Reading glass                | 2    | Is reading glass clean?                                                                                   | NO     | Clean.<br>Also clean roller if neces-<br>sary.                         |
| Reading unit connec-<br>tion | 3    | Are J106/107 of CPU PCB as-<br>sembly and J401/J402/J403/<br>J404 of reading unit correctly<br>connected? | NO     | Connect firmly.                                                        |
| White compensation           | 4    | Is trouble solved when white compensation in service mode is carried out?                                 | YES    | End.                                                                   |
| Reading unit                 | 5    | Is trouble solved when reading unit is replaced?                                                          | YES    | End.                                                                   |
| CPU PCB assembly             | 6    | Is trouble solved when CPU PCB assembly is replaced?                                                      | YES    | End.                                                                   |

#### 2 Uneven density, streak (main-scanning direction)

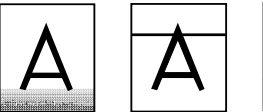

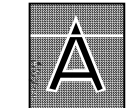

| Cause/Faulty Location | Step | Check Item                                           | Result | Action                          |
|-----------------------|------|------------------------------------------------------|--------|---------------------------------|
| Roller                | 1    | Dirty or deformed?                                   | NO     | Clean, replace roller.          |
| Gear, belt            | 2    | Turning smoothly?                                    | NO     | Adjust assembly, replace parts. |
| Main motor<br>(M1)    | 3    | Is trouble solved when main motor is replaced?       | YES    | End.                            |
| Reading unit          | 4    | Is trouble solved when reading unit is replaced?     | YES    | End.                            |
| CPU PCB assembly      | 5    | Is trouble solved when CPU PCB assembly is replaced? | YES    | End.                            |

#### 3 Uneven density, streak (sub-scanning direction)

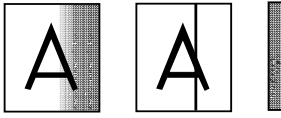

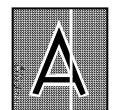

| Cause/Faulty Location | Step | Check Item                                                                        | Result | Action                      |
|-----------------------|------|-----------------------------------------------------------------------------------|--------|-----------------------------|
| Reading glass         | 1    | Is reading glass clean?                                                           | NO     | Clean.                      |
|                       |      |                                                                                   |        | Also clean roller if neces- |
|                       |      |                                                                                   |        | sary.                       |
| White compensation    | 2    | Is trouble solved when shading<br>compensation in service mode<br>is carried out? | YES    | End.                        |
| Reading unit          | 3    | Is trouble solved when reading unit is replaced?                                  | YES    | End.                        |
| CPU PCB assembly      | 4    | Is trouble solved when CPU PCB assembly is replaced?                              | YES    | End.                        |

#### 4 Part of image is not output

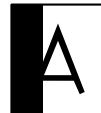

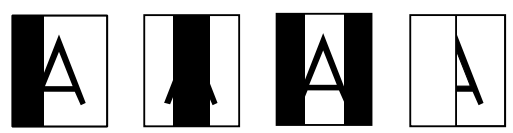

| Cause/Faulty Location | Step | Check Item                                                                | Result | Action |
|-----------------------|------|---------------------------------------------------------------------------|--------|--------|
| White compensation    | 1    | Is trouble solved when white compensation in service mode is carried out? | YES    | End.   |
| Reading unit          | 2    | Is trouble solved when reading unit is replaced?                          | YES    | End.   |
| CPU PCB assembly      | 3    | Is trouble solved when CPU PCB assembly is replaced?                      | YES    | End.   |

1

#### II. OPERATION TROUBLESHOOTING

#### This machine is not recognized by the personal computer

A probable cause of this trouble is that the SCSI I/F connection is wrong. Refer to the Start Up Manual for this machine and the User's Manual for the personal computer.

#### 2 AC power does not come on

| Cause/Faulty Location        | Step | Check Item                                               | Result | Action                                                                |
|------------------------------|------|----------------------------------------------------------|--------|-----------------------------------------------------------------------|
| Disconnection of power cord  | 1    | Is power plug inserted into wall outlet?                 | NO     | Firmly insert power plug into wall outlet.                            |
| Power supply voltage         | 2    | Is specified voltage being sup-<br>plied to wall outlet? | NO     | Explain to the customer that the trouble is not with this machine.    |
| Insufficient DC power supply | 3    | Is LED103 on CPU PCB as-<br>sembly lit?                  | YES    | Carry out procedure de-<br>scribed in "DC power<br>does not come on." |
| Power supply PCB             | 4    | Is electricity passing both ends of the power switch?    | NO     | Replace DC power supply unit.                                         |
|                              |      |                                                          | YES    | Check electrical continuity of the power cord.                        |

#### 3 DC power does not come on

| Cause/Faulty Location | Step | Check Item                     | Result | Action                     |
|-----------------------|------|--------------------------------|--------|----------------------------|
| Insufficient DC power | 1    | Is LED103 on CPU PCB as-       | YES    | Carry out step 3.          |
| supply                |      | sembly lit?                    |        |                            |
| Power supply PCB      | 2    | Is trouble solved when DC      | YES    | End.                       |
|                       |      | power supply unit is replaced? |        |                            |
| CPU PCB assembly      | 3    | Is trouble solved when CPU     | YES    | End.                       |
|                       |      | PCB assembly is replaced?      |        |                            |
|                       |      |                                | NO     | Check 24V power cable      |
|                       |      |                                |        | and clutches, and replace, |
|                       |      |                                |        | if necessary.              |

#### 4 Pick up clutch (CL1) does not operate

| Cause/Faulty Location       | Step | Check Item                                               | Result | Action                                                                                                  |
|-----------------------------|------|----------------------------------------------------------|--------|----------------------------------------------------------------------------------------------------|
| Load on transmission system | 1    | Is transmission system, load on pickup roller, in order? | NO     | Eliminate abnormal loads.                                                                               |
| Pickup clutch (CL1)         | 2    | Are LEDs 103, 102 and 101 on<br>CPU PCB assembly lit?    | YES    | Check wiring from CPU<br>PCB assembly to pickup<br>clutch, and if it is good,<br>replace pickup clutch. |
|                             |      |                                                          | NO     | Carry out procedure de-<br>scribed in "DC power<br>does not come on."                                   |

5 Registration clutch (CL2)

| Cause/Faulty Location        | Step | Check Item                                                     | Result | Action                                                                                                    |
|------------------------------|------|----------------------------------------------------------------|--------|----------------------------------------------------------------------------------------------------|
| Load on transmission system  | 1    | Is transmission system, load on registration roller, in order? | NO     | Eliminate abnormal loads.                                                                                                    |
| Registration clutch<br>(CL2) | 2    | Are LED103, LED102 and<br>LED101 on CPU PCB assembly<br>lit?   | YES    | Check wiring from CPU<br>PCB assembly to regis-<br>tration clutch, and if the<br>wiring is good, replace<br>registration clutch. |
| Insufficient DC power supply |      |                                                                | NO     | Carry out procedure de-<br>scribed in "DC power<br>does not come on."                                                            |

#### 6 Separation clutch (CL3)

| Cause/Faulty Location        | Step | Check Item                                                   | Result | Action                                                                                                    |
|------------------------------|------|--------------------------------------------------------------|--------|----------------------------------------------------------------------------------------------------|
| Load on transmission system  | 1    | Is transmission system, load on separation roller, in order? | NO     | Eliminate abnormal loads.                                                                                   |
| Separation clutch (CL3)      | 2    | Are LED103, LED102 and LED101 on CPU PCB assembly lit?       | YES    | Check wiring from CPU<br>PCB assembly sepration<br>clutch, and if it is good,<br>replace separation clutch. |
| Insufficient DC power supply |      |                                                              | NO     | Carry out procedure de-<br>scribed in "DC power<br>does not come on."                                       |

7 Main motor (M1) does not operate

| Cause/Faulty Location          | Step | Check Item                                             | Result | Action                                                                                             |
|--------------------------------|------|--------------------------------------------------------|--------|----------------------------------------------------------------------------------------------------|
| Upper unit incompletely closed | 1    | Is upper unit completely closed?                       | NO     | Close upper unit com-<br>pletely.                                                                  |
| Connection of connec-<br>tor   | 2    | Is main motor connector firmly connected?              | NO     | Connect firmly.                                                                                    |
| CPU PCB assembly               | 3    | Is fuse on CPU PCB assembly blown?                     | YES    | Replace CPU PCB as-<br>sembly.                                                                     |
| Main Motor (M1)                | 4    | Are LED103, LED102 and LED101 on CPU PCB assembly lit? | YES    | Check wiring from CPU<br>PCB assembly to main<br>motor and if it is good, re-<br>place main moter. |
| Insufficient DC power supply   |      |                                                        | NO     | Carry out procedure de-<br>scribed in "DC power<br>does not come on."                              |

#### 8 Document board motor (M2) does not operate

| Cause/Faulty Location           | Step | Check Item                                                                                              | Result | Action                                                                                                    |
|---------------------------------|------|----------------------------------------------------------------------------------------------------|--------|----------------------------------------------------------------------------------------------------|
| Load on document board          | 1    | Is there anything applying a load<br>on drive system from document<br>board motor to document<br>board? | NO     | Eliminate abnormal loads.                                                                                                   |
| Connection of connec-<br>tor    | 2    | Is the document board motor connector firmly connected?                                                 | NO     | Connect firmly.                                                                                                    |
| Document board motor<br>(M2)    | 3    | Are LEDs 103, 102 and 101 on<br>CPU PCB assembly lit?                                                   | YES    | Check wiring from CPU<br>PCB assembly to docu-<br>ment board motor and if it<br>is good, replace docu-<br>ment board motor. |
| Insufficient DC power<br>supply |      |                                                                                                    | NO     | Carry out procedure de-<br>scribed in "DC power<br>does not come on."                                                       |

#### 9 Front side LEDs do not light

| Cause/Faulty Location        | Step | Check Item                                                   | Result | Action                                                                                                    |
|------------------------------|------|--------------------------------------------------------------|--------|----------------------------------------------------------------------------------------------------|
| Connection of connec-        | 1    | Is the scanning unit connector                               | NO     | Connect firmly.                                                                                                  |
| Front side LEDs              | 2    | Are LED103, LED102 and<br>LED101 on CPU PCB assembly<br>lit? | YES    | Check wiring from CPU<br>PCB assembly to front<br>side LEDs and if it is<br>good, replace upper<br>reading unit. |
| Insufficient DC power supply |      |                                                              | NO     | Carry out procedure de-<br>scribed in "DC power<br>does not come on."                                            |

10 Back side LEDs do not light

| Cause/Faulty Location        | Step | Check Item                                            | Result | Action                                                                                                    |
|------------------------------|------|-------------------------------------------------------|--------|----------------------------------------------------------------------------------------------------|
| Connection of connec-<br>tor | 1    | Is the scanning unit connector firmly connected?      | NO     | Connect firmly.                                                                                                 |
| Back side LED                | 2    | Are LEDs 103, 102 and 101 on<br>CPU PCB assembly lit? | YES    | Check wiring from CPU<br>PCB assembly to back<br>side LEDs and if it is<br>good, replace lower<br>reading unit. |
| Insufficient DC power supply |      |                                                       | NO     | Carry out procedure de-<br>scribed in "DC power<br>does not come on."                                           |

#### **III. SERVICE MODES**

#### A. Outline

This machine is provided with the following service modes:

1. Light intensity adjustment mode for white compensation

In this mode, the light intensity is adjusted for white compensation, and data is automatically written to this machine.

2. Black compensation mode

In this mode, black compensation is carried out, and data is automatically written to this machine.

3. White compensation (shading compensation) mode

In this mode, white compensation is carried out, and data is automatically written to this machine.

Color balance adjustment mode (DR-3080C only)

In this mode, color balance is adjusted, and data is automatically written to this machine.

5. Registration adjustment mode

In this mode, registration is adjusted, and data is automatically written to this machine.

6. Input port display mode

In this mode, the input state of each sensor, SCSI ID, and internal DIP switch settings are displayed.

7. Port access mode

In this mode, operation of each DC load is checked.

#### B. When Using the Service Modes

The machine itself does not have service modes.

For this reason, the following items are required for starting up the service mode.

1. Service tool program for service mode Tool No.: TKM-0317

(CD type media)

#### 2. Personal computer

PC/AT compatible machine

- SCSI card: Wnaspi32.dll operated on a SCSI board, recommended Adaptec AHA-2940, AHA-2930, AHA-1480.
- OS: Windows 95 or later, NT 4.0 or later
- CPU: Pentium II, 400 MHz or faster is recommended
- Memory: 128 MB or more is recommended
- Free space on hard disk: 100 MB or more Note: Do not start up the service mode from
  - the user's personal computer. Be sure to start up the service mode from the personal computer that is used exclusively for servicing.

#### C. Installing the Service Tool

- 1. Turn the personal computer ON.
- 2. Place the program CD (TKM-0317) for the service mode in the CD drive and start the CD drive.

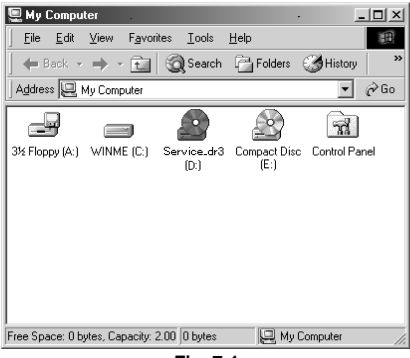

Fig. 7-1

- 3. Click [Setup.exe] to install. 💼 Setup - | | | × | <u>File Edit View Favorites Tools H</u>elp 😓 Back 🔹 🤿 👻 🔂 🎯 Search 🖓 Folders 🐼 History Address 🗋 Setup ▪ ∂Go 28.2 23.3 setupdir INST32LEX ISDeLexe sys1.cab \_sys1.hdr 23.3 537 537 user1.cab user1.hdr DATA TAG data1.cab data1.hd 5 Ì 222 쏊 layout.bin lang.dal ns dat Setup.exe SETUP IN 283 N setup.ins setup.lid 1.87 MB 17 object(s) D My Computer Fig. 7-2
- Note: Rebooting may be required depending on the personal computer used after the tool is installed.

#### D. Starting Up the Service Mode

- 1) Turn this machine ON.
- 2) Turn the personal computer ON, and boot up Windows.
- 3) Select [Start] from the task bar, and select [Su800 for DR-3080C] in [Program] to start up the program.

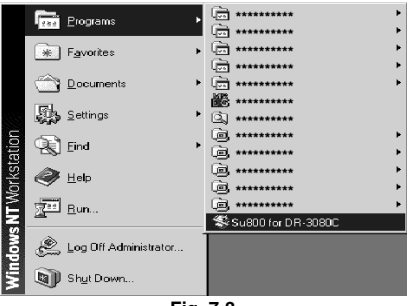

Fig. 7-3

Select [Scanner setting] in the File menu. 4)

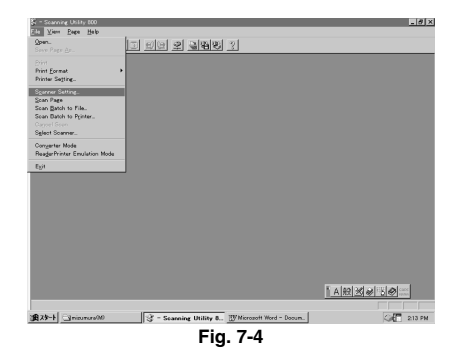

5) Select [Service] in [Scanner setting].

#### Scanner Settings × Mode: Black and White • Resolution: 200 Ŧ -Page Size: LETTER - 8.5 × 11 in. Brightness 🔲 Auto 128 + Contrast 1 + DRAGON.DLL 0.012 Service ок Cancel <u>D</u>etail

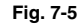

\*Service mode screen

| Service                | ×                 |  |  |  |  |  |
|------------------------|-------------------|--|--|--|--|--|
| Adjust all one time    | Exit              |  |  |  |  |  |
| Please set 2 PB papers | Adjust one by one |  |  |  |  |  |
| papers on the feeder.  | Port check        |  |  |  |  |  |
| Clear Counter          | Current value 0   |  |  |  |  |  |
| Clear LED Counter      | Current value 0,0 |  |  |  |  |  |
| Clear JAM Counter      | Current value 0   |  |  |  |  |  |
|                        |                   |  |  |  |  |  |
| Fig. 7-6               |                   |  |  |  |  |  |

Note: To assure correct scanning and operation, use the "PixUtil" application provided with this machine.

## E. Exiting from the service mode

1) After making adjustments exit from the service mode.

| ×                         |
|---------------------------|
| Exit<br>Adjust one by one |
| Port check                |
| Current value 0           |
| Current value 0,0         |
| Current value 0           |
|                           |

Fig. 7-7

- 2) Exit from the scanner setting.
- 3) Exit from "SU800 for DR-3080C".

#### F. Adjustment Items in Service Mode

#### 1. Adjusting all

All of the adjustment items (light intensity adjustment, black compensation, white compensation, color balance and registration adjustment) can be carried out in a single operation.

- Operation procedure
- For the DR-3060, place one standard white sheet (TKM-0316) on top and then place one sheet of standard white copy paper (262 × 305 mm) cut to the same size as the standard white sheet underneath and place both sheets in the document tray.

For the DR-3080C, place one standard white sheet (TKM-0316) on top and then place two sheets of standard white copy paper ( $262 \times 305$  mm) cut to the same size as the standard white sheet underneath and place all three sheets in the document tray.

- Note 1: Before starting the adjustment, check the surface of the reading glass for any dirt. Clean the reading glass if dirty.
- Note 2: If the Standard white sheet (TKM-0316) or standard white copy paper (262 × 305 mm) is dirty or folded, either replace the sheet or remove the dirt from the sheet. Also, set the paper on the document board straight to prevent the paper from being fed into the machine skewed.
- Note 3: "PB paper" indicated in the Service Mode screen as shown in Fig. 7-8 refers to "standard white copy paper (262 × 305 mm)" and "Universal Process paper" refers to "standard white sheet (TKM-0316)."

② Select [Adjust All] in the Service mode screen, and start adjustments.

| Service                                                                  | ×                         |
|--------------------------------------------------------------------------|---------------------------|
| Adjust all one time<br>Please set 2 PB papers<br>and 1 Universal Process | Exit<br>Adjust one by one |
| papers on the feeder.                                                    | Port check                |
| Clear Counter                                                            | Current value 0           |
| Clear LED Counter                                                        | Current value 0,0         |
| Clear JAM Counter                                                        | Current value 0           |
|                                                                          |                           |

Fig. 7-8

Note 1: During the adjustment, the power lamp on this machine's top cover lights.

It takes about six minutes for adjustments to complete.

After all adjustments are completed, the message "Complete!!" is displayed.

Note 2: If adjustment fails, the fact that adjustment failed is displayed. If this happens, repeat the adjustment.

#### 2. Adjusting individually

1) Light intensity adjustment

The light intensity of the LEDs and the output values (amplitude values) from the sensor are adjusted by LED lighting time control (for dropout black-and-white images) and LED applied voltage control (for color images and all LED lit black-and-white images). Light intensity adjustment processing is carried out internally by the scanner, and the setting values are written into flash ROM.

Operation procedure

- Select [Adjust one by one] in the Service mode screen.
- ② Set one Standard white sheet (TKM-0316) on the document board.
- Note 1: Before starting the adjustment, check the surface of the reading glass for any dirt. Clean the reading glass if dirty.
- Note 2: If the Standard white sheet (TKM-0316) is dirty or folded, either replace the sheet or remove the dirt from the sheet.
- Select [Adjust Light] in the service mode.

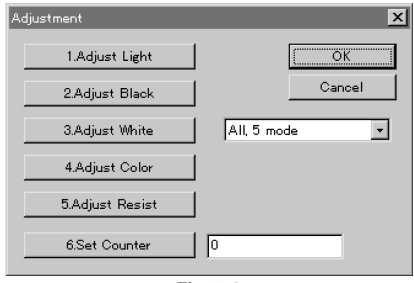

Fig. 7-9

- Note 1: During the adjustment, the power lamp on this machine's top cover flashes. When the power lamp stops flashing and stays lit, this indicates that the adjustment is completed.
- Note 2: If adjustment fails, the power lamp flashes faster. If this happens, repeat the adjustment.

#### 2) Black compensation

This adjustment compensates the dark current of the sensors. Loads that are not "0" are compensated for each pixel by the subtraction circuit with the LEDs out. The compensation value is calculated internally by the scanner, and written into flash ROM on the scanner.

Operation procedure

- Select [Adjust one by one] in the Service mode screen.
- Select [Adjust Black] in the service mode.
- Note 1: During the adjustment, the power lamp on this machine's top cover flashes. When the power lamp stops flashing and stays lit, this indicates that the adjustment is completed.
- Note 2: If adjustment fails, the power lamp flashes faster. If this happens, repeat the adjustment.

| Adjustment      | ×             |
|-----------------|---------------|
| 1.Adjust Light  | OK            |
| 2.Adjust Black  | Cancel        |
| 3.Adjust White  | All, 5 mode 🔹 |
| 4.Adjust Color  |               |
| 5.Adjust Resist |               |
| 6.Set Counter   | 0             |

Fig. 7-10

#### 3) White compensation

This compensation is carried out for each pixel by the multiplication circuit so that the current values when one Standard white sheet is scanned become the maximum value (10 bits, 0x03ff). The 10-bit (16-bit extended) scanned image is read by the personal computer, and the compensation values are calculated by the personal computer and written into flash ROM on the scanner. This compensation is carried out for each of the following, color, gray scale, red dropout, green dropout and blue dropout. White compensation can also be carried out individually for each selected color.

Operation procedure

- Select [Adjust one by one] in the Service mode screen.
- Set one Standard white sheet (TKM-0316) on the document board.
- Note 1: Before starting the adjustment, check the surface of the reading glass for any dirt. Clean the reading glass if dirty.
- Note 2: If the Standard white sheet (TKM-0316) is dirty or folded, either replace the sheet or remove the dirt from the sheet.
- ③ Select [Adjust White] in the service mode.

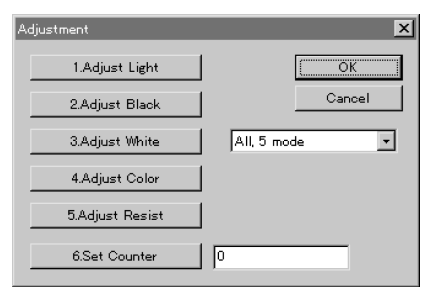

Fig. 7-11

- Note 1: During the adjustment, the power lamp on this machine's top cover flashes. When the power lamp stops flashing and stays lit, this indicates that the adjustment is completed.
- Note 2: If adjustment fails, the power lamp flashes faster. If this happens, repeat the adjustment.
- Note 3: The selection display to the right of [Adjust White] should be [All, 5 mode] for the DR-3080C and [Gray] for the DR-3060. Do not change this setting in the field.

4) Color balance (DR-3080C only)

After light intensity adjustment, adjust the LED applied voltage so that the output values for each color on the front and back sides are uniform. Color adjustment is carried out internally by the scanner, and the setting values are written into flash ROM on the scanner.

Operation procedure

- Select [Adjust one by one] in the service mode screen.
- ② Set one sheet of standard white copy paper (262 × 305 mm) on the document board.
- Note 1: The standard white copy paper (262  $\times$  305 mm) should not be dirty, wrinkled or folded. Also, copy paper with little uneven color should be chosen.
- Note 2: Set the standard white copy paper (262 × 305 mm) on the document board straight to prevent the paper from being fed into the machine skewed.
- Select [Adjust Color] in the service mode.

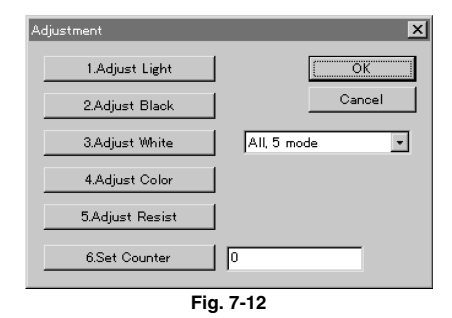

- Note 1: During the adjustment, the power lamp on this machine's top cover flashes. When the power lamp stops flashing and stays lit, this indicates that the adjustment is completed.
- Note 2: If adjustment fails, the power lamp flashes faster. If this happens, repeat the adjustment.

5) Registration adjustment

Adjust the time from when the scanning start sensor turns ON up to start of reading and the time from when the scanning start sensor turns OFF up to end of reading so that the leading edge registration and trailing edge registration match. The registration adjustment value is calculated on the personal computer, and the adjustment values are written to flash ROM on the scanner.

Operation procedure

- Select [Adjust one by one] in the service mode screen.
- ② Set one sheet of standard white copy paper (262 × 305 mm) on the document board.
- Note 1: The standard white copy paper (262 × 305 mm) should not be dirty, wrinkled or folded. Also, copy paper with little uneven color should be chosen.
- Note 2: Set the standard white copy paper  $(262 \times 305 \text{ mm})$  on the document board straight to prevent the paper from being fed into the machine skewed.
- Select [Adjust Regist] in the service mode.

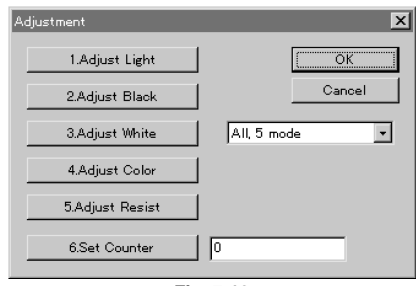

Fig. 7-13

- Note 1: During the adjustment, the power lamp on this machine's top cover flashes. When the power lamp stops flashing and stays lit, this indicates that the adjustment is completed.
- Note 2: If adjustment fails, the power lamp flashes faster. If this happens, repeat the adjustment.

#### 6) Set Counter

Use this adjustment item to set the numerical value of the cumulative counter.

The data of the cumulative counter is stored on the CPU PCB assembly. For this reason, the data is reset when the CPU PCB assembly is replaced. Before replacing the CPU PCB assembly, note down the numerical value, and set the numerical value after the CPU PCB assembly is replaced.

Note: If the numerical value before the CPU PCB assembly is unknown, estimate the numerical value from the previous service record, for example.

Operation procedure

- Select [Adjust one by one] in the Service mode screen.
- ② Enter the numerical value noted down in the field to the right of [6. Set Counter] on the personal computer.

| Adjustment      | X           |
|-----------------|-------------|
| 1.Adjust Light  | (OK         |
| 2.Adjust Black  | Cancel      |
| 3.Adjust White  | All, 5 mode |
| 4.Adjust Color  |             |
| 5.Adjust Resist |             |
| 6.Set Counter   | 0           |

Fig. 7-14

- ③ When the numerical value is entered, select [6. Set Counter].
- ④ Reset this machine's power supply. The numerical values are set to the CPU PCB assembly when the power is reset.

#### 3. Port Check

Select [Port Check] in the in the service mode screen.

| 0 | Document board(sansor | Main motor          | 150               | - |
|---|-----------------------|---------------------|-------------------|---|
| 0 | Pickup sensor 3       |                     | 150<br>200<br>240 |   |
| 0 | Registration served   |                     | 300               |   |
| 0 | Scanning start same   |                     |                   |   |
| 0 | Delivery sensor       | Pickup olutch       |                   |   |
| 0 | Door sensor           | Registration olutoh | ]                 |   |
| 0 | Load switch (7)—      | Separation olutoh   | ]                 |   |
|   | SCSI ID 2             |                     |                   |   |
|   | DIPSW1234 0000        |                     | Exit              |   |

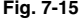

The following section's DC loads can be checked by selecting the mode:

- 1) [Main Motor (M1)]
- Select ① and you can turn on or off the Main Motor.
- Select ② and you can adjust the motor speed to 5 levels.
  - 150 dpi (Binary/gray scale modes 300 dpi high speed mode)
  - 200 dpi (Binary/gray scale modes 200 dpi)
  - 240 dpi (Binary/gray scale modes 240 dpi)
- 300 dpi (Binary/gray scale modes 300 dpi)
- 600 dpi (Color mode 200 dpi)
- 2) [Document Board Motor (M2)]
- Select ③ and you can raise the document board with the document board motor.
- Select ④ and you can lower the document board with the document board motor.
- 3) [Pickup Clutch (CL1)]
   Select (5) and you can turn ON/OFF the
- pickup clutch.
- 4) [Separation Clutch CL3]
   Select (i) and you can turn ON/OFF the separation clutch.
- 5) [Registration Clutch (CL2)]
  - Select ⑦ and you can turn ON/OFF the registration clutch.
    - Note1: Do not lift the document board when the pickup roller is turning because it will rub against the pickup roller and the pickup roller will be scraped.
    - Note2: When finishing, be sure to turn OFF all modes.

#### 4. Sensor Check

Select [Port Check] in the Service mode screen.

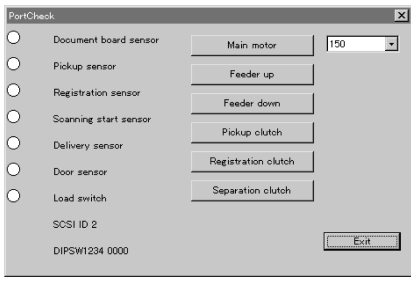

Fig. 7-16

Each sensor can be confirmed ON or OFF.

- 1) Document selection sensor (PS1)
- 2) Pickup sensor (PS2)
- 3) Registration sensor (PS3)
- 4) Scanning start sensor (PS4)
- 5) Delivery sensor (PS5)
- 6) Door sensor (SW2)
- Load switch (SW102)
- Note1: When a sensor turns ON, the o in the display changes to ●.
- Note 2: [Document board sensor] on screen refers to the [document detection sensor].

Also, [Door sensor] refers to the [top unit open/close detection switch].

#### 5. Counter

This machine is equipped with a cumulative counter, LED counter and a JAM counter.

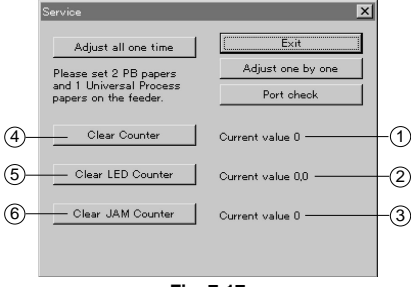

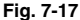

① Cumulative counter

Indicates the total number of sheets fed through the machine. The cumulative counter can be reset to 0 by selecting [ counter clear].

Note: Do not use this setting in the field.

LED counter

Indicates total LED on time in seconds. The LED counter can be reset to 0.0 by selecting [ (5) Counter clear].

- Note 1: Use LED on time as a rough indication.
- Note 2: The LED counter is automatically updated at set intervals.
- ③ JAM counter

Indicates the total number of times sheets have become jammed in the machine. The JAM counter can be reset to 0 by selecting [ (6) JAM counter clear].

- Note 1: Use JAM frequency as a rough indication.
- Note 2: The JAM counter is automatically updated at set intervals.

#### G. Automatic feed mode

This machine has an automatic feed mode that enables you to check feeding of the document without using the personal computer.

Operation procedure

 Set the SCSI ID on the DIP switch (SW100) on the rear of this machine.

| SCSI ID | SW2 | SW3 | SW4 | Operation               |
|---------|-----|-----|-----|-------------------------|
| 0       | OFF | OFF | OFF | Continuous 150 dpi feed |
| 1       | OFF | OFF | ON  | Continuous 200 dpi feed |
| 2       | OFF | ON  | OFF | Continuous 240 dpi feed |
| 3       | OFF | ON  | ON  | Continuous 300 dpi feed |
| 4       | ON  | OFF | OFF | Continuous 600 dpi feed |
| 5       | ON  | OFF | ON  | Do not use              |
| 6       | ON  | ON  | OFF | Do not use              |
| 7       | ON  | ON  | ON  | Do not use              |

Table 7-1

- ② Turn ON this machine.
- Press the load switch (SW102) using a fine-tipped object for about four seconds.
- ④ After feeding the document, turn OFF this machine.

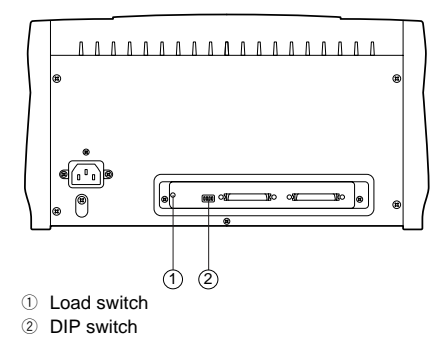

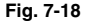

#### IV. AFTER REPLACING PARTS

Some of the functions of this machine cannot be fully demonstrated merely by replacing rollers or electrical parts used on this machine.

- · CPU PCB assembly
- · Reading unit
- Separation roller
- Feed roller
- Note: Before replacing an electrical part, be sure to turn the machine OFF.

#### 1. CPU PCB Assembly

- 1) Before replacing the CPU PCB assembly, note the SCSI ID.
- 2) After replacing the CPU PCB assembly, set the SCSI ID.
- 3) Execute [Adjust All] in the Service mode screen. (See Chapter 7, III Service Modes.)
- 4) Execute [Set Counter] in the service mode. (See Chapter 7, III Service Modes.)
- 5) When custom gamma data is used, that data must be re-installed.

#### 2. Reading Unit

1) Execute [Adjust All] in the Service mode screen. (See Chapter 7, III Service Modes.)

#### 3. Separation Roller, Feed Roller

Carry out separation adjustment of the space between the feed roller and the separation roller.

- 1) Open the upper unit, and remove the upper pickup guide plate.
- 2) Loosen screw ①, and slide stopper ② in the direction of the arrow 3.

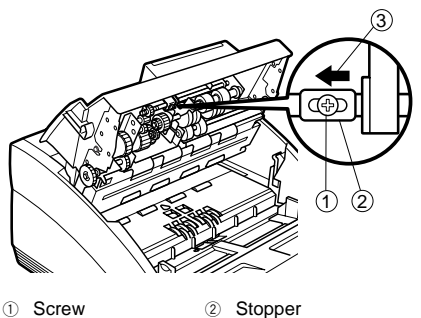

```
③ Arrow
```

#### Fig. 7-19

- Attach the upper pickup guide plate. 3)
- Turn the machine ON so that it is recognized 4) by the personal computer.
- 5) Place at least three standard copy sheets (A4/LTR) in the document tray and feed them through the machine.
- 6) Turn this machine's power switch OFF while the third sheet is being fed.
- 7) Open the upper unit, and remove the upper pickup guide plate.

8) Press stopper 1 against shaft support plate 2 , and tighten screw 3 .

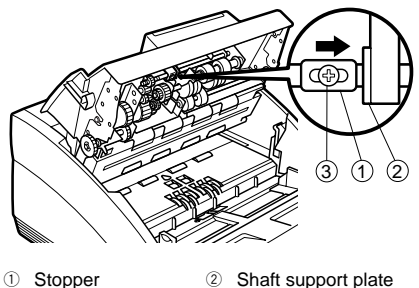

Stoppe
 Screw

Fig. 7-20

9) Attach the upper pickup guide.

#### 4. Registration Adjustment

Execute [Adjust Resist] in the service mode if registration related parts such as the scanning start sensor (PS4) and the registration roller have been replaced, and when the positions of these have changed after disassembly and assembly. (See Chapter 7, III Service Modes.)

## **APPENDIX**

| Ι.  | GENERAL CIRCUIT DIAGRAM A-1 | 1 |
|-----|-----------------------------|---|
| II. | LIST OF SPECIAL TOOLS A-3   |   |

General Circuit Diagram

I. GENERAL CIRCUIT DIAGRAM

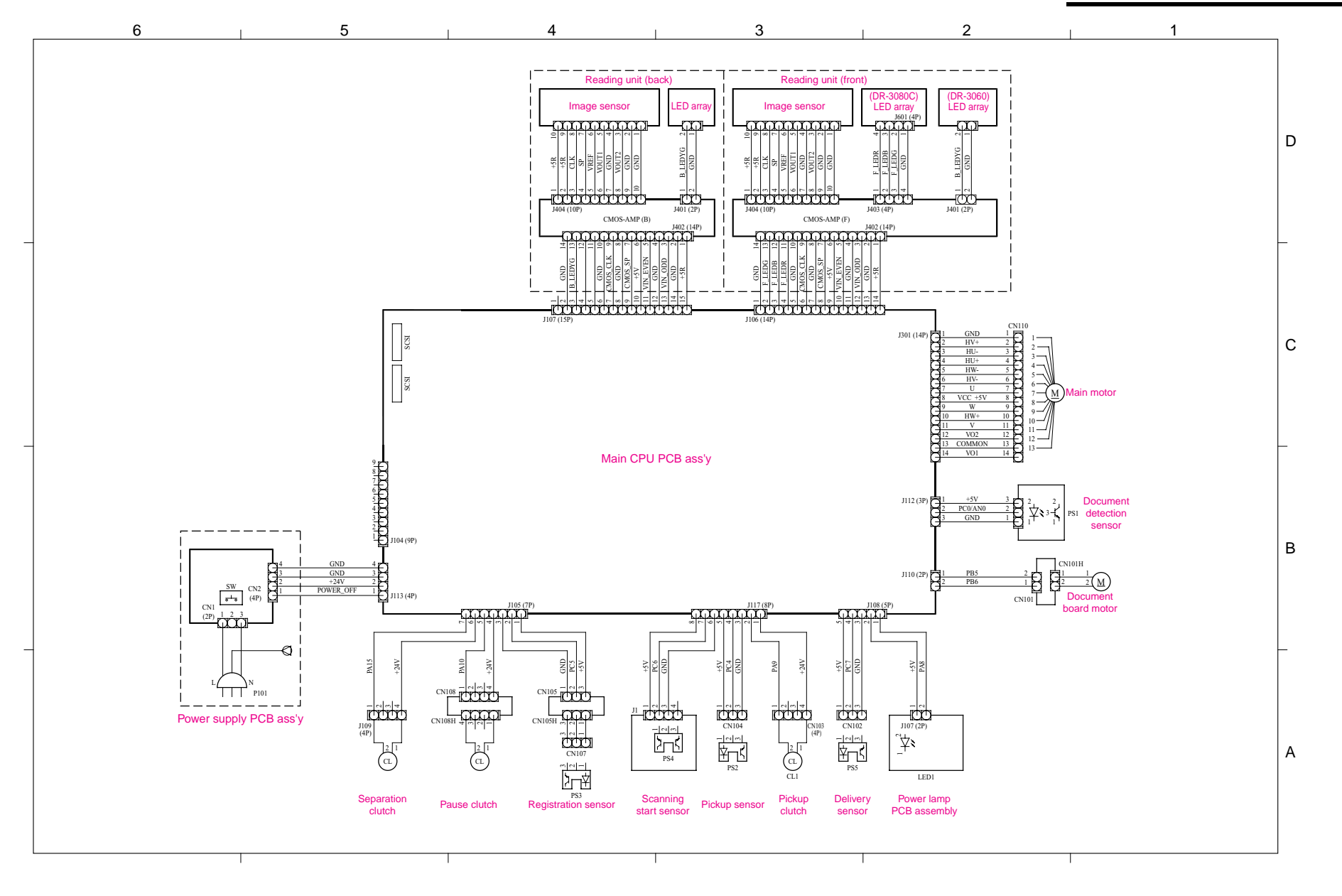

#### II. LIST OF SPECIAL TOOLS

The following lists the special tools that are required for servicing this machine.

| NO. | Tool Name            | Tool No. | Shape                          | Rank | Purpose/Remarks                                                                          |
|-----|----------------------|----------|--------------------------------|------|------------------------------------------------------------------------------------------|
| 1   | Test sheet           | TKM-0271 | A4 copy size                   | A    | <ul> <li>10 sheets/set</li> <li>One side printed</li> <li>Feed/Image checking</li> </ul> |
| 2   | Standard white sheet | TKM-0316 | Special size<br>(262 × 305 mm) | В    | <ul> <li>10 sheets/set</li> <li>For White Compensation</li> </ul>                        |
| 3   | Check Program        | TKM-0317 | CD                             | В    | Service mode activation program                                                          |

#### Note: Rank Number

- A = Each service technician should carry one with him.
- B = A group of about five service technicians should share one.
- C = Each workshop should keep one.

Prepared by

Quality Assurance Center Canon Electronics Inc.

Printed in Japan

FIRST EDITION (FEB. 2001) [64834] SECOND EDITION (MAR. 2002) [64834]

1248 Shimokagemori, Chichibu-shi Saitama 369-1892, Japan

## Canon

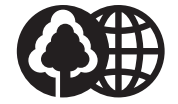

This publication is printed on 70% recycled paper.

# DR-3060/3080C

## PARTS CATALOG

### **REVISION 1**

| DR-3060  | (100V    | 50/60Hz     | M11-0391 |
|----------|----------|-------------|----------|
|          | 120V     | 60Hz        | M11-0393 |
|          | 220-240V | 50/60Hz     | M11-0394 |
|          | 120V     | 60Hz,TAIWAN | M11-0398 |
| DR-3080C | (100V    | 50/60Hz     | M11-0371 |
|          | 120V     | 60Hz        | M11-0373 |
|          | 220-240V | 50/60Hz     | M11-0374 |
|          | 120V     | 60Hz,TAIWAN | M11-0378 |

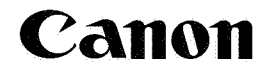

FEB. 2002

## MY8-3195-010

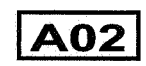

i

このパーツ・カタログは、DR-3060/3080Cに対するサービス部品調達の手引として発行します。

サービス部品の要求は、キヤノン販売営業所にお願い致します。

製品に大きな変更がある場合は、改訂版のパーツ・カタログを発行しますが、その他の場合は随時新しい情報をお 届けします。

このパーツ・カタログは当社品質保証部品質推進課が発行管理を行っています。

キャノン 電子株式会社 品質保証部 品質推進課

#### PREFACE

This Parts Catalog contains listings of parts used in the DR-3060/3080C. Diagrams are provided with the listings to aid the service technician in identifying clearly, the item to be ordered.

Whenever ordering parts, consult this Parts Catalog for all of the information pertaining to each item. Be sure to include in the Parts Request, the full item description, the item part number and the quantity.

Quality Assurance Center Canon Electronics Inc.

版権所有,無断転載,引用を禁ず。 Copyright © 2002 Canon Electronics Inc Printed in Japan Imprimé au Japon

本マニュアルについては、機密保持等その取扱には十分注意して下さい。 万一取扱を誤まりますと法律で処罰されることがあります。

Use of this manual should be strictly supervised to avoid disclosure of confidential information.

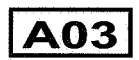

次

E

イラスト リスト

| A   | 主要部品配置図-1,2 ······IF-B01,B02                   |        |
|-----|------------------------------------------------|--------|
| В   | イラスト索引ー1,2                                     |        |
| 100 | 外装カバー部1F-D01                                   | 1F-D02 |
| 110 | 原稿台部1F-D03                                     | 1F-D04 |
| 120 | 排紙カバー部1F-D05                                   | 1F-D06 |
| 150 | 本体内部                                           | 1F-D08 |
| 200 | メイン駆動部1F-D09                                   | 1F-D10 |
| 210 | 原稿台駆動部                                         | 1F-D12 |
| 300 | 上搬送部-11F-D13                                   | 1F-D14 |
| 310 | 上搬送部-2                                         | 1F-E02 |
| 320 | 上搬送部-31F-E03                                   | 1F-E04 |
| 330 | 上搬送部-4                                         | 1F-E06 |
| 400 | 下搬送部-11F-E07                                   | 1F-E08 |
| 410 | 下搬送部-21F-E09                                   | 1F-E10 |
| 420 | 下搬送部-31F-E11                                   | 1F-E12 |
| 500 | 電源部1F-E13                                      | 1F-E14 |
|     | 部品索引表-1~3 ···································· | 3      |

A04
### CONTENTS

| A   | ASSEMBLY LOCATION DIAGRAM-1,2         | 802    |
|-----|---------------------------------------|--------|
| B   | ILLUSTRATION INDEX-1,21F-C01, C       | 202    |
| 100 | EXTERNAL COVERS                       | 1F-D02 |
| 110 | DOCUMENT BOARD ASSEMBLY ······ 1F-D03 | 1F-D04 |
| 120 | DELIVERY COVER ASSEMBLY ·······1F-D05 | 1F-D06 |
| 150 | INTERNAL ASSEMBLY 1F-D07              | 1F-D08 |
| 200 | MAIN DRIVE ASSEMBLY 1F-D09            | 1F-D10 |
| 210 | DOCUMENT BOARD DRIVE ASSEMBLY1F-D11   | 1F-D12 |
| 300 | UPPER FEED ASSEMBLY-1 1F-D13          | 1F-D14 |
| 310 | UPPER FEED ASSEMBLY-21F-E01           | 1F-E02 |
| 320 | UPPER FEED ASSEMBLY-31F-E03           | 1F-E04 |
| 330 | UPPER FEED ASSEMBLY-41F-E05           | 1F-E06 |
| 400 | LOWER FEED ASSEMBLY-1 1F-E07          | 1F-E08 |
| 410 | LOWER FEED ASSEMBLY-2                 | 1F-E10 |
| 420 | LOWER FEED ASSEMBLY-3                 | 1F-E12 |
| 500 | ELECTRICAL POWER ASSEMBLY             | 1F-E14 |
|     | NUMERICAL INDEX-1 to 3                | F03    |

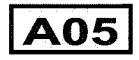

## パーツカタログの見方

主要部品配置図について

部品図番号 (Figure No.) および各アセンブリの位置を捜 すとき、主要部品配置図を用います。

図中 \_\_\_\_\_ 内は部品図名称, \_\_\_\_ 内は部品図番号と アドレス番号を示しています。

また、「イラスト索引」からも検索できます。

#### 部品番号の捜し方

どのアセンブリに使用されている部品かを,主要部品配置 図またはイラスト索引で調べその部品図番号 (Figure No.) のページをめくります。

部品図の中からその部品をみつけ、そのキーNo.を部品 番号リストの中から捜し出せば、部品番号・部品名称を知 ることができます。

注:電源電圧・周波数等の仕様が異なる場合は、同一の キーNo.に複数の部品番号が記されているので "REMARKS"欄を注意して見るようにしてください。

部品番号リストについて

部品番号リストの内容項目は次のとおりです。

(1) 部品図番号およびキーNo. (FIGURE & KEY No.) 部品図番号は、各部品番号リスト欄の左上に示してあり、各部品図に対応しています。

また,キーNo. は,部品図中に示してある個々の部品 に対応します。

- (2) 部品番号 (PART NUMBER) リストの2番目の欄には、部品番号が示してあります。 部品を発注する際は、必ずこの番号を明示してください。
- 注: 部品番号の末尾3桁を訂番といいます。部品改良等 の目的で部品の一部が変更になった場合,訂番が 変わることがあります。これらの変更については,技 術情報 (Service Information) で随時連絡されます ので,常にこれらの情報も注意深く読むよう心がけて ください。

- (3) <u>ラ ン ク (RANK)</u> Nと記載されている部品はサービスパーツに設定され ていますが,在庫はされていません。注文を受けてか らの受注生産になります。
- (4) 使用個数 (Q'TY)
  4番目の使用個数欄に示してある数字は,各部品図

中における各部品の使用数量を示しています。 使用個数欄には数字の他に以下のアルファベット文 字も表示されています。

- AR 数量を限定せず,組立時に必要に応じた数 量を使用するもの,および個数の明記できな いもの
- (5) 部品名称 (DESCRIPTION) 個々の部品の名称が英文と和文で記されています。 部品発注の際,部品名称も必ず明示してください。 電気部品等の主な仕様・型番は、英文の末尾に記し ているものもあります。
- (6) <u>備考(REMARKS)</u>
  電源電圧・周波数等の仕様の違いがある場合に,表示しています。

これらの表示のないものについてはすべての機械に 適用できます。

部品索引表 (NUMERICAL INDEX)

部品番号の索引が巻末にあります。

部品番号がわかっていて,使用場所を調べる場合に活用 できます。

索引表の左の欄が部品番号 (PART No.),中央の欄が 部品図番号 (FIGURE No.) とキーNo. (KEY No.),右の 欄が使用個数 (Q'TY) を示しています。

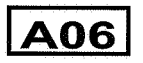

## HOW TO USE PARTS CATALOG

#### **Assembly Location Diagrams**

These diagrams show Figure Number and the locations of major assemblies of the machine. Figure names are identified in rectangular boxes \_\_\_\_\_\_, and Figure numbers and address numbers are identified in elliptic boxes \_\_\_\_\_\_. Also, it is possible to be found out by "Illustration Index".

#### **Finding a Parts Number**

Refer to the Assembly Location Diagrams or Illustration Index, and find out the Figure Number. Turn to the page (s), and find its Key Number. Refer to the Parts List, and find the Key Number, Part Number and Description.

Note : While looking for a Part Number, pay particular attention to the voltage listed in the "REMARKS" column to ensure that the Part Number selected is for your type of machine.

#### Part List pages

The Parts List pages contain the following columns and information.

#### (1) Figure and Key Number.

The first column shows the Figure Number of the illustration corresponding to the Parts List, and the Key Number that identifies the part on the illustration.

(2) Part Number.

The second column shows the Part Number for the part. This Number must be used when ordering replacement parts or assemblies.

Note : The last three digits (suffix) of the Parts Number are called the Revision Number. The Revision Number is changed of the part is modified. Information regarding such changes will be provided by Service Information Bulletins. These Bulletins should be read carefully. (3) Rank.

Parts marked "N" are service parts, but are not stock items. They are produced on a special-order basis.

#### (4) Quantity (Q'ty).

The quantity shown in this column is the number of parts used in the figure.

This column indicates the following alphabets as well as numeric characters.

AR This indicates that the quantity of a part is not specified, allowing the use of the number of parts needed for assembly and that the quantity cannot be mentioned clearly.

#### (5) Description.

The Description column lists the description in Japanese and in English. When ordering the part, such description should be use as well as the part number. Some major specifications and type numbers are described at the end of the description in English.

(6) Remarks.

When there are differences in the specifications of power supply voltage or others, the differences are described in this column.

If there are not such differences, the part is available for all machines.

#### Numerical Index

There is a Numerical Index at the end of this catalog. It can be used when looking for the location where the part is used, if you know the part number. The first column shows the Part Number, the second column lists the Figure and Key Number and the third column shows the used quantities.

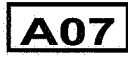

FIGURE A-1

ASSEMBLY LOCATION DIAGRAM-1 主要部品配置図-1

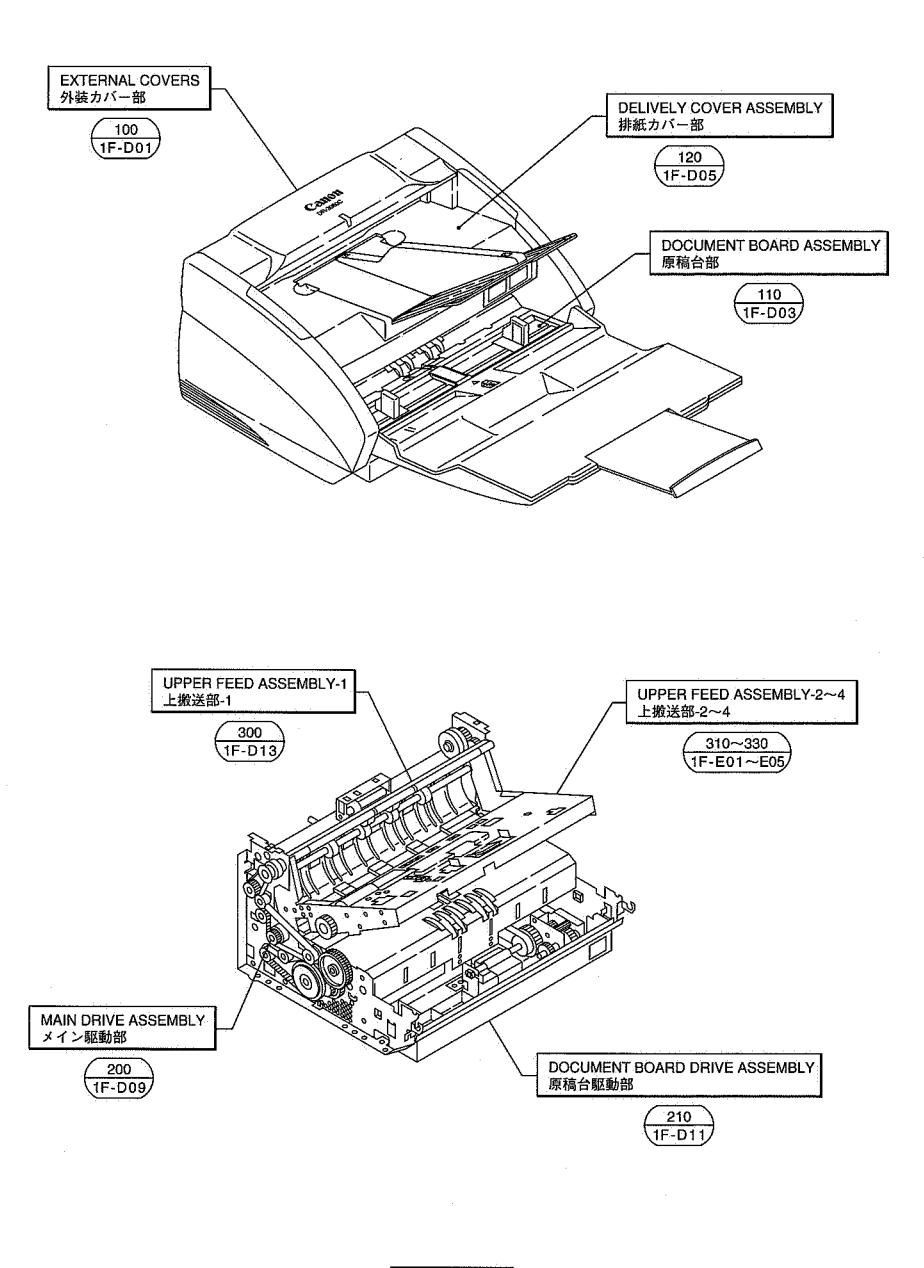

FIGURE A-2 ASSEMBLY LOCATION DIAGRAM-2 主要部品配置図-2

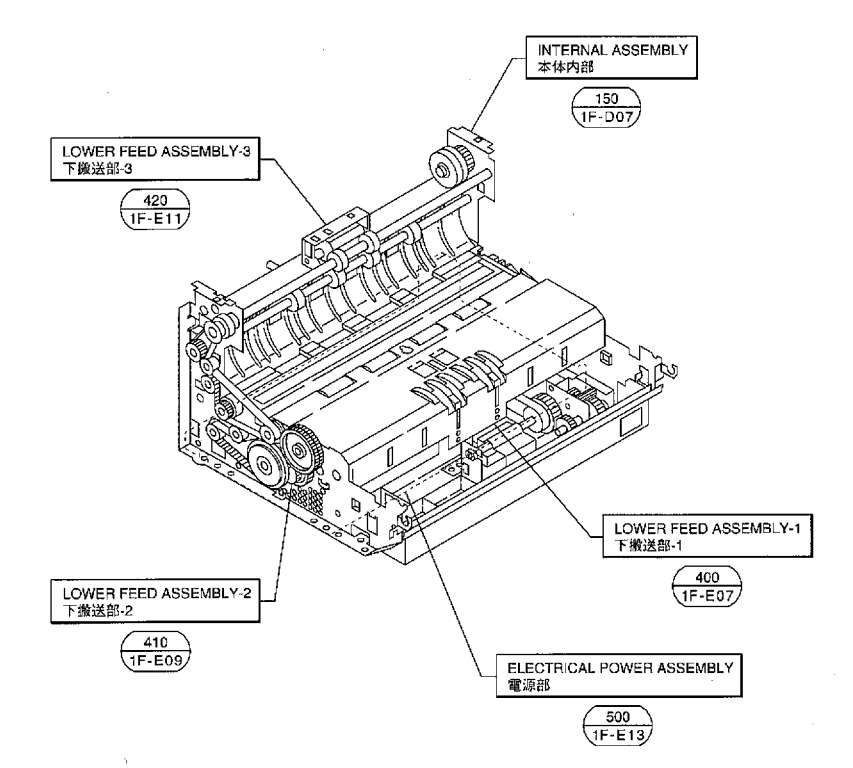

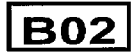

# FIGURE B-1 ILLUSTRATION INDEX-1 イラスト索引-1

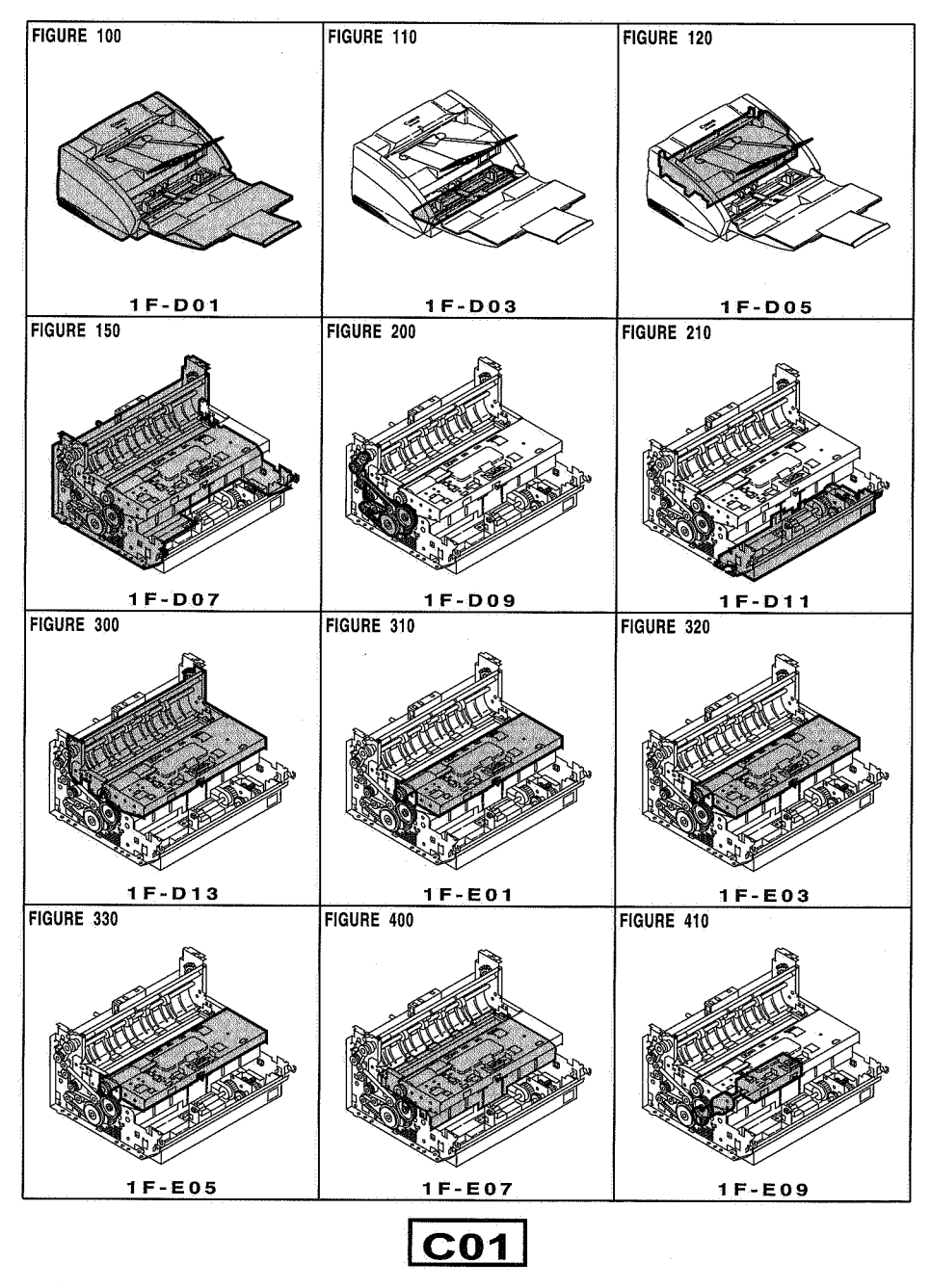

# FIGURE B-2 ILLUSTRATION INDEX-2 イラスト索引ー2

| FIGURE 420                            | FIGURE 500 |   |
|---------------------------------------|------------|---|
| 1F-E11                                | 1F-E13     | f |
|                                       |            |   |
|                                       |            |   |
|                                       |            |   |
| · · · · · · · · · · · · · · · · · · · |            |   |
|                                       |            |   |
|                                       |            |   |
|                                       |            |   |
|                                       |            |   |
|                                       |            |   |
|                                       |            |   |
|                                       | l          |   |

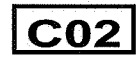

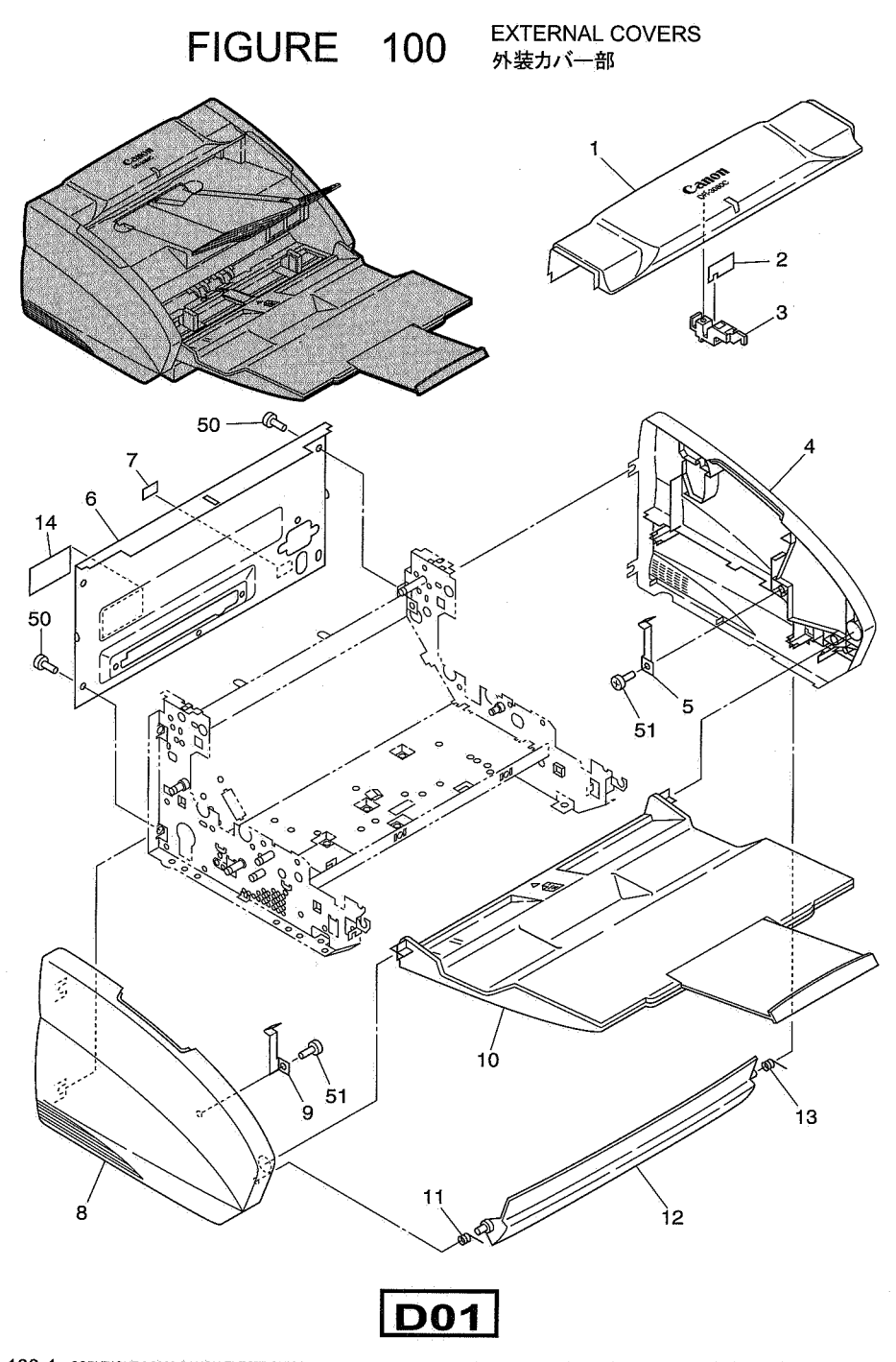

| FIGURE<br>&<br>KEY NO. | PART NUMBER  | R<br>A<br>N<br>K | Q'<br>T<br>Y | DESCRIPTION                                            | REMARKS   |
|------------------------|--------------|------------------|--------------|--------------------------------------------------------|-----------|
| 100 - 1                | MF1-4109-000 |                  | 1            | COVER, TOP                                             | DR-3060   |
|                        | MF1-4106-000 |                  | 1            |                                                        | DR-3080C  |
| 2                      | MG1-2487-000 |                  | 1            | テンジョウ カバー<br>PCB ASSEMBLY, LED                         | * · · ·   |
| 3                      | MA2-6077-000 | Ň                | 1            |                                                        |           |
| 4                      | MF1-4103-000 |                  | 1            | Eヨワシ マト<br>COVER, RIGHT<br>ミギ カパー                      |           |
| 5                      | MA2-6080-000 |                  | 1            | SPRING, OPEN LOCK, RIGHT                               |           |
| 6                      | MA2-6088-000 |                  | 1            | PANEL REAR                                             |           |
| 7                      | MS1-8631-000 |                  | 1            |                                                        |           |
| 8                      | MF1-4102-000 |                  | 1            |                                                        |           |
| .9                     | MA2-6081-000 |                  | 1            | Lラウ ガバー<br>SPRING, OPEN LOCK, LEFT<br>カイヘイ ロック バネ(ヒダリ) |           |
| 10                     | MF1-4104-000 |                  | 1            | TRAY, COVER, PICKUP                                    |           |
| 11                     | MA2-5960-000 |                  | 1            | SPRING, TORSION, LEFT                                  |           |
| 12                     | MA2-5948-000 |                  | 1            | COVER, BLIND, FRONT                                    |           |
| 13                     | MA2-5959-000 |                  | 1            | SPRING, TORSION, RIGHT                                 |           |
| 14                     | MA2-5316-000 |                  | 1            | LEBEL, VERSION<br>ROM ラベル                              | · · · ·   |
| 50                     | XB1-2400-607 |                  | 4            | SCREW, BH M4x6                                         |           |
| .51                    | XB4-7300-807 |                  | 2            | SCREW, TAP M3x8 B                                      |           |
| :                      |              |                  |              |                                                        |           |
|                        |              |                  | :            |                                                        |           |
|                        |              |                  |              |                                                        |           |
|                        |              |                  |              |                                                        | · · · · · |
|                        |              |                  |              |                                                        |           |
|                        |              |                  |              |                                                        |           |
|                        |              |                  |              |                                                        |           |
|                        |              |                  |              |                                                        |           |
|                        |              |                  |              |                                                        |           |

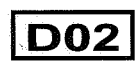

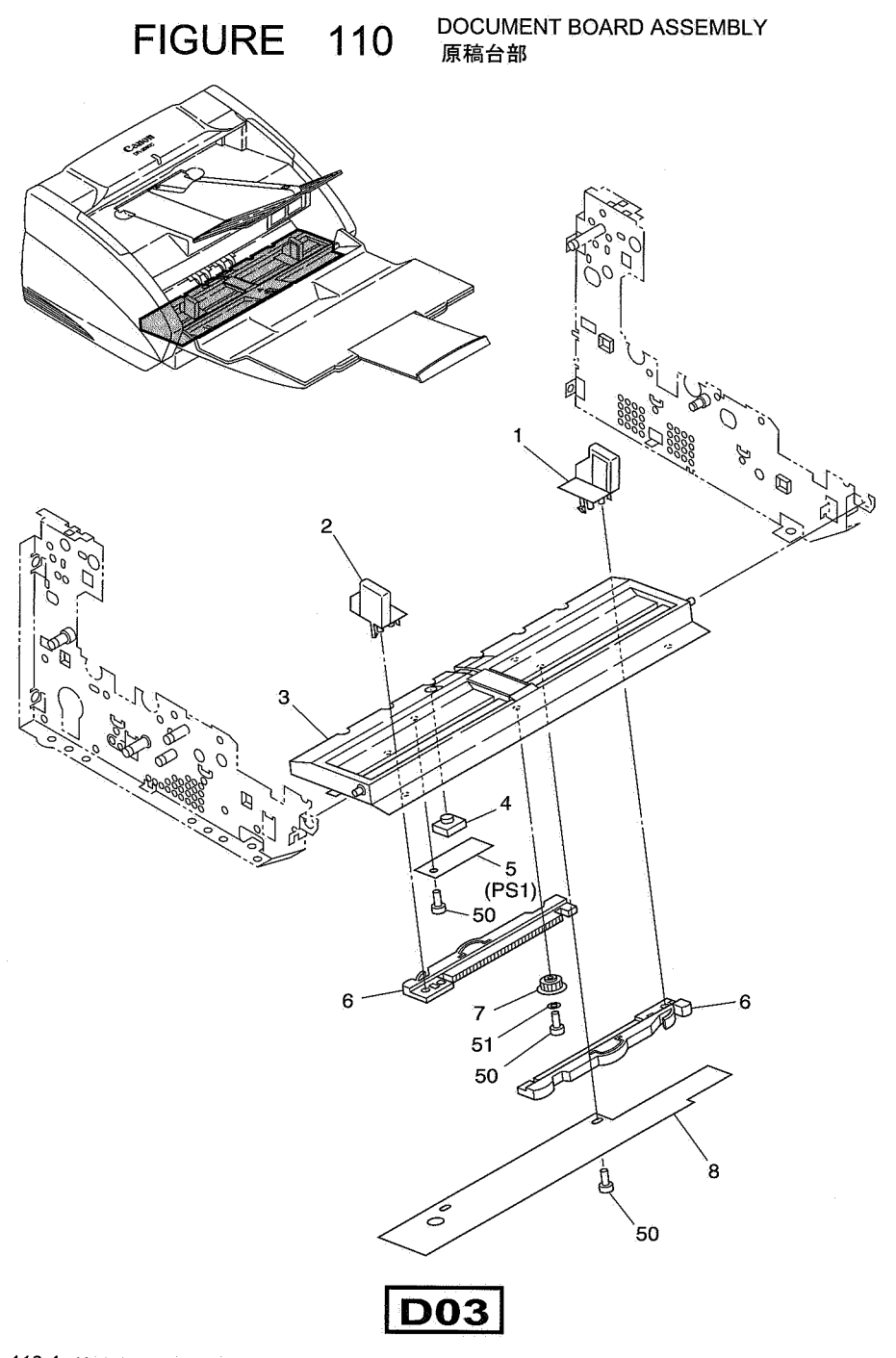

| FIGURE<br>&<br>KEY NO. | PART NUMBER                            | RANK | Q'<br>T<br>Y | DESCRIPTION                                                                                                    | REMARKS                                       |
|------------------------|----------------------------------------|------|--------------|----------------------------------------------------------------------------------------------------|-----------------------------------------------|
| 110 - 1                | MF1-3552-020                           | N    | 1            | PLATE, DOCUMENT GUIDE, RIGHT                                                                                   | <u>, , , , , , , , , , , , , , , , , , , </u> |
| 2                      | MF1-3553-020                           | 3N   | 1            | PLATE, DOCUMENT GUIDE, LEFT                                                                                    |                                               |
| 3                      | MF1-4098-000                           | N    | 1            | BOARD, PICKUP                                                                                                  |                                               |
| 4                      | MA2-5977-000                           | N    | 1            | COVER, SENSOR, PUCKUP BOARD<br>ゲンコウダイ センサ カバー                                                                  |                                               |
| 5                      | MG1-3165-000                           |      | 1.           | PCB ASSEMBLY, START SENSOR<br>オートスタート センサ ユニット                                                                 |                                               |
| 6                      | MA2-4380-020                           | N    | 2            | RACK, GUIDE<br>ガイド・ラック                                                                                         |                                               |
| 7                      | MS1-0714-000                           |      | 1            | GEAR, RÁCK<br>ラック ギア                                                                                           |                                               |
| 8                      | MA2-5976-020                           | Ņ    | 1            | COVER, BOTTOM, PICKUP BOARD<br>ゲンコウダイ カバー                                                                      |                                               |
| 50                     | XB4-7300-609                           |      | 4            | SCREW, TAP M3x6 B<br>B タイト ネジ M3 L6 B                                                                          |                                               |
| .51                    | XD1-2100-307                           |      | 1            | WASHER, PLAIN 3<br>ヒラ ワッシャ ゆ3                                                                                  |                                               |
|                        |                                        |      |              |                                                                                                    | ······································        |
|                        |                                        |      |              |                                                                                                    |                                               |
|                        |                                        |      |              |                                                                                                    |                                               |
|                        |                                        |      |              |                                                                                                    |                                               |
|                        |                                        |      |              |                                                                                                    |                                               |
|                        | ······································ |      |              | · · · · · · · · · · · · · · · · · · ·                                                                          |                                               |
|                        |                                        |      |              |                                                                                                    |                                               |
|                        |                                        |      |              |                                                                                                    |                                               |
|                        |                                        |      |              |                                                                                                    | ÷                                             |
|                        |                                        |      |              |                                                                                                    |                                               |
|                        |                                        |      |              |                                                                                                    |                                               |
|                        |                                        |      |              |                                                                                                    |                                               |
|                        |                                        |      |              |                                                                                                    |                                               |
| -                      |                                        |      |              |                                                                                                    |                                               |
|                        |                                        |      |              |                                                                                                    |                                               |
|                        |                                        |      |              |                                                                                                    |                                               |
| -                      | - 10<br>- 10                           |      |              |                                                                                                    |                                               |
|                        |                                        |      |              |                                                                                                    |                                               |
|                        |                                        |      |              |                                                                                                    |                                               |
|                        |                                        |      |              |                                                                                                    |                                               |
|                        |                                        |      |              | and a second second second second second second second second second second second second second second second | <u> </u>                                      |
|                        |                                        |      |              |                                                                                                    |                                               |
|                        |                                        |      |              |                                                                                                    |                                               |
|                        |                                        |      |              |                                                                                                    |                                               |
|                        |                                        |      |              |                                                                                                    |                                               |
|                        |                                        | 1    |              |                                                                                                    | L <sub>7,1</sub> ,                            |

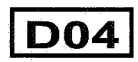

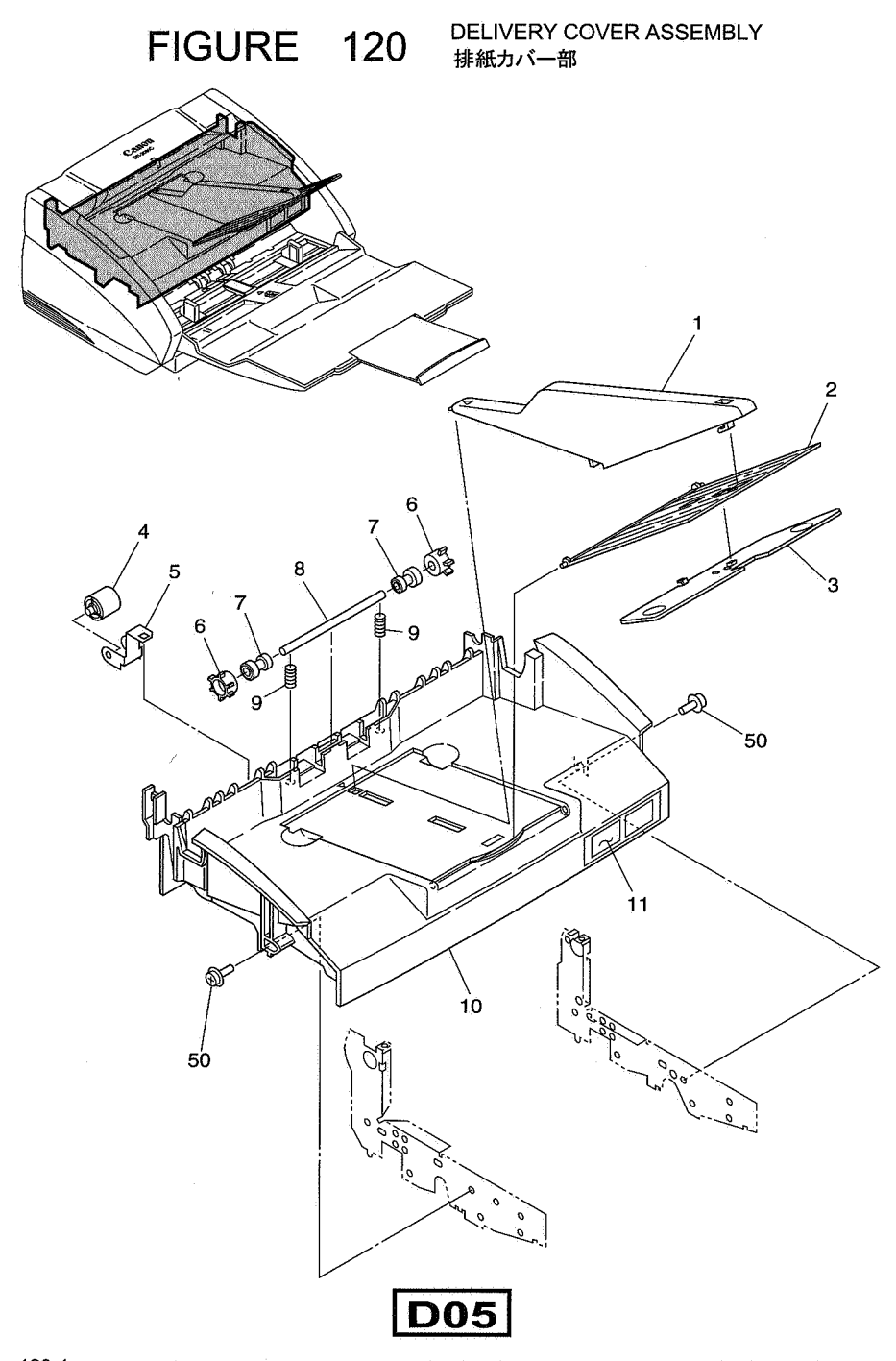

| FIGURE<br>&<br>KEY NO. | PART NUMBER  | RANK | Q'<br>T<br>Y | DESCRIPTION                                                                                                    | REMARKS |
|------------------------|--------------|------|--------------|----------------------------------------------------------------------------------------------------|---------|
| 120 - 1                | MA2-6090-000 | N    | 1            | TRAY, DELIVERY, ASSIST 1                                                                                       |         |
| 2                      | MA2-4346-020 |      | 1            |                                                                                                    |         |
| 3                      | MA2-6089-000 | .N   | 1            | TRAY, DELIVERY, ASSIST 2                                                                                       |         |
| 4                      | MS1-6100-000 |      | 4            | ROLLER, FEED FOLLOWER                                                                                          |         |
| 5                      | MA2-6009-000 |      | 4            | ハンソウ シュウトウ ローラ<br>SPRING, PLATE, FEED ROLLER<br>ハンソウ ジュウドウ ローラ バネ                                              |         |
| 6                      | MA2-4349-000 |      | 2            | ROLLER, DELIVERY 2                                                                                             |         |
| 7                      | MA2-4351-000 | N    | 2            | SPACER, DELIVERY ROLLER                                                                                        |         |
| 8                      | MA2-4350-000 | N    | 1,           | SHAFT, ROLLER, DELIVERY 2                                                                                      |         |
| 9                      | MS1-2354-000 |      | 2            | SPRING, COMPRESSION, SHAFT                                                                                     |         |
| 10                     | MF1-4090-000 |      | 1            | COVER, DELIVERY<br>ハイシカバー                                                                                      |         |
| 11                     | MA2-6008-000 |      | 1            |                                                                                                    | ,       |
| 50                     | XB6-7300-609 |      | 2            | SCREW, TP M3x6 B                                                                                               |         |
|                        |              |      |              |                                                                                                    |         |
|                        |              |      |              |                                                                                                    |         |
|                        |              |      |              |                                                                                                    |         |
| +                      |              |      |              | en ne in interesta in transformente de la companya de la companya de la companya de la companya de la companya |         |
|                        |              |      |              |                                                                                                    |         |
|                        |              |      |              |                                                                                                    |         |
|                        |              |      |              |                                                                                                    |         |
|                        |              |      |              |                                                                                                    |         |
|                        |              |      |              | , to go if analy and the second second second second second second second second second second second second s |         |
|                        |              |      |              |                                                                                                    |         |
|                        |              |      |              |                                                                                                    |         |
|                        |              |      |              |                                                                                                    |         |
|                        |              |      |              |                                                                                                    |         |
| iii                    |              |      |              |                                                                                                    |         |
|                        |              |      |              |                                                                                                    |         |
|                        |              |      |              |                                                                                                    |         |
|                        |              |      |              |                                                                                                    |         |
|                        |              |      |              |                                                                                                    |         |
|                        |              |      |              | ·····                                                                                                    | <u></u> |
|                        |              |      |              |                                                                                                    |         |
|                        |              |      |              |                                                                                                    |         |
|                        |              |      |              |                                                                                                    |         |
|                        |              |      |              |                                                                                                    |         |

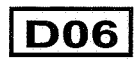

FIGURE 150 INTERNAL ASSEMBLY 本体内部

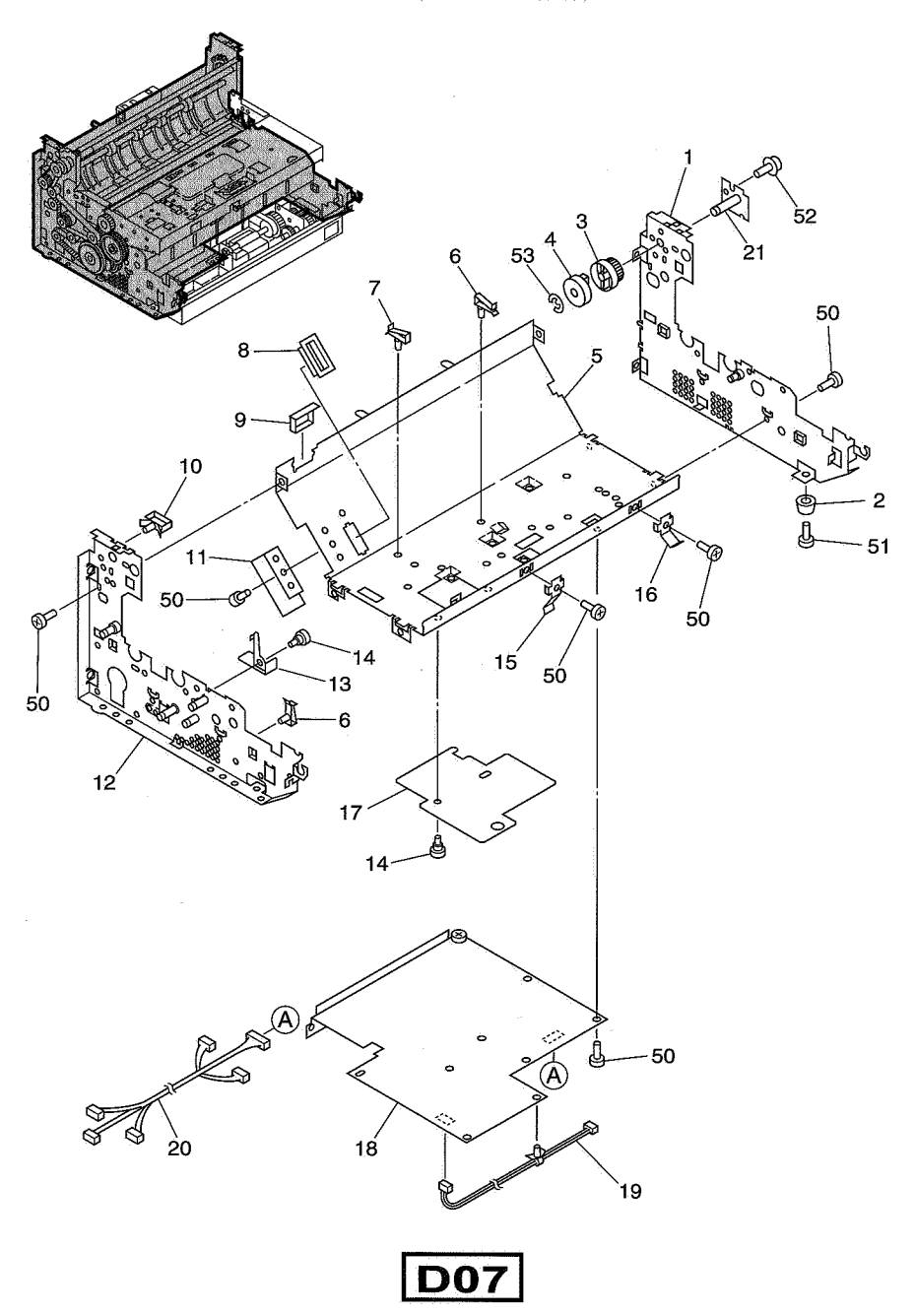

| FIGURE<br>&<br>KEY NO. | PART NUMBER  | RANK | Q'<br>T<br>Y | DESCRIPTION                                | REMARKS |
|------------------------|--------------|------|--------------|--------------------------------------------|---------|
| 150 - 1                | MF1-4099-000 | N    | 1            | PLATE, LOWER, RIGHT                        |         |
| 2                      | XH9-0100-000 | N    | 4            | ミキ リク パン<br>FOOT                           |         |
| 3                      | MA2-6064-000 |      | 1.           | コム アシ<br>GEAR, DAMPER                      |         |
| 4                      | XH9-0124-000 |      | 1            | タンパーキア<br>DAMPER, HINGE                    |         |
| 5                      | MA2-6053-000 | N    | 1            | タンパ<br>PLATE, MIDDLE<br>ナカイタ               |         |
| 6                      | WT2-0507-000 | · ·  | 4            | CLAMP, CABLE                               |         |
| 7                      | WT2-5089-000 |      | 2            | CLAMP, CABLE                               |         |
| .8                     | WT2-5760-000 |      | 1            | BUSHING, CABLE                             |         |
| 9                      | WT2-5031-000 |      | 1            | CLAMP, CABLE                               |         |
| 10                     | WT2-0238-000 |      | 2            | エッジ サドル<br>CLAMP, CABLE<br>ワイヤー サドル        |         |
| 11                     | MA2-6024-000 | N    | 1            | SHEET, INSULATING, MOTOR                   |         |
| 12                     | MF1-4100-000 | N    | 1            |                                            |         |
| 13                     | MA2-6057-020 |      | 1            | SPRING, PLATE, INTERLOCK                   |         |
| 14                     | FS1-9120-000 |      | 3            | SCREW, STEP 1.2, M3x3                      |         |
| 15                     | MA2-6060-000 |      | 1            | SPRING, GROUNDING, POWER<br>デンゲンバン アース バネ  |         |
| 16                     | MA2-6061-000 |      | 1            | SPRING, GROUNDING, MOTOR                   |         |
| 17                     | MA2-6059-000 | Ν    | 1            | SHEET, INSULATING, D-CON                   |         |
| 18                     | MG1-3175-000 |      | 1            |                                            |         |
| 19                     | MG1-3168-000 |      | 1            | CABLE ASSEMBLY, PICKUP BOARD               |         |
| 20                     | MG1-3170-000 |      | 1            | CABLE ASSEMBLY, LOWER UNIT<br>カブ ユニット タバセン |         |
| 21                     | MF1-4111-000 |      | 1            | PLATE, HINGE SHAFT                         |         |
| 50                     | XB1-2300-407 |      | 17           | SCREW, BH M3x4                             |         |
| 51                     | XB1-2300-609 |      | 4            | SCREW, BH M3x6 B                           |         |
| 52                     | XB6-7300-609 |      | .3           | SCREW, TP M3x6 B                           |         |
| 53                     | XD2-1100-642 |      | 1            | RING, E6.4<br>Eリング 6.4                     | -       |
|                        |              |      |              |                                            |         |
|                        |              |      |              |                                            |         |
|                        |              |      |              |                                            |         |
|                        |              |      |              |                                            |         |
|                        |              |      |              | :<br>                                      | ·       |
|                        |              |      | :            |                                            |         |
|                        |              |      |              |                                            |         |
|                        | 1            |      |              |                                            |         |
|                        |              |      |              |                                            |         |
|                        |              |      |              |                                            |         |

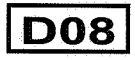

FIGURE 200

MAIN DRIVE ASSEMBLY メイン駆動部

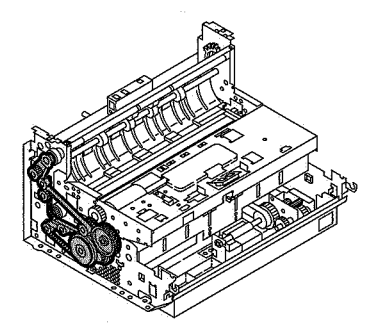

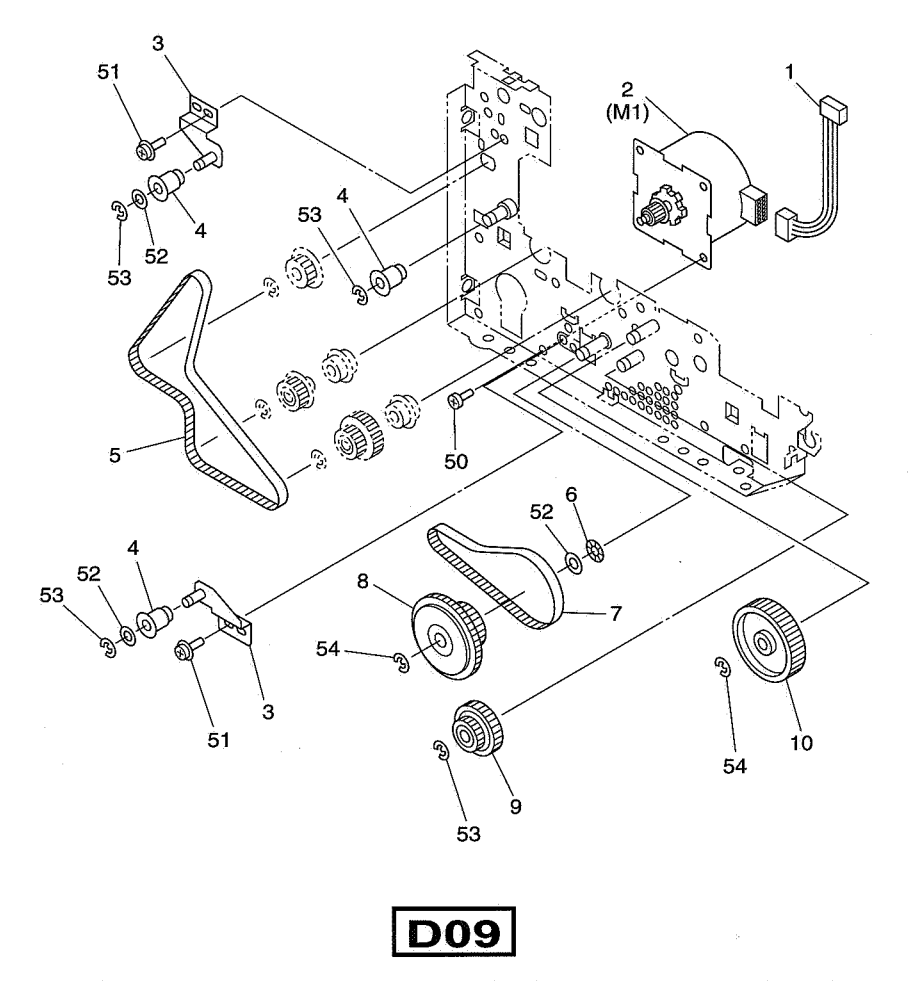

| FIGURE<br>&<br>KEY NO. | PART NUMBER  | RANK | Q'<br>T<br>Y | DESCRIPTION                                                                                                    | REMARKS |
|------------------------|--------------|------|--------------|----------------------------------------------------------------------------------------------------|---------|
| 200 - 1                | MG1-3167-000 |      | 1            | CABLE ASSEMBLY, MAIN MOTOR                                                                                                    | f       |
| 2                      | MF1-4101-000 |      | 1            | MOTOR, DC BRUSHLESS                                                                                                    |         |
| 3                      | MF1-3558-020 | N    | 2            | PLATE, IDLER                                                                                                    |         |
| 4                      | MS1-6092-000 |      | 3            | IDLER                                                                                                    |         |
| 5                      | XF2-1618-040 |      | 1            | BELT, TIMING 4-180T<br>タイミング ベルト 4-180                                                                                         |         |
| 6                      | X71-9773-000 |      | 1            | WASHER, WAVE                                                                                                    |         |
| 7                      | XF9-0725-000 |      | 1.           | BELT, TIMING 4-150T                                                                                                    |         |
| .8                     | MF1-4110-000 |      | 1            | GEAR, PULLEY, 40/91T                                                                                                    |         |
| 9                      | MS2-0004-000 |      | 1            | GEAR, 50/32T                                                                                                    |         |
| 10                     | MS2-0005-000 |      | 1            | GEAR, 28/37/82T<br>ゲンソク ギア 28-37/82                                                                                            |         |
| 50                     | XB1-2300-407 |      | 4            | SCREW, BH M3x4                                                                                                    |         |
| 51                     | XB6-7300-609 |      | 2            | SCREW, TP M3x6 B                                                                                                    |         |
| 52                     | XD1-1105-215 |      | .3           | SHIM, 5×0.5                                                                                                    |         |
| 53                     | XD2-1100-402 |      | 4            | RING, E 4                                                                                                    |         |
| 54                     | XD2-1100-502 |      | 2            | ENG, E5<br>E リング 5                                                                                                    |         |
| · · · · · ·            |              |      |              |                                                                                                    |         |
|                        |              |      |              |                                                                                                    | 52.<br> |
|                        |              |      |              |                                                                                                    |         |
|                        |              |      |              |                                                                                                    |         |
|                        |              |      |              |                                                                                                    |         |
|                        |              |      |              |                                                                                                    |         |
|                        |              |      |              |                                                                                                    |         |
|                        |              |      |              |                                                                                                    |         |
|                        |              |      |              |                                                                                                    |         |
|                        |              |      |              |                                                                                                    |         |
|                        |              |      |              |                                                                                                    |         |
|                        |              |      |              |                                                                                                    |         |
|                        |              |      |              |                                                                                                    |         |
|                        |              |      |              |                                                                                                    |         |
|                        |              |      |              |                                                                                                    |         |
|                        |              |      |              |                                                                                                    | -       |
|                        |              |      |              |                                                                                                    |         |
|                        |              |      |              |                                                                                                    |         |
|                        |              |      |              |                                                                                                    |         |
|                        |              |      |              |                                                                                                    |         |
|                        |              |      | ł            | <sup>11</sup> - المعالم المعالية المعالية المعالية المعالية المعالية المعالية المعالية المعالية المعالية المعالية المعالية الم |         |

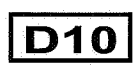

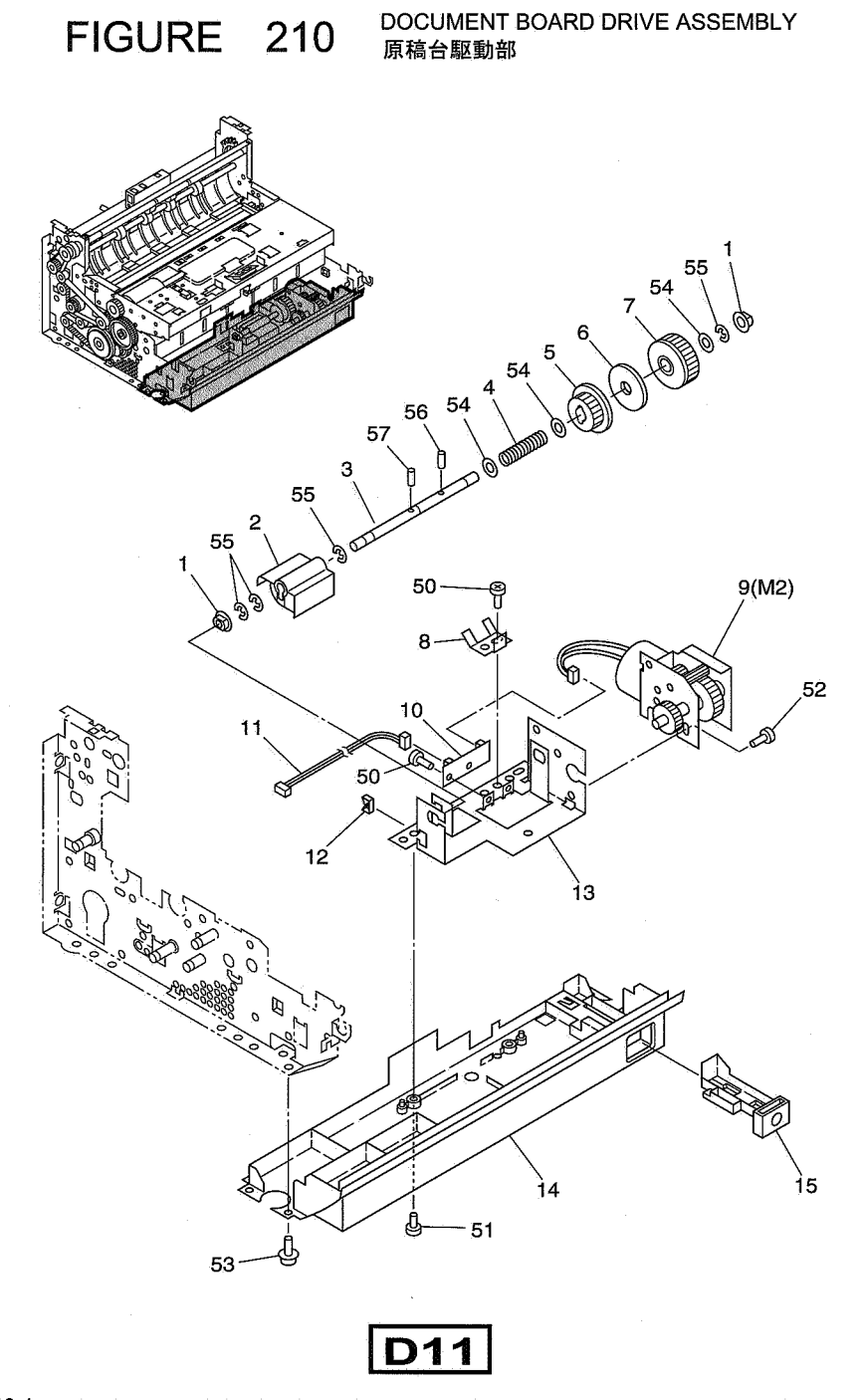

| FIGURE<br>&<br>KEY NO.                                           | PART NUMBER                                                                                                    | RANK        | Q'<br>T<br>Y                                             | DESCRIPTION                                                                                                    | REMARKS |
|------------------------------------------------------------------|----------------------------------------------------------------------------------------------------|-------------|----------------------------------------------------------|----------------------------------------------------------------------------------------------------|---------|
| KEY NO.<br>210 - 1<br>2<br>3<br>4<br>5<br>6<br>7<br>8<br>9<br>10 | FS1-1205-000<br>MA2-4386-000<br>MA2-5980-000<br>MS1-2355-000<br>MS1-0880-000<br>MA2-4388-000<br>MS1-0881-000<br>MA2-5981-000<br>MA9-5437-020<br>MG1-3358-000 | R<br>N<br>N | Y<br>2<br>1<br>1<br>1<br>1<br>1<br>1<br>1<br>1<br>1<br>1 | BUSHING, 6x6<br>ジクウケ (6x6)<br>LEVER, PUSH-UP, PUCKUP BOARD<br>ゲンコウダイ オシアゲ レバー<br>SHAFT, PUSH-UP, PUCKUP BOARD<br>ショウコウダイ ジク<br>SPRING, COMPRESSION, FRICTION<br>フリクション バネ<br>GEAR, PUSH-UP TRANSMISSION<br>オシアゲ ジク デンタツ ギア<br>PLATE, FRICTION<br>フリクション (ゲンコウダイ)<br>GEAR, FRICTION<br>フリクション (ゲンコウダイ)<br>GEAR, FRICTION<br>フリクション ギア<br>SPRING, PLATE, GROUDING<br>トリツケ バン セッチ バネ<br>MOTOR, DC<br>DC モータ<br>PGB ASSEMBLY BOARD MOTOR |         |
| 11<br>12<br>13<br>14<br>15<br>50                                 | MG1-3171-000<br>WT2-5056-000<br>MA2-5979-000<br>MF1-4113-000<br>MA2-5956-000<br>XB1-2300-407                                                                 | N           | 1<br>2<br>1<br>1<br>1<br>3                               | ゲンコウダイ モータ ボード<br>CABLE ASSEMBLY, BOARD MOTOR<br>ゲンコウダイ モータ タバセン<br>CLAMP, CABLE<br>エッジ サドル<br>MOUNT, DC MOTOR<br>DC モータ トリッケ パン<br>COVER, LOWER FRONT<br>マエ カパー (シタ)<br>LEVER, POWER<br>デンゲン レパー<br>SCREW, BH, M3x4                                                                                                    |         |
| 51<br>52<br>53<br>54                                             | XB1-2300-807<br>XB1-2400-607<br>XB6-7300-609<br>XD1-1106-215                                                                                                 |             | 3<br>2<br>4<br>3                                         | バインド ネジ M3 L4<br>SCREW, BH M3x8<br>バインド ネジ M3 L8<br>SCREW, BH M4x6<br>バインド ネジ M4 L6<br>SCREW, TP M3x6 B<br>TPネジ M3 L6 B<br>SHIM, 6x0.5<br>シム ワッシャ φ6 T=0.5                                                                                                    |         |
| 55<br>56<br>57                                                   | XD2-1100-502<br>XD3-2160-102<br>XD3-2200-122                                                                                                    |             | 4                                                        | RING, E 5<br>E リング 5<br>PIN, DOWEL 1.6x10<br>ヘイコウ ピン 1.6x10<br>PIN, DOWEL 2x12<br>ヘイコウ ピン 2x12                                                                                                    |         |
|                                                                  |                                                                                                    |             |                                                          |                                                                                                    |         |
|                                                                  |                                                                                                    |             |                                                          | · · · · · · · · · · · · · · · · · · ·                                                                                                    |         |

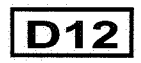

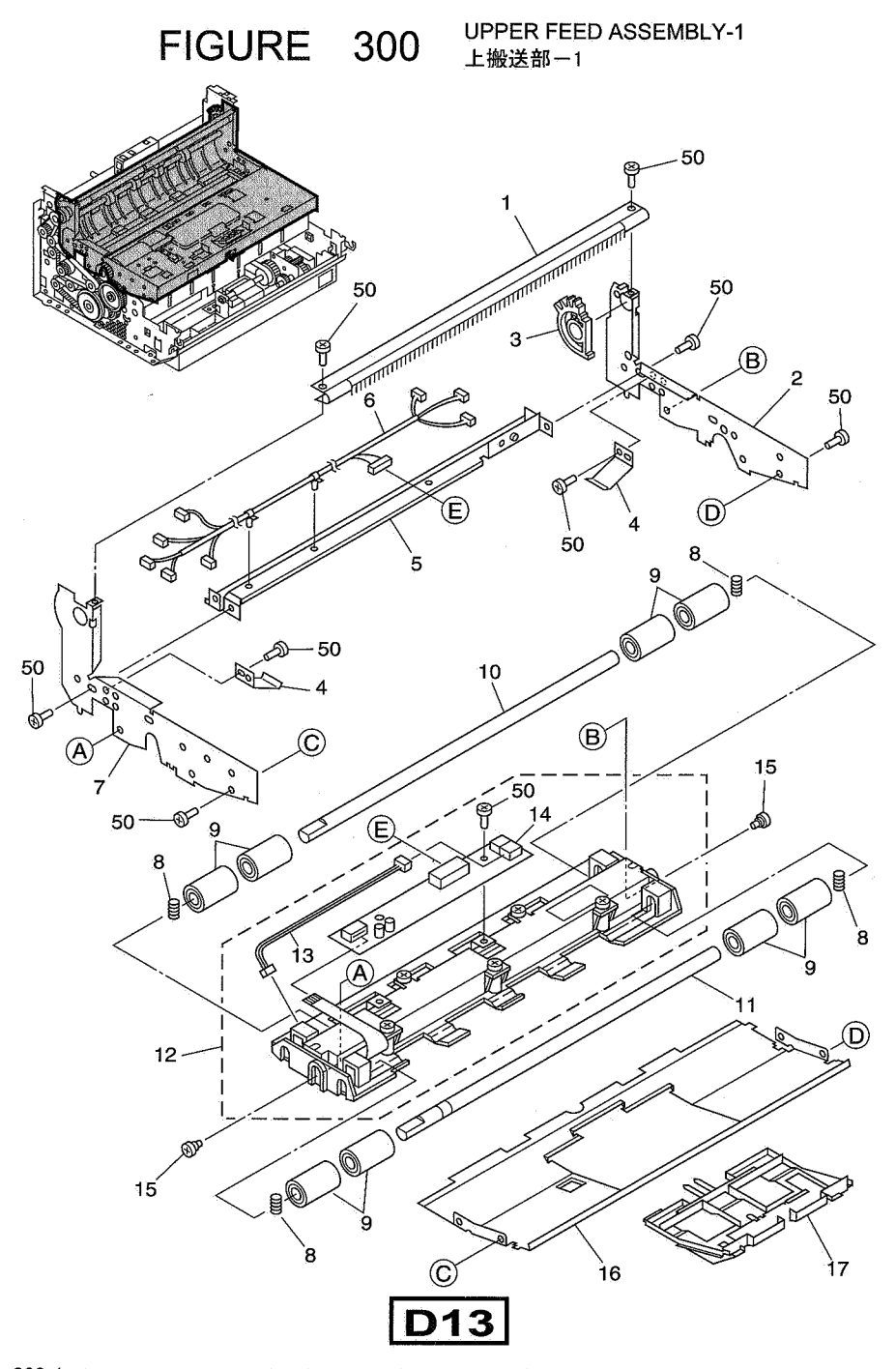

| FIGURE<br>&<br>KEY NO.              | PART NUMBER                  | RANK   | Q'<br>T<br>Y | DESCRIPTION                                                | REMARKS                               |
|-------------------------------------|------------------------------|--------|--------------|------------------------------------------------------------|---------------------------------------|
| 300 - 1                             | MF1-4097-000<br>MA2-6020-000 | N<br>N | 1            | STAY, STATIC ELIMINATOR<br>ジョデン ステー<br>PLATE, UPPER, RIGHT | · · · · · · · · · · · · · · · · · · · |
| 3                                   | MA2-6023-000                 |        | 1            | ミギ ウエ ソクバン<br>GEAR, HINGE, UPPER UNIT                      |                                       |
| 4                                   | MA2-6022-000                 |        | 2            | ジョウフ ユニット ヒンジ ギア<br>SPRING, PLATE, SCANNER                 |                                       |
| 5                                   | MA2-4363-000                 | N      | 1            | ヨミトリ オサエ ハネ<br>PLATE, CABLE GUIDE<br>タパセン ステイ              |                                       |
| 6                                   | MG1-3173-000                 |        | 1            | CABLE ASSEMBLY, UPPER UNIT                                 |                                       |
| 7                                   | MA2-6021-000                 | N      | 1            | PLATE, UPPER, LEFT                                         |                                       |
| 8                                   | MS1-2353-000                 |        | 4            | SPRING, COMPRESSION, SHAFT                                 |                                       |
| 9                                   | MS1-6089-000                 |        | 8            | ROLLER, SCAN<br>ヨミトリージュウドウーローラ                             |                                       |
| 10                                  | MA2-4360-000                 | N      | 1            | SHAFT, SCANNER GUIDE, REAR<br>ヨミトリ ジュウドウ ローラ ジク(ウシロ)       |                                       |
| 11                                  | MA2-4359-000                 | N      | 1            | SHAFT, SCANNER GUIDE, FRONT<br>ヨミトリ ジュウドウ ローラ ジク(マエ)       |                                       |
| 12                                  | MG1-8220-000                 |        | 1            |                                                            | DR-3060                               |
|                                     | MG1-8218-000                 |        | 1            |                                                            | DR-3080C                              |
| 13                                  | MG1-3174-000                 |        | 1            | CABLE ASSEMBLY, SCANNER LED                                |                                       |
| 14                                  | MG1-3166-000                 |        | 1            | PCB ASSEMBLY, CMOS AMP<br>CMOS アンブ ボード                     |                                       |
| 15                                  | FS1-9009-000                 |        | 2            | SCREW, STEP 3.2, M3x3                                      |                                       |
| 16                                  | MA2-4367-030                 | N      | 1            | PLATE, UPPER GUIDE                                         |                                       |
| 17                                  | MA2-4368-020                 | N      | 1            | PLATE, UPPER GUIDE, ASSIST                                 |                                       |
| 50                                  | XB1-2300-407                 |        | 14           | SCREW, BH M3x4<br>バインド ネジ M3 L4                            |                                       |
|                                     |                              |        |              |                                                            | <u> </u>                              |
|                                     |                              |        |              |                                                            |                                       |
|                                     |                              |        |              |                                                            |                                       |
|                                     |                              |        |              |                                                            |                                       |
|                                     |                              |        |              |                                                            |                                       |
| · · · · · · · · · · · · · · · · · · |                              |        |              |                                                            | · · · · · · · · · · · · · · · · · · · |
|                                     |                              |        |              |                                                            |                                       |
|                                     |                              |        |              |                                                            |                                       |
|                                     |                              |        |              |                                                            |                                       |
|                                     |                              |        |              |                                                            |                                       |
|                                     | ······                       |        |              | · · ·                                                      | · · · · · · ·                         |
|                                     |                              |        |              |                                                            |                                       |
|                                     |                              | -      |              |                                                            |                                       |
|                                     |                              |        |              |                                                            |                                       |
|                                     |                              |        |              |                                                            |                                       |
|                                     |                              |        |              |                                                            |                                       |

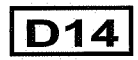

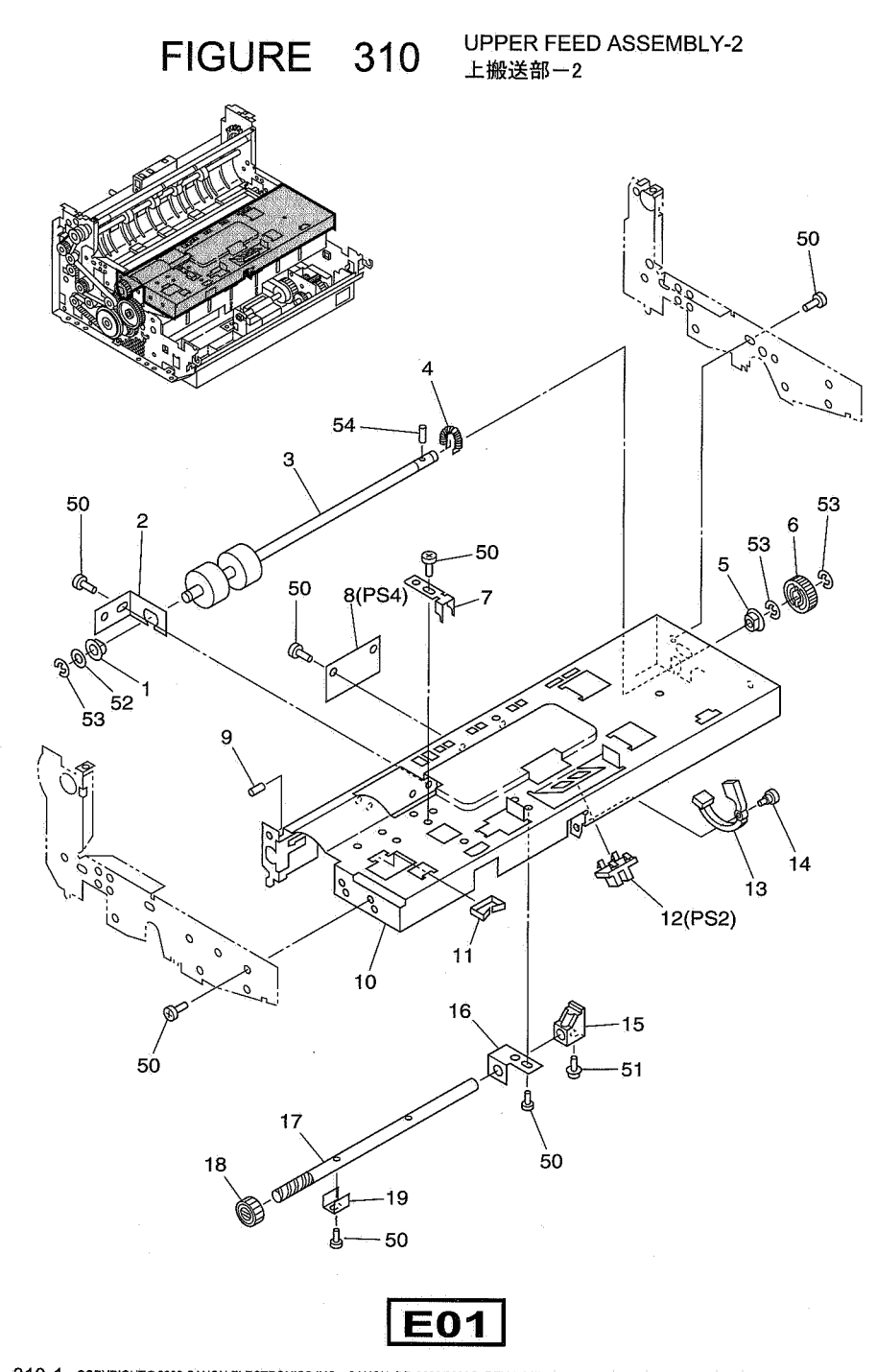

| FIGURE<br>&<br>KEY NO.      | PART NUMBER                                                                  | RANK        | Q'<br>T<br>Y          | DESCRIPTION                                                                                                    | REMARKS |
|-----------------------------|------------------------------------------------------------------------------|-------------|-----------------------|----------------------------------------------------------------------------------------------------|---------|
| 310 - 1<br>2<br>3<br>4<br>5 | MS1-1024-000<br>MA2-4339-000<br>MA2-4335-020<br>MS1-2400-000<br>FS1-1422-000 | N           | 1<br>1<br>1<br>1      | BUSHING, 6x3<br>ジクウケ (6x3)<br>PLATE, SUPPORT, RESIST SHAFT<br>レジスト ジク ジジ パン<br>ROLLER, RESIST DRIVE<br>レジスト クドウ ローラ<br>SPRING, TENSION, ROLLER<br>ローラ オサエ パネ<br>BUSHING, 6x8<br>ジクウケ (6x8)   |         |
| 6<br>7<br>8<br>9<br>10      | MS1-0874-000<br>MA2-4340-000<br>MG1-2486-000<br>MA2-4533-000<br>MA2-6010-000 | N<br>N<br>N | 1<br>1<br>1<br>1      | GEAR, RESIST DRIVE<br>レジスト クドウ ギア<br>PLATE, GEAR SETTING<br>ギア コテイ ブザイ<br>POB ASSEMBLY, PICKUP SENSOR<br>カミ センサ ボード<br>TUBE<br>チューブ<br>MOUNT, PICKUP UNIT<br>キュウシ ステー                        |         |
| 11<br>12<br>13<br>14<br>15  | WT2-5056-000<br>FH7-7394-000<br>MA2-4343-000<br>FS1-9009-000<br>MA2-5067-000 | N           | 2<br>1<br>1<br>1<br>1 | CLAMP, CABLE<br>エッジ サドル<br>PHOTO-INTERRUPTER<br>フォト インタラブタ<br>LEVER, DOCUMENT SENSOR<br>ゲンコウ ケンチ レバー<br>SOREW, STEP 3.2, M3x3<br>ダンビス (M3)<br>BLOCK, SLOPE<br>ケイシャ ブザイ                       |         |
| 16<br>17<br>18<br>19<br>50  | MA2-4338-000<br>MA2-4332-000<br>MS1-0869-000<br>MA2-4337-000<br>XB1-2300-407 | N<br>N<br>N | 1<br>1<br>1<br>9      | PLATE, SUPPORT, ADJUSTING SHAFT<br>チョウセイ ジク シジ バン<br>SHAFT, FEED ADJUSTING<br>オクリ チョウセイ ジク<br>GEAR, FEED ADJUSTING C<br>オクリ チョウセイ ギア C<br>STOPPER<br>ストッパ<br>SCREW, BH M3x4<br>パインド ネジ M3 L4 |         |
| 51<br>52<br>53<br>54        | XB6-7300-609<br>XD1-1106-215<br>XD2-1100-502<br>XD3-2160-102                 |             | 1<br>1<br>3<br>1      | SCREW, TP M3x6 B<br>TP ネジ M3 L6 B<br>SHIM, 6x0.5<br>シム ワッシャ φ6 T=0.5<br>RING, E5<br>E リング 5<br>PIN, DOWEL 1.6x10<br>ヘイコウ ピン 1.6x10                                                           |         |
|                             |                                                                              |             |                       |                                                                                                    |         |
|                             |                                                                              |             |                       | ······································                                                                                                    |         |

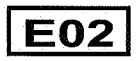

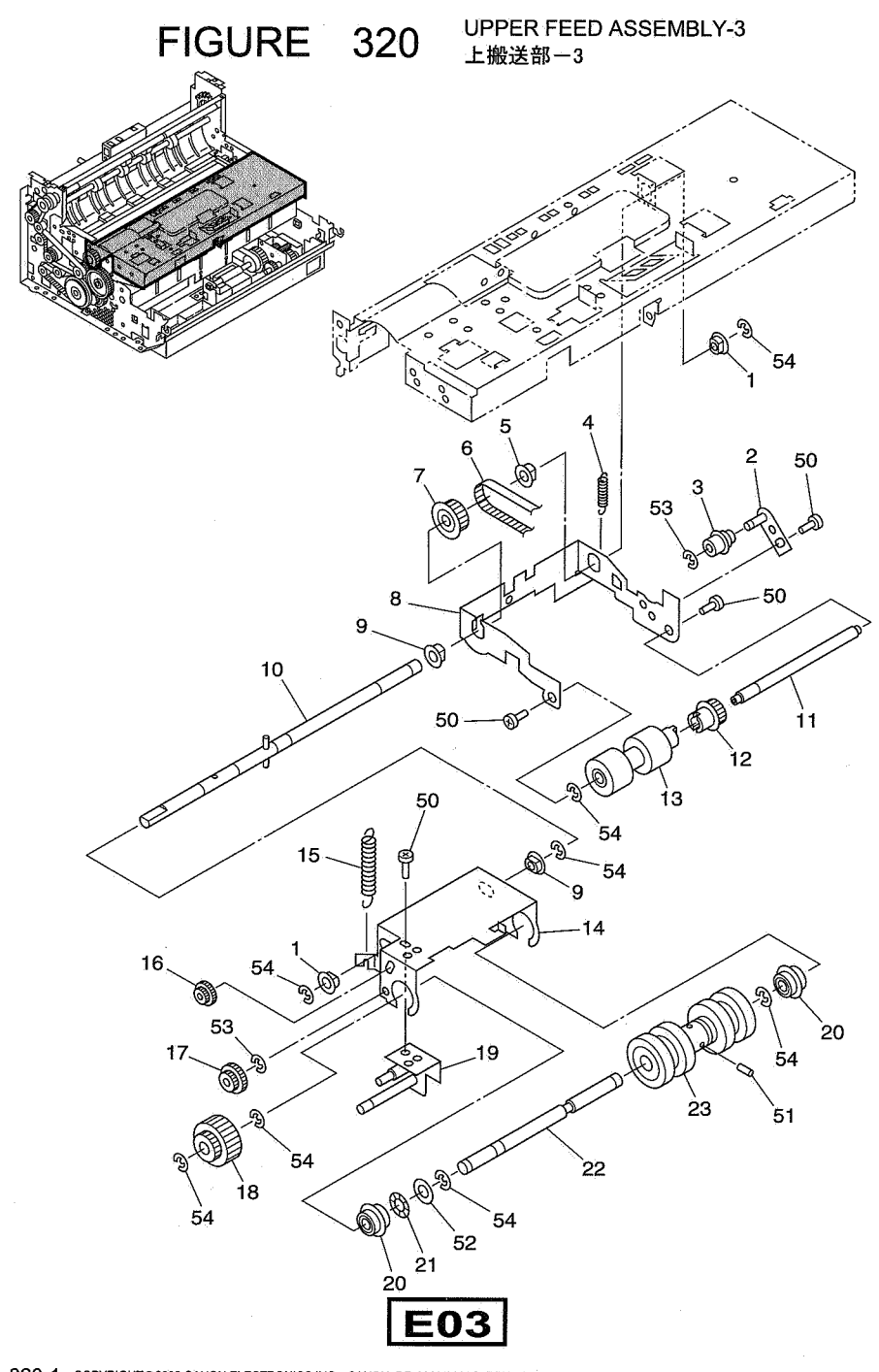

| FIGURE<br>&<br>KEY NO. | PART NUMBER  | R A N K | Q'<br>T<br>Y | DESCRIPTION                                         | REMARKS                                                                                                    |
|------------------------|--------------|---------|--------------|-----------------------------------------------------|----------------------------------------------------------------------------------------------------|
| 320 - 1                | FS1-1205-000 |         | 2            | BUSHING, 6x6                                        |                                                                                                    |
| 2                      | MF1-4093-000 | N       | 1            |                                                     |                                                                                                    |
| 3                      | MS1-6101-000 |         | 1            |                                                     |                                                                                                    |
| 4                      | MS1-2423-000 |         | 1            |                                                     |                                                                                                    |
| 5                      | FS1-1422-000 |         | 1            | ビック ステー ハネ<br>BUSHING, 6x8<br>ジクウケ (6x8)            |                                                                                                    |
| 6                      | XF9-0367-000 |         | 1            | BELT, TIMING 4-80T                                  |                                                                                                    |
| 7                      | MS1-3099-000 |         | 1            | PULLEY, PICKUP DRIVE                                |                                                                                                    |
| 8                      | MA2-6013-000 | N       | 1            | MOUNT, PICKUP ROLLER                                |                                                                                                    |
| 9                      | MS1-1024-000 |         | 2            | BUSHING 6x3                                         |                                                                                                    |
| 10                     | MF1-4092-000 | N       | 1            | ンシリック (0x3)<br>SHAFT, GEAR, PLANETARY<br>ユウセイ ギア ジク |                                                                                                    |
| 11                     | MS1-7043-000 |         | 1            |                                                     |                                                                                                    |
| 12                     | MS1-3155-000 |         | 1            | CUULEY, PICKUP<br>PULLEY, PICKUP                    |                                                                                                    |
| 13                     | MA2-4321-000 |         | 1            | ROLLER, PICKUP                                      |                                                                                                    |
| 14                     | MA2-6011-000 | N       | 1            |                                                     |                                                                                                    |
| 15                     | MS1-2352-000 |         | 1            | SPRING, TENSION, FEED<br>オクリーバネ                     |                                                                                                    |
| 16                     | MS1-0871-000 |         | 1            | GEAR, FEED IDLE A                                   |                                                                                                    |
| 17                     | MS1-0872-000 |         | 1            | GEAR, FEED IDLE B                                   |                                                                                                    |
| 18                     | MS1-0873-000 |         | 1            | GEAR, FEED                                          |                                                                                                    |
| 19                     | MF1-4094-000 | N       | 1            | PLATE, SHAFT, JOINT                                 |                                                                                                    |
| 20                     | XG9-0404-000 |         | 2            | BEARING, BALL<br>ベアリング 6-15-5NR                     |                                                                                                    |
| 21                     | X71-9773-000 |         | 1            | WASHER, WAVE                                        |                                                                                                    |
| 22                     | MA2-4333-020 | ·N      | 1            | SHAFT, FEED ROLLER                                  |                                                                                                    |
| 23                     | MA2-4342-000 | 1       | 1            | ROLLER, FEED                                        |                                                                                                    |
| 50                     | XB1-2300-407 |         | 5            | SCREW, BH M3x4                                      |                                                                                                    |
| 51                     | XB6-2400-408 |         | 2            | SETSCREW, M4x4<br>W ポイント ネジ M4 L4                   |                                                                                                    |
| 52                     | XD1-1106-229 |         | 1            | SHIM, $6x1$                                         |                                                                                                    |
| 53                     | XD2-1100-322 |         | 2            | RING, E 3.2                                         | ·                                                                                                    |
| 54                     | XD2-1100-502 |         | 8            | RING, E5                                            |                                                                                                    |
|                        |              |         |              |                                                     |                                                                                                    |
|                        |              |         |              |                                                     |                                                                                                    |
| <del></del>            | ······       |         |              |                                                     |                                                                                                    |
|                        |              |         | -            |                                                     | · · ·                                                                                                    |
|                        |              |         |              |                                                     |                                                                                                    |
|                        |              |         |              |                                                     |                                                                                                    |
|                        |              |         |              |                                                     |                                                                                                    |
|                        | 1            |         |              | 1                                                   | Lange of the second second second second second second second second second second second second second second |

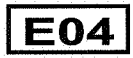

FIGURE 330 UPPER FEED ASSEMBLY-4 上搬送部-4

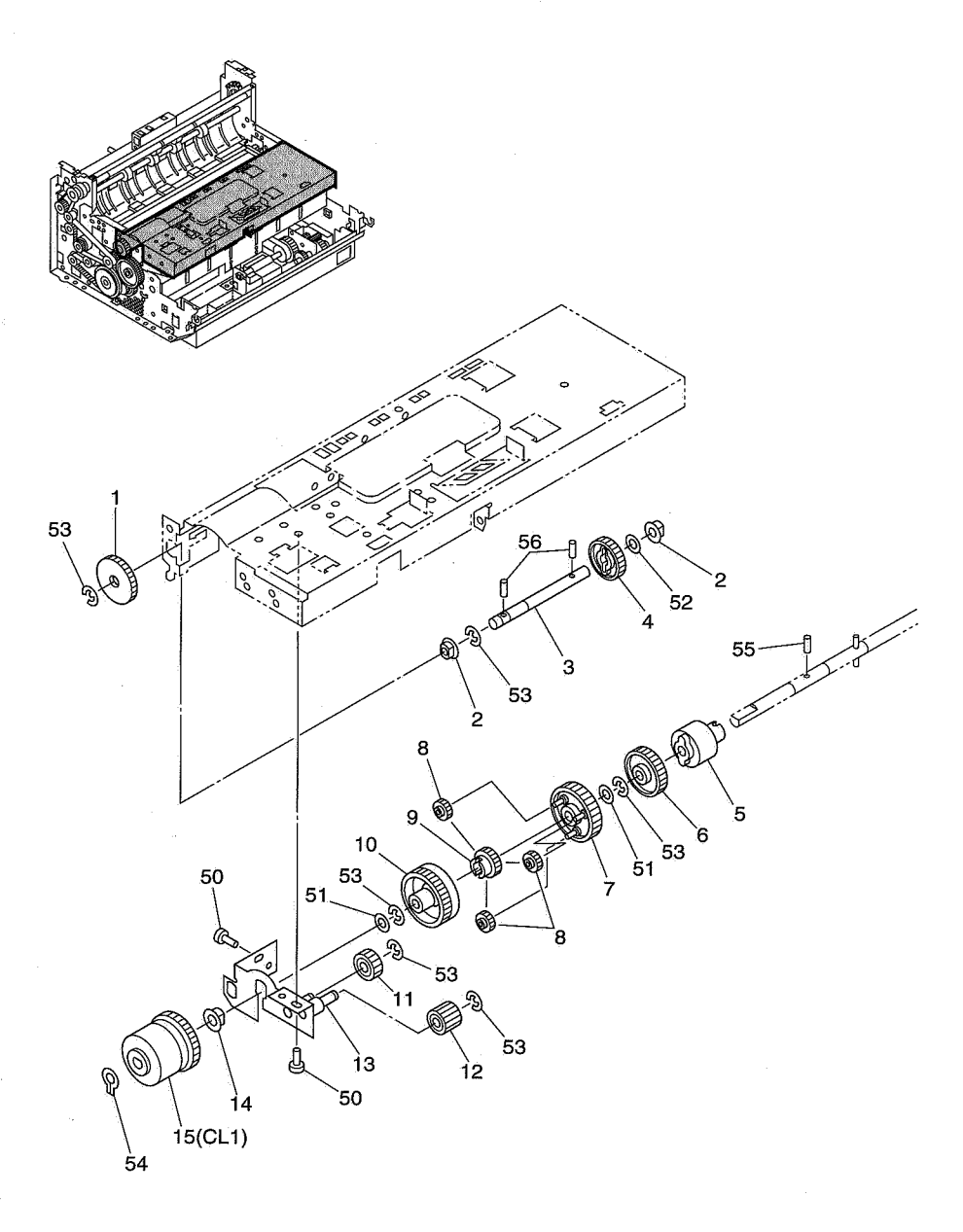

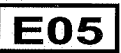

| FIGURE<br>&<br>KEY NO.      | PART NUMBER                                                                  | RANK | Q'<br>T<br>Y          | DESCRIPTION                                                                                                    | REMARKS |
|-----------------------------|------------------------------------------------------------------------------|------|-----------------------|----------------------------------------------------------------------------------------------------|---------|
| 330 - 1<br>2<br>3<br>4<br>5 | MS1-0876-000<br>FS1-1205-000<br>MA2-4341-000<br>MS1-0875-000<br>RA2-1582-000 | N    | 1<br>2<br>1<br>1      | GEAR, PLANET DRIVE B<br>ユウセイ クドウ ギア B<br>BUSHING, 6x6<br>ジクウケ (6x6)<br>SHAFT, PLANETARY DRIVE<br>ユウセイ クドウ ジク<br>GEAR, PLANET DRIVE A<br>ユウセイ クドウ ギア A<br>LIMITER, TORQUE<br>リミッタ |         |
| 6<br>7<br>8<br>9<br>10      | MS1-0870-000<br>MS1-0868-000<br>MS1-0865-000<br>MS1-0866-000<br>MS1-0867-000 |      | 1<br>3<br>1<br>1      | GEAR, LIMITER<br>リミッタ ギア<br>GEAR, CARRIER<br>キャリア<br>GEAR, PLANET<br>ユウセイ ギア<br>GEAR, FIXED STAR<br>タイヨウ ギア<br>GEAR, INTERNAL<br>ウチ ハグルマ                                         |         |
| 11<br>12<br>13<br>14<br>15  | MS1-0863-000<br>MS1-0864-000<br>MF1-3547-020<br>FS1-1422-000<br>MH7-5040-000 | N    | 1<br>1<br>1<br>1      | GEAR, FEED ADJUSTING A<br>オクリ チョウセイ ギア A<br>GEAR, FEED ADJUSTING B<br>オクリ チョウセイ ギア B<br>PLATE, SHAFT<br>ユウセイ ジク シジ バン<br>BUSHING, 6x8<br>ジクウケ (6x8)<br>CLUTCH, DC<br>DC クラツチ     |         |
| 50<br>51<br>52<br>53<br>54  | XB1-2300-407<br>XD1-1106-222<br>XD1-1106-229<br>XD2-1100-502<br>XD2-2100-602 |      | 2<br>2<br>1<br>7<br>1 | SCREW, BH M3x4<br>パインド ネジ M3 L4<br>SHIM, 6x02<br>シム ワツシヤ φ6 T=0. 2<br>SHIM, 6x1<br>シム ワツシヤ φ6 T=1<br>RING, E5<br>E リング 5<br>RING, G6<br>グリップ トメワ D=6                             |         |
| 55<br>56                    | XD3-2160-082<br>XD3-2160-102                                                 |      | 1                     | PIN, DOWEL 1.6x8<br>ヘイコウ ピン 1.6x8<br>PIN, DOWEL 1.6x10<br>ヘイコウ ピン 1.6x10                                                                                                    |         |
|                             |                                                                              |      |                       |                                                                                                    |         |
|                             |                                                                              |      |                       |                                                                                                    |         |

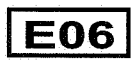

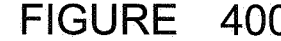

FIGURE 400 LOWER FEED ASSEMBLY-1 下搬送部-1

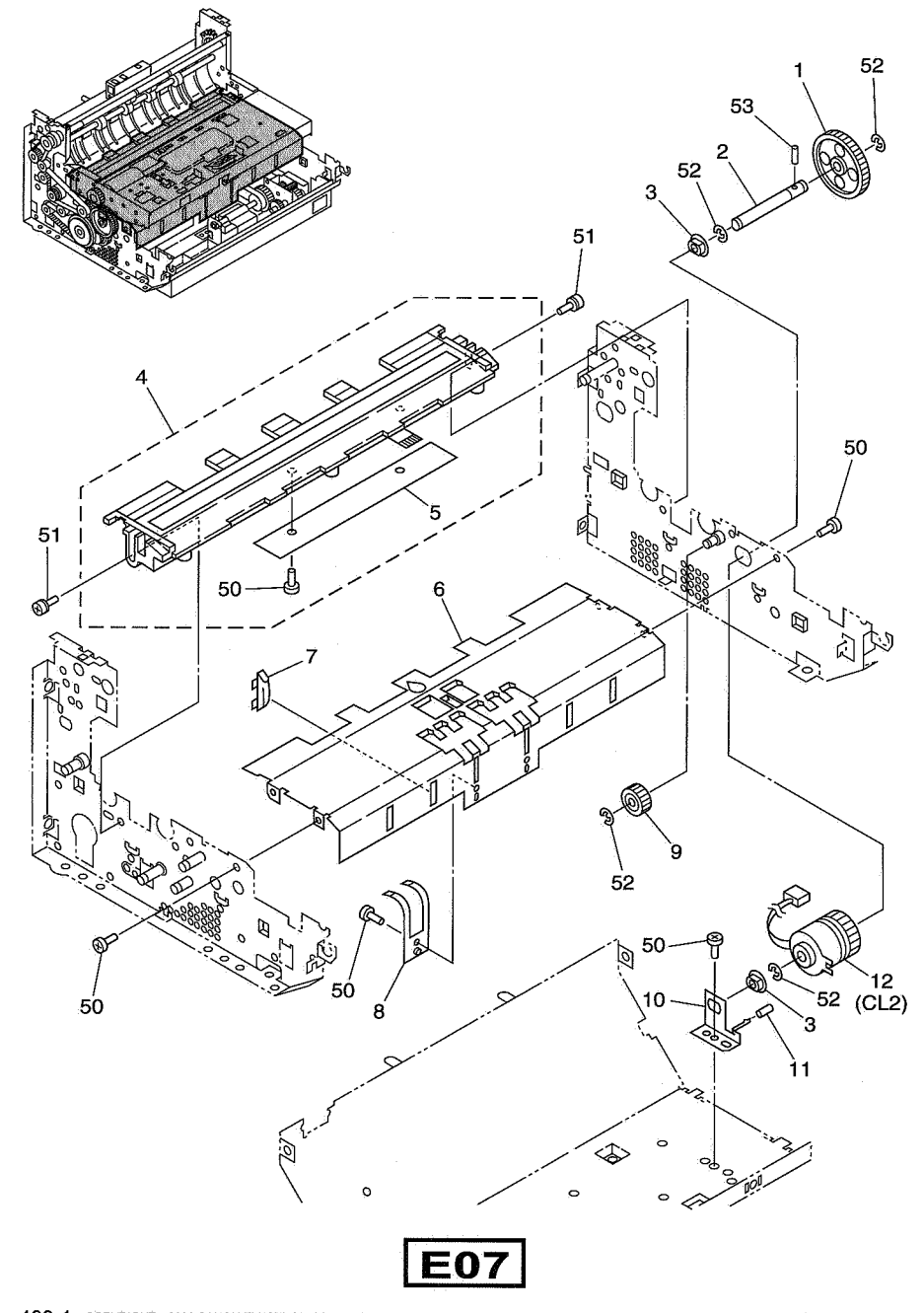

| FIGURE<br>&<br>KEY NO. | PART NUMBER  | RANK    | Q'<br>T<br>Y | DESCRIPTION                                                 | REMARKS |
|------------------------|--------------|---------|--------------|-------------------------------------------------------------|---------|
| 400 - 1                | MS1-0890-000 |         | 1            | GEAR, RESIST IDLE                                           |         |
| .2                     | MA2-6070-000 | Ņ       | 1            | SHAFT, DRIVE, RESIST                                        |         |
| 3                      | MS1-1024-000 |         | 2            |                                                             |         |
| 4                      | MG1-8221-000 |         | 1            | SCANNER UNIT, LOWER, GRAY                                   |         |
| 5                      | MG1-3166-000 |         | 1            | ヨミトリ シダ ユニット WBーB<br>PCB ASSEMBLY, CMOS AMP<br>CMOS アンプ ボード |         |
| 6                      | MA2-6050-000 | N       | 1            | PLATE, GUIDE, LOWER                                         |         |
| 7                      | MA2-4401-000 | N       | 6            | RIB, LOWER GUIDE                                            |         |
| 8                      | MA2-4459-020 |         | 2            | SPRING GUARD, FEED ROLLER                                   |         |
| 9                      | MS2-0002-000 |         | 1            | GEAR, 30T                                                   |         |
| 10                     | MA2-6071-000 | N       | 1            | PLATE, CLUTCH, RESIST<br>レジスト クラッチ バン                       |         |
| 11                     | MA2-4533-000 | N       | 1            | TUBE                                                        |         |
| 12                     | MH7-5041-000 |         | 1            | CLUTCH, DC                                                  |         |
| 50                     | XB1-2300-407 |         | 9            | SCREW, BH M3×4                                              |         |
| 51                     | XB2-1300-605 |         | 2            | SCREW, W/WASHER, PH M3x6                                    |         |
| 52                     | XD2-1100-502 |         | 4            | ビラザウキ デヘビス M3 L6<br>RING, E5<br>E リング 5                     |         |
| 53                     | XD3-2160-102 |         | 1            | PIN, DOWEL 1.6×10                                           |         |
|                        |              | 1100.01 |              |                                                             |         |
|                        |              |         |              |                                                             |         |
|                        |              |         |              |                                                             |         |
|                        |              | -       |              |                                                             |         |

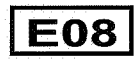

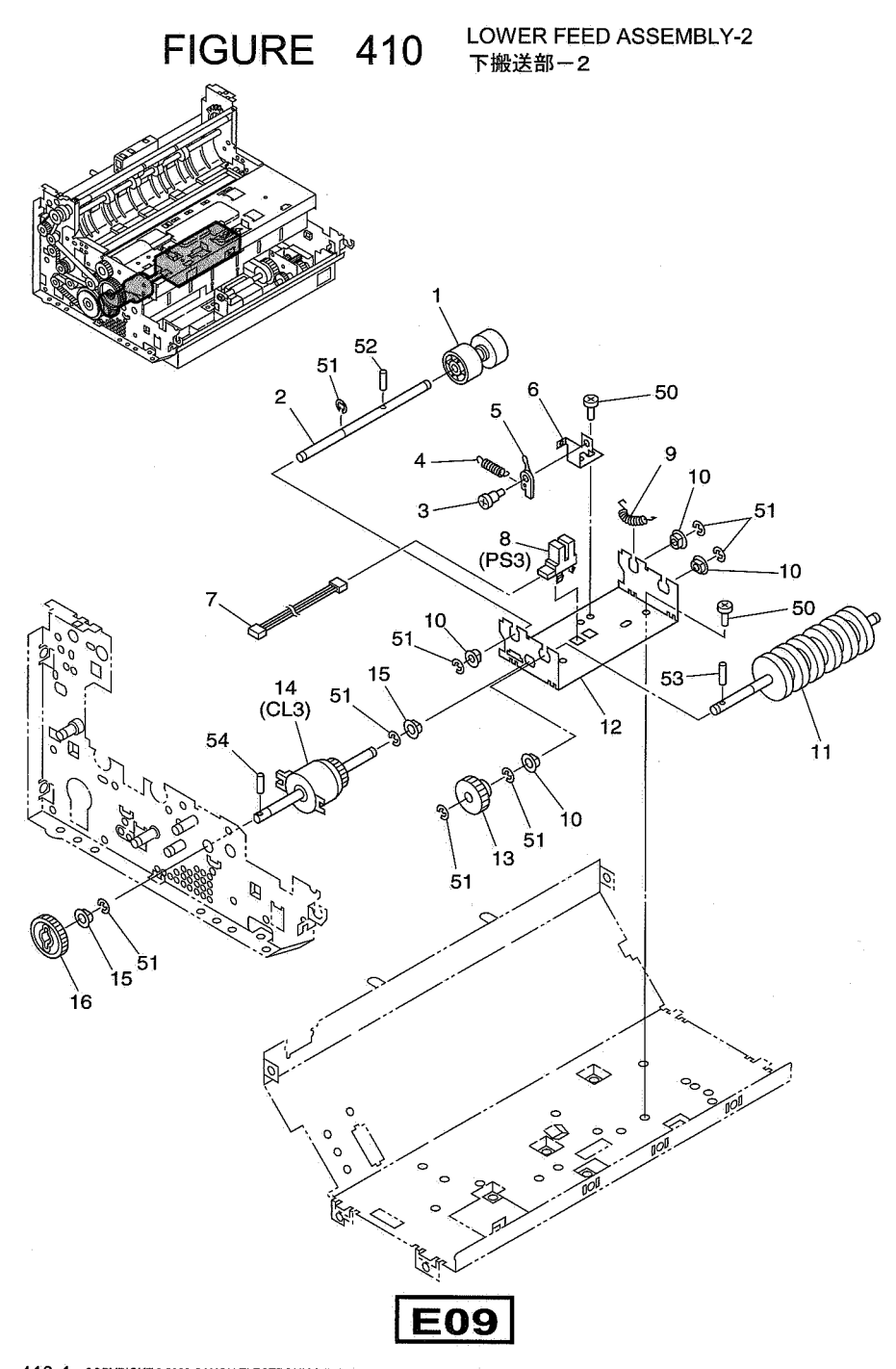

| FIGURE<br>&<br>KEY NO.     | PART NUMBER                                                                  | RANK | Q'<br>T<br>Y          | DESCRIPTION                                                                                                    | REMARKS |
|----------------------------|------------------------------------------------------------------------------|------|-----------------------|----------------------------------------------------------------------------------------------------|---------|
| 410 - 1<br>2<br>3          | MA2-6042-000<br>MA2-6043-000<br>FS1-9009-000                                 | N    | 1                     | ROLLER, RESIST<br>レジスト ジュウドウ ローラ<br>SHAFT, RESIST ROLLER<br>レジスト ジュウドウ ジク<br>SOREW, STEP 3.2, M3x3                                                                             |         |
| 4<br>5                     | MS1-2362-000<br>MA2-4395-020                                                 |      | 1<br>1                | ダンビス (M3)<br>SPRING, TENSION, LEVER<br>レバー パネ<br>LEVER, SENSOR, SKEW FEED<br>シャコウ ケンチ レバー                                                                                      |         |
| 6<br>7<br>8<br>9<br>10     | MA2-4402-020<br>MG1-3172-000<br>FH7-7394-000<br>MS1-2400-000<br>FS1-1422-000 | N    | 1<br>1<br>1<br>2<br>4 | MOUNT, LEVER<br>レパートリンケ パン<br>CABLE ASSEMBLY, RESIST<br>レジストチュウケイ タパセン<br>PHOTO-INTERRUPTER<br>フォトインタラブタ<br>SPRING, TENSION, ROLLER<br>ローラオサエ パネ<br>BUSHING, 6x8<br>ジクウケ (6x8) |         |
| 11<br>12<br>13<br>14<br>15 | MA2-6041-000<br>MA2-6040-000<br>MS1-0901-000<br>MH7-5050-000<br>MS1-1024-000 | N    | 1<br>1<br>1<br>1<br>2 | ROLLER, SEPARATION<br>プンリ ローラ<br>MOUNT, SEPARATION UNIT<br>プンリ ステー<br>GEAR, DRIVE, 42T<br>クドウ ギア 42<br>CLUTCH, DC<br>DC クラッチ (30/ᡬ)<br>BUSHING, 6x3<br>ジクウケ (6x3)              |         |
| 16<br>50<br>51<br>52<br>53 | MS2-0003-000<br>XB1-2300-407<br>XD2-1100-502<br>XD3-2160-102<br>XD3-2200-122 |      | 1<br>3<br>8<br>1      | GEAR, 51T<br>ギア 51<br>SCREW, BH M3x4<br>バインド ネジ M3 L4<br>RING, E 5<br>E リング 5<br>PIN, DOWEL 1.6x10<br>ヘイコウ ピン 1. 6x10<br>PIN, DOWEL 2.0x12<br>ヘイコウ ピン 2. 0x12                  |         |
| 54                         | XD3-2160-122                                                                 |      | 1                     | PIN, DOWEL 1.6x12<br>ヘイコウ ピン 1. 6x12                                                                                                    |         |
|                            |                                                                              |      |                       |                                                                                                    |         |
|                            |                                                                              |      |                       |                                                                                                    |         |

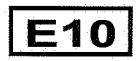

FIGURE 420 LOWER FEED ASSEMBLY-3 下搬送部-3

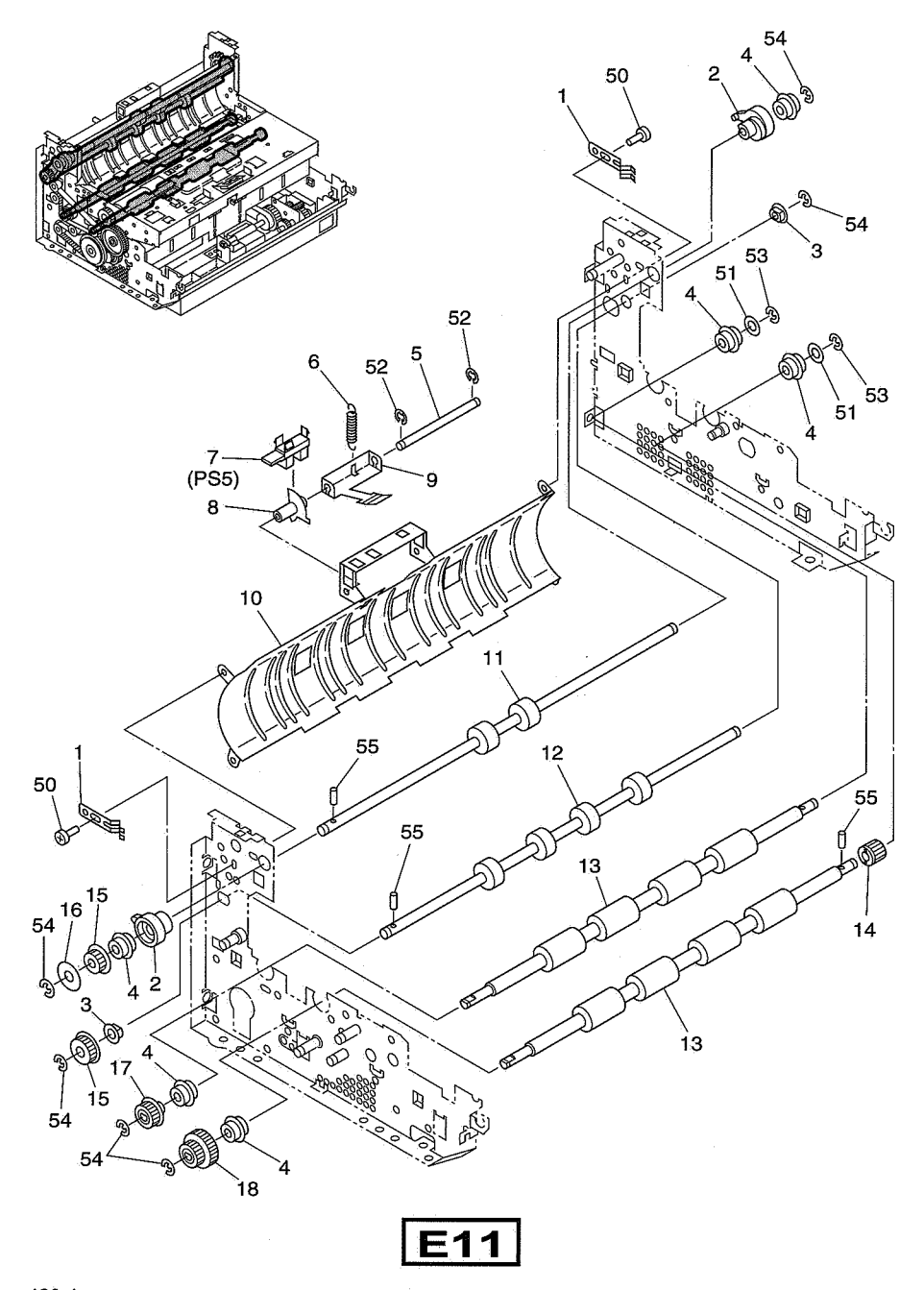

| FIGURE<br>&<br>KEY NO. | PART NUMBER                            | RANK | Q'<br>T<br>Y | DESCRIPTION                                                      | REMARKS |
|------------------------|----------------------------------------|------|--------------|------------------------------------------------------------------|---------|
| 420 - 1                | MA2-6058-000                           |      | 2            | SPRING, GROUNDING, UPPER                                         |         |
| 2                      | MA2-6082-000                           | N    | 2            | レコワノ アース ハイ<br>HINGE, UPPER                                      |         |
| 3                      | FS1-1205-000                           |      | 2            | BUSHING, 6x6                                                     |         |
| 4                      | XG9-0404-000                           |      | 6            | ンクリクテ (6x6)<br>BEARING, BALL                                     |         |
| 5                      | MA2-5317-000                           | N    | 1            | ヘアリング 6-15-5NR<br>SHAFT, DELIVERY, PAPER HOLDER<br>ハイシ カミ オサエ ジク |         |
| .6                     | MS1-2424-000                           |      | 1            | SPRING, TENSION, DELIVERY                                        |         |
| 7                      | FH7-7394-000                           |      | 1            | PHOTO-INTERRUPTER                                                |         |
| . 8                    | MA2-6047-000                           |      | 1            | LEVER, SENSOR, DELIVERY                                          |         |
| 9                      | MA2-6046-000                           | N,   | 1            | LEVER, DELIVERY                                                  |         |
| 10                     | MA2-6045-000                           | N    | 1            | GUIDE, PAPER, U TURN<br>リターン ガイド                                 |         |
| 11                     | MA2-6069-000                           |      | 1            | ROLLER, DELIVERY DRIVE 2, (S)                                    |         |
| 12                     | MA2-5076-000                           |      | _1           | ROLLER, DELIVERY DRIVE 1, (S)                                    |         |
| 13                     | MA2-6068-000                           |      | 2            | ROLLER, DRIVE, SCANNER                                           |         |
| 14                     | MS1-0889-020                           |      | 1            | GEAR, SCAN                                                       |         |
| 15                     | M\$1-3100-000                          |      | 2            | コミーク・デー<br>PULLEY, DELIVERY DRIVE<br>ハイシ ローラ クドウ プーリ             |         |
| 16                     | MA2-4530-000                           | N    | 1            | FLANGE                                                           |         |
| 17                     | MS1-3159-000                           |      | 1            | PULLEY, 24T                                                      |         |
| 18                     | MS1-3156-000                           |      | 1            | GEAR, PULLEY, 44/24T                                             |         |
| 50                     | XB1-2300-407                           |      | 4            | SCREW, BH M3x4                                                   |         |
| 51                     | XD1-1106-215                           |      | 2            | SHIM, 6x0.5<br>シム ワッシャ φ6 T=0.5                                  |         |
| 52                     | XD2-1100-202                           |      | 2            | RING, E 2<br>E リング・2                                             |         |
| 53                     | XD2-1100-402                           |      | 2            |                                                                  |         |
| 54                     | XD2-1100-502                           |      | 6            | RING, E 5<br>E LUX                                               |         |
| 55                     | XD3-2160-102                           |      | 3            | PIN, DOWEL 1.6x10                                                |         |
|                        |                                        |      |              |                                                                  |         |
|                        |                                        |      |              | e e e e e e e e e e e e e e e e e e e                            |         |
|                        |                                        |      |              |                                                                  |         |
|                        |                                        | 1    |              |                                                                  |         |
|                        |                                        |      |              |                                                                  |         |
|                        |                                        |      |              |                                                                  |         |
|                        | •••••••••••••••••••••••••••••••••••••• |      |              |                                                                  |         |
|                        |                                        |      |              |                                                                  |         |
|                        |                                        |      |              |                                                                  |         |
|                        |                                        |      |              |                                                                  |         |
|                        |                                        |      |              |                                                                  |         |
|                        |                                        | 1    | 1            | l                                                                | 1       |

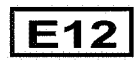

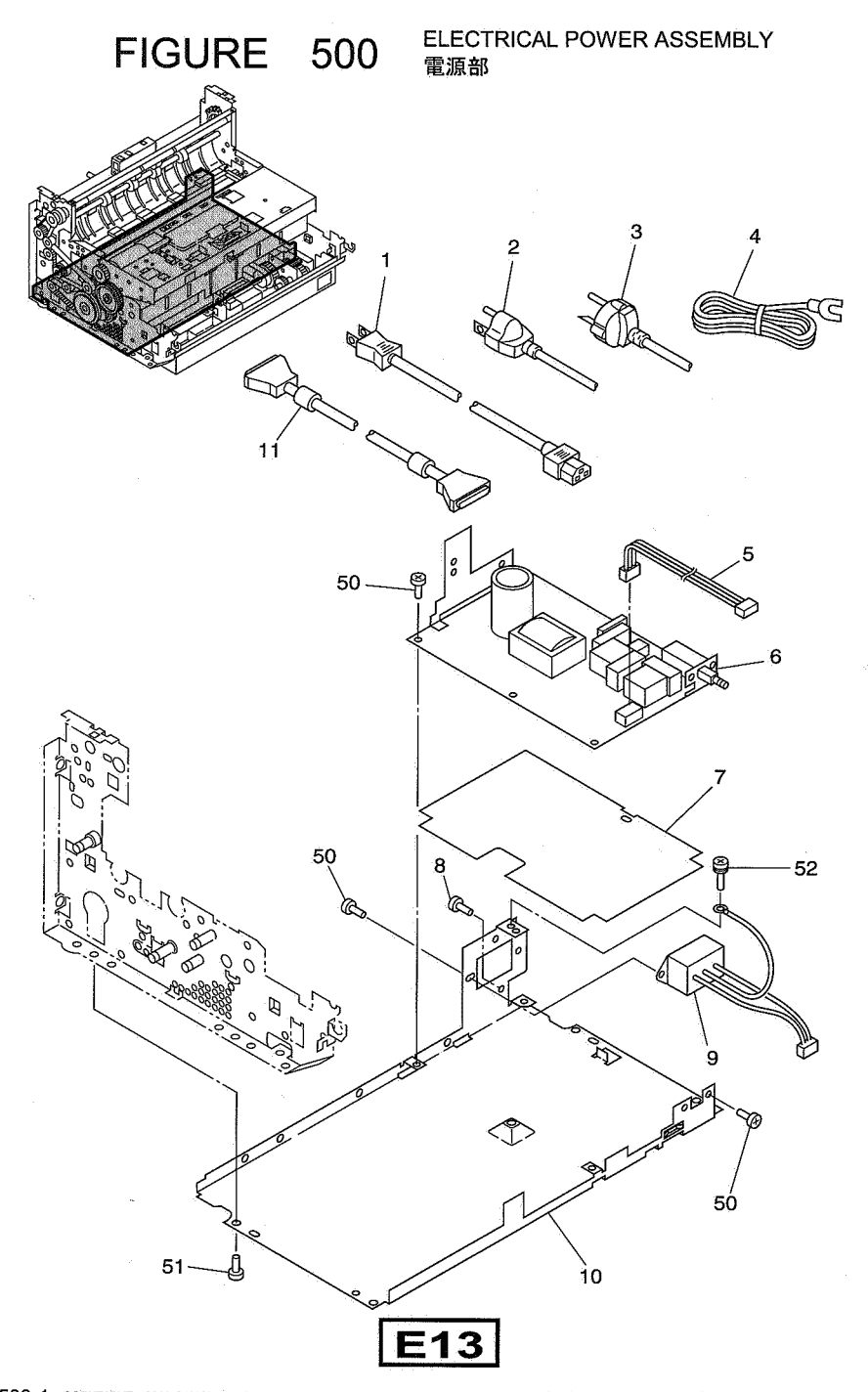

| FIGURE<br>&<br>KEY NO. | PART NUMBER                  | RANK | Q'<br>T<br>Y | DESCRIPTION                                       | REMARKS      |
|------------------------|------------------------------|------|--------------|---------------------------------------------------|--------------|
| 500 - 1<br>2           | RH9-1015-000<br>RH2-5145-020 |      | 1            | POWER CORD<br>デンゲン コード 100V<br>POWER CORD         | 100V<br>120V |
| 3                      | RH2-5116-000                 |      | 1            | POWER CORD                                        | 220-240V     |
| 4                      | FH2-5006-000                 |      | 1            | CORD, GROUNDING                                   | 100V         |
| 5                      | MG1-3169-000                 |      | 1            | CABLE ASSEMBLY, POWER<br>デンゲン タバセン                |              |
| 6                      | MH3-2051-000                 |      | 1            |                                                   |              |
| 7                      | MA2-6086-000                 | N    | 1.           | PLATE, PROTECT, POWER                             |              |
| 8                      | FA9-2113-000                 |      | 1            | SCREW, W/T-WASHER M4x8                            |              |
| 9                      | MH2-5286-000                 |      | 1            | CABLE ASSEMBLY, AC INLET                          |              |
| 10                     | MA2-6085-000                 | N    | 1            | PLATE, POWER SUPPLY<br>デンゲン バン                    |              |
| 11                     | MH2-5285-000                 |      | 2            | CABLE, SCSI<br>SCSI ケーブル                          | 120V TAIWAN  |
| 50                     | XB1-2300-407                 |      | 8            | SCREW, BH M3x4<br>バインド 本ジ M3 L4                   |              |
| 51                     | XB1-2400-607                 |      | 4            | SCREW, BH M4x6                                    |              |
| 52                     | XB2-8400-807                 |      | 1            | SCREW, W/WASHERS, BH M4x8<br>パネ ヒラザ ツキ バインド M4 L8 |              |
|                        | · · · · · · · · ·            |      |              |                                                   |              |
|                        |                              |      |              |                                                   |              |
|                        |                              |      |              |                                                   |              |
|                        |                              | -    |              |                                                   |              |
|                        |                              |      |              | · · · ·                                           |              |
|                        |                              |      |              |                                                   |              |
|                        |                              |      |              |                                                   |              |
|                        |                              |      |              |                                                   |              |
|                        |                              |      |              |                                                   |              |
|                        |                              |      |              |                                                   |              |
|                        |                              |      |              |                                                   |              |
|                        |                              |      |              |                                                   |              |
|                        |                              |      |              |                                                   |              |
|                        |                              |      |              | · · ·                                             |              |
|                        |                              |      |              |                                                   |              |
|                        |                              |      |              |                                                   | н<br>        |
|                        |                              |      |              |                                                   |              |
|                        |                              |      |              |                                                   |              |
|                        |                              |      |              |                                                   |              |

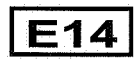

# NUMERICAL INDEX-1

| 部品 | 索引表-1     |       |
|----|-----------|-------|
|    | ELOUIDE - | <br>Γ |

1

Г

| PART NO.     | FIGURE<br>&<br>KEY NUMBER | Q'TY | PART NO.     | FIGURE<br>&<br>KEY NUMBER | Q'TY | PART NO.     | FIGURE<br>&<br>KEY NUMBER | Q'TY |
|--------------|---------------------------|------|--------------|---------------------------|------|--------------|---------------------------|------|
| FA9-2113-000 | 500-08                    | 1    | MA2-4459-020 | 400-08                    | 2    | MA2-6080-000 | 100-05                    | 1    |
| Â.           |                           |      | MA2-4530-000 | 420-16                    | 1    | MA2-6081-000 | 100-09                    | 1    |
| FH2-5006-000 | 500-04                    | 1    | MA2-4533-000 | 310-09                    | 1    | MA2-6082-000 | 420-02                    | 2    |
|              |                           |      | ļ ļ          | 400-11                    | 1    | MA2-6085-000 | 500-10                    | 1    |
| FH7-7394-000 | 310-12                    | 1    | MA2-5067-000 | 310-15                    | 1    | MA2-6086-000 | 500-07                    | 1    |
| ţ            | 410-08                    | 1    | MA2-5076-000 | 420-12                    | 1    | MA2-6088-000 | 100-06                    | 1    |
| ţ            | 420-07                    | 1    | MA2-5316-000 | 100-14                    | 1    | MA2-6089-000 | 120-03                    | 1    |
|              |                           |      | MA2-5317-000 | 420-05                    | 1    | MA2-6090-000 | 120-01                    | 1    |
| FS1-1205-000 | 210-01                    | 2    | MA2-5948-000 | 100-12                    | 1    |              |                           |      |
| Į Į.         | 320-01                    | 2    | MA2-5956-000 | 210-15                    | 1.   | MA9-5437-020 | 210-09                    | 1    |
| 1            | 330-02                    | 2    | MA2-5959-000 | 100-13                    | 1    |              |                           |      |
| 1            | 420-03                    | 2    | MA2-5960-000 | 100-11                    | 1    | MF1-3547-020 | 330-13                    | 1    |
| FS1-1422-000 | 310-05                    | 1    | MA2-5976-020 | 110-08                    | 1    | MF1-3552-020 | 110-01                    | 1    |
| 4            | 320-05                    | 1    | MA2-5977-000 | 110-04                    | 1    | MF1-3553-020 | 110-02                    | 1    |
| Ļ            | 330-14                    | 1    | MA2-5979-000 | 210-13                    | 1    | MF1-3558-020 | 200-03                    | 2    |
| - 🖡          | 410-10                    | 4    | MA2-5980-000 | 210-03                    | 1    | MF1-4090-000 | 120-10                    | 1    |
| FS1-9009-000 | 300-15                    | 2    | MA2-5981-000 | 210-08                    | 1    | MF1-4092-000 | 320-10                    | 1    |
| ļ ↓          | 310-14                    | 1    | MA2-6008-000 | 120-11                    | 1    | MF1-4093-000 | 320-02                    | 1    |
| ↓ ↓          | 410-03                    | 1    | MA2-6009-000 | 120-05                    | 4    | MF1-4094-000 | 320-19                    | 1    |
| FS1-9120-000 | 150-14                    | 3    | MA2-6010-000 | 310-10                    | 1    | MF1-4097-000 | 300-01                    | 1    |
|              |                           |      | MA2-6011-000 | 320-14                    | 1    | MF1-4098-000 | 110-03                    | 1    |
| MA2-4321-000 | 320-13                    | 1    | MA2-6013-000 | 320-08                    | 1    | MF1-4099-000 | 150-01                    | 1    |
| MA2-4332-000 | 310-17                    | 1    | MA2-6020-000 | 300-02                    | 1    | MF1-4100-000 | 150-12                    | 1    |
| MA2-4333-020 | 320-22                    | 1    | MA2-6021-000 | 300-07                    | 1    | MF1-4101-000 | 200-02                    | 1    |
| MA2-4335-020 | 310-03                    | 1    | MA2-6022-000 | 300-04                    | 2    | MF1-4102-000 | 100-08                    | 1    |
| MA2-4337-000 | 310-19                    | 1    | MA2-6023-000 | 300-03                    | 1    | MF1-4103-000 | 100-04                    | 1    |
| MA2-4338-000 | 310-16                    | 1    | MA2-6024-000 | 150-11                    | 1    | MF1-4104-000 | 100-10                    | 1    |
| MA2-4339-000 | 310-02                    | 1    | MA2-6040-000 | 410-12                    | 1    | MF1-4106-000 | 100-01                    | 1    |
| MA2-4340-000 | 310-07                    | 1    | MA2-6041-000 | 410-11                    | 1    | MF1-4109-000 | 100-01                    | .1   |
| MA2-4341-000 | 330-03                    | 1    | MA2-6042-000 | 410-01                    | 1    | MF1-4110-000 | 200-08                    | 1    |
| MA2-4342-000 | 320-23                    | 1    | MA2-6043-000 | 410-02                    | 1    | MF1-4111-000 | 150-21                    | 1    |
| MA2-4343-000 | 310-13                    | . 1  | MA2-6045-000 | 420-10                    | 1    | MF1-4113-000 | 210-14                    | 1    |
| MA2-4346-020 | 120-02                    | 1    | MA2-6046-000 | 420-09                    | 1    |              |                           |      |
| MA2-4349-000 | 120-06                    | 2    | MA2-6047-000 | 420-08                    | -1   | MG1-2486-000 | 310-08                    | ৰ    |
| MA2-4350-000 | 120-08                    | 1    | MA2-6050-000 | 400-06                    | 1    | MG1-2487-000 | 100-02                    | 1    |
| MA2-4351-000 | 120-07                    | 2    | MA2-6053-000 | 150-05                    | 1    | MG1-3165-000 | 110-05                    | 1    |
| MA2-4359-000 | 300-11                    | 1    | MA2-6057-020 | 150-13                    | 1    | MG1-3166-000 | 300-14                    | 1    |
| MA2-4360-000 | 300-10                    | 1    | MA2-6058-000 | 420-01                    | 2    | ↓ .          | 400-05                    | 1    |
| MA2-4363-000 | 300-05                    | 1    | MA2-6059-000 | 150-17                    | 1    | MG1-3167-000 | 200-01                    | 4    |
| MA2-4367-030 | 300-16                    | 1    | MA2-6060-000 | 150-15                    | 1    | MG1-3168-000 | 150-19                    | 1    |
| MA2-4368-020 | 300-17                    | 1    | MA2-6061-000 | 150-16                    | 1    | MG1-3169-000 | 500-05                    | 1    |
| MA2-4380-020 | 110-06                    | 2    | MA2-6064-000 | 150-03                    | 1    | MG1-3170-000 | 150-20                    | 1    |
| MA2-4386-000 | 210-02                    | 1    | MA2-6068-000 | 420-13                    | 2    | MG1-3171-000 | 210-11                    | 1    |
| MA2-4388-000 | 210-06                    | 1    | MA2-6069-000 | 420-11                    | 1    | MG1-3172-000 | 410-07                    | 1    |
| MA2-4395-020 | 410-05                    | 1    | MA2-6070-000 | 400-02                    | -1   | MG1-3173-000 | 300-06                    | 1    |
| MA2-4401-000 | 400-07                    | 6    | MA2-6071-000 | 400-10                    | 1    | MG1-3174-000 | 300-13                    | - 1  |
| MA2-4402-020 | 410-06                    | 1    | MA2-6077-000 | 100-03                    | 1    | MG1-3175-000 | 150-18                    | 1    |

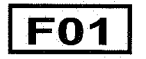
## NUMERICAL INDEX-2 部品索引表-2

| PART NO.       | FIGURE<br>&<br>KEY NUMBER | Q'TY             | PART NO.      | FIGURE<br>&<br>KEY NUMBER | Q'TY | PART NO.     | FIGURE<br>&<br>KEY NUMBER | Q'TY |
|----------------|---------------------------|------------------|---------------|---------------------------|------|--------------|---------------------------|------|
| MG1-3358-000   | 210-10                    | 1                | MS1-3099-000  | 320-07                    | 1    | XB1-2300-807 | 210-51                    | 3    |
| MG1-8218-000   | 300-12                    | 1                | MS1-3100-000  | 420-15                    | 2    | XB1-2400-607 | 100-50                    | 4    |
| MG1-8220-000   | 300-12                    | 1                | MS1-3155-000  | 320-12                    | -1   | Ļ            | 210-52                    | 2    |
| MG1-8221-000   | 400-04                    | 1                | MS1-3156-000  | 420-18                    | 1    | 1            | 500-51                    | 4    |
|                |                           |                  | MS1-3159-000  | 420-17                    | 1.   |              |                           |      |
| MH2-5285-000   | 500-11                    | 2                | MS1-6089-000  | 300-09                    | 8    | XB2-1300-605 | 400-51                    | 2    |
| MH2-5286-000   | 500-09                    | 1                | MS1-6092-000  | 200-04                    | 3    | XB2-8400-807 | 500-52                    | 1    |
|                |                           |                  | MS1-6100-000  | 120-04                    | 4    |              |                           |      |
| MH3-2051-000   | 500-06                    | 1                | MS1-6101-000  | 320-03                    | 1    | XB4-7300-609 | 110-50                    | 4    |
|                |                           |                  | MS1-7043-000  | 320-11                    | 1    | XB4-7300-807 | 100-51                    | 2    |
| MH7-5040-000   | 330-15                    | 1                | MS1-8631-000  | 100-07                    | 1    |              |                           |      |
| MH7-5041-000   | 400-12                    | -1               |               |                           |      | XB6-2400-408 | 320-51                    | 2    |
| MH7-5050-000   | 410-14                    | 1                | MS2-0002-000  | 400-09                    | 1    | XB6-7300-609 | 120-50                    | 2    |
|                |                           |                  | MS2-0003-000  | 410-16                    | 1    | 4            | 150-52                    | - 3  |
| MS1-0714-000   | 110-07                    | 1                | MS2-0004-000  | 200-09                    | 1    | ÷ :          | 200-51                    | 2    |
| MS1-0863-000   | 330-11                    | 1                | MS2-0005-000  | 200-10                    | 1.   | ļ.           | 210-53                    | 4    |
| MS1-0864-000   | 330-12                    | 1                |               |                           |      | 1            | 310-51                    | 1    |
| MS1-0865-000   | 330-08                    | 3                | RA2-1582-000  | 330-05                    | 1    | :            |                           |      |
| MS1-0866-000   | 330-09                    | 1                |               |                           |      | XD1-1105-215 | 200-52                    | 3    |
| MS1-0867-000   | 330-10                    | -1               | RH2-5116-000  | 500-03                    | 1    | XD1-1106-215 | 210-54                    | 3    |
| MS1-0868-000   | 330-07                    | -1               | RH2-5145-020  | 500-02                    | 1    | Ļ            | 310-52                    | 1    |
| MS1-0869-000   | 310-18                    | 1                |               |                           |      | ļ ļ          | 420-51                    | 2    |
| MS1-0870-000   | 330-06                    | 1                | RH9-1015-000  | 500-01                    | 1    | XD1-1106-222 | 330-51                    | 2    |
| MS1-0871-000   | 320-16                    | 1                |               |                           |      | XD1-1106-229 | 320-52                    | 1    |
| MS1-0872-000   | 320-17                    | 1.               | WT2-0238-000  | 150-10                    | 2    | ţ            | 330-52                    | 1    |
| MS1-0873-000   | 320-18                    | 1                | WT2-0507-000  | 150-06                    | 4    | XD1-2100-307 | 110-51                    | 1    |
| MS1-0874-000   | 310-06                    | 1                | WT2-5031-000  | 150-09                    | 1    |              |                           |      |
| MS1-0875-000   | 330-04                    | 1                | WT2-5056-000  | 210-12                    | 2    | XD2-1100-202 | 420-52                    | 2    |
| MS1-0876-000   | 330-01                    | 1                | ÷             | 310-11                    | 2    | XD2-1100-322 | 320-53                    | 2    |
| MS1-0880-000   | 210-05                    | 1                | WT2-5089-000  | 150-07                    | 2    | XD2-1100-402 | 200-53                    | 4    |
| MS1-0881-000   | 210-07                    | 1                | WT2-5760-000  | 150-08                    | 1    |              | 420-53                    | 2    |
| MS1-0889-020   | 420-14                    | 1                |               |                           |      | XD2-1100-502 | 200-54                    | 2    |
| MS1-0890-000   | 400-01                    | 1                | X71-9773-000  | 200-06                    | 1    | +            | 210-55                    | 4    |
| MS1-0901-000   | 410-13                    | 1                | ÷             | 320-21                    | 1    | ÷            | 310-53                    | 3    |
| MS1-1024-000   | 310-01                    |                  |               |                           |      | ÷            | 320-54                    | 8    |
|                | 320-09                    | 2                | XB1-2300-407  | 150-50                    | 17   | +            | 330-53                    | 7    |
| •              | 400-03                    | 2                | ÷             | 200-50                    | 4    | ÷,           | 400-52                    | 4    |
| +              | 410-15                    |                  | ÷             | 210-50                    | 3    | +            | 410-51                    | 8    |
| MS1-2352-000   | 320-15                    |                  | ÷,            | 300-50                    | 14   |              | 420-54                    | 6    |
| MS1-2353-000   | 300-08                    | 4                | •             | 310-50                    | В    | XU2-1100-642 | 150-53                    |      |
| NIS1-2354-000  | 120-09                    |                  | •<br>         | 320-50                    | 2    | AD2-2100-602 | 330-54                    | 1    |
| WIS1-2300-000  | 210-04                    |                  | ÷ '           | 330-50                    | 2    | VD2 0460 000 | 220 55                    |      |
| NE1 2400 000   | 410-04                    |                  | · · ·         | 400-50                    | 3    | XD3-2160-082 | 330-55                    |      |
| 10131-2400-000 | 410.00                    | - T<br>- 5       | *             | 410-50                    | 3    | 103-2100-102 | 210-50                    |      |
| MS1-2422-000   | 320.04                    |                  | •             | 500-50                    | 8    |              | 330-56                    | '    |
| MS1 2423-000   | 420.06                    | <u>,</u><br>  _↓ | YB1-2300-609  | 150.51                    |      |              | 400-53                    |      |
| 10101-2424-000 | 420-00                    | I.               | VB 1-5200-008 | 00-01                     | 4    | *            | 400-55                    | '    |

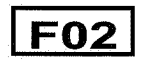

## NUMERICAL INDEX-3 部品索引表一3

| PART NO.     | FIGURE<br>&<br>KEY NUMBER | Q'TY                                                                                                    | PART NO. | FIGURE<br>&<br>KEY NUMBER | Q'TY | PART NO. | FIGURE<br>&<br>KEY NUMBER | Q'TY |
|--------------|---------------------------|----------------------------------------------------------------------------------------------------|----------|---------------------------|------|----------|---------------------------|------|
| ţ            | 410-52                    | 1                                                                                                    |          |                           |      |          |                           |      |
| Į ↓          | 420-55                    | 3                                                                                                    |          |                           |      |          |                           |      |
| XD3-2160-122 | 410-54                    | 1                                                                                                    |          |                           |      |          |                           |      |
| XD3-2200-122 | 210-57                    | 1                                                                                                    |          |                           |      |          | :                         |      |
| · +          | 410-53                    | 1                                                                                                    |          |                           |      |          |                           |      |
| XF2-1618-040 | 200-05                    | 1                                                                                                    |          |                           |      |          |                           |      |
| XF9-0367-000 | 320-06                    | 1                                                                                                    |          |                           |      |          |                           |      |
| XF9-0725-000 | 200-07                    | 1                                                                                                    |          |                           |      |          | :                         |      |
|              |                           |                                                                                                    |          | :                         |      |          |                           |      |
| XG9-0404-000 | 320-20                    | 2 .                                                                                                    |          |                           |      |          |                           |      |
| . ↓ .        | 420-04                    | 6                                                                                                    |          |                           |      |          | :                         |      |
|              |                           |                                                                                                    |          |                           |      |          |                           |      |
| XH9-0100-000 | 150-02                    | -4                                                                                                    |          |                           |      |          |                           |      |
| XH9-0124-000 | 150-04                    | 1                                                                                                    |          |                           |      |          |                           |      |
|              |                           |                                                                                                    |          |                           |      |          |                           |      |
|              |                           |                                                                                                    |          |                           |      |          |                           |      |
|              |                           |                                                                                                    |          |                           |      |          |                           |      |
| -            |                           |                                                                                                    |          |                           |      |          |                           |      |
|              |                           |                                                                                                    |          |                           |      |          |                           |      |
|              |                           |                                                                                                    |          |                           |      |          |                           |      |
|              |                           | and the second second second second second second second second second second second second second second second |          |                           |      |          |                           |      |
|              |                           |                                                                                                    |          |                           |      |          |                           |      |
|              |                           |                                                                                                    |          | :                         |      |          |                           |      |
|              |                           |                                                                                                    |          |                           |      |          |                           |      |
|              |                           |                                                                                                    | s        |                           |      |          |                           |      |
|              |                           |                                                                                                    |          | :                         |      |          |                           |      |
|              |                           |                                                                                                    |          |                           |      |          |                           |      |
|              |                           |                                                                                                    |          |                           |      |          |                           |      |
|              |                           |                                                                                                    |          |                           |      |          |                           |      |
|              |                           |                                                                                                    |          |                           |      |          |                           |      |
|              |                           |                                                                                                    |          |                           |      |          | :                         |      |
|              |                           |                                                                                                    |          |                           |      |          |                           |      |
|              |                           |                                                                                                    |          |                           |      |          |                           |      |
|              |                           |                                                                                                    |          |                           |      |          |                           |      |
|              |                           |                                                                                                    |          |                           |      |          |                           |      |
|              |                           |                                                                                                    |          |                           |      | -        |                           |      |
|              |                           |                                                                                                    |          |                           |      |          |                           |      |
|              |                           |                                                                                                    |          |                           |      |          |                           | 1    |
|              |                           |                                                                                                    |          |                           |      |          |                           |      |
|              |                           |                                                                                                    | 1        |                           |      |          |                           |      |
|              |                           |                                                                                                    |          |                           |      |          |                           |      |
|              |                           |                                                                                                    |          |                           |      |          |                           | ļ    |

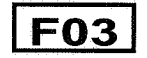

## **〒**369-1892

埼玉県秩父市下影森1248番地 キャノン電子株式会社

品質保証部 品質推進課

2001年 2月 第1版発行 2002年 2月 第2版発行

Prepared by QUALITY ASSURANCE CENTER CANON ELECTRONICS INC. Printed in Japan FIRST EDITION (FEB. 2001) SECOND EDITION (FEB. 2002)

1248 Shimokagemori, Chichibu-shi, Saitama 369-1892, Japan

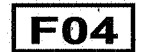

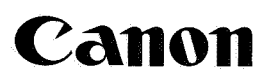

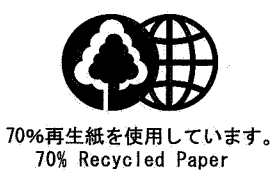

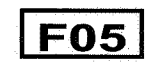

0202TG.100-1